# Aesculap Endoscopic Technology Eddy DVD Digitales Dokumentationssystem

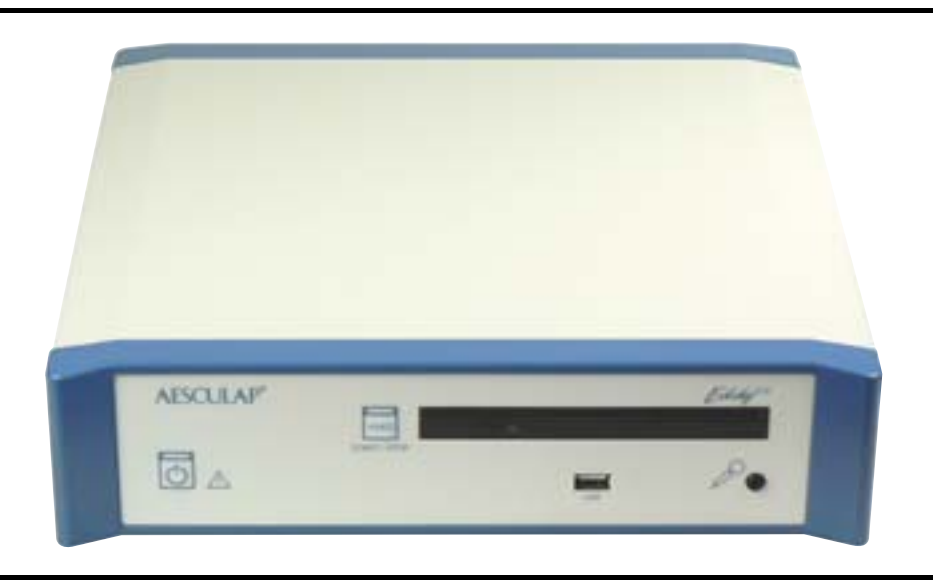

- **GB** Instructions for use/Technical description
- USA Eddy DVD digital documentation system PV820
- Gebrauchsanweisung/Technische Beschreibung Eddy DVD Digitales Dokumentationssystem PV820
- (F) Mode d'emploi/Description technique Système de documentation numérique Eddy DVD PV820
- Instrucciones de manejo/Descripción técnica Sistema de documentación digital Eddy DVD PV820
- Istruzioni per l'uso/Descrizione tecnica Sistema di documentazione digitale Eddy DVD PV820
- CZ Návod k použití/Technický popis Eddy DVD-digitální dokumentační systém

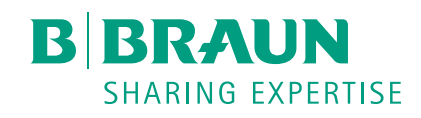

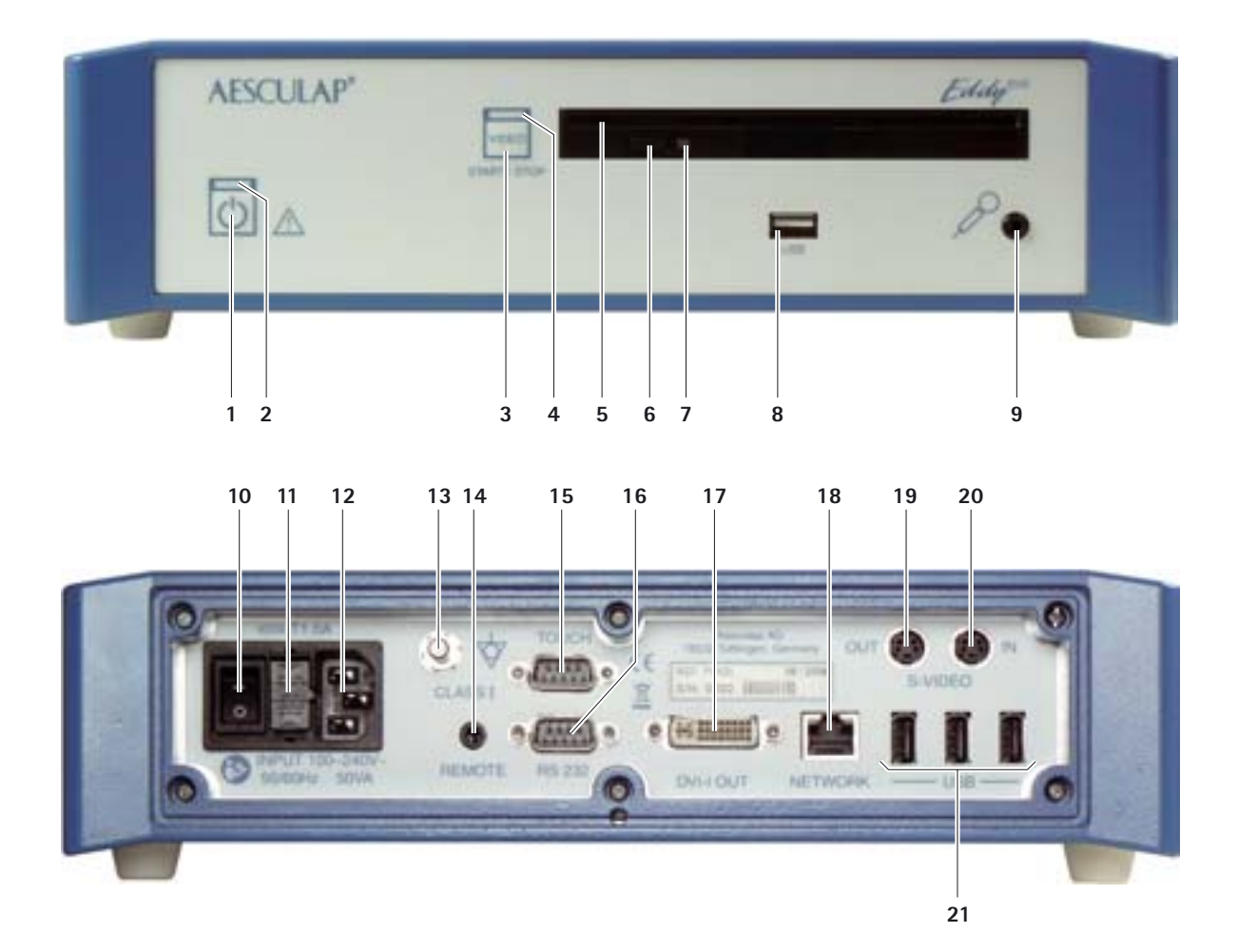

#### Legend

- 1 On/Standby switch
- 2 On/Standby LED
- 3 Video recording START/STOP button
- 4 Video recording START/STOP LED
- 5 DVD/CD drive
- 6 EJECT button for ejecting the DVD/CD
- 7 Read/Write LED on DVD/CD drive
- 8 USB socket for external USB devices (e.g. hard disk, keyboard, optical mouse)
- **9** Microphone socket (3.5-mm jack)
- 10 ON/OFF switch
- 11 Fuse holder
- 12 IEC 320 mains power connector
- 13 Equipotentialization connector
- 14 REMOTE connector for remote control on the camera head
- 15 TOUCH connector (RS232) for touch-screen monitor
- **16** RS232 connector for DICOM dongle PV942
- 17 Video output DVI-I OUT
- 18 NETWORK connector (RJ45, Ethernet) for network cable
- **19** Video output S-VIDEO OUT (live image only)
- 20 Video input S-VIDEO IN
- 21 USB socket for external USB devices (e.g. hard disk, keyboard, optical mouse)

#### Symbols on product and packages

| Symbol     | Explanation                                                                                |
|------------|--------------------------------------------------------------------------------------------|
| $\land$    | CAUTION: General warning symbol<br>CAUTION: See documentation supplied with the<br>product |
| 6          | Follow the instructions for use                                                            |
| $\Diamond$ | Equipotentialization connector                                                             |
|            | Fuse                                                                                       |
| (          | On/Standby switch                                                                          |
| Q√         | Microphone socket                                                                          |

| Symbol | Explanation                                                                                                   |
|--------|----------------------------------------------------------------------------------------------------|
| X      | Labeling of electric and electronic devices according<br>to directive 2002/96/EC (WEEE), see Chapter Disposal |
| $\sim$ | Date of manufacture                                                                                           |

#### Contents

| 1.  | Safe handling                                                 | 3  |
|-----|---------------------------------------------------------------|----|
| 2.  | Product description                                           | 3  |
| 2.1 | System components                                             | 3  |
| 2.2 | Components necessary for use                                  | 3  |
| 2.3 | Intended use                                                  | 3  |
| 2.4 | Operating principle                                           | 4  |
| 3.  | Preparation and setup                                         | 4  |
| 3.1 | First use                                                     | 4  |
|     | Positioning the Eddy DVD                                      | 4  |
|     | Connecting the camera control unit                            | 5  |
|     | Connecting the monitor or touch-screen monitor to operate     |    |
|     | the software                                                  | 5  |
|     | Connecting a second monitor for live image display (optional) | 5  |
|     | Connecting the mouse                                          | 5  |
|     | Connecting an external keyboard (optional)                    | 5  |
|     | Connecting a microphone (optional)                            | 5  |
|     | Connecting a printer (optional)                               | 5  |
|     | Connecting the mains power cord and equipotentialization      |    |
|     | cable                                                         | 5  |
|     | Stacking of units                                             | 5  |
|     | Connecting the accessories                                    | 6  |
|     | Connecting the power supply                                   | 6  |
| 3.2 | Software configuration in menu "Settings"                     | 6  |
|     | Menu "Settings/General"                                       | 7  |
|     | Menu "Settings/Video"                                         | 8  |
|     | Menu "Settings/Camera"                                        | 8  |
|     | Menu "Settings/Printer/Network/System"                        | 9  |
|     | Menu "Settings/System" 1                                      | 3  |
| 4.  | Working with Eddy DVD PV8201                                  | 5  |
| 4.1 | System set-up1                                                | 5  |
| 4.2 | Function checks1                                              | 5  |
| 4.3 | Safe operation1                                               | 5  |
|     | Explanation of the control elements on the screen             | 6  |
|     | Inserting a DVD/CD 1                                          | 6  |
|     | Creating a new patient 1                                      | 7  |
|     | Creating a new surgeon or new operation                       | 8  |
|     | Finding patient data                                          | 8  |
|     | Recording still images, video sequences and sound             | 0  |
|     | Managing image data and changing nationt data                 | 22 |
| 4.4 | Switching off the Eddy DVD                                    | 8  |
| 5.  | Validated processing procedure                                | .9 |
| 5.1 | General notes                                                 | 99 |
| 5.1 |                                                               |    |

| 5.2  | Manual cleaning/disinfecting                                  | 29 |
|------|---------------------------------------------------------------|----|
|      | Wipe disinfection for electrical devices not to be sterilized | 30 |
| 5.3  | Inspection, maintenance and checks                            | 30 |
| 6.   | Maintenance                                                   | 30 |
| 7.   | Troubleshooting list                                          | 31 |
| 7.1  | Messages on Eddy DVD                                          | 31 |
| 7.2  | Other malfunctions                                            | 33 |
| 7.3  | Changing fuses                                                | 35 |
| 8.   | Technical Service                                             | 35 |
| 9.   | Accessories and replacement parts                             | 36 |
| 10.  | Technical specifications                                      | 36 |
| 10.1 | Ambient conditions                                            | 37 |
| 11.  | Disposal                                                      | 37 |
| 12.  | Distributor in the US/Contact in Canada for product           |    |
|      | information and complaints                                    | 37 |
|      |                                                               |    |

### 1. Safe handling

#### CAUTION

Federal law restricts this device to sale by or on order of a physician!

#### Note

For operating the monitor and the camera system to be connected to Eddy DVD, refer to the instructions for use of the respective products. The present instructions for use only cover the handling and operation of the product "Eddy DVD PV820".

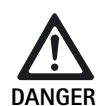

Risk of death by electric shock!

- Do not open the product.
- > Only ever connect the product to power mains with equipment grounding conductor.

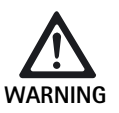

Risk of injury caused by incorrect operation of the product!

- Attend appropriate product training before using the product.
- For information regarding such training, please contact your national B. Braun/Aesculap agency.
- Thoroughly clean the new product after removing its transport packaging and prior to first use.
- > Prior to use, check for proper condition and functioning of the product.
- ➢ Observe "Notes on Electromagnetic Compatibility (EMC)", see TA022130.

- To prevent damage caused by improper setup or operation, and in order not to compromise warranty and manufacturer liability:
  - Use the product only according to these instructions for use.
  - Observe all safety information and maintenance advisories.
- Ensure that the product and its accessories are operated and used only by persons with the requisite training, knowledge or experience.
- > Keep the instructions for use accessible for the user.
- Always adhere to applicable standards.

### 2. Product description

#### 2.1 System components

| Designation                                                      | Art. no. |
|------------------------------------------------------------------|----------|
| Eddy DVD                                                         | PV820    |
| DVI cable, 3 m                                                   | PV820201 |
| Optical mouse                                                    | PV920200 |
| CD containing Instructions for use and MPEG2 codec               | PV920251 |
| Instructions for use of Eddy DVD PV820                           | TA013091 |
| Instructions for use of image viewer software PV943 for Eddy DVD | TA011486 |
| Notes on Electromagnetic Compatibility                           | TA022130 |

#### 2.2 Components necessary for use

In addition to the documentation system, the following components are required for documenting and visualizing a medical intervention:

- Country-specific power cord
- Monitor with DVI or VGA video input
- Video camera system with S-Video output

#### 2.3 Intended use

Eddy DVD is a digital documentation system for displaying, recording, documenting, archiving and sending medical still images and video sequences on stationary or mobile data media.

Note

Eddy DVD may only be used for documentation purposes. The documented images are not licensed for use in diagnosis and/or therapy.

#### 2.4 Operating principle

The video signal is read in through the video input (parallel to real-time display through the video output) and saved as BMP- or JPG-format still images or as MPEG2-format video sequences.

The data are saved locally on the hard disk or directly to DVD-RAM. After the operation, the data can be written either to a DVD or CD or to a USB storage medium, or they are saved on a network server via NetBEUI, FTP or DICOM protocol (only with Aesculap DICOM Upgrade Set PV942).

The data saved locally on the hard disk should be deleted as soon as they have been saved externally, as Eddy DVD is not designed for permanent data storage.

The integrated patient data management system allows reliable attribution of stills and video sequences to individual patients.

The system is operated through the Eddy DVD documentation software (Eddy = Endoscopic Digital Documentation sYstem), which was specially developed for the requirements and procedures in the operating room.

### 3. Preparation and setup

Non-compliance with these rules will result in complete exclusion of liability on the part of Aesculap.

- > When setting up and operating the product, always observe:
  - national regulations for installation and operation, and
  - national regulations on fire and explosion protection.

#### Note

For the safety of patients and users it is essential that the mains power cord and, especially, the protective ground connection are intact. In many cases defective or missing protective ground connections are not discovered immediately.

Connect the device via the potential equalization terminal at the rear panel of the device to the potential equalization system of the medical premises.

#### Note

The potential equalization lead can be ordered from the manufacturer as art. no. GK535 (4 m length) or TA008205 (0.8 m length).

#### 3.1 First use

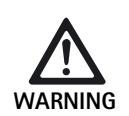

Risk of injury and/or product malfunction due to incorrect operation of the electromedical system!

> Observe the instructions for use of all medical devices.

#### Positioning the Eddy DVD

- Place Eddy DVD on a level surface.
- Leave a distance of at least 5 cm to other devices (especially to HFsurgery devices) and items.
- Position Eddy DVD as close of possible between the video camera system and the monitor.

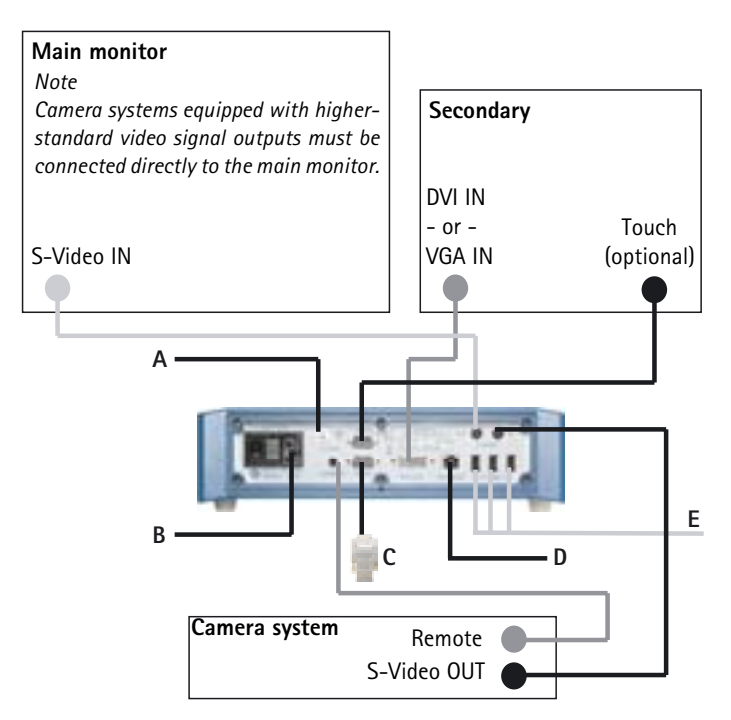

#### Fig. 1 Connection diagram

Legend

- A Potential equalization (building electrical installation)
- B Power supply (building electrical installation)
- c Dongle PV942 (optional)
- D Ethernet (building installation) (optional)
- E USB devices (optional)
  - Mouse
  - Printer
  - Keyboard
  - USB hard drive

#### Connecting the camera control unit

#### Note

For optimum video quality, only use shielded cables (see Chapter Accessories and replacement parts).

- Connect S-VIDEO output of the camera control unit with S-VIDEO IN input 20 of the Eddy DVD.
- Connect the remote control cable (see Chapter Accessories and replacement parts) to the Remote connector of the camera control unit and REMOTE connector 14 of the Eddy DVD.

# Connecting the monitor or touch-screen monitor to operate the software

The documentation software of the Eddy DVD is operated via a monitor with DVI or VGA connection.

For monitors with DVI input: Connect video output DVI-I OUT 17 of the Eddy DVD to the DVI input of the monitor, using a DVI-D cable.

#### Note

- The monitor must be connected and switched on before starting Eddy DVD.
- > For monitors with VGA input:
  - Use a DVI-VGA adapter and an appropriate cable (both not included in the delivery scope of the system) for the connection between video output DVI-I OUT **17** of the Eddy DVD and a VGA video input socket of the monitor.
- For monitors with touch-screen function: Connect TOUCH connector 15 of the Eddy DVD to the RS232-interface of the monitor cable, see Chapter Accessories and replacement parts.

#### Connecting a second monitor for live image display (optional)

The live image can be displayed on an optional second monitor equipped for S-VIDEO input.

Connect S-VIDEO OUT 19 of the Eddy DVD with the S-VIDEO input socket of the monitors cable, see Chapter Accessories and replacement parts.

#### Connecting the mouse

All functions of the Eddy DVD can be comfortably controlled through a touch-screen monitor. In setups without a touch-screen monitor, all functions can be selected with the mouse.

In any case, Aesculap recommends connecting the mouse as an additional input device.

> Connect the USB mouse at a USB socket **21** of the Eddy DVD.

#### Connecting an external keyboard (optional)

All functions of the Eddy DVD can be comfortably controlled through a touch-screen monitor. In setups without a touch-screen monitor, an external keyboard can be used as an alternative input device.

Connect the USB keyboard at a USB socket 21 of the Eddy DVD.

#### Connecting a microphone (optional)

As another option, to record sound accompanying video recording, a microphone with a 3.5-mm jack connector can be connected to the Eddy DVD.

Plug in the microphone at microphone socket 9 in the front panel of the Eddy DVD.

#### Connecting a printer (optional)

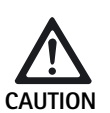

The device "USB printer" is not recognized by Eddy DVD!

Prior to connecting the USB printer to the Eddy DVD, install the appropriate printer driver software.

There is also the option to print reports directly on any USB printer connected to the Eddy DVD.

- Install the printer driver, see Chapter Menu "Settings/Printer/Network/ System".
- To connect the USB printer to the Eddy DVD: Connect the USB printer cable at the USB socket of the printer.
- > Connect the USB printer cable at a USB socket **21** of the Eddy DVD.
- To connect the external power supply to the printer: Connect the mains power cord at the external power supply and plug it at a building mains power socket.

#### Connecting the mains power cord and equipotentialization cable

The mains voltage must correspond to the voltage indicated on the type plate at the back of the unit.

- Plug in the power cord, see Chapter Accessories and replacement parts at power connector 12 of the Eddy DVD.
- > Connect the mains plug of the power cord to the building mains.
- Plug in the equipotentialization cable at equipotentialization connector 13 of the Eddy DVD.
- Connect the plug of the equipotentialization cable to the building mains equipotentialization connector.

#### Stacking of units

Make certain the system is set up on a sufficiently stable support (e.g. a table, ceiling support, equipment cart, etc.).

#### Connecting the accessories

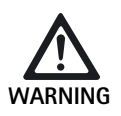

Risk of injury due to unapproved configuration using additional components!

For all applied components, ensure that their classification (e.g. Type BF or Type CF) matches the classification of the respective device.

Combinations of accessories that are not mentioned in the present instructions for use may only be employed if they are specifically intended for the respective application, and if they do not compromise the performance and safety characteristics of the products.

Any equipment connected at the interfaces must demonstrably meet the respective IEC standards (e.g. IEC 60950 for data processing equipment, IEC/DIN EN 60601-1 for medical electrical equipment).

All configurations must comply with system standard IEC/DIN EN 60601-1-1. The person connecting the devices is responsible for the configuration and must ensure that it complies with system standard IEC/DIN EN 60601-1-1 or equivalent national standards.

Please contact your B. Braun/Aesculap Partner or Aesculap Technical Service, see Chapter Technical Service with any inquiries in this respect.

#### Connecting the power supply

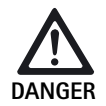

Risk of death by electric shock!

Only ever connect the product to power mains with equipment grounding conductor.

#### 3.2 Software configuration in menu "Settings"

Once the Eddy DVD has been positioned and connected, the software has to be configured through the "Settings" menu.

- > Have the general settings configured by trained personnel.
- Have the network and system settings configured by the system administrator.

#### Setting up a network connection

If data are to be saved through the network in a shared folder on a specified computer, the system administrator can link Eddy DVD to a network.

- Connect the network cable between NETWORK connector 18 and building network socket.
- Create and make shareable a folder for saving the Eddy DVD data on the selected computer in the network.

#### Switching on the Eddy DVD system and configuring the software

- Switch on the monitor.
- Switch on the Eddy DVD at On/Standby switch 1. As soon as Eddy DVD is ready, the start page is displayed:

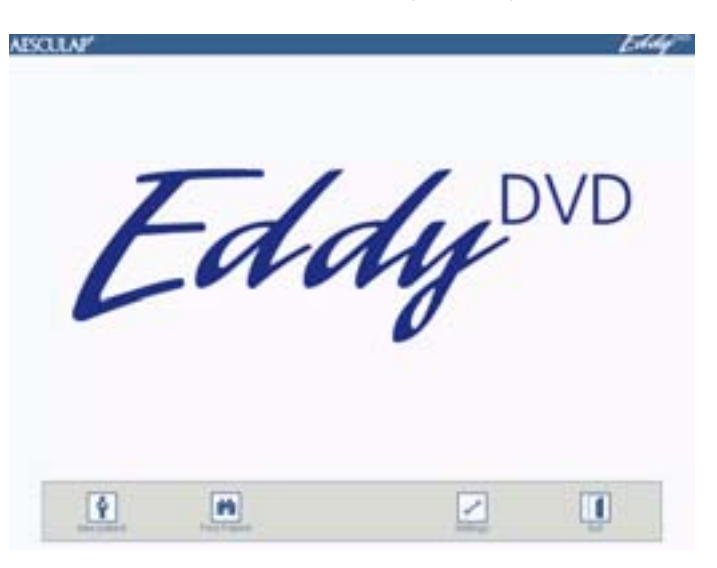

Select "Settings" button.
 Menu "Settings/General" is displayed.

#### Note

The following is a detailed description of the individual menus and possible settings.

### Menu "Settings/General"

| AESCILAP' Eddy | Hospital              | Enter hospital name. Automatically displayed                                                                                                    |
|----------------|-----------------------|----------------------------------------------------------------------------------------------------|
| Settings       |                       | preselection; automatically allocated to all patient data.                                                                                                    |
|                | Logo                  | Inserts individual logo to be printed in the top right<br>corner of every report.<br>The logo must exist as a bitmap file with the file<br>name "Logo.bmp" in the root directory of a USB<br>device or a CD.<br>Convert the logo to a suitable format<br>(width: height > 3.6 or height < 240 pixels<br>Plug in the USB device holding the logo or insert the<br>CD holding the logo in the Eddy DVD.<br>Press button "Import logo".<br>The message "Logo copy successful" will be<br>displayed. |
|                | Format of date        | Select format of date:<br>- DD.MM.YYYY= European format<br>- MM/DD/YYYY= US format                                                                                                    |
|                |                       | DD =Day in two-digit numerical representation<br>MM =Month in two-digit numerical<br>representation<br>YYYY =Year in four-digit numerical<br>representation                                                                                                    |
|                | Date/Time             | Enter present date and time.                                                                                                    |
|                | Language              | Select language:<br>German, English, French, Italian, Spanish, Czech                                                                                                    |
|                | Save/<br>Start page   | Save settings and switch to start page.                                                                                                    |
|                | Reject/<br>Start page | Switch to start page without saving.                                                                                                    |

No.

### Eddy DVD digital documentation system PV820

#### Menu "Settings/Video"

| AESCULAP' | Eddy     |                   |                                                                                                    |
|-----------|----------|-------------------|----------------------------------------------------------------------------------------------------|
|           | Settings | lmage format      | Select image format.<br>BMP + JPEG<br>to save images in BMP and JPEG format.<br>JPEG<br>to save images in JPEG format only.<br>JPEG = high quality, compressed<br>BMP = highest quality, not compressed |
|           |          | Video quality     | Select video quality/Compression rate:<br>- High Quality = approx. 1 h video per DVD<br>- Standard = approx. 2 h video per DVD<br>- Long Play = approx. 3 h video per DVD                               |
|           |          | Save/Start page   | Save settings and switch to start page.                                                                                                    |
| 6         |          | Reject/Start page | Switch to start page without saving.                                                                                                    |

#### Menu "Settings/Camera"

#### Note

For the "Image and video" function, the camera must support the time-sensitive remote control function (not supported e.g. by camera PV420/PV422).

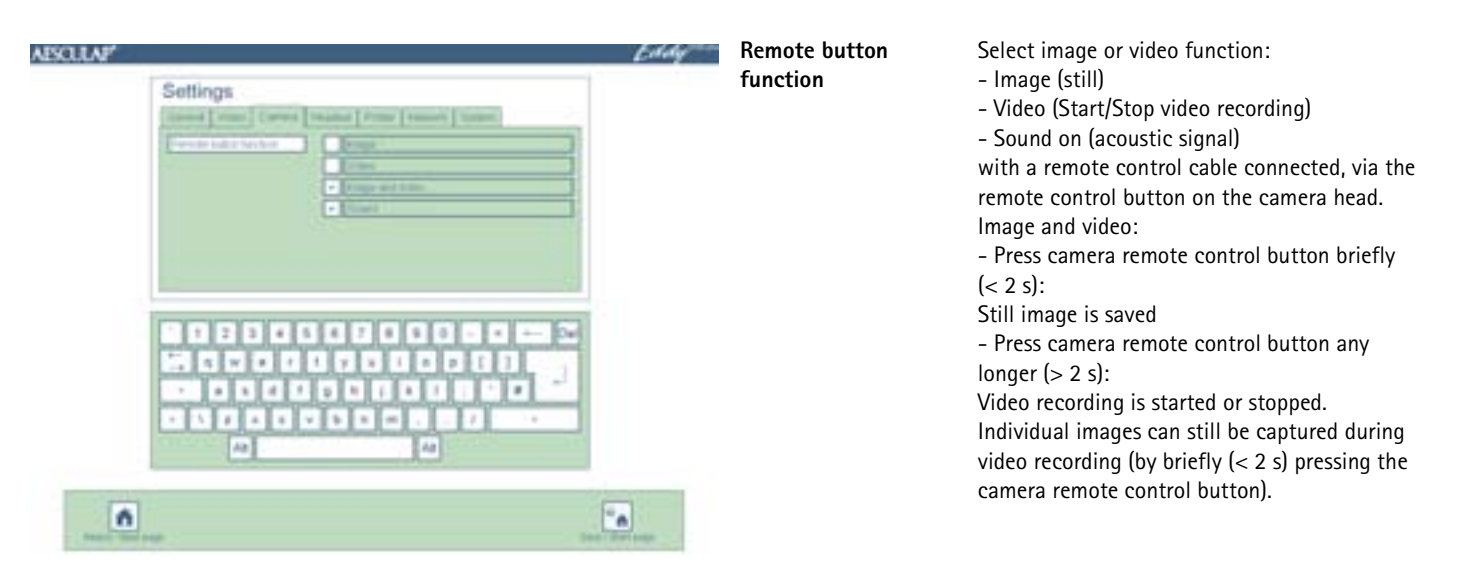

#### Menu "Settings/Printer/Network/System"

The menu "Settings/Printer/Network/System" is accessible only for authorized password holders. The system is supplied with the password preset to "0000".

The system administrator must change the password in the "Settings/System" menu.

#### Password

| AESCULAP' | Falsant | Eddy- | Password          | Enter password for access to menu "Settings/<br>Network".<br>If the password was entered wrongly more than<br>twice, the menu "Settings/General" will be<br>displayed again. |
|-----------|---------|-------|-------------------|----------------------------------------------------------------------------------------------------|
|           |         |       | ОК                | Confirm password.                                                                                                    |
|           | ОК.     |       | Wrong password    | If the wrong password was entered, "Wrong<br>password" will be displayed under the input<br>field.                                                                           |
|           |         |       | Save/Start page   | Save settings and switch to start page.                                                                                                    |
| •         |         |       | Reject/Start page | Switch to start page without saving.                                                                                                    |

ँ

# Eddy DVD digital documentation system PV820

#### Menu "Settings/Printer"

#### Note

The menu "Settings/Printer" is only accessible to authorized password holders. System printer settings should be changed only by specialist IT personnel.

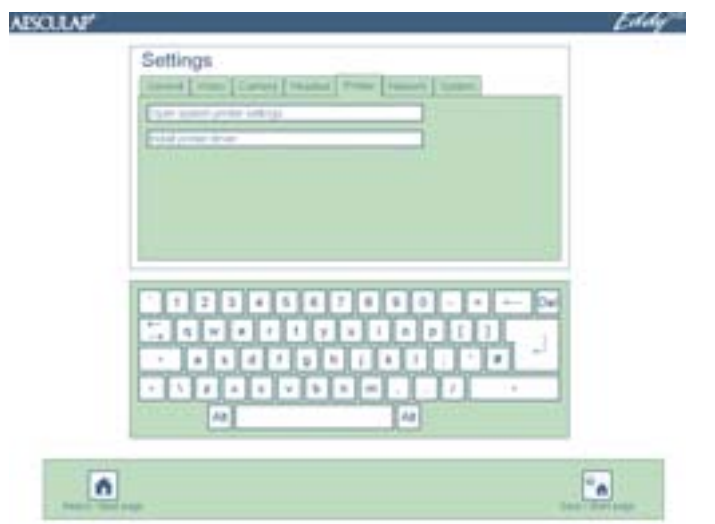

Open System-Printer-Settings Install printer driver Opens the Windows printer system control panel Opens the "Install printer driver" menu

#### Menu "Install printer driver"

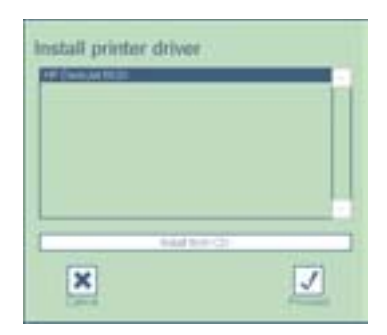

| Install printer      | The selection list shows the printer drivers found                                                                                          |
|----------------------|----------------------------------------------------------------------------------------------------|
| driver               | in the system. These drivers may not be installed<br>yet. To install a printer driver, select the driver<br>and click on "Continue" button. |
| Installation from CD | Other printers can be installed using the appropriate printer driver CD.                                                                    |

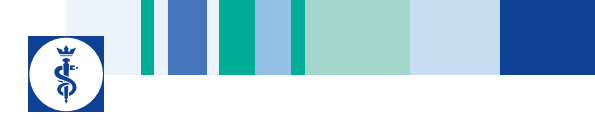

### Menu "Settings/Network/General"

| ABOLICAP<br>Settings                                                                                                    | Eddy | IP address        | Get IP address automatically (DHCP).<br>- or -<br>Without DHCP: Enter IP address for Eddy DVD. |
|----------------------------------------------------------------------------------------------------|------|-------------------|------------------------------------------------------------------------------------------------|
| Common [ Section ] (Section ] From [ Section ] From [ Sec |      | Advanced          | Enter advanced network settings: Select<br>"Advanced" and proceed as described below.          |
|                                                                                                    |      | Save/Start page   | Save settings and switch to start page.                                                        |
|                                                                                                    |      | Reject/Start page | Switch to start page without saving.                                                           |
|                                                                                                    |      |                   |                                                                                                |
| •                                                                                                    |      |                   |                                                                                                |

#### Menu "Settings/Network/General/Advanced"

|   |                           |      | Subnet mask<br>Primary DNS |
|---|---------------------------|------|----------------------------|
|   | Pring (PC) [AN INCOM INC. |      |                            |
|   |                           |      | Secondary DNS              |
|   | OK .                      |      | Save/Start page            |
| 1 |                           |      | Reject/Start pag           |
|   |                           |      |                            |
|   |                           |      |                            |
|   | A 4                       |      |                            |
|   |                           | In 1 |                            |

| teway          | Enter network gateway (if necessary).                   |
|----------------|---------------------------------------------------------|
| onet mask      | Enter subnet mask (if necessary).                       |
| mary DNS       | Enter primary Domain Name Server (DNS), if necessary.   |
| condary DNS    | Enter secondary Domain Name Server (DNS), if necessary. |
| /e/Start page  | Save settings and switch to start page.                 |
| ect/Start page | Switch to start page without saving.                    |
|                |                                                         |

# Eddy DVD digital documentation system PV820

### Menu "Settings/Network/NetBEUI"

| AESCULAF' | Ed              | dy-               |                                                                                                    |
|-----------|-----------------|-------------------|----------------------------------------------------------------------------------------------------|
|           | Settings        | Network drive     | Enter shared folder on a computer in the<br>network in which Eddy DVD will save its data<br>(e.g. \\server\share). |
|           | Period period A | Network username  | Enter the user authorized to access the network drive (if necessary).                                              |
|           |                 | Network password  | Enter password for the user who is authorized to access the network drive.                                         |
|           |                 | Network domain    | Enter the network domain to which Eddy DVD belongs (if necessary).                                                 |
|           |                 | Save/Start page   | Save settings and switch to start page.                                                                            |
|           |                 | Reject/Start page | Switch to start page without saving.                                                                               |
| ń         | · •             |                   |                                                                                                    |

### Menu "Settings/Network/DICOM"

#### Note

For DICOM settings and functions refer to TA011713, "Instruction for use of DICOM Upgrade Set PV942".

#### Menu "Settings/Network/FTP"

| AESCULAP<br>Settings                                                                                                    | Eddy | FTP server and port | Enter the name or IP-address and the port of the FTP server. |
|----------------------------------------------------------------------------------------------------|------|---------------------|--------------------------------------------------------------|
| [ invest [ rear [ Caree [ Pears ] Pears ] Pears                                                                                                    |      | Remote directory    | Enter the directory on the FTP server.                       |
| Encode Action (1000) and (100                                                                                                    |      | FTP user name       | Enter FTP user name.                                         |
| Party Party                                                                                                    |      | FTP password        | Enter FTP password.                                          |
| Construction     Construction     Construction     Construction     Construction     Construction     Construction     Construction     Construction |      | Passive mode        | Select whether passive mode (PASV) is to be used.            |
|                                                                                                    |      | Save/Start page     | Save settings and switch to start page.                      |
|                                                                                                    |      | Reject/Start page   | Switch to start page without saving.                         |
| •                                                                                                    | *A   |                     |                                                              |

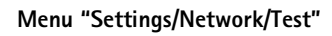

| AISOLAP'                                                              | Eddy | Test NetBEUI<br>connection              | Eddy DVD attempts to establish a connection to the configured network drive.                               |
|-----------------------------------------------------------------------|------|-----------------------------------------|----------------------------------------------------------------------------------------------------|
| Convert Convert Convert President Convert<br>Convert Convert Converts |      | Test DICOM connection<br>(Echo request) | Eddy DVD attempts to connect to the configured PACS server and to send a message (Verification SOP Class). |
| Contribution and                                                      | î    | Test FTP connection                     | Eddy DVD attempts establishing an FTP connection.                                                          |
|                                                                       |      | Save/Start page                         | Save settings and switch to start page.                                                                    |
|                                                                       |      | Reject/Start page                       | Switch to start page without saving.                                                                       |
| 0                                                                     |      |                                         |                                                                                                    |

**\*** 

### Menu "Settings/System"

| AESOLAP Eddy                                                                                                    | Change password                | Enter a new password.                                                                                                    |
|----------------------------------------------------------------------------------------------------|--------------------------------|----------------------------------------------------------------------------------------------------|
| Settings                                                                                                    | Repeat password                | Repeat (confirm) entry of the new password.                                                                                                    |
| Company Company Compan | Calibrate touch screen         | If the touch screen requires adjustment: Carry<br>out touch screen calibration, see Chapter<br>Calibrating the touch-screen monitor.                 |
|                                                                                                    | Write log files to DVD/<br>USB | All log files are written to a DVD/CD or to an external USB device, to the folder EDDY/logs, to be analyzed for troubleshooting in case of problems. |
|                                                                                                    | Version                        | In case of any software problems or to change<br>to a newer version: Read the software version<br>in use.                                            |
| A0 40                                                                                                    | Save/Start page                | Save settings and switch to start page.                                                                                                    |
|                                                                                                    | Reject/Start page              | Switch to start page without saving.                                                                                                    |

### Eddy DVD digital documentation system PV820

#### Calibrating the touch-screen monitor

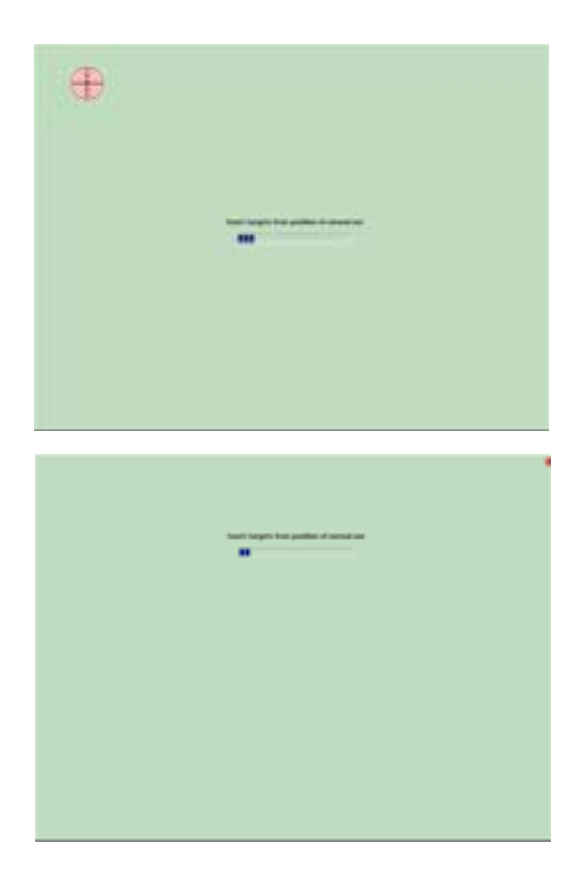

Testing the touch-screen monitor

| •                                 |  |
|-----------------------------------|--|
| taal ka aana ka ka aa dha aa kaar |  |
| <b>V D</b>                        |  |
|                                   |  |
|                                   |  |

Touch the target areas on the touch-screen monitor with a finger or a selection pen. (25 targets).

Touch the four small target areas in the corners of the screen.

Touch the touch screen with a finger or a selection pen. The mouse pointer should jump to the point touched on the screen. If the calibration is correct:

Press 💉.

If the calibration is incorrect:

Press 💽 and repeat the calibration procedure.

### 4. Working with Eddy DVD PV820

#### 4.1 System set-up

- Switch on the camera system.
- Switch on the monitor.
- Verify that the DVI video input selected on the monitor is the same as the one that is actually used by Eddy DVD.
- If data are to be read in from the network: Make certain that the network cable is connected to NETWORK connector 18 and that the network connection is operational.
- Make certain that the mouse (and the external keyboard, if applicable) is connected correctly.
- Press On/Standby switch 1 of the Eddy DVD. On/Standby LED 2 lights up.

Eddy DVD is starting up. The start procedure will take approx. 60 s. Eddy DVD is ready as soon as the following start page is displayed.

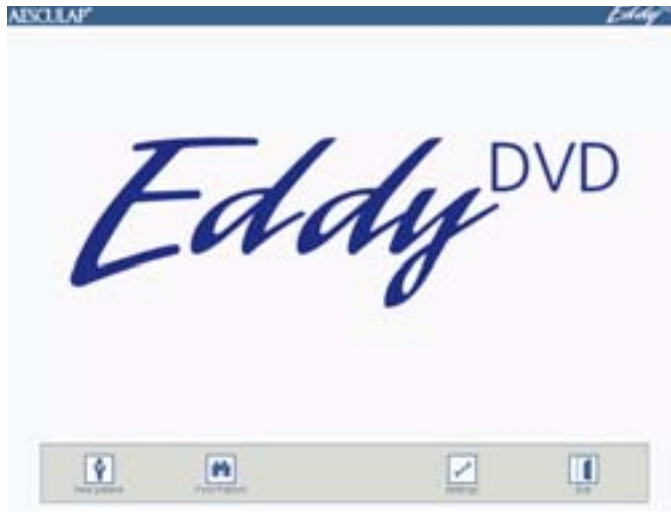

Open the respective menus via the buttons "New patient", "Find patient" on the navigation bar at the lower edge of the screen, see Chapter Safe operation.

#### 4.2 Function checks

- > Check that the Eddy DVD start page is displayed.
- Check that Eddy DVD responds to the input devices (touch-screen monitor or mouse and keyboard, if connected).
- Having entered the data of the first patient, make certain that the camera image is displayed in menu "live image".
  - Alternatively, call up a "test patient" for the purpose of this check.

#### 4.3 Safe operation

Eddy DVD offers the following control functions:

- Creating a new patient
- Finding patient data
- · Recording still images, video sequences and sound
- Managing data recorded on DVD/CD or USB storage devices, or through the network
- Printing a report
- To change the settings, see Chapter Software configuration in menu "Settings"

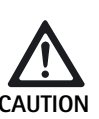

Damage to the touch-screen monitor caused by touching it with a sharp object (e.g. a pencil or a ballpoint)!

- Fouch the touch screen with a finger or a selection pen only.
- To select a function, click on the respective button or input field
  - with the left mouse button.
  - or -
  - touch the respective field on the touch screen with a finger or a selection pen.

#### Note

All control functions are accessible through clicking with the left mouse button or through touching the touch-screen monitor, if such a monitor is part of the setup.

The system can also be operated through a combination of the input devices mouse, touch-screen monitor and keyboard.

### Eddy DVD digital documentation system PV820

#### Explanation of the control elements on the screen

The control elements on the screen are explained through the following examples.

#### Keys and buttons

| T        | n              |                   | ũ        | Navigation bar |
|----------|----------------|-------------------|----------|----------------|
| Contains | buttons for se | electing the main | n functi | ons            |

|                            | "Tab" key, "Return" key |
|----------------------------|-------------------------|
| ↓<br>↓                     |                         |
| Places the cursor into the | ne next input field     |

Places the cursor into the next input field In the "Notes" field, the "Return" key produces a line break.

| Alt                                                                | "Alt" key |  |  |
|--------------------------------------------------------------------|-----------|--|--|
| Switches the keyboard display on the screen to special characters  |           |  |  |
| After selecting a special character, the keyboard switches back to |           |  |  |
| standard characters                                                |           |  |  |

| •                                                                           | "Up" and "Down" keys |  |
|-----------------------------------------------------------------------------|----------------------|--|
| Opens and closes multi-line fields or scrolls up or down within such fields |                      |  |

| Loio<br>0                                                                                  | Light gray button |  |
|--------------------------------------------------------------------------------------------|-------------------|--|
| Indicates that the corresponding function is inactive (in the present operating situation) |                   |  |

Fields

| Name                                                          | Blue data field                      |
|---------------------------------------------------------------|--------------------------------------|
| This input field must be filled out, or<br>(compulsory input) | therwise a message will be displayed |

| Notes                                                    | White data field |
|----------------------------------------------------------|------------------|
| This input field can be filled out if re<br>(e.g. Notes) | equired          |

| DD.MM.YYYY                                                | Gray info field |  |  |
|-----------------------------------------------------------|-----------------|--|--|
| Shows information (e.g. DD.MM.YYYY), but cannot be edited |                 |  |  |

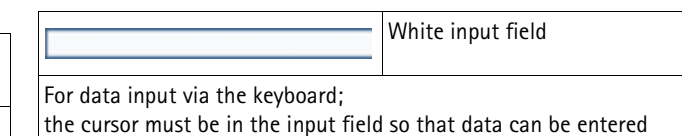

 Light blue input field

 Indicates the active input field with the cursor in it

#### Inserting a DVD/CD

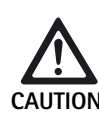

Loss of data saved on DVD/CD!

- > Only use clean and dry DVDs/CDs.
- Do not touch, stain or scratch the recording side.
- Do not stick labels on DVD/CD. Only inscribe with a soft fiber pen.
- If necessary, clean the recording side with a soft dry tissue.
- Store CDs and DVDs in a CD-pouch or protective sleeve.

#### > Press EJECT button 6.

The DVD/CD inserted in DVD/CD drive 5 is ejected.

Insert the DVD/CD, with the print side up, into DVD/CD drive 5 until the DVD/CD is automatically pulled into the drive.

With DVD/CD fully inserted, it will still take a few moments for Eddy DVD to read and process the disk. During this period, Read/Write-LED **7** will keep flashing. Only after this, the DVD/CD is ready for data reading or writing.

#### Creating a new patient

- Select button "New patient" on the start page. Menu "New patient" is displayed.
- > Enter the patient data as described below.

#### Menu "New patient"

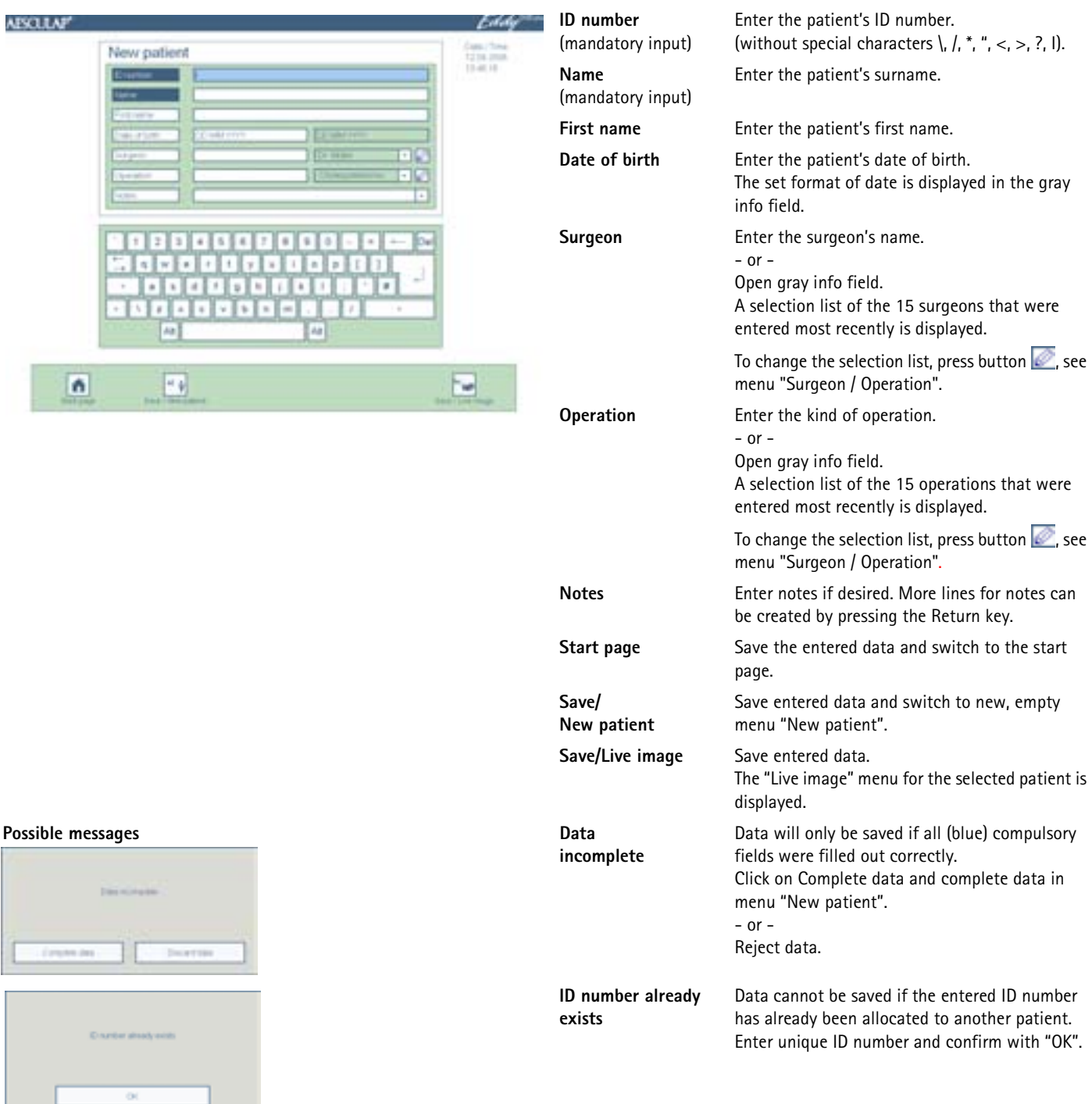

#### Creating a new surgeon or new operation

Select the appropriate button in menu "New patient" or menu "Change patient".

The menu "Surgeon / Operation" is displayed.

> Enter the new surgeon or new operation as described below.

#### Menu "Surgeon / Operation"

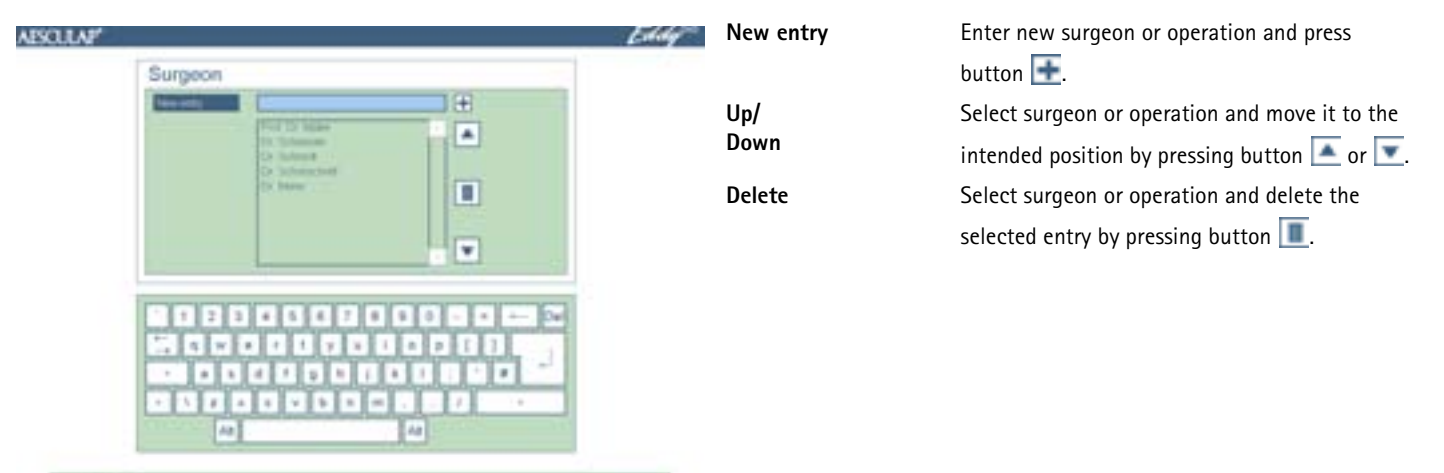

#### Finding patient data

Ŷ

If videos, images or patient data from a previous session with Eddy DVD have been saved on the inserted DVD/CD, the connected USB storage device or the network, such data can be read in via the "Find patient" menu.

#### Note

To access data from the network, the network connection must have been established before Eddy DVD was started.

When data are to be read from a DVD/CD, it can take a few moments after inserting the DVD/CD until Eddy DVD has read in and processed the data. During this period, Read/Write-LED **7** will keep flashing.

- Ensure that the correct DVD/CD was inserted or the required USB storage device is connected and/or the network connection is up.
- Select button "Find patient" on the start page. The menu "Find patient" is displayed.
- > Find patient data as described below.

### Menu "Find patient"

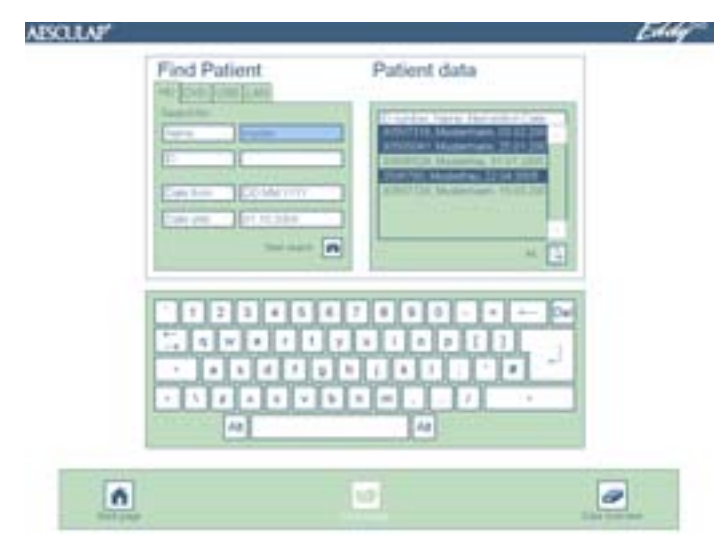

#### Possible messages

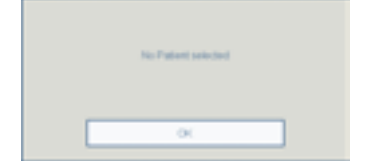

Select the register data medium on which the patient data are to be searched.

| HD = Hard disk |
|----------------|
|----------------|

| DVD | = DVD or CD (DVD/CD must be in the DVD/CD drive) |
|-----|--------------------------------------------------|
| USB | = External USB storage device                    |

 External USB storage device (USB storage device must be connected)

The following registers are available only if they have been configured accordingly in the Settings/Network menu:

| LAN<br>FTP<br>PACS              | <ul> <li>Network NetBEUI protocol</li> <li>Network FTP protocol</li> <li>Network DICOM protocol (only with Aesculap DICOM Upgrade Set PV942)</li> </ul>                                                            |
|---------------------------------|----------------------------------------------------------------------------------------------------|
| <b>Search for</b><br>Name<br>ID | Position the cursor in the selected input field.<br>Enter complete name or ID.<br>- or -<br>Start entering letters or numbers.<br>Patients found matching the entered data are displayed in<br>the selection list. |
| Date                            | Enter time interval "from - to" and press button 💽.                                                                                                    |
| Start page                      | Switch to the start page.                                                                                                    |
| Live image                      | Call up the "Live image" menu for the selected patient. <i>This function is active only if one individual patient was selected in the patient list to the right.</i>                                               |
| Data<br>overview                | Call up the menu "Data overview" for one patient or<br>several patients selected.<br>The menu "Data overview for one patient" or "Data<br>overview for several patients" is displayed.                             |
| No patient selected             | If no patient was selected, the menus "Live image" and "Data overview" cannot be called up.                                                                                                    |

#### Recording still images, video sequences and sound

- Create or select a patient via the button "New patient" or "Find patient" on the start page.
   The patient data of the selected patient are displayed.
   Other buttons are displayed in the navigation bar.
- Select "Live image" button .
   The menu "Live image" is displayed.
- Use the menu "Live image" for recording still images, video sequences and sound as described below.

#### Note

With a remote control cable connected and configured appropriately, see Chapter Software configuration in menu "Settings", still images and video sequences can also be recorded using the remote control button on the camera head.

Video sequences can also be recorded using START/STOP button *3* on the Eddy DVD.

Video sequences are automatically stopped as soon as the storage capacity of the hard disk or DVD is used up or the file reaches the maximum size for a DVD. Before the end of the recording time, messages indicating the remaining recording time will be displayed, "Time left 15 min/10 min/ 5 min/3 min/2 min/1 min". When the recording time is over, the message "Stopped recording" is displayed.

If the video sequence is recorded to hard disk HD, a new recording is started automatically.

#### Menu "Live image"

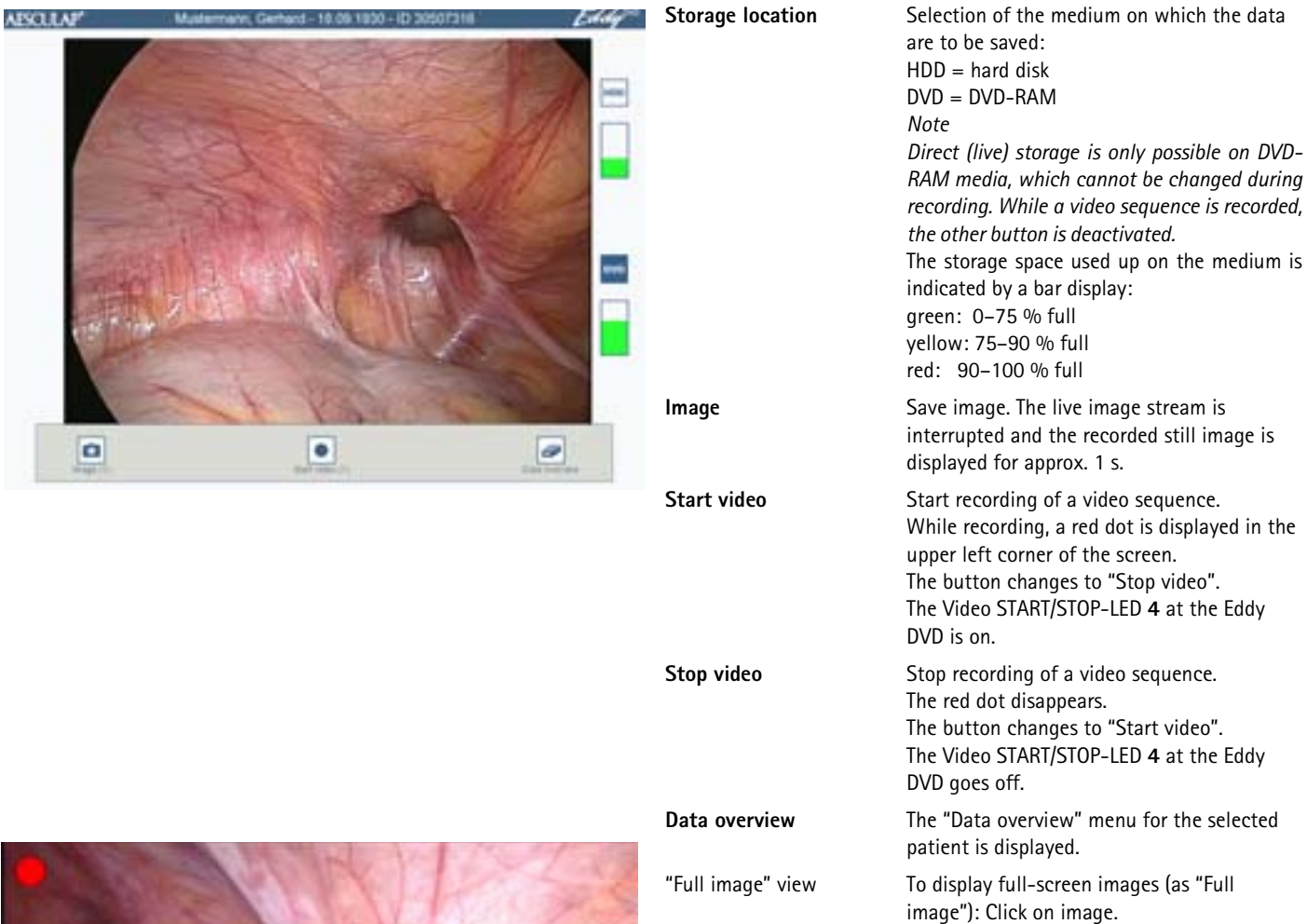

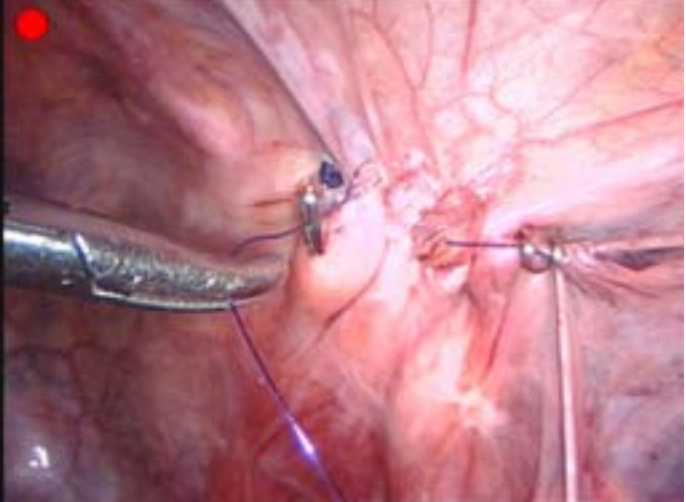

Back to overview display: Click on image again.

#### Managing image data and changing patient data

#### Managing recorded image data

Recorded images are cached by Eddy DVD and can be viewed, selected or deleted in menu "Data overview" prior to saving on DVD/CD or USB storage device or through the network.

#### Note

Still images and video sequences cannot be edited on the Eddy DVD.

#### Note

"Save on network" is only possible if the network connection is up and the system administrator has released a network drive for sharing, see Chapter Software configuration in menu "Settings".

"Write DVD/USB" is only possible if a writable DVD or CD has been inserted or a USB storage device connected and if there is sufficient free storage space on the respective media/device.

#### Changing patient data

The data that were entered for a patient in menu "New patient" can be changed in menu "Data overview/Change patient data".

#### Calling up the "Data overview" menu

Call up the patient data via the menu "Find patient" and switch to menu "Data overview" by actuating the button "Data overview" in the navigation bar.

- or -

Switch directly from menu "Live image" to menu "Data overview", using button "Data overview".

An overview of the data of the selected patient and the available preview images are displayed.

Other buttons are displayed in the navigation bar.

View, save or delete data as described below.

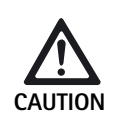

Unrecoverable deleted patient data, still images and/or video sequences!

Before clicking on the appropriate "Delete" icon, save data that are still required to a DVD/ CD, a USB storage device or to the network.

#### Menu "Data overview" (for several patients)

| SOLAP' Eddy Data overview - Harddisk Data overview - Harddisk Data over | Data overview  | In Data overview, individual patients can be selected.<br>The active storage medium is displayed in the header:<br>- Hard disk<br>- DVD<br>- USB<br>- Network                                                                      |  |  |
|----------------------------------------------------------------------------------------------------|----------------|----------------------------------------------------------------------------------------------------|--|--|
| Advantuari Los Antonemos - Nacional de la 2010 2000     Antonio de la 2010 2000     Antonemos - Nacional de la 2010 2000     Antonemos - Los Antonemos - Los Antonemos     Antone de la 2010 2000                                                                                                    | Navigation bar | The buttons in the navigation bar allow copying of<br>patient data to DVD/CD, USB or network, as well as<br>printing or deleting of the data.<br>Note<br>The above patient data fields are left empty in this<br>overview display. |  |  |
|                                                                                                    |                |                                                                                                    |  |  |

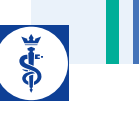

# Menu "Data overview - hard disk" (for one individual patient)

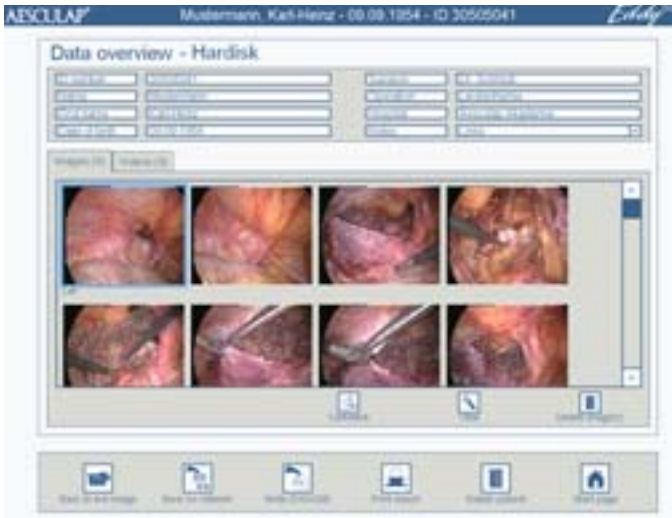

#### Menu "Change patient data"

| Lineway     | and the second second |                                                                                                    |      |  |
|-------------|-----------------------|----------------------------------------------------------------------------------------------------|------|--|
| Later and   | E attace              |                                                                                                    |      |  |
| Con rise    | Distant Status        | Example of                                                                                                    |      |  |
| [mp==       | No. Street            | (Se seaso                                                                                                    | 10.5 |  |
| Constant of | Leasterie             | Contraction of the local division of the local division of the loc |      |  |
| 14,70%      |                       |                                                                                                    | -    |  |
|             |                       |                                                                                                    |      |  |

#### Changing patient data Switch to submenu "Change patient data" by clicking on the patient data and change data as required. (The ID-number in the grey info field cannot be changed.) After completion of the changes click on button "Back to data overview". Images (Z)/Videos (Z) Overview of all still images/video sequences that have been recorded for the selected (index cards) patient. The figure in brackets (Z) represents the number of recordings. Select one or several images by clicking on Select images on index card them in the overview. The selected images "Images (Z)" will be displayed in blue frames. To deselect, click again on the framed image. Select videos Click on a video in the overview. (If two on index card videos are selected at the same time, no "Videos (Z)" video can be played; the "Play" icon will be gray.) Comments Adding a comment to the selected image View The selected image is displayed in fullon index card screen mode, as a "Full image". "Images (Z)" Play The selected video is played. on index card "Videos (Z)" Delete image(s) All images/videos in blue frames selected in on index card the overview will be deleted. "Image(s) (Z)" Delete video(s) on index card "Videos (Z)" Save on network All data or the selected images and videos of the present patient are saved to the network. Write DVD/USB All data or the selected images and videos of the present patient are saved to DVD/CD or an external USB storage device. Delete patient The entire data set of the selected patient, including all associated still images and video sequences, is deleted. Start page

Switch to the start page.

### Eddy DVD digital documentation system PV820

View image (after clicking on "View" on index card "Images (Z)"): Menu "Data overview/View image"

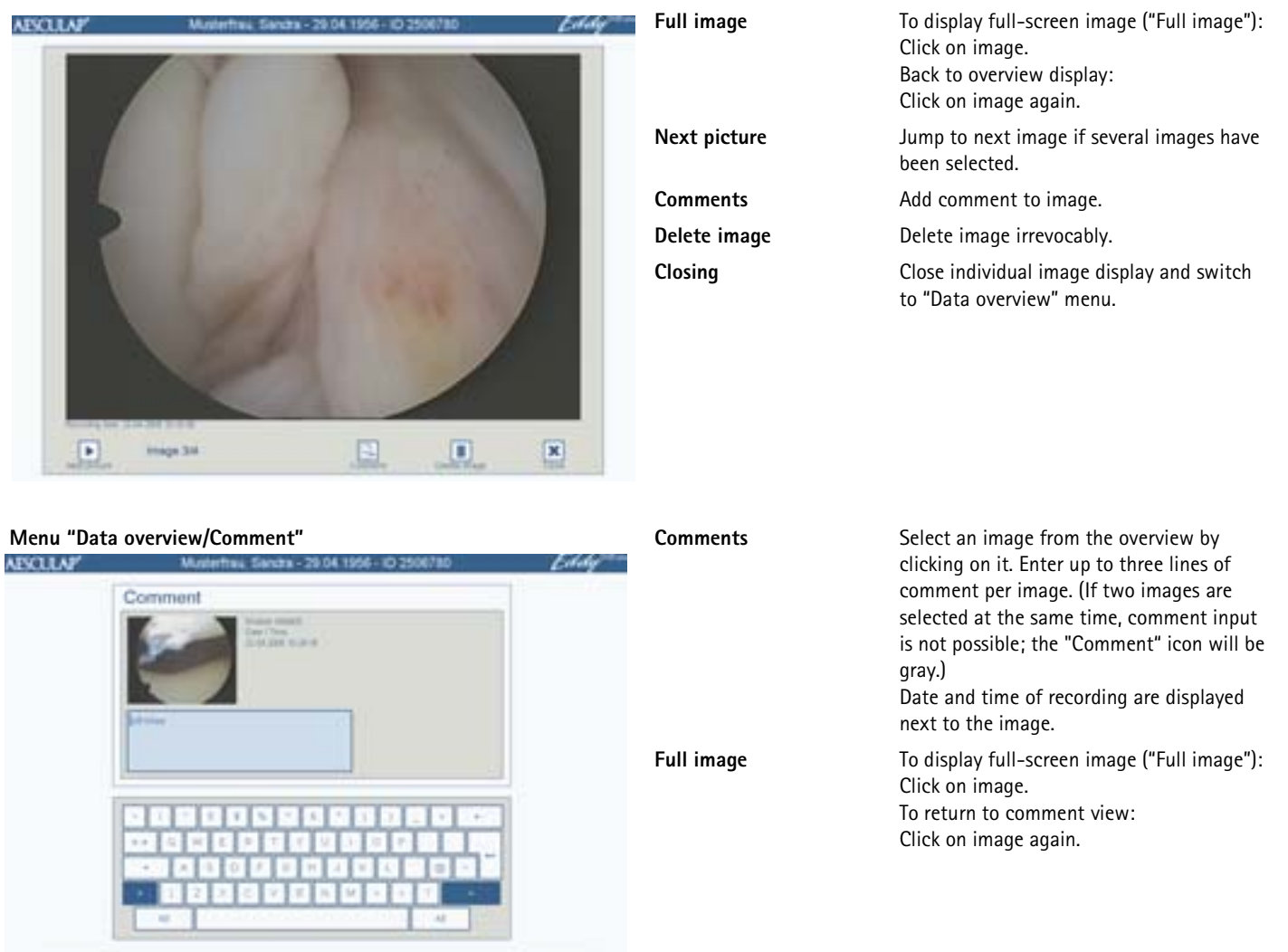

0

Play video sequence (after clicking on "Play" on index card "Videos (Z)"): Menu "Data overview/Video replay"

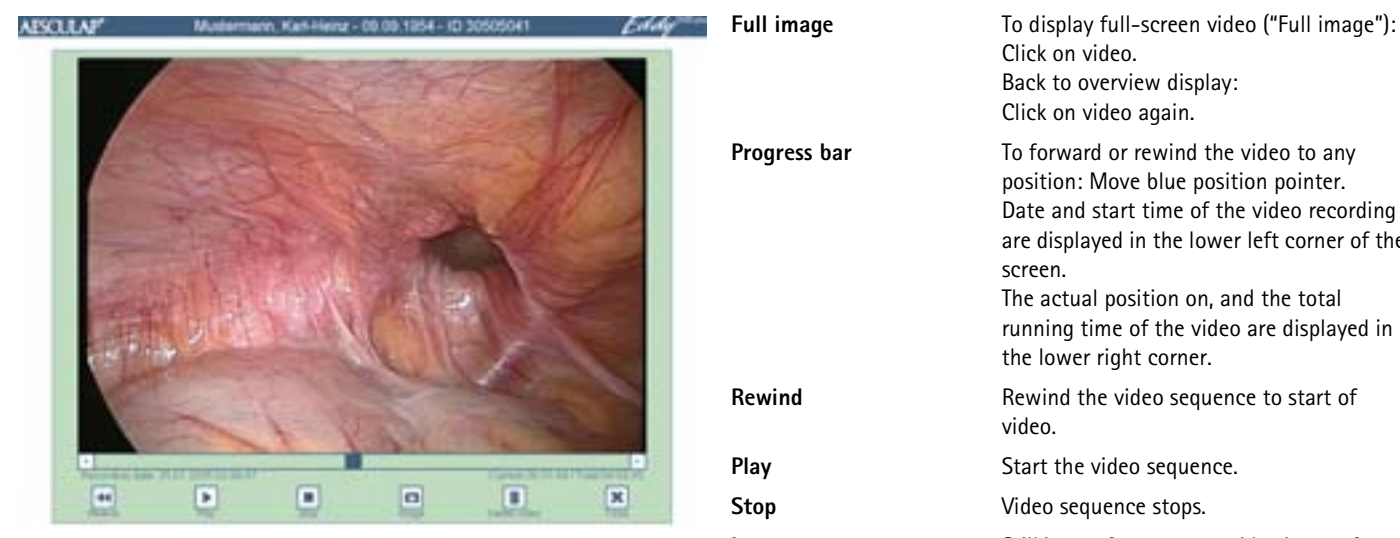

|              | are displayed in the lower left corner of the<br>screen.<br>The actual position on, and the total<br>running time of the video are displayed in<br>the lower right corner. |
|--------------|----------------------------------------------------------------------------------------------------|
| Rewind       | Rewind the video sequence to start of video.                                                                                                    |
| Play         | Start the video sequence.                                                                                                    |
| Stop         | Video sequence stops.                                                                                                    |
| Image        | Still image from present video is transferred to "Data overview/Images" menu.                                                                                              |
| Delete video | Delete video sequence irrevocably.                                                                                                    |
| Close        | Close video display and switch to "Data overview" menu.                                                                                                    |

Writing data to DVD/CD or USB storage device

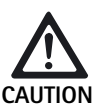

Risk of data loss on the USB storage device! > Deactivate the USB storage device before removing the USB storage device.

#### Note

The USB storage device is deactivated automatically when shutting down the Eddy DVD.

All data or the selected images and videos of the present patient are saved to DVD/CD or an external USB storage device.

> Click on Write DVD/USB in the Data overview screen.

The following selection window will be displayed:

|   | 090           |
|---|---------------|
|   | USB           |
|   | which down    |
|   | Selected data |
| - | All chita     |
|   | Alidata       |

The following options can be selected:

- Target drive
  - DVD or CD
  - USB storage device (Options only active if a DVD/CD is in the drive or a USB storage device is connected.)
- Selected data
  - Selected data (selected images and videos)
  - -All data

Data saving is started by pressing the Write DVD/USB button.

The USB device can be deactivated without data saving by pressing the Deactivate USB device button.

# Eddy DVD digital documentation system PV820

The following choice is prompted when saving data to a USB storage device:

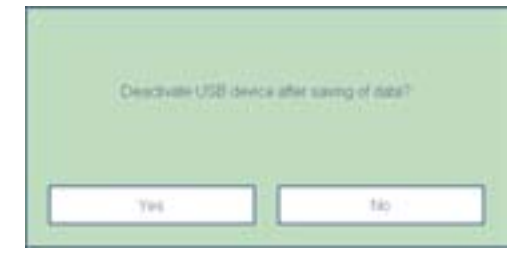

- Yes: The USB device is deactivated after data saving and can be removed at that stage.
- No: The USB device will remain active for saving other data.

#### Other prompts

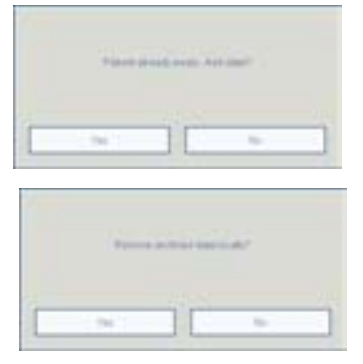

| Patient already exists. Add<br>data? | Query displayed during save if the patient<br>already exists on the target drive (DVD/CD,<br>USB storage device or network drive). The<br>new data will be appended to the existing<br>data.                                    |
|--------------------------------------|----------------------------------------------------------------------------------------------------|
| Remove archived data<br>locally?     | Query displayed when data have been saved<br>successfully on the network drive or on a<br>DVD/CD or USB storage device.<br>Aesculap recommends deleting data on the<br>(local) hard disk as soon as they have been<br>archived. |

#### Data folder structure and file formats

Data are saved to DVD/CD, USB or network, in the following structure:

- The folder name corresponds to the Patient ID
- The file "index.html" is found in the root directory. Open this file with any HTML browser (JAVA version 1.5 or later required). The file allows easy managing and viewing of the contents of the folder through an HTML browser on any PC (see instructions for use of image viewer software PV943 for Eddy DVD, TA011486).
- The patient data are stored as ASCII-text in the file "patient.dat".
- The file names of the still images and video sequences are composed as follows:
  - "Date of recording/Time of recording/Patient ID/Sequential no./ Format"
- Still images are stored in 2 formats:
  - uncompressed Bitmap format (\*.BMP)
  - compressed JPG format (\*.JPG)
- Video sequences are stored in MPEG2 format (\*.MPG). The file with the extension \*.MPG.BMP is only used for the preview display in menu "Data overview".

Example:

| CT 0/10123436789                         |            |           | _10(x            |
|------------------------------------------|------------|-----------|------------------|
| Dates Bearbesten Ansiste Pavoritan Extra | an 2       |           | 12               |
| arbeick + + - 3 States 300               | er Finlad  | NO SX -   | a 13+            |
| Adenese D 0123456789                     |            |           | · Phatash N      |
| Determine 2                              | Gole       | Tre .     | Gelandert        |
| 3 2004-09-20 12-67-27 0123456799 0.Mpg   | 874.95348  | MGCalei   | 20.09.2004 15:46 |
| 2004-09-20 12-57-27 0123456789-0 reg.brp | 1.216.48   | Strap     | 20.09.2004 12:57 |
| 2004-09-20 12-59-44 0123456769-0.3wp     | 1.216.48   | Direct.   | 20.09.2004 12:59 |
| 2004-09-20 12-59-44 0123456769 0 (pg     | 948        | JPEG-BAI  | 20.09.200+12.59  |
| 2004-09-20 13-00-37 0123456709 1 http:   | 1.218.40   | 8tmp      | 20.09.2004 13:00 |
| 2004-09-20 13-00-37 0123456709 1 8H0     | 913        | 310-040   | 20.09.2004 13:00 |
| 32004-09-20 13-00-54 0123456789 L App    | 891.300 18 | HPG-Dates | 20.09.2004 15:46 |
| 2004-09-20 13-00-54 0123456709 1 rep.bre | 1.216.40   | Strap     | 20.09.2004 13:00 |
| Destined day                             | 110        | DAT-Date  | 20.09.2004 13:32 |

#### Printing a report

A report of the complete set of data und images for the selected patient will be printed.

Click on Print report in the Data overview screen. The following selection window will be displayed:

|       | sonal information | Copiers |
|-------|-------------------|---------|
| 닐     | Surgeon/Operation |         |
|       | Notes             | 2       |
| -     | Comment           |         |
| Print | images            |         |
|       | Selected images   |         |
| -     | Alt images        |         |
|       |                   |         |
|       |                   |         |

The following options can be selected: (These options are only active if the respective data actually exist. Otherwise the respective option is displayed on a gray background.)

Additional information:

- Surgeon/Operation
- Notes
- Comment

Print images:

- Selected images
- All images

#### Copies:

- 1, 2 or 3
- Select the required options.
- > Click on Print preview.

#### The following print preview is displayed:

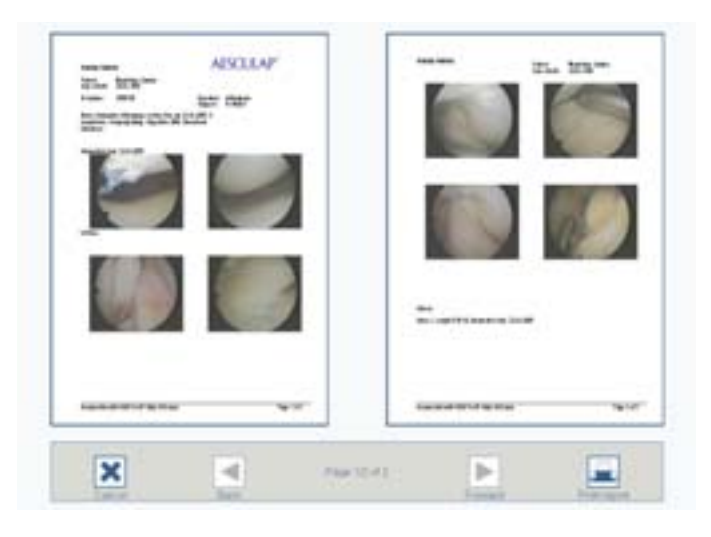

- Fig. 2 Example: Two-page report without comments
- Click on Back or Forward to scroll back or forward by one page in the report.
- Click on Print report.

The print job is sent to the printer.

#### Operating the printer

> Follow the manufacturer's instructions for use.

#### 4.4 Switching off the Eddy DVD

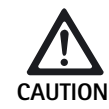

- or -

Data loss and software instability!

 Prior to switching off the Eddy DVD, shut down the software correctly, using the "Exit" button on the start page.
 or -

Press the Standby switch in the front panel of the Eddy DVD.

Select "Exit" button on the start page.

Press the Standby switch in the front panel of the Eddy DVD.

The software is shut down and the Eddy DVD switches off automatically (Standby mode).

Once the On/Standby LED 2 has gone dark, press ON/OFF switch 10 at the Eddy DVD or switch off at the master switch of the equipment cart.

### 5. Validated processing procedure

#### Note

This product remains in the O.R. area and is not subject to the normal processing cycle.

#### Note

Adhere to national statutory regulations, national and international standards and directives, and local, clinical hygiene instructions for sterile processing.

#### Note

Up-to-date information on processing can be found on the Aesculap Extranet at www.aesculap-extra.net

#### Note

Successful processing of this medical product can only be ensured if processing is performed through a validated processing procedure. The user/processor is responsible for the validation.

#### 5.1 General notes

Only use process chemicals that have been tested and approved (e.g. VAH/ DGHM or FDA approval or CE mark) and which are compatible with the product's materials according to the chemical manufacturers' recommendations. All process parameters specified by the chemical's manufacturer, such as temperatures, concentrations and exposure times, must be strictly observed. Failure to do so can result in the following problems:

- Material damage, e.g. corrosion, cracks, fracturing, premature aging or swelling.
- Do not use process chemicals that cause stress cracking or brittleness of plastic materials.

For further detailed advice on hygienically safe and material-/valuepreserving reprocessing, see www.a-k-i.org

Remove visible surgical residues as completely as possible, using a moist, lint-free wipe.

#### 5.2 Manual cleaning/disinfecting

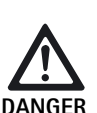

Risk of electric shock and fire hazard!

- > Unplug the unit before cleaning.
- Do not use flammable or explosive cleaning or disinfecting solutions.
- Make certain that no fluids will penetrate the product.

Damage to, or destruction of the product caused by mechanical cleaning/disinfecting!

- For this product, only apply manual cleaning/ disinfecting by surface wipe disinfection.
- Do not spray surface cleaning/disinfecting agents into open sockets (e.g. USB sockets, Video input and output sockets, mains power socket) or into the DVD slot.
- > Do not immerse or rinse the product in fluids under any circumstances.
- > Do not sterilize the product under any circumstances.

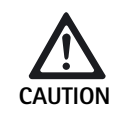

Damage to the product due to inappropriate cleaning/disinfecting agents!

- Only use cleaning/disinfecting agents approved for surface cleaning. Follow the manufacturer's instructions for the respective cleaning/ disinfecting agent.
- > Observe specifications regarding concentration, temperature and exposure time.

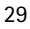

### Eddy DVD digital documentation system PV820

#### Wipe disinfection for electrical devices not to be sterilized

| Stage | Step              | T<br>[°C/°F] | t<br>[min] | Conc.<br>[%] | Water quality | Chemical                                 |
|-------|-------------------|--------------|------------|--------------|---------------|------------------------------------------|
| Ι     | Wipe disinfection | RT           | ≥1         | -            | -             | Meliseptol HBV wipes<br>50 % propan-1-ol |

RT: Room temperature

#### Stage I

- > Remove any visible residues with a single-use disinfecting wipe.
- Wipe all surfaces of the optically clean product with a new, single-use disinfecting wipe.
- > Observe the specified application time (1 minute minimum).
- > After disinfection, flash off the product for at least 1 min.

#### 5.3 Inspection, maintenance and checks

- Inspect the product after each cleaning and disinfecting cycle to be sure it is clean, functional and undamaged.
- Set aside the product if it is damaged.

### 6. Maintenance

To ensure reliable operation, the product must be serviced at least once a year.

This is equivalent to obligatory safety inspections according to §6 MPBetreiberV (Germany).

For services to that end, please contact your national B. Braun/Aesculap agency, see Chapter Technical Service.

# 7. Troubleshooting list

### 7.1 Messages on Eddy DVD

#### General messages

| Message                                                             | Cause                                                                                                    | Remedy                                                                              |
|---------------------------------------------------------------------|----------------------------------------------------------------------------------------------------|-------------------------------------------------------------------------------------|
| Memory space running low. Archive some data to release memory space | There is only little memory space left available                                                                      | Archive some data on DVD/CD or network and delete these data from memory            |
| No patient selected                                                 | Data cannot be displayed because no patient was selected                                                              | Click on a patient; the patient data will be displayed in the right column          |
| One or several patient data input fields have not been filled out   | Blue data fields must be filled out (compulsory input)                                                                | Fill out correctly all compulsory input fields                                      |
| Data incomplete                                                     | Blue data fields must be filled out (compulsory input)                                                                | Fill out correctly all compulsory input fields                                      |
| Inconsistent patient data ID-number                                 | Patient data file error                                                                                               | Call up and check the respective patient data;<br>amend or delete data as necessary |
| ID number already exists                                            | The ID number is already in use on the hard disk                                                                      | For the new patient a new<br>ID number must be entered                              |
| The ID number must not contain special characters                   | The ID number contains invalid special characters such as  /, *, ", <, >, ?, I                                        | Check the ID number and remove any special characters                               |
| Invalid date of birth                                               | The date of birth was not entered in a valid format                                                                   | Check and correct the date-of-birth entry                                           |
| Video replay failure                                                | Video was damaged (e.g. due to file system error)                                                                     | Call Technical Service                                                              |
| Save to USB device unsuccessful                                     | The data could not be saved to the USB device                                                                         | Check USB device write-protection status                                            |
|                                                                     |                                                                                                    | Test USB device function with a PC                                                  |
| Deactivating of USB device unsuccessful                             | USB device could not be deactivated                                                                                   | Repeat deactivating<br>Shut down Eddy DVD                                           |
| No DVD/CD inserted                                                  | There is no disc in the DVD/CD-drive                                                                                  | Insert disc in the DVD/CD-drive                                                     |
| DVD/CD is full                                                      | The storage capacity of the DVD/CD is exhausted                                                                       | Insert new disc in the DVD/CD-drive                                                 |
| Unknown or illegal medium                                           | The disc is not recognized as a DVD/CD                                                                                | Inspect disc (for dirt, scratches, correct positioning in the drive, etc.)          |
| DVD/CD has been formatted with an incompatible file system          | The DVD/CD already contains a file system from<br>a previous write session. Eddy DVD cannot save<br>data on this disc | Insert new disc in the DVD/CD-drive                                                 |
| Not enough free space on DVD/CD                                     | The storage capacity on the DVD/CD is                                                                                 | Insert new disc in the DVD/CD-drive                                                 |
|                                                                     | insufficient for the selected data                                                                                    | Deselect video sequences or images if necessary                                     |
| Timeout on drive access                                             | DVD/CD-drive not ready                                                                                                | Repeat procedure after a short while (10 s)                                         |
|                                                                     |                                                                                                    | If error recurs, call Technical Service                                             |
| Not enough memory for caching                                       | Not enough cache memory available on the hard disk                                                                    | Call Technical Service                                                              |

, start

# Eddy DVD digital documentation system PV820

| Message                           | Cause                                                                                                   | Remedy                                                                                                    |
|-----------------------------------|----------------------------------------------------------------------------------------------------|----------------------------------------------------------------------------------------------------|
| Medium information cannot be read | DVD/CD read or write process failed                                                                     | Replace DVD/CD; if necessary, use PC to copy data to a new medium                                          |
|                                   |                                                                                                    | If error recurs, call Technical Service                                                                    |
| Medium cannot be read             | DVD/CD read or write process failed                                                                     | Replace DVD/CD; if necessary, use PC to copy data to a new medium                                          |
|                                   |                                                                                                    | If error recurs, call Technical Service                                                                    |
| Burn process failed               | General error during DVD/CD burning                                                                     | Replace DVD/CD and restart disc burning procedure                                                          |
|                                   |                                                                                                    | If error recurs, call Technical Service                                                                    |
| Medium/drive not ready            | DVD/CD-drive not ready                                                                                  | Repeat procedure after a short while (10 s)                                                                |
|                                   |                                                                                                    | If error persists: Call Technical Service                                                                  |
| Passwords not identical           | The repeat entry of the password was not identical with the initial entry when the password was changed | Repeat procedure: The second (confirming)<br>entry for the password must be the same as the<br>first entry |
| Logo file not found               | No CD inserted or no logo file existing on CD                                                           | Insert a correct DVD/CD with logo file logo.bmp                                                            |
| Logo copying unsuccessful         | Insufficient storage space, file system corrupt or hardware fault                                       | Call Technical Service                                                                                     |
| Incorrect logo format             | Logo too large or incorrect width-to-height ratio                                                       | Convert the logo to a suitable format (width:<br>height > 3.6 or height < 240 pixels                       |

#### Network messages

| Message                                                     | Cause                                                                        | Remedy                                                                                             |
|-------------------------------------------------------------|------------------------------------------------------------------------------|----------------------------------------------------------------------------------------------------|
| No network connection / connection lost?                    | Connection to network lost                                                   | Check network connection and network                                                               |
| Connecting to network failed                                | Eddy DVD cannot establish connection to network                              | settings; repeat procedure<br>If error persists: Call network administrator                        |
| Invalid network path specified                              | The specified network drive is invalid<br>(e.g. server name cannot be found) |                                                                                                    |
| Access to net drive denied /<br>Wrong user name or password | Wrong user name or password for access to network drive                      | Check user name and password; repeat<br>procedure<br>If error persists: Call network administrator |
| FTP transfer unsuccessful                                   | An error occurred in sending data via FTP                                    | Check network connection                                                                           |
| FTP connection could not be established                     | The connection to the FTP server could not be established                    | Check network settings                                                                             |
|                                                             | Wrong user name or password                                                  | Check user name and password for FTP server                                                        |
|                                                             | Network problem                                                              | Check network connection                                                                           |
| Preparation of patient data unsuccessful                    | Adding of patient data to existing patient data failed                       | Call Technical Service                                                                             |
| No access to remote directory. Change directory             | FTP directory invalid                                                        | Check network settings (FTP directory)                                                             |
| in FTP settings                                             | No access privilege for the FTP directory                                    | Check FTP server privileges                                                                        |
| Passive mode not supported by server. Change FTP settings   | The passive (PASV) mode was selected, but is not supported by the FTP server | Check network settings (FTP mode)                                                                  |
| FTP session interrupted                                     | Connection cut by FTP server                                                 | Check network connection                                                                           |

| Message                                                         | Cause                                                | Remedy                                                                                                |
|-----------------------------------------------------------------|------------------------------------------------------|----------------------------------------------------------------------------------------------------|
| FTP server error message                                        | An FTP server error was detected                     | Call the system administrator of the FTP server                                                       |
| Wrong user name for FTP-Server                                  | User name not known to FTP server                    | Check network settings                                                                                |
| Wrong password for FTP-Server                                   | Wrong FTP server password entered                    | Check network settings                                                                                |
| Logon to FTP server unsuccessful (check user name and password) | User name not known to FTP server                    | Check network settings                                                                                |
|                                                                 | Wrong FTP server password entered                    | Check network settings                                                                                |
| FTP connection could not be established - server unknown        | FTP server inaccessible                              | Check network connection                                                                              |
|                                                                 | Invalid FTP server name                              | Check network settings                                                                                |
|                                                                 | FTP server name cannot be resolved                   | Check network settings<br>Check network connection                                                    |
| Timeout during FTP access                                       | FTP server does not respond                          | Check network connection<br>Call the system administrator of the FTP server                           |
| General FTP error                                               | An unspecified error occurred during the FTP session | Check network settings<br>Check network connection<br>Call the system administrator of the FTP server |

**\*** 

### 7.2 Other malfunctions

| Malfunction                        | Cause                                            | Remedy                                                                                                    |
|------------------------------------|--------------------------------------------------|----------------------------------------------------------------------------------------------------|
| No menu displayed                  | Monitor switched off                             | Switch on monitor; restart Eddy DVD, if necessary, making certain that the monitor is switched on during system run-up     |
|                                    | Wrong channel setting for the video input signal | Make certain that the channel is set to the video input signal which is actually used                                      |
|                                    | Mains not connected correctly                    | Make certain that all cables are connected correctly                                                                       |
|                                    | Driver problem                                   | Call Technical Service                                                                                                    |
| No live image                      | Camera switched off                              | Switch on camera; restart Eddy DVD, if necessary,<br>making certain that the camera is switched on<br>during system run-up |
|                                    | Camera not connected correctly                   | Make certain that all cables are connected correctly                                                                       |
|                                    |                                                  | Test camera function through direct video connection between camera and monitor                                            |
| Eddy DVD does not start            | Mains cord not connected correctly               | Check whether ON/Standby LED 2 is on                                                                                       |
|                                    |                                                  | Make certain that the power cord is connected correctly                                                                    |
| Touch-screen monitor does not work | Touch-screen cable not connected correctly       | Make certain that the touch-screen cable is connected correctly                                                            |
|                                    |                                                  | Restart Eddy DVD, if necessary, making certain that the touch-screen monitor is on during system run-up                    |
|                                    | No recognizable cause                            | Call Technical Service                                                                                                    |

# Eddy DVD digital documentation system PV820

| Malfunction                                            | Cause                                                    | Remedy                                                                                                    |
|--------------------------------------------------------|----------------------------------------------------------|----------------------------------------------------------------------------------------------------|
| USB mouse does not work/<br>USB keyboard does not work | Mouse/keyboard not connected correctly<br>Driver problem | Make certain that the mouse/keyboard is correctly connected at the USB socket                                            |
|                                                        |                                                          | Restart Eddy DVD with the mouse/keyboard connected                                                                       |
|                                                        |                                                          | Call Technical Service                                                                                                   |
|                                                        | Mouse/keyboard defective                                 | Replace mouse/keyboard                                                                                                   |
| Eddy DVD does not respond/does not                     | Hardware fault/driver problem/software error             | Shut down and restart Eddy DVD                                                                                           |
| respond anymore                                        |                                                          | Call Technical Service if necessary                                                                                      |
| Eddy DVD crashes/shuts down                            | Overheating (especially in high ambient                  | Switch off Eddy DVD and let product cool down                                                                            |
| Eddy DVD does not recognize external devices           | temperatures)                                            | Make certain that there is enough space between<br>Eddy DVD and other objects, especially at the rear of<br>the unit     |
|                                                        | Hardware fault/driver problem/software error             | Shut down and restart Eddy DVD                                                                                           |
|                                                        |                                                          | Call Technical Service and specify the error message, if applicable                                                      |
| Eddy DVD does not save data to the<br>network          | Network cable not connected correctly                    | Make certain that the network cable is connected correctly                                                               |
|                                                        | Incorrect network settings                               | Have network settings checked by the system administrator                                                                |
|                                                        | No/insufficient privilege for access to network          | Have network drive released for sharing by the system administrator                                                      |
|                                                        | IP address conflict                                      | Have IP address allocated automatically, if possible<br>(DHCP, see Chapter Software configuration in menu<br>"Settings") |
|                                                        |                                                          | Have network settings checked by the system administrator                                                                |
| Eddy DVD does not save data on DVD/CD                  | Storage space on DVD/CD used up                          | Replace DVD/CD                                                                                                    |
|                                                        | Wrong DVD/CD                                             | Check DVD/CD (for supported DVDs/CDs see Chapter Technical Service)                                                      |
|                                                        | Defective DVD/CD                                         | Replace medium                                                                                                    |
|                                                        | Hardware fault                                           | Call Technical Service                                                                                                   |
| Eddy DVD does not save settings                        | Hardware or software error                               | Call Technical Service                                                                                                   |
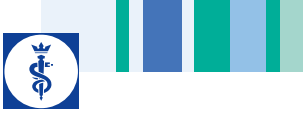

## 7.3 Changing fuses

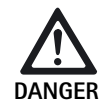

Risk of death by electric shock!

> Unplug the unit before changing the fuses!

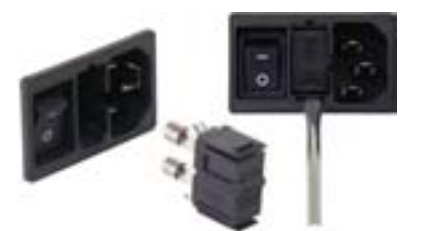

Fig. 3 Changing fuses

Allowable fuses:

IEC 127, D 5 x 20 mm, T 1.0 A, breaking capacity L (35 A), 250 V; art. no. TA021410

- > Use a small screwdriver to release clip on the fuse holder 11.
- Extract fuse holder 11.
- Replace both fuses.
- > Reinsert the fuse holder in such a way that it audibly snaps into place.

## Note

If the fuses blow frequently, the product is defective and needs to be repaired, see Chapter Technical Service.

## 8. Technical Service

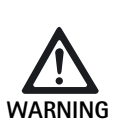

Risk of injury and/or malfunction! ➤ Do not modify the product.

For service and repairs, please contact your national B. Braun/Aesculap agency.

Modifications carried out on medical technical equipment may result in loss of guarantee/warranty rights and forfeiture of applicable licenses.

## Service addresses

Aesculap Technischer Service Am Aesculap-Platz 78532 Tuttlingen / Germany Phone: +49 7461 95-1601 Fax: +49 7461 14-939 E-mail: ats@aesculap.de

Or in the US: Aesculap Inc. Attn. Aesculap Technical Services 615 Lambert Pointe Drive Hazelwood, MO 63042 Aesculap Repair Hotline Phone: +1 800 214-3392 Fax: +1 314 895-4420

Other service addresses can be obtained from the address indicated above.

## Eddy DVD digital documentation system PV820

# 9. Accessories and replacement parts

## **Replacement parts**

## DICOM Upgrade Set/image viewer software for Eddy DVD

| Designation                                | Art. no. |
|--------------------------------------------|----------|
| DICOM Upgrade Set for Eddy DVD PV920/PV940 | PV942    |
| Image viewer software for Eddy DVD         | PV943    |

## Cable

| Designation                                                     | Art. no. |
|-----------------------------------------------------------------|----------|
| S-VHS connecting cable, 2 m                                     | PV963    |
| Serial connecting cable 9-pin sub-D, e.g. as touch screen cable | PV428    |
| Remote control cable, 1.7 m (cinch-jack)                        | PV967    |
| Remote control cable, 2.0 m (jack-jack)                         | PV968    |

## Power cords and special power cords

| Designation                                                                                                    | Art. no.         |
|----------------------------------------------------------------------------------------------------|------------------|
| Germany, Denmark, France, Austria, Belgium, Spain,<br>Netherlands, Portugal, Luxembourg, Italy, Sweden,<br>Norway, Finland |                  |
| Length 5 m<br>Length 1.5 m                                                                                                 | TE 730<br>TE 780 |
| United Kingdom, Ireland, 5 m                                                                                               | TE 734           |
| USA, Canada, Japan, 3.5 m                                                                                                  | TE 735           |
| Special power cord IEC 320, 1 m                                                                                            | TE 676           |
| Special power cord IEC 320, 2.5 m                                                                                          | TE 736           |

Note

For a complete overview of Aesculap Endoscopy equipment and accessories, see the Endoscopy Online Catalog at www.endoscopy-catalog.com

| Designation                        | Art. no. |
|------------------------------------|----------|
| Optical mouse with USB connection  | PV920200 |
| DVI cable, 3m                      | PV820201 |
| Fuse IEC 127, D 5 x 20 mm, T 1.0 A | TA021410 |

## 10. Technical specifications

## Classification acc. to Directive 93/42/EEC

| Art. no. | Designation                           | Class |
|----------|---------------------------------------|-------|
| PV820    | Eddy DVD digital documentation system | Ι     |

| Mains power<br>Mains connection<br>socket        | 100–240 VAC, 50–60 Hz<br>IEC 320                                                                                                    |
|--------------------------------------------------|----------------------------------------------------------------------------------------------------|
| Power consumption                                | 50 VA                                                                                                    |
| Display resolution                               | 1024 x 768 pixels                                                                                                    |
| Color system settings                            | PAL: 625 lines, 25 images, line interval<br>scanning 2:1<br>NTSC: 525 lines, 30 images, line interval<br>scanning 2:1                                 |
| System                                           | 1 GHz Intel® processor<br>RAM 512 MB<br>Windows XP embedded<br>installed on solid state disk                                                          |
| DVD/CD-drive<br>(compatible media and<br>speeds) | DVD-RAM(Read 5x/Write 5x),DVD-R/+R/+RW(Read 8x/Write 8x),DVD-RW(Read 8x/Write 6x),DVD-R/+RDual Layer (Read 8x/Write 4x),CD-R/-RW(Read 24x/Write 24x), |
| Hard disk                                        | 150 GB                                                                                                    |
| Network connection                               | Ethernet 10/100 Mbit/s RJ45                                                                                                    |
| Video inputs and outputs                         | S-VIDEO IN: Mini DIN socket<br>S-VIDEO OUT: Mini DIN socket<br>DVI-I OUT                                                                              |
| Interfaces                                       | 1 x Remote: CINCH socket<br>4 x USB 2.0<br>2 x RS232 9-pin sub-D plug                                                                                 |
| File formats                                     | Still images: Bitmap (BMP)/JPEG (JPG)<br>Video sequences: MPEG-2 (MPG)                                                                                |

| 00 |  |  |
|----|--|--|
|    |  |  |

| Video qualities (with<br>running times as guide<br>values) | High Quality (HQ):<br>equivalent to approx. 60 min/DVD<br>Standard Play (SP):<br>equivalent to approx. 120 min/DVD<br>Long Play (LP):<br>equivalent to approx. 180 min/DVD |
|------------------------------------------------------------|----------------------------------------------------------------------------------------------------|
| Dimensions<br>(W) x (H) x (D)                              | 305 x 85 x 305 mm                                                                                                    |
| Weight                                                     | 4.9 kg                                                                                                    |
| Protection type acc. to<br>EN 60529                        | IP 20 D                                                                                                    |
| Compliance                                                 | 93/42/EEC, Class I                                                                                                    |
| Conforming to standards                                    | EN 60601-1, protection class 1,<br>EN 60601-1-2<br>EN 62304                                                                                                    |

## 10.1 Ambient conditions

|                         | Operation            | Transport and storage |
|-------------------------|----------------------|-----------------------|
| Temperature             | 10 %                 | -10 %                 |
| Relative<br>humidity    | 30 % <sup>75 %</sup> | 10 % 90 %             |
| Atmospheric<br>pressure | 700 hPa              | 500 hPa               |

## 11. Disposal

## Note

The user institution is obliged to process the product before its disposal, see Chapter Validated processing procedure.

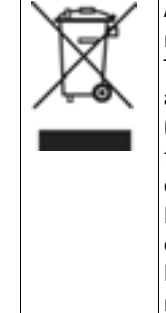

Adhere to national regulations when disposing of or recycling the product, its components and its packaging! The recycling pass can be downloaded from the Extranet as a PDF document under the respective article number. (The recycling pass includes disassembling instructions for the product, as well as information for proper disposal of components harmful to the environment.) Products carrying this symbol are subject to separate collection of electric and electronic devices. Within the European Union, disposal is taken care of by the manufacturer as a free-of-charge service.

Please contact your national B. Braun/Aesculap agency if you have any questions concerning the disposal of the product, see Chapter Technical Service.

# 12. Distributor in the US/Contact in Canada for product information and complaints

Aesculap Inc. 3773 Corporate Parkway Center Valley, PA 18034 USA

## Legende

- 1 Ein/Standby-Schalter
- 2 Ein/Standby-LED
- 3 Videoaufnahme START/STOP-Taste
- 4 Videoaufnahme START/STOP-LED
- 5 DVD/CD-Laufwerk
- 6 EJECT-Taste zum Auswerfen der DVD/CD
- 7 Lese/Schreib-LED am DVD/CD-Laufwerk
- 8 USB-Buchse für externe USB-Geräte (z. B. Festplatte, Tastatur, optische Maus)
- 9 Mikrofoneingang (3,5-mm-Klinkenbuchse)
- 10 Ein-/Aus-Schalter
- 11 Sicherungshalter
- 12 Netzanschluss nach IEC 320
- 13 Potenzialausgleichsanschluss
- 14 REMOTE-Anschluss für Fernbedienung am Kamerakopf
- 15 TOUCH-Anschluss (RS232) für Touch-Screen-Monitor
- **16** RS232-Anschluss für DICOM-Dongle PV942
- 17 Videoausgang DVI-I OUT
- 18 NETWORK-Anschluss (RJ45, Ethernet) für Netzwerkkabel
- 19 Videoausgang S-VIDEO OUT (nur Livebild)
- 20 Videoeingang S-VIDEO IN
- 21 USB-Buchse für externe USB-Geräte (z. B. Festplatte, Tastatur, optische Maus)

## Symbole an Produkt und Verpackung

| Symbol         | Erklärung                                                              |
|----------------|------------------------------------------------------------------------|
| $\bigwedge$    | Achtung, allgemeines Warnzeichen<br>Achtung, Begleitdokumente beachten |
| 8              | Gebrauchsanweisung befolgen                                            |
| $\diamond$     | Potenzialausgleichsanschluss                                           |
|                | Sicherung                                                              |
| $(\mathbf{b})$ | Ein/Standby-Schalter                                                   |
| Q∫             | Mikrofon-Eingang                                                       |

| Symbol | Erklärung                                                                                                    |
|--------|----------------------------------------------------------------------------------------------------|
| X      | Kennzeichnung von Elektro- und Elektronikgeräten<br>entsprechend Richtlinie 2002/96/EG (WEEE), siehe<br>Kapitel Entsorgung |
|        | Herstelldatum                                                                                                    |

## Inhaltsverzeichnis

| 1.  | Sichere Handhabung                                    | 39 |
|-----|-------------------------------------------------------|----|
| 2.  | Gerätebeschreibung                                    | 39 |
| 2.1 | Lieferumfang                                          | 39 |
| 2.2 | Zum Betrieb erforderliche Komponenten                 | 39 |
| 2.3 | Verwendungszweck                                      | 39 |
| 2.4 | Funktionsweise                                        | 40 |
| 3.  | Vorbereiten und Aufstellen                            | 40 |
| 3.1 | Erstinbetriebnahme                                    | 40 |
|     | Eddy DVD aufstellen                                   | 40 |
|     | Kamerakontrolleinheit anschließen                     | 41 |
|     | Monitor oder Touch-Screen-Monitor zur Bedienung       |    |
|     | der Software anschließen                              | 41 |
|     | Zweiten Monitor zur Anzeige des Livebilds anschließen |    |
|     | (optional)                                            | 41 |
|     | Maus anschließen                                      | 41 |
|     | Externe Tastatur anschließen (optional)               | 41 |
|     | Mikrofon anschließen (optional)                       | 41 |
|     | Drucker anschließen (optional)                        | 41 |
|     | Netzkabel und Potenzialausgleich anschließen          | 41 |
|     | Geräte stapeln                                        | 41 |
|     | Zubehör anschließen                                   | 42 |
|     | Spannungsversorgung anschließen                       | 42 |
| 3.2 | Software im Menü "Einstellungen" konfigurieren        | 42 |
|     | Menü "Einstellungen/Allgemein"                        | 43 |
|     | Menü "Einstellungen/Video"                            | 44 |
|     | Menü "Einstellungen/Kamera"                           | 44 |
|     | Menü "Einstellungen/Drucker/Netzwerk/System"          | 45 |
|     | Menü "Einstellungen/System"                           | 49 |
| 4.  | Arbeiten mit dem Eddy DVD PV820                       | 51 |
| 4.1 | Bereitstellen                                         | 51 |
| 4.2 | Funktionsprüfung                                      | 51 |
| 4.3 | Bedienung                                             | 51 |
|     | Erklärung der Bedienelemente am Bildschirm            | 52 |
|     | DVD/CD einlegen                                       | 52 |
|     | Neuen Patienten anlegen                               | 53 |
|     | Neuen Operateur oder neue Operation anlegen           | 54 |
|     | Patientendaten suchen                                 | 54 |
|     | Einzelbilder. Videosequenzen und Ton aufzeichnen      | 56 |
|     | Bilddaten verwalten und Patientendaten ändern         | 58 |
| 4.4 | Eddy DVD ausschalten                                  | 64 |
| 5.  | Validiertes Aufbereitungsverfahren                    | 65 |
|     |                                                       |    |

| 51         | Allgemeine Hinweise 65                                           |
|------------|------------------------------------------------------------------|
| 5.1        | Manuelle Reinigung/Desinfektion 65                               |
| <b>J.Z</b> | Wight desinfolding bei elektrischen Coväter ohne Sterilisetien   |
|            | Wischdesinfektion der elektrischen Geräten ohne Sterifisation 66 |
| 5.3        | Kontrolle, Wartung und Prüfung66                                 |
| 6.         | Instandhaltung66                                                 |
| 7.         | Fehler erkennen und beheben67                                    |
| 7.1        | Meldungen am Eddy DVD67                                          |
| 7.2        | Weitere Störungen69                                              |
| 7.3        | Sicherungswechsel71                                              |
| 8.         | Technischer Service71                                            |
| 9.         | Zubehör/Ersatzteile71                                            |
| 10.        | Technische Daten72                                               |
| 10.1       | Umgebungsbedingungen72                                           |
| 11.        | Entsorgung73                                                     |

## 1. Sichere Handhabung

#### Hinweis

Für die Handhabung des Monitors und des Kamerasystems, die an das Eddy DVD angeschlossen werden, die Gebrauchsanweisungen dieser Produkte beachten. Die vorliegende Gebrauchsanweisung beschreibt ausschließlich die Handhabung des Produkts "Eddy DVD PV820".

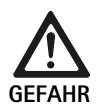

Lebensgefahr durch elektrischen Stromschlag!

- Produkt nicht öffnen.
- Produkt nur an ein Versorgungsnetz mit Schutzleiter anschließen.

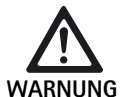

Verletzungsgefahr durch Fehlbedienung des Produkts!

- Vor der Verwendung des Produkts an der Produkt-Schulung teilnehmen.
- Wenden Sie sich an die nationale B. Braun/ Aesculap-Vertretung, um Informationen bezüglich der Schulung zu erhalten.
- Fabrikneues Produkt nach Entfernung der Transportverpackung und vor der ersten Anwendung gründlich manuell reinigen.
- Vor der Anwendung des Produkts Funktionsfähigkeit und ordnungsgemäßen Zustand prüfen.
- "Hinweise zur elektromagnetischen Verträglichkeit (EMV)" beachten, siehe TA022130.
- Um Schäden durch unsachgemäßen Aufbau oder Betrieb zu vermeiden und die Gewährleistung und Haftung nicht zu gefährden:
  - Produkt nur gemäß dieser Gebrauchsanweisung verwenden.
  - Sicherheitsinformationen und Instandhaltungshinweise einhalten.

- Produkt und Zubehör nur von Personen betreiben und anwenden lassen, die die erforderliche Ausbildung, Kenntnis oder Erfahrung haben.
- > Gebrauchsanweisung für den Anwender zugänglich aufbewahren.
- Gültige Normen einhalten.

## 2. Gerätebeschreibung

## 2.1 Lieferumfang

| Bezeichnung                                                           | ArtNr.   |
|-----------------------------------------------------------------------|----------|
| Eddy DVD                                                              | PV820    |
| DVI-Kabel, 3 m                                                        | PV820201 |
| Optische Maus                                                         | PV920200 |
| CD mit Gebrauchsanweisungen und MPEG2-Codec                           | PV920251 |
| Gebrauchsanweisung für Eddy DVD PV820                                 | TA013091 |
| Gebrauchsanweisung für Bildbetrachtungssoftware<br>PV943 für Eddy DVD | TA011486 |
| Hinweise zur elektromagnetischen Verträglichkeit                      | TA022130 |

## 2.2 Zum Betrieb erforderliche Komponenten

Für die Dokumentation eines medizinischen Eingriffs werden zusätzlich zum Dokumentationssystem folgende Komponenten zur Visualisierung benötigt:

- Länderspezifisches Netzkabel
- Monitor mit DVI- oder VGA-Videoeingang
- Videokamerasystem mit S-Videoausgang

## 2.3 Verwendungszweck

Eddy DVD ist ein digitales Dokumentationssystem zum Anzeigen, Aufzeichnen, Dokumentieren, Archivieren und Weiterleiten von medizinischen Einzelbildern und Videosequenzen auf stationären oder mobilen Datenträgern.

#### Hinweis

Eddy DVD darf nur zu Dokumentationszwecken verwendet werden. Die dokumentierten Bilder sind nicht für die Diagnose und/oder Therapie zugelassen.

## 2.4 Funktionsweise

Das Videosignal wird über den Videoeingang (parallel zur Darstellung in Echtzeit über den Videoausgang) eingelesen und in Form von Einzelbildern im BMP- und JPG-Format oder von Videosequenzen im MPEG2-Format gespeichert.

Die Daten werden lokal auf der Festplatte oder direkt auf einer DVD-RAM gespeichert. Nach dem Eingriff können die Daten entweder auf eine DVD, CD oder USB-Speichermedium geschrieben oder über das Netzwerk mittels NetBEUI-, FTP- oder DICOM-Protokoll (nur mit Aesculap DICOM Upgrade Set PV942) auf einen Server gespeichert werden.

Anschließend sollten die lokalen Daten auf der Festplatte gelöscht werden, da Eddy DVD nicht für die dauerhafte Speicherung der Daten vorgesehen ist.

Über ein integriertes Patientendatenmanagement können Bilder und Videosequenzen sicher zugeordnet werden.

Das System wird mithilfe der Eddy DVD Dokumentationssoftware (Eddy = Endoscopic Digital Documentation sYstem) bedient, die speziell für die Bedürfnisse und den Ablauf im OP entwickelt wurde.

## 3. Vorbereiten und Aufstellen

Wenn die folgenden Vorschriften nicht beachtet werden, übernimmt Aesculap insoweit keinerlei Verantwortung.

- > Beim Aufstellen und Betrieb des Produkts einhalten:
  - die nationalen Installations- und Betreiber-,
  - die nationalen Vorschriften über Brand- und Explosionsschutz.

#### Hinweis

Die Sicherheit des Anwenders und des Patienten hängt u. a. von einer intakten Netzzuleitung, insbesondere von einer intakten Schutzleiterverbindung ab. Defekte oder nicht vorhandene Schutzleiterverbindungen werden häufig nicht sofort erkannt.

Gerät über den an der Geräterückwand montierten Potentialausgleichsanschluss für mit dem Potentialausgleich des medizinisch genutzten Raums verbinden.

#### Hinweis

Die Potentialausgleichsleitung ist unter der Art-Nr. GK535 (4 m lang) bzw. TA008205 (0,8 m lang) beim Hersteller erhältlich.

## 3.1 Erstinbetriebnahme

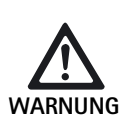

Verletzungsgefahr und/oder Fehlfunktion des Produkts durch Fehlbedienung des medizinisch-elektrischen Systems!

 Gebrauchsanweisungen aller medizinischen Geräte einhalten.

## Eddy DVD aufstellen

- Eddy DVD auf eine ebene Fläche stellen.
- Zu allen Seiten mind. 5 cm Abstand zu anderen Geräten (insbesondere zu Hochfrequenz-Chirurgiegeräten) und Gegenständen einhalten.
- Eddy DVD möglichst nahe zwischen Videokamerasystem und Monitor positionieren.

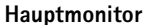

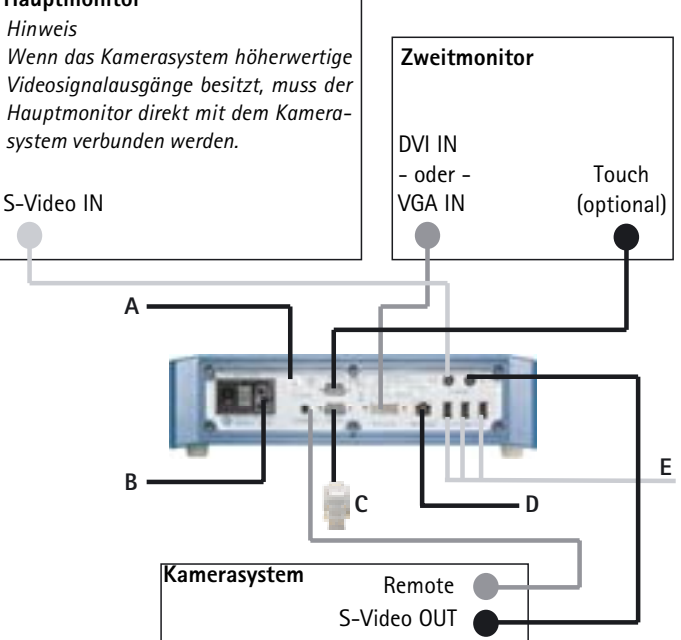

#### Abb. 1 Anschlussplan

#### Legende

- A Potentialausgleich (Hausinstallation)
- B Spannungsversorgung (Hausinstallation)
- c Dongle PV942 (optional)
- D Ethernet (Hausinstallation) (optional)
- E USB-Geräte (optional)
  - Maus
  - Drucker
  - Tastatur
  - USB-Festplatte

## Kamerakontrolleinheit anschließen

#### Hinweis

Für eine optimale Videoqualität nur abgeschirmte Kabel verwenden, siehe Kapitel Zubehör/Ersatzteile.

- Videoausgang S-VIDEO der Kamerakontrolleinheit mit dem Videoeingang S-VIDEO IN 20 des Eddy DVD verbinden.
- Fernbedienungskabel, siehe Kapitel Zubehör/Ersatzteile, mit dem Remote-Anschluss der Kamerakontrolleinheit und dem REMOTE-Anschluss 14 des Eddy DVD verbinden.

# Monitor oder Touch-Screen-Monitor zur Bedienung der Software anschließen

Die Dokumentationssoftware des Eddy DVD wird am Monitor mit DVIbzw. VGA-Verbindung bedient.

Bei einem Monitor mit DVI-Eingang: Videoausgang DVI-I OUT 17 des Eddy DVD mit einem DVI-D-Kabel am DVI-Eingang des Monitors anschließen.

## Hinweis

Beim Start von Eddy DVD muss der Monitor immer bereits angeschlossen und eingeschaltet sein.

- Bei einem Monitor mit VGA-Eingang: Videoausgang DVI-I OUT 17 des Eddy DVD mit einem DVI-VGA-Adapter und entsprechendem Kabel (beides im Lieferumfang nicht enthalten) am VGA-Videoeingang des Monitor anschließen.
- Bei einem Monitor mit Touch-Screen-Funktion: TOUCH-Anschluss 15 des Eddy DVD mit der RS232-Schnittstelle des Monitors verbinden, Kabel siehe Kapitel Zubehör/Ersatzteile.

## Zweiten Monitor zur Anzeige des Livebilds anschließen (optional)

Auf einem optionalen zweiten Monitor mit S-VIDEO kann zusätzlich das Livebild angezeigt werden.

Videoausgang S-VIDEO OUT 19 des Eddy DVD mit dem Videoeingang S-VIDEO des Monitors verbinden, Kabel siehe Kapitel Zubehör/Ersatzteile.

## Maus anschließen

Alle Funktionen des Eddy DVD können komfortabel mit einem Touch-Screen-Monitor bedient werden. Wenn kein Touch-Screen-Monitor zur Verfügung steht, können alle Funktionen auch mit der Maus gewählt werden.

Aesculap empfiehlt, die Maus in jedem Fall als zusätzliches Eingabegerät anzuschließen.

USB-Maus mit einer USB-Buchse 21 des Eddy DVD verbinden.

## Externe Tastatur anschließen (optional)

Alle Funktionen des Eddy DVD können komfortabel mit einem Touch-Screen-Monitor bedient werden. Wenn kein Touch-Screen-Monitor zur Verfügung steht, kann auch eine externe Tastatur für Eingaben verwendet werden.

USB-Tastatur mit einer USB-Buchse 21 des Eddy DVD verbinden.

## Mikrofon anschließen (optional)

An das Eddy DVD kann optional ein Mikrofon mit einem 3,5-mm-Klinkenstecker angeschlossen werden, um bei Videoaufnahmen Ton mit aufzunehmen.

Mikrofon in den Mikrofoneingang 9 auf der Gerätevorderseite einstecken.

## Drucker anschließen (optional)

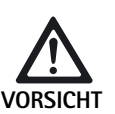

Die Komponente USB-Drucker wird vom Eddy DVD nicht erkannt!

Druckertreiber vor Anschließen des USB-Druckers an den Eddy DVD installieren.

An das Eddy DVD kann optional ein USB-Drucker angeschlossen werden, um direkt einen Bericht auszudrucken.

- Druckertreiber installieren, siehe Kapitel Menü "Einstellungen/Drucker/ Netzwerk/System".
- USB-Drucker mit Eddy DVD verbinden: USB-Druckerkabel in die USB-Buchse des Druckers stecken.
- > USB-Druckerkabel mit einer USB-Buchse **21** des Eddy DVD verbinden.
- Externes Netzteil mit dem Drucker verbinden: Netzkabel in externes Netzteil stecken und an die Hausinstallation anschließen.

## Netzkabel und Potenzialausgleich anschließen

Die Netzspannung muss mit der Spannung übereinstimmen, die auf dem Typenschild des Geräts angegeben ist.

- Netzkabel, siehe Kapitel Zubehör/Ersatzteile, in den Netzanschluss 12 des Eddy DVD stecken.
- Stecker des Netzkabels an die Hausinstallation anschließen.
- Potenzialausgleichskabel in den Potenzialausgleichsanschluss 13 des Eddy DVD stecken.
- Stecker des Potenzialausgleichskabels an die Hausinstallation anschließen.

## Geräte stapeln

➢ Auf ausreichende Stabilität des Trägers achten (Tisch, Deckenampel, Gerätewagen o. Ä.).

#### Zubehör anschließen

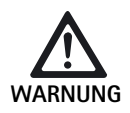

Verletzungsgefahr durch unzulässige Konfiguration bei Verwendung weiterer Komponenten!

Sicherstellen, dass bei allen verwendeten Komponenten die Klassifikation (z. B. Typ BF oder Typ CF) mit der des eingesetzten Geräts übereinstimmt.

Zubehörkombinationen, die nicht in der Gebrauchsanweisung erwähnt sind, dürfen nur verwendet werden, wenn sie ausdrücklich für die vorgesehene Anwendung bestimmt sind. Leistungsmerkmale sowie Sicherheitsanforderungen dürfen nicht nachteilig beeinflusst werden.

Sämtliche Geräte, die an die Schnittstellen angeschlossen werden, müssen darüber hinaus nachweislich die entsprechenden IEC-Normen erfüllen (z. B. IEC 60950 für Datenbearbeitungsgeräte und IEC/DIN EN 60601-1 für medizinische elektrische Geräte).

Alle Konfigurationen müssen die Systemnorm IEC/DIN EN 60601-1-1 erfüllen. Die Person, die Geräte miteinander verbindet, ist verantwortlich für die Konfiguration und muss sicherstellen, dass die Systemnorm IEC/ DIN EN 60601-1-1 oder entsprechende nationale Normen erfüllt werden.

Bei Fragen wenden Sie sich an Ihren B. Braun/Aesculap-Partner oder den Aesculap Technischen Service, Adresse siehe Kapitel Technischer Service.

#### Spannungsversorgung anschließen

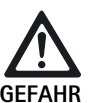

Lebensgefahr durch elektrischen Stromschlag!

Produkt nur an ein Versorgungsnetz mit Schutzleiter anschließen.

## 3.2 Software im Menü "Einstellungen" konfigurieren

Nach dem Aufstellen und Anschließen des Eddy DVD muss die Software im Menü "Einstellungen" konfiguriert werden.

- Konfiguration der allgemeinen Einstellungen durch geschultes Personal durchführen lassen.
- Konfiguration der Netzwerk- und Systemeinstellungen durch den Systemadministrator durchführen lassen.

#### Netzwerkverbindung herstellen

Wenn Daten über das Netzwerk in einem freigegebenen Ordner auf einem definierten Rechner gespeichert werden sollen, kann das Eddy DVD vom Systemadministrator in ein Netzwerk eingebunden werden.

- Netzwerkkabel an den NETWORK-Anschluss 18 anschließen und mit der Netzwerk-Hausinstallation verbinden.
- Auf dem gewünschten Rechner im Netzwerk einen Ordner für das Speichern der Eddy DVD-Daten anlegen und freigeben.

#### Eddy DVD einschalten und Software konfigurieren

- Monitor einschalten.
- Eddy DVD mit dem Ein/Standby-Schalter 1 einschalten. Wenn Eddy DVD betriebsbereit ist, erscheint die Startseite:

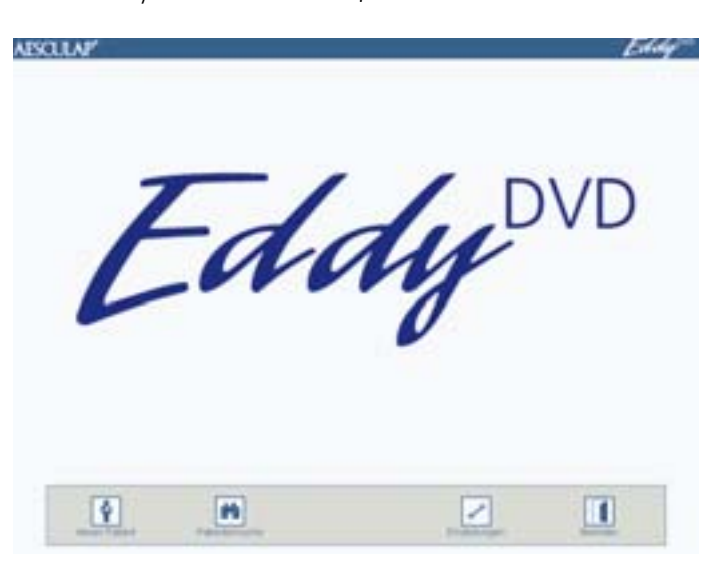

Schaltfläche "Einstellungen" wählen.
 Das Menü "Einstellungen/Allgemein" erscheint.

#### Hinweis

Im Folgenden sind die einzelnen Menüs und die möglichen Einstellungen detailliert beschrieben.

## Menü "Einstellungen/Allgemein"

| ABOLAP Eddy   | Klinik                   | Kliniknamen eingeben. Erscheint automatisch als                                                                                                    |  |
|---------------|--------------------------|----------------------------------------------------------------------------------------------------|--|
| Einstellungen |                          | Vorauswahl, wird automatisch allen Patientenda-<br>ten zugeordnet.                                                                                                    |  |
|               | Logo                     | Integriert individuelle Logos und wird bei allen<br>Berichten oben rechts angedruckt.<br>Logo muss als Bitmap-Datei auf einem USB-Gerät<br>oder auf einer CD mit Dateiname "Logo.bmp" im<br>Hauptverzeichnis vorliegen.<br>Logo in geeignetes Format konvertieren<br>(Breite : Höhe > 3,6 oder Höhe < 240 Pixel<br>USB-Gerät mit Logo einstecken oder CD mit Logo in<br>den Eddy DVD einlegen.<br>Schaltfläche "Logo einfügen" drücken.<br>Meldung " Kopieren des Logos erfolgreich"<br>erscheint. |  |
| *a            | Datumsformat             | Datumsformat wählen:<br>- DD.MM.YYYY= europäisches Format<br>- MM/DD/YYYY= US-Format                                                                                                    |  |
|               |                          | DD = Tag in zweistelliger Zifferndarstellung<br>MM = Monat in zweistelliger Zifferndarstellung<br>YYYY = Jahr in vierstelliger Zifferndarstellung                                                                                                    |  |
|               | Datum/Zeit               | Aktuelles Datum und aktuelle Uhrzeit eingeben.                                                                                                    |  |
|               | Sprache                  | Sprache wählen:<br>Deutsch, Englisch, Französisch, Italienisch, Spanisch,<br>Tschechisch                                                                                                    |  |
|               | Speichern/<br>Startseite | Einstellungen speichern und zur Startseite wech-<br>seln.                                                                                                    |  |
|               | Verwerfen/<br>Startseite | Ohne Speichern zur Startseite wechseln.                                                                                                    |  |

, second

# Eddy DVD Digitales Dokumentationssystem PV820

## Menü "Einstellungen/Video"

| AISOLIAI"                           | Eddy  |                   |                                                                                                    |
|-------------------------------------|-------|-------------------|----------------------------------------------------------------------------------------------------|
| Einstelle<br>Einstelle<br>Einstelle | Bild1 | format            | Bildformat wählen.<br>BMP + JPEG<br>Speichert Bilder im BMP- und im JPEG-Format.<br>JPEG<br>Speichert die Bilder nur im JPEG-Format.<br>JPEG = komprimiert in hoher Qualität<br>BMP = unkomprimiert in höchster Qualität |
|                                     | Vide  | oqualität         | Videoqualität/Kompressionsrate wählen:<br>- High Quality = ca. 1 h Video pro DVD<br>- Standard = ca. 2 h Video pro DVD<br>- Long Play = ca. 3 h Video pro DVD                                                            |
|                                     | Spei  | chern/Startseite  | Einstellungen speichern und zur Startseite wechseln.                                                                                                    |
| ń                                   | Verv  | verfen/Startseite | Ohne Speichern zur Startseite wechseln.                                                                                                    |

## Menü "Einstellungen/Kamera"

#### Hinweis

Für die Funktion "Bild und Video" muss das Kamerasystem die zeitgesteuerte Fernbedienungsfunktion unterstützen (z. B. nicht möglich mit Kamera PV420/PV422).

| AESCULAP' | Remote-Funktion                                     | <ul> <li>Bild oder Video-Funktion wählen:</li> <li>Bild (Standbildaufnahme)</li> <li>Video (Start/Stop Videoaufnahme)</li> <li>Ton an (akustische Meldung)</li> <li>Bei angeschlossenem Fernbedienungskabel<br/>durch die Fernbedienungstaste am Kamerakopf.</li> <li>Bild und Video:</li> <li>Kamera-Fernbedienknopf kurz (&lt; 2 s) drü-<br/>cken:</li> <li>Bild wird gespeichert</li> <li>Kamera-Fernbedienknopf lang (&gt; 2 s) drü-<br/>cken:</li> <li>Videoaufnahme wird gestartet bzw. gestoppt.</li> <li>Während der Videoaufnahme können weiterhin<br/>einzelne Bilder aufgenommen werden (durch</li> </ul> |
|-----------|-----------------------------------------------------|----------------------------------------------------------------------------------------------------|
| 6         | einzelne Bilder au<br>kurzes Drücken (<<br>knopfs). | einzelne Bilder aufgenommen werden (durch<br>kurzes Drücken (< 2 s) des Kamera-Fernbedien-<br>knopfs).                                                                                                    |

## Menü "Einstellungen/Drucker/Netzwerk/System"

Das Menü "Einstellungen/Drucker/Netzwerk/System" ist nur für Berechtigte mit Passwort zugänglich. Bei Auslieferung ist das Passwort "0000" voreingestellt.

Der Systemadministrator muss das Passwort im Menü "Einstellungen/System" ändern.

#### Passwort

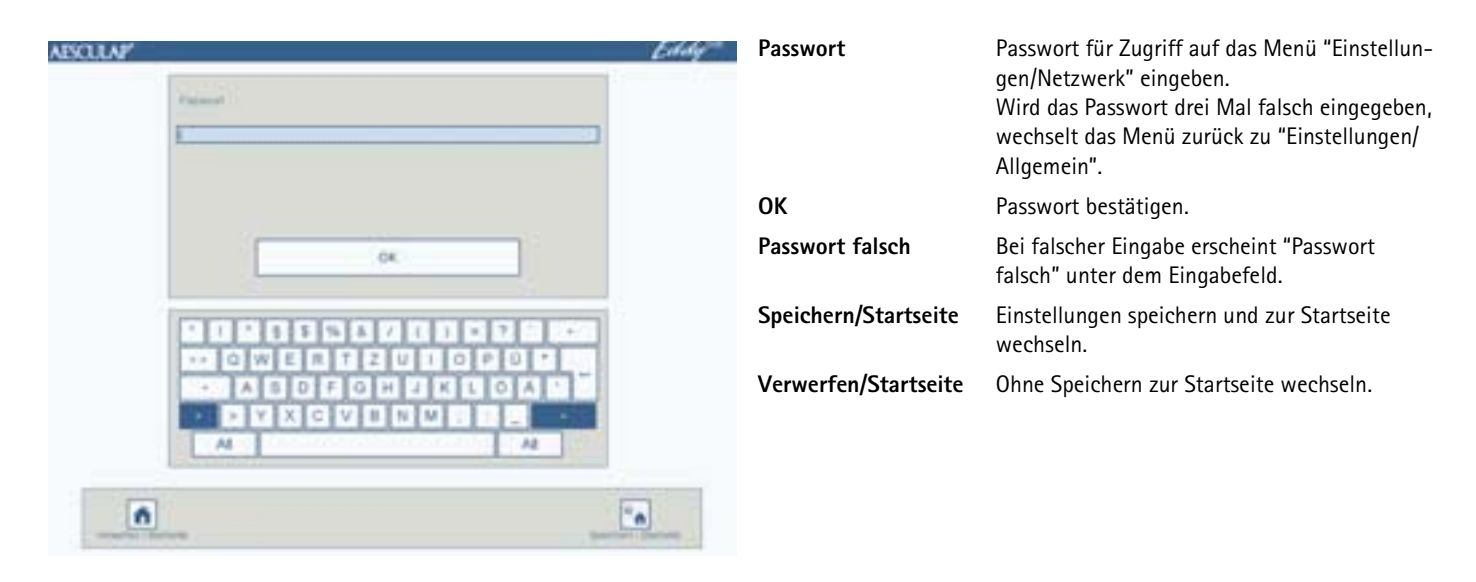

# Eddy DVD Digitales Dokumentationssystem PV820

## Menü "Einstellungen/Drucker"

## Hinweis

Das Menü Einstellungen/Drucker ist nur für Berechtigte mit Passwort zugänglich. System-Drucker-Einstellungen nur von IT-Fachkraft ändern lassen.

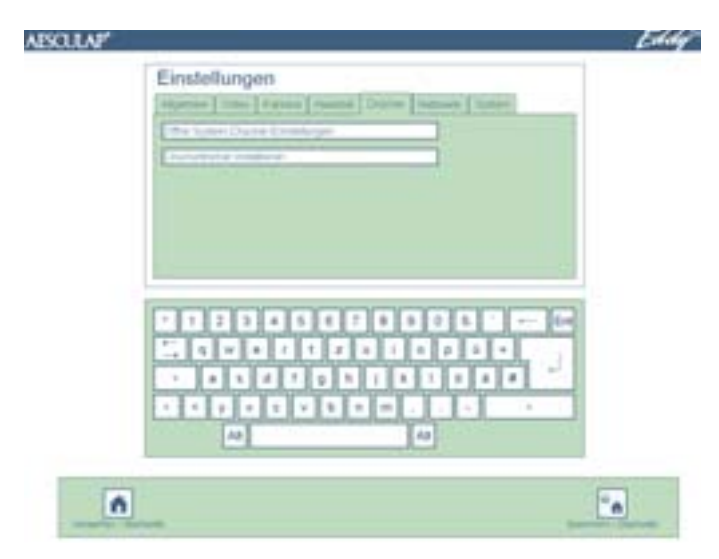

| Öffne System–<br>Drucker–Einstellungen | Öffnet die Windows Drucker-Systemsteuerung    |
|----------------------------------------|-----------------------------------------------|
| Druckertreiber<br>installieren         | Öffnet das Menü "Druckertreiber installieren" |

## Menü "Druckertreiber installieren"

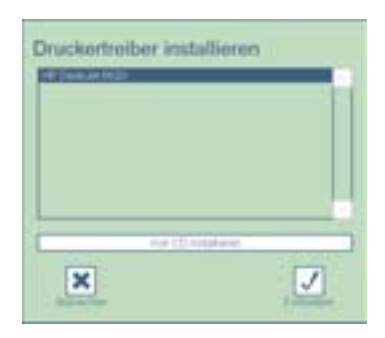

| Druckertreiber<br>installieren | In der Auswahlliste sind auf dem System vorhan-<br>dene Druckertreiber aufgelistet. Diese müssen<br>ggf. noch installiert werden. Dazu Druckertreiber<br>markieren und Schaltfläche "Fortsetzen" betäti-<br>gen. |
|--------------------------------|----------------------------------------------------------------------------------------------------|
| Von CD installieren            | Weitere Drucker können mit der original Drucker-<br>treiber-CD installiert werden.                                                                                                    |

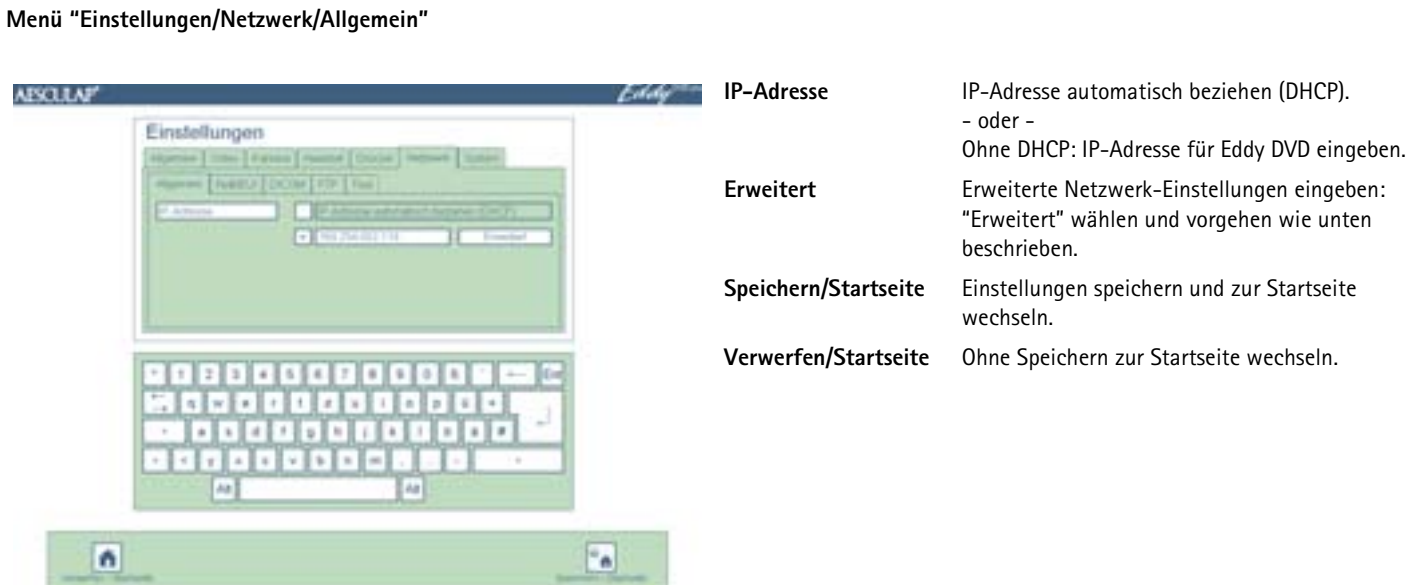

Menü "Einstellungen/Netzwerk/Allgemein/Erweitert"

| Ca      | dy |
|---------|----|
|         |    |
|         |    |
| i       |    |
|         |    |
| CH      |    |
|         |    |
|         |    |
|         |    |
| HJKLOAD |    |
|         |    |
| AL      |    |
|         |    |
|         |    |
|         |    |

| Gateway              | Netzwerk-Gateway eingeben (falls nötig).                         |
|----------------------|------------------------------------------------------------------|
| Subnetzmaske         | Subnetzmaske eingeben (falls nötig).                             |
| Primärer DNS         | Primären Domain Name Server (DNS) eingeben (falls nötig).        |
| Sekundärer DNS       | Sekundären Domain Name Server (DNS) einge-<br>ben (falls nötig). |
| Speichern/Startseite | Einstellungen speichern und zur Startseite wechseln.             |
| Verwerfen/Startseite | Ohne Speichern zur Startseite wechseln.                          |

# Eddy DVD Digitales Dokumentationssystem PV820

## Menü "Einstellungen/Netzwerk/NetBEUI"

| ABSCULAP' | Eddy                                                                                                    |                      |                                                                                                    |
|-----------|----------------------------------------------------------------------------------------------------|----------------------|----------------------------------------------------------------------------------------------------|
|           | Einstellungen  Harmin   Harmin   Harmin   Couries   Hermin   Saleri  Harmin   Hermin   Couries   Hermin   Saleri  Harmin   Hermin   Couries   Hermin   Saleri  Harmin   Hermin   Couries   Hermin   Saleri  Harmin   Hermin   Couries   Hermin   Saleri  Harmin   Hermin   Saleri  Harmin   Hermin   Saleri  Harmin   Hermin   Saleri  Harmin   Hermin   Saleri  Harmin   Hermin   Saleri  Harmin   Hermin   Saleri  Harmin   Hermin   Hermin   Saleri  Harmin   Hermin   Herm | Netzlaufwerk         | Freigegebenen Ordner auf einem Rechner im<br>Netzwerk eingeben, in dem Eddy DVD seine<br>Daten speichert (z. B. \\server\share). |
|           |                                                                                                    | Netzwerk-User        | Benutzer eingeben, der für den Zugriff auf das<br>Netzlaufwerk berechtigt ist (falls nötig).                                     |
|           |                                                                                                    | Netzwerk-Passwort    | Passwort für den Benutzer eingeben, der auf<br>das Netzlaufwerk zugreifen darf.                                                  |
|           |                                                                                                    | Domäne               | Domäne eingeben, zu der Eddy DVD gehört<br>(falls nötig).                                                                        |
|           |                                                                                                    | Speichern/Startseite | Einstellungen speichern und zur Startseite wechseln.                                                                             |
|           |                                                                                                    | Verwerfen/Startseite | Ohne Speichern zur Startseite wechseln.                                                                                          |
| ń         | -                                                                                                    |                      |                                                                                                    |

## Menü "Einstellungen/Netzwerk/DICOM"

Hinweis

Für die DICOM-Einstellungen und Funktionen, siehe TA011713 "Gebrauchsanweisung des DICOM Upgrade Sets PV942".

Menü "Einstellungen/Netzwerk/FTP"

| AESCULAP' | Einstellungen                                       | Eddy                 | FTP-Server und Port                                  | Name bzw. IP-Adresse und Port des FTP-Servers eingeben.  |
|-----------|-----------------------------------------------------|----------------------|------------------------------------------------------|----------------------------------------------------------|
|           | (species ] man [ Farmer [ Couple ] Second [ Lines ] |                      | Entferntes Verzeichnis                               | Verzeichnis auf dem FTP-Server eingeben.                 |
|           |                                                     |                      | FTP-Benutzername                                     | FTP-Benutzername eingeben.                               |
|           |                                                     |                      | FTP-Kennwort F                                       | FTP-Kennwort eingeben.                                   |
|           |                                                     |                      | Passiver Modus                                       | Wählen, ob passiver Modus (PASV) genutzt<br>werden soll. |
|           |                                                     | Speichern/Startseite | Einstellungen speichern und zur Startseite wechseln. |                                                          |
|           |                                                     |                      | Verwerfen/Startseite                                 | Ohne Speichern zur Startseite wechseln.                  |
| ń         |                                                     | •                    |                                                      |                                                          |

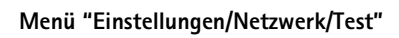

| AISCULAP'                                                                                                    | Eddy                                                                                                    | Teste NetBEUI-Verbin-<br>dung              | Eddy DVD versucht zu dem konfigurierten<br>Netzlaufwerk eine Verbindung aufzubauen.                                                             |
|----------------------------------------------------------------------------------------------------|----------------------------------------------------------------------------------------------------|--------------------------------------------|----------------------------------------------------------------------------------------------------|
| Experime [ many ] Parama [ Parama [ Docate ] Permane [ Tamana]     Experime [ NetWork ] [ DOCAT [ PTR ] Tama [         Free and a constrainty of the Parama [ Parama ]         Permit and a constrainty of the Parama | Highers     Highers     Highers | Teste DICOM-Verbin-<br>dung (Echo Request) | Eddy DVD versucht eine Verbindung mit dem<br>konfigurierten PACS-Server aufzubauen und<br>eine Nachricht (Verification SOP Class) zu<br>senden. |
|                                                                                                    |                                                                                                    | Teste FTP-Verbindung                       | Eddy DVD versucht eine FTP-Verbindung auf-<br>zubauen.                                                                                          |
|                                                                                                    |                                                                                                    | Speichern/Startseite                       | Einstellungen speichern und zur Startseite wechseln.                                                                                            |
|                                                                                                    | Verwerfen/Startseite                                                                                                    | Verwerfen/Startseite                       | Ohne Speichern zur Startseite wechseln.                                                                                                    |
| •                                                                                                    | •                                                                                                    |                                            |                                                                                                    |

\$

## Menü "Einstellungen/System"

| AESCULAP' |               | Eddy      | Passwort ändern                    | Neues Passwort eingeben.                                                                                                    |
|-----------|---------------|-----------|------------------------------------|----------------------------------------------------------------------------------------------------|
|           | Einstellungen |           | Passwort wiederholen               | Neues Passwort erneut eingeben.                                                                                                    |
|           |               |           | Touchscreen kalibrieren            | Bei Dejustage des Touchscreens: Neue Kali-<br>brierung durchführen, siehe Kapitel Touch-<br>Screen-Monitor kalibrieren.                                                                               |
|           |               |           | Schreibe Logdateien auf<br>DVD/USB | Es werden alle Log-Dateien auf eine DVD/CD<br>oder auf ein externes USB-Gerät in das Ver-<br>zeichnis Eddy/logs geschrieben und können<br>somit bei Problemen zur Fehlersuche analy-<br>siert werden. |
|           |               |           | Version                            | Bei eventuellen Software-Problemen oder<br>zum Umstellen auf eine neuere Version: Ver-<br>wendete Software-Version ablesen.                                                                           |
| ń         |               | •         | Speichern/Startseite               | Einstellungen speichern und zur Startseite wechseln.                                                                                                    |
| second to |               | (Party R. | Verwerfen/Startseite               | Ohne Speichern zur Startseite wechseln.                                                                                                    |

## Eddy DVD Digitales Dokumentationssystem PV820

## Touch-Screen-Monitor kalibrieren

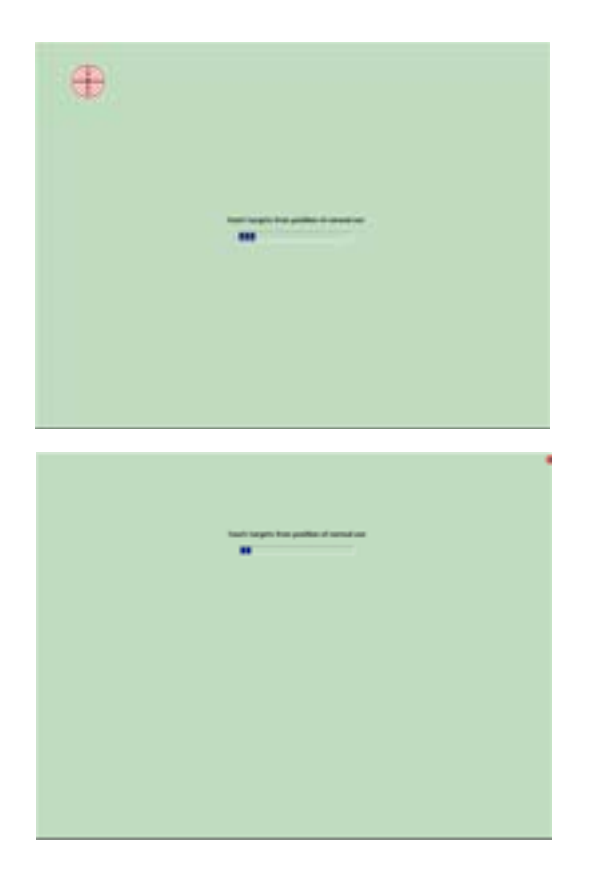

Touch-Screen-Kalibrierung testen

| ·                                 |  |
|-----------------------------------|--|
| ter te con ter te con the an ter- |  |
| <b>y</b> 0                        |  |
|                                   |  |
|                                   |  |

Die Zielscheiben auf dem Touch-Screen-Monitor mit dem Finger oder einem Selektierstift berühren. (insgesamt 25 Zielscheiben).

Die vier kleinen Zielscheiben in jeder Ecke berühren.

Touch-Screen-Monitor mit dem Finger oder einem Selektierstift berühren.

Der Mauszeiger muss an die gedrückte Stelle springen.

Wenn die Kalibrierung in Ordnung ist:

¥ drücken.

Wenn die Kalibrierung nicht in Ordnung ist:

i drücken und Kalibierung nochmals durchführen.

## 4. Arbeiten mit dem Eddy DVD PV820

## 4.1 Bereitstellen

- > Kamerasystem einschalten.
- > Monitor einschalten.

APSCLLAP

- Sicherstellen, dass am Monitor der DVI-Videoeingang gewählt ist, der von Eddy DVD benutzt wird.
- Wenn Daten über das Netzwerk gelesen werden sollen: Sicherstellen, dass das Netzwerkkabel an den NETWORK-Anschluss 18 angeschlossen ist und dass die Netzwerkverbindung funktioniert.
- Sicherstellen, dass die Maus (und ggf. die externe Tastatur) korrekt angeschlossen sind.
- Ein/Standby-Schalter 1 des Eddy DVD drücken. Die Ein/Standby-LED 2 leuchtet.

Eddy DVD startet. Der Startvorgang dauert ca. 60 s.

Wenn folgende Startseite erscheint, ist Eddy DVD betriebsbereit.

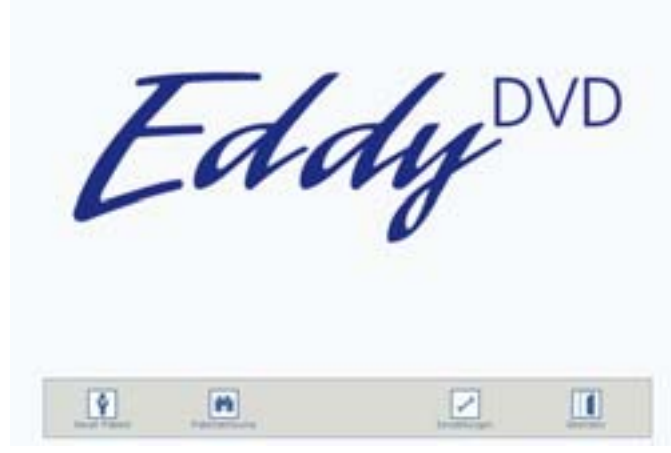

Über die Schaltflächen "Neuer Patient", "Patientensuche" in der Navigationsleiste am unteren Bildschirmrand in die entsprechenden Menüs einsteigen, siehe Kapitel Bedienung.

## 4.2 Funktionsprüfung

- Sicherstellen, dass die Eddy DVD-Startseite sichtbar ist.
- Sicherstellen, dass Eddy DVD auf die Eingabegeräte (Touch-Screen-Monitor bzw. Maus und ggf. Tastatur) reagiert.
- Nach Eingabe der Daten des ersten Patienten sicherstellen, dass das Kamerabild im Menü "Livebild" angezeigt wird. Alternativ kann dafür auch ein "Testpatient" aufgerufen werden.

## 4.3 Bedienung

Der Eddy DVD bietet folgende Bedienfunktionen:

- Neuen Patienten anlegen
- Patientendaten suchen
- Einzelbilder, Videosequenzen und Ton aufzeichnen
- Aufgezeichnete Daten auf DVD/CD, USB-Speichergeräten oder über das Netzwerk verwalten
- Bericht drucken
- Voreinstellungen ändern, siehe Kapitel Software im Menü "Einstellungen" konfigurieren

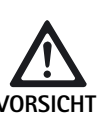

Beschädigung des Touch-Screen-Monitors durch Berührung mit einem spitzen Gegenstand (z. B. Bleistift, Kugelschreiber)!

- Touch-Screen-Monitor nur mit dem Finger oder einem Selektierstift berühren.
- > Um eine Funktion zu wählen, Schaltfläche oder Eingabefeld
  - mit der linken Maustaste anklicken.
  - oder -
  - mit dem Finger oder Selektierstift am Touch-Screen-Monitor berühren.

## Hinweis

Alle Bedienfunktionen sind über Anklicken mit der linken Maustaste oder, falls vorhanden, über Berühren des Touch-Screen-Monitors zugänglich. Eine kombinierte Bedienung mit Maus, Touch-Screen-Monitor und Tastatur ist ebenso möglich.

## Erklärung der Bedienelemente am Bildschirm

Im Folgenden sind die Bedienelemente am Bildschirm anhand von Beispielen erklärt.

## Tasten und Schaltflächen

| 1         | n              |                | 1         | Navigationsleiste |
|-----------|----------------|----------------|-----------|-------------------|
| Zeigt Sch | altflächen zum | n Wählen der H | lauptfunl | ktionen           |

\_\_\_\_\_

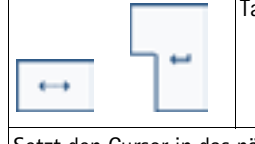

Taste "Tab", Taste "Return"

Setzt den Cursor in das nächste Eingabefeld

Im Feld "Bemerkungen" erzeugt die Taste "Return" einen Zeilenumbruch

| Alt | Taste "Alt" |  |
|-----|-------------|--|
|     |             |  |

Schaltet die Tastaturdarstellung am Bildschirm um auf die Belegung mit Sonderzeichen

Nach dem Wählen eines Sonderzeichens schaltet die Tastatur zurück auf die Standardbelegung

|                                                                         | Tasten "auf" und "ab" |  |
|-------------------------------------------------------------------------|-----------------------|--|
| Öffnet und schließt mehrzeilige Felder bzw scrollt diese nach oben oder |                       |  |
| nach unten                                                              |                       |  |

| Hellgraue Schaltfläche                                       |  |  |
|--------------------------------------------------------------|--|--|
| 000                                                          |  |  |
| Hinterleate Funktion ist (in dieser Bediensituation) inaktiv |  |  |

Felder

| Name                                                                                         | Blaues Vorgabefeld |
|----------------------------------------------------------------------------------------------|--------------------|
| Zugehöriges Eingabefeld muss ausgefüllt werden, ansonsten erscheint eine Meldung (Muss-Feld) |                    |

| Bemerkung                                                  | Weißes Vorgabefeld      |
|------------------------------------------------------------|-------------------------|
| Zugehöriges Eingabefeld kann bei Be<br>(z. B. Bemerkungen) | edarf ausgefüllt werden |

| DD.MM.YYYY                          | Graues Info-Feld                    |
|-------------------------------------|-------------------------------------|
| Zeigt Informationen (z. B. DD.MM.Y) | YYY) an, kann nicht bearbeitet wer- |

Weißes Eingabefeld

Zur Dateneingabe mithilfe der Tastatur, der Cursor muss zur Dateneingabe im Eingabefeld stehen

| l                                    | Hellblaues Eingabefeld |
|--------------------------------------|------------------------|
| Zeigt das aktive Eingabefeld, in dem | der Cursor steht       |

## DVD/CD einlegen

den

- VORSICHT
- Verlust der gespeicherten Daten auf der DVD/CD!
- Nur saubere und trockene DVDs/CDs verwenden.
- Die Aufnahmeseite nicht berühren, beschmutzen oder verkratzen.
- DVD/CD nicht mit Etiketten bekleben. Nur mit weichem Faserstift beschreiben.
- > Bei Bedarf die Aufnahmeseite mit einem weichen trockenen Tuch reinigen.
- Die CDs und DVDs in einer CD-Tasche oder Schutzhülle aufbewahren.
- EJECT-Taste 6 drücken.

Die im DVD/CD-Laufwerk 5 befindliche DVD/CD wird ausgeworfen.

DVD/CD mit der beschrifteten Seite nach oben in das DVD/CD-Laufwerk 5 einschieben, bis die DVD/CD automatisch eingezogen wird. Nach dem Einlegen der DVD/CD dauert es eine kurze Zeit, bis das Eddy DVD die Daten eingelesen und verarbeitet hat. In dieser Zeit blinkt die Lese/Schreib-LED 7. Erst dann steht die DVD/CD für die Aufnahme bzw. zum Auslesen zur Verfügung.

## Neuen Patienten anlegen

- Schaltfläche "Neuer Patient" auf der Startseite wählen.
   Das Menü "Neuer Patient" erscheint.
- > Patientendaten eingeben wie unten beschrieben.

## Menü "Neuer Patient"

Mögliche Meldungen

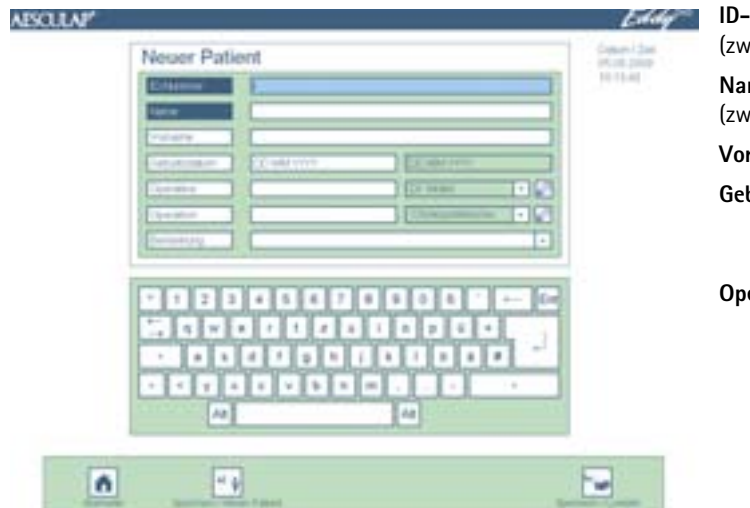

| ID-Nummer<br>(zwingend erforderlich) | ID-Nummer des Patienten eingeben<br>(ohne Sonderzeichen  /, *, ", <, >, ?, I).                                                                                                    |
|--------------------------------------|----------------------------------------------------------------------------------------------------|
| Name<br>(zwingend erforderlich)      | Nachnamen des Patienten eingeben.                                                                                                    |
| Vorname                              | Vornamen des Patienten eingeben.                                                                                                    |
| Geburtsdatum                         | Geburtsdatum des Patienten eingeben.<br>Im grauen Info-Feld erscheint das eingestellte<br>Datumsformat.                                                                                                    |
| Operateur                            | Namen des Operateurs eingeben.<br>- oder -<br>Graues Info-Feld öffnen.<br>Eine Auswahlliste der 15 zuletzt eingegebenen<br>Operateure erscheint.                                                            |
|                                      | Um die Auswahlliste zu ändern, Schaltfläche 🖉<br>drücken, siehe Menü "Operateur bzw. Operation".                                                                                                    |
| Operation                            | Art der Operation eingeben.<br>- oder -<br>Graues Info-Feld öffnen.<br>Eine Auswahlliste der 15 zuletzt eingegebenen<br>Operationen erscheint.                                                              |
|                                      | Um die Auswahlliste zu ändern, Schaltfläche 🧖<br>drücken, siehe Menü "Operateur bzw. Operation".                                                                                                    |
| Bemerkung                            | Falls gewünscht, Bemerkungen eingeben. Mit<br>Hilfe der Return-Taste können weitere Bemer-<br>kungszeilen erzeugt werden.                                                                                   |
| Startseite                           | Die eingegebenen Daten speichern und zur<br>Startseite wechseln.                                                                                                    |
| Speichern/<br>Neuer Patient          | Die eingegebenen Daten speichern und in ein<br>neues, leeres Menü "Neuer Patient" wechseln.                                                                                                    |
| Speichern/Livebild                   | Die eingegebenen Daten speichern.<br>Das Menü "Livebild" erscheint für den gewählten<br>Patienten.                                                                                                    |
| Daten nicht<br>vollständig           | Die Daten werden nur gespeichert, wenn alle<br>(blauen) Muss-Felder korrekt ausgefüllt wurden.<br>Daten vervollständigen anklicken und im Menü<br>"Neuer Patient" ergänzen.<br>- oder -<br>Daten verwerfen. |

ँ

## Eddy DVD Digitales Dokumentationssystem PV820

## Menü "Neuer Patient"

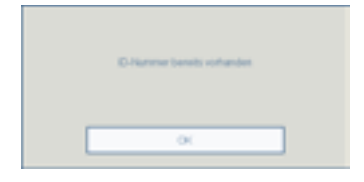

## ID-Nummer bereits vorhanden

Wenn die eingegebene ID-Nummer bereits für einen anderen Patienten vergeben wurde, können die Daten nicht gespeichert werden. Eindeutige ID-Nummer eingeben und mit "OK" bestätigen.

# Neuen Operateur oder neue Operation anlegen

Jeweilige Schaltfläche 2 im Menü "Neuer Patient" oder Menü "Patient ändern" wählen.

Das Menü "Operateur bzw. Operation" erscheint.

Neuen Operateur bzw. neue Operation eingeben wie unten beschrieben.

## Menü "Operateur bzw. Operation"

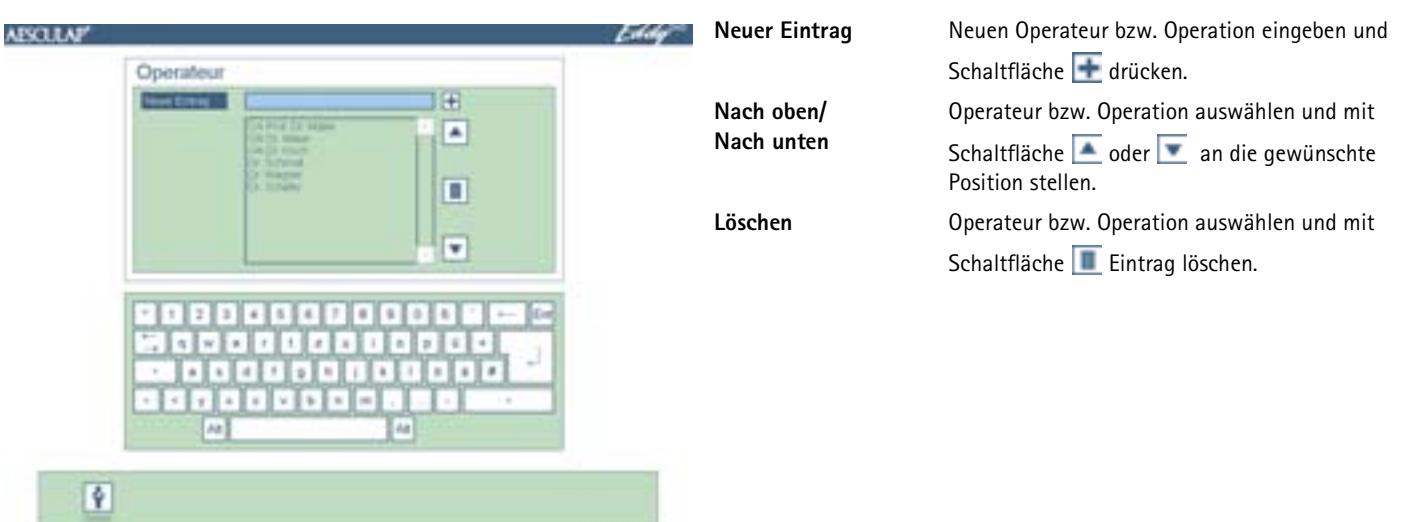

## Patientendaten suchen

Wenn auf der eingelegten DVD, CD, dem angeschlossenen USB-Speichergerät oder auf dem Netzwerk Videos, Bilder oder Patientendaten von einer vorherigen Sitzung mit Eddy DVD gespeichert sind, können diese über das Menü "Patientensuche" eingelesen werden.

## Hinweis

Um über das Netzwerk auf Daten zugreifen zu können, muss die Netzwerkverbindung beim Start von Eddy DVD bestehen.

Wenn Daten von einer DVD/CD gelesen werden sollen, kann es nach dem Einlegen der DVD/CD eine kurze Zeit dauern, bis Eddy DVD die Daten eingelesen und verarbeitet hat. In dieser Zeit blinkt die Lese/Schreib-LED 7.

Sicherstellen, dass die gewünschte DVD/CD eingelegt oder das gewünschte USB-Speichergerät angeschlossen ist und/oder die Netzwerkverbindung besteht.

- Schaltfläche "Patientensuche" auf der Startseite wählen.
   Das Menü "Patientensuche" erscheint.
- > Patientendaten suchen wie unten beschrieben.

## Menü "Patientensuche"

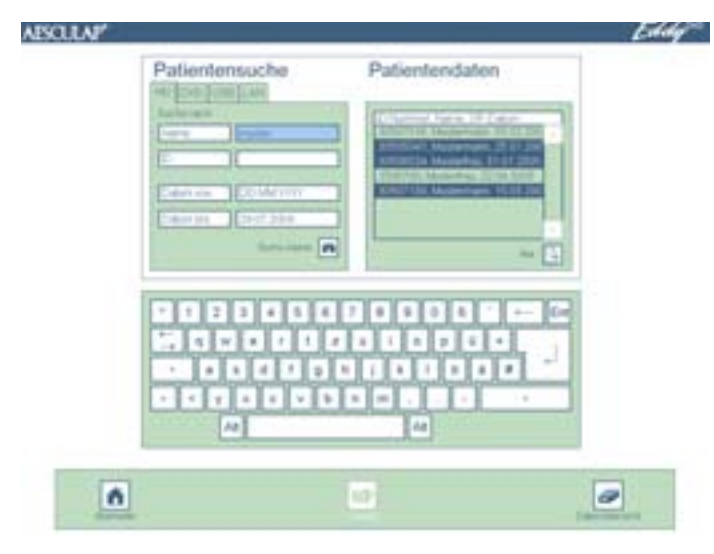

## Mögliche Meldung

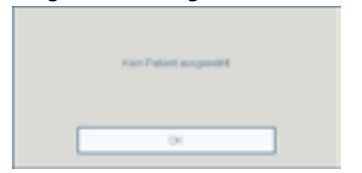

Register wählen, auf welchem Datenträger die Patientendaten gesucht werden sollen:

Ť

| HD<br>DVD<br>USB                | <ul> <li>Festplatte</li> <li>DVD oder CD (DVD/CD muss im Laufwerk eingelegt sein)</li> <li>Externes USB-Speichergerät<br/>(USB-Speichergerät muss angeschlossen sein)</li> </ul>                |
|---------------------------------|----------------------------------------------------------------------------------------------------|
| Folgende Regi<br>Einstellungen, | ister sind nur verfügbar, wenn sie entsprechend im Menü<br>/Netzwerk konfiguriert sind:                                                                                                    |
| LAN<br>FTP<br>PACS              | <ul> <li>Netzwerk NetBEUI-Protokoll</li> <li>Netzwerk FTP-Protokoll</li> <li>Netzwerk DICOM-Protokoll (nur mit Aesculap DICOM<br/>Upgrade Set PV942)</li> </ul>                                 |
| <b>Suche nach</b><br>Name<br>ID | Cursor in das gewünschte Eingabefeld setzen.<br>Name oder ID komplett eingeben.<br>- oder -                                                                                                    |
|                                 | Mit der Eingabe von Buchstaben oder Ziffern beginnen.<br>In der Auswahlliste erscheinen die Patienten, die nach den<br>Eingabedaten gefunden wurden.                                            |
| Datum                           | Gewünschtes Zeitintervall "von - bis" eingeben und Schalt-<br>fläche 💽 drücken.                                                                                                    |
| Startseite                      | Zur Startseite wechseln.                                                                                                    |
| Livebild                        | Das Menü "Livebild" für den ausgewählten Patienten auf-<br>rufen. Diese Funktion ist nur aktiv, wenn ausschließlich ein<br>einzelner Patient in der rechten Patientenliste ausgewählt<br>wurde. |
| Datenüber–<br>sicht             | Das Menü "Datenübersicht" für einen oder mehrere<br>gewählte Patienten aufrufen.<br>Das Menü "Datenübersicht für einen Patienten" bzw.<br>"Datenübersicht für mehrere Patienten" erscheint.     |
| Kein Patient<br>ausgewählt      | Wenn kein Patient ausgewählt wurde, können die Menüs<br>"Livebild" und "Datenübersicht" nicht aufgerufen werden.                                                                                |

## Einzelbilder, Videosequenzen und Ton aufzeichnen

- Über Schaltfläche "Neuer Patient" oder "Patientensuche" auf der Startseite einen Patienten anlegen oder wählen.
   Die Patientendaten des gewünschten Patienten werden angezeigt.
   Die Schaltflächen in der Navigationsleiste wechseln.
- Schaltfläche "Livebild" erscheint.
- Mithilfe des Menüs "Livebild" Einzelbilder, Videosequenzen und Ton aufzeichnen wie unten beschrieben.

#### Hinweis

Wenn ein Fernbedienungskabel angeschlossen und entsprechend konfiguriert ist, siehe Kapitel Software im Menü "Einstellungen" konfigurieren, können Einzelbilder und Videosequenzen auch mithilfe der Fernbedienungstaste am Kamerakopf aufgenommen werden.

Videosequenzen können auch mithilfe der Videoaufnahme START/STOP-Taste **3** am Eddy DVD aufgenommen werden.

Die Videosequenzen werden automatisch gestoppt, wenn die Aufnahmekapazität der Festplatte bzw. DVD erreicht ist oder die Datei die maximale Größe für eine DVD erreicht. Vor dem Ende der Aufnahmezeit erscheinen Meldungen über die verbleibende Aufnahmezeit "Restzeit 15 min/10 min/ 5 min/3 min/2 min/1 min". Nach dem Ende der Aufnahmezeit erscheint "Aufnahme beendet".

Bei Aufnahme auf die Festplatte HD wird automatisch wieder eine neue Aufnahme gestartet.

## Menü "Livebild"

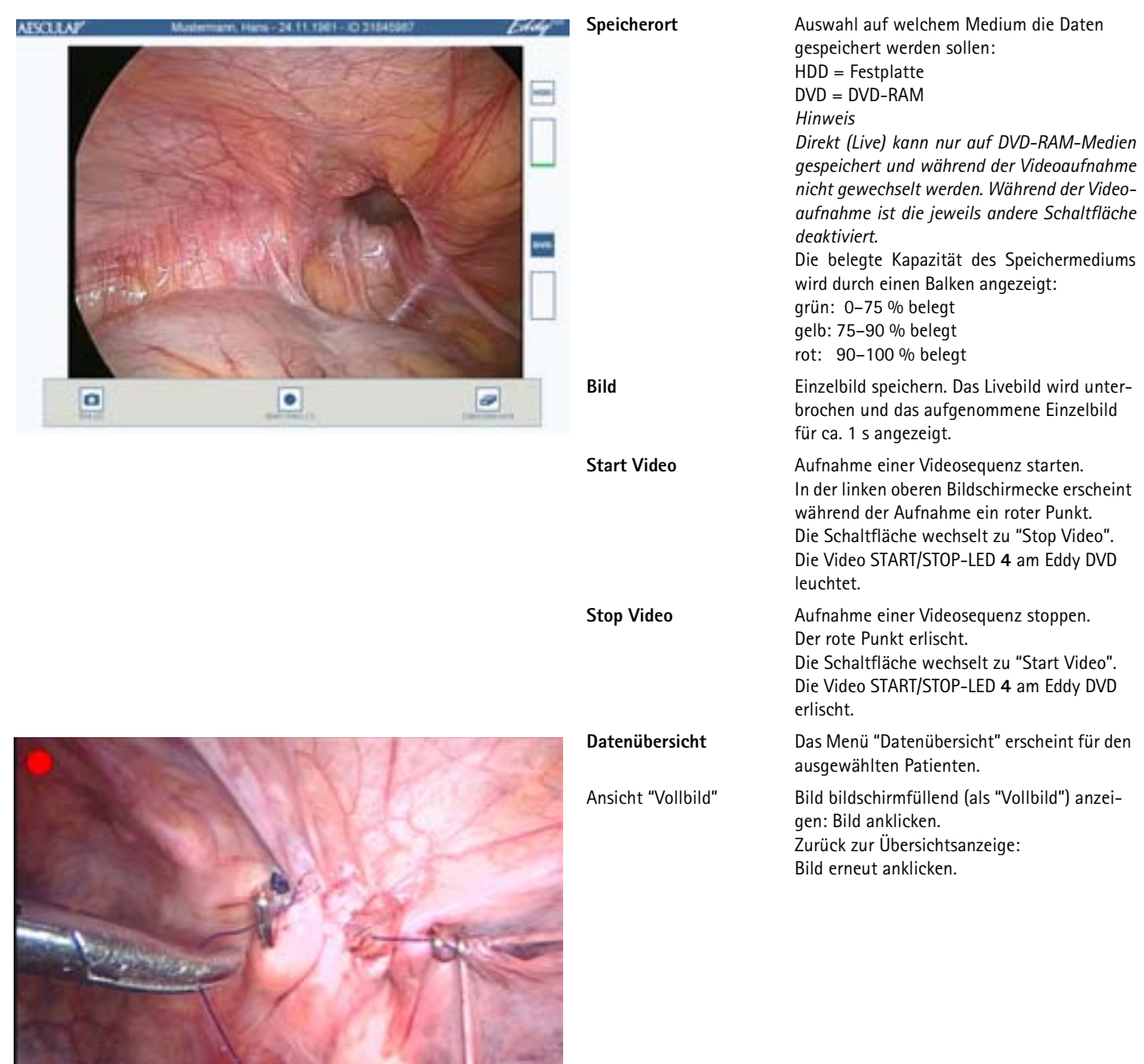

#### Bilddaten verwalten und Patientendaten ändern

## Aufgezeichnete Bilddaten verwalten

Die aufgezeichneten Bilder werden vom Eddy DVD zwischengespeichert und können vor dem Speichern auf DVD/CD, einem USB-Speichergerät oder über das Netzwerk im Menü "Datenübersicht" angesehen, ausgewählt oder gelöscht werden.

#### Hinweis

Am Eddy DVD können Bilder und Videosequenzen nicht verändert werden.

#### Hinweis

"Auf Netzwerk speichern" ist nur möglich, wenn die Netzwerkverbindung besteht und ein Netzlaufwerk vom Systemadministrator freigegeben wurde, siehe Kapitel Software im Menü "Einstellungen" konfigurieren.

"DVD/USB schreiben" ist nur möglich, wenn eine beschreibbare DVD oder CD eingelegt bzw. ein USB-Speichergerät angeschlossen ist und genügend Speicherplatz frei ist.

#### Patientendaten ändern

Die Daten, die im Menü "Neuer Patient" für einen Patienten eingegeben wurden, können im Menü "Datenübersicht/Patientendaten ändern" geändert werden.

#### Menü "Datenübersicht" aufrufen

Patientendaten über das Menü "Patientensuche" aufrufen und mit der Schaltfläche "Datenübersicht" in der Navigationsleiste in das Menü "Datenübersicht" wechseln. - oder -

Direkt aus dem Menü "Livebild" mit der Schaltfläche "Datenübersicht" in das Menü "Datenübersicht" wechseln.

Eine Übersicht der Daten des gewählten Patienten sowie die verfügbaren Vorschaubilder werden angezeigt.

Die Schaltflächen in der Navigationsleiste wechseln.

> Daten ansehen, speichern oder löschen wie unten beschrieben.

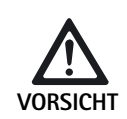

Unwiderruflich gelöschte Patientendaten, Einzelbilder und/oder Videosequenzen!

Vor dem Anklicken des entsprechenden "Löschen"-Symbols weiterhin benötigte Daten auf DVD/CD, USB-Speichergerät oder auf Netzwerk speichern.

## Menü "Datenübersicht" (für mehrere Patienten)

| ABOLLAP Edda<br>Datenübersicht - Festplatte | Datenübersicht    | In der Datenübersicht können einzelne Patienten<br>ausgewählt werden.<br>In der Kopfzeile wird angezeigt, auf welchem Spei-<br>chermedium gearbeitet wird:<br>– Festplatte<br>– DVD                                                                                            |
|---------------------------------------------|-------------------|----------------------------------------------------------------------------------------------------|
| ADDEDA Nazaria, No. 412230                  | Navigationsleiste | <ul> <li>USB</li> <li>Netzwerk</li> <li>Mit den Schaltflächen in der Navigationsleiste können Patientendaten auf DVD/CD, USB oder Netzwerk kopiert bzw. gedruckt oder gelöscht werden.</li> <li>Hinweis</li> <li>Die oben aufgeführten Patientendatenfelder bleiben</li> </ul> |
|                                             |                   | in dieser Übersicht leer.                                                                                                    |

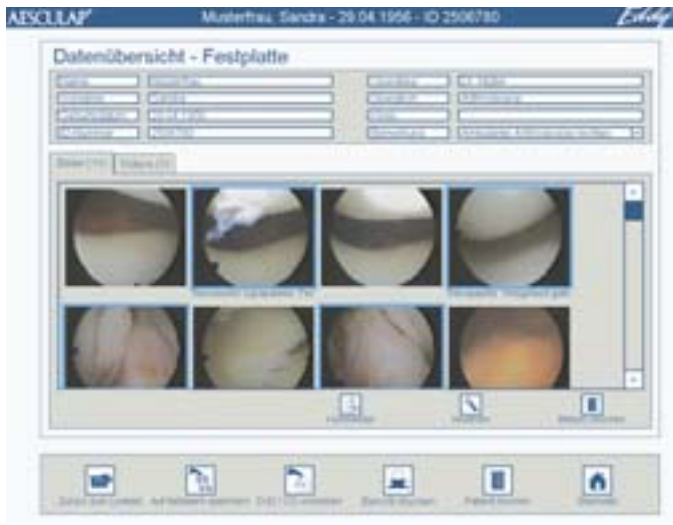

## Menü "Datenübersicht – Festplatte" (für einen einzelnen Patienten)

## Menü "Patientendaten ändern"

| Eddama Providence                                                                                                    |               |   |
|----------------------------------------------------------------------------------------------------|---------------|---|
| Training Contraction                                                                                                    |               |   |
| Canadiana Distanta                                                                                                    | Economi       |   |
| [                                                                                                    | ) (States 💽 🖗 |   |
| Cheve plant and a second second secon | Commence -    |   |
| Constitute 194                                                                                                    | *             | 1 |
|                                                                                                    |               |   |
|                                                                                                    |               |   |

| einzelnen Patienten) |                                                                                                    |                                                                                                    |  |  |
|----------------------|----------------------------------------------------------------------------------------------------|----------------------------------------------------------------------------------------------------|--|--|
|                      | Patientendaten ändern                                                                                                  | Durch Anklicken der Patientendaten ins<br>Untermenü "Patientendaten ändern" wech-<br>seln und Daten ändern. (Die ID-Nummer im<br>grauen Info-Feld kann nicht geändert wer-<br>den.)<br>Nach dem Ändern Schaltfläche "Zurück zur<br>Datenübersicht" anklicken.                                                                          |  |  |
|                      | <b>Bilder (Z)/Videos (Z)</b><br>(Registerkarten)                                                                       | Übersicht aller Bilder/Videosequenzen<br>anzeigen, die für den gewählten Patienten<br>aufgenommen wurden. In Klammern (Z)<br>erscheint die Anzahl der Aufnahmen.                                                                                                    |  |  |
|                      | Bilder wählen<br>in der Registerkarte<br>"Bilder (Z)"                                                                  | Ein oder mehrere Bilder durch Anklicken in<br>der Übersicht wählen. Die gewählten Bilder<br>werden blau umrahmt. Zum Abwählen blau<br>umrahmtes Bild erneut anklicken.<br>Ein Video in der Übersicht anklicken. (Wenn<br>zwei Videos gleichzeitig gewählt sind, ist<br>keine Wiedergabe möglich; das Symbol<br>"Wiedergabe" ist grau.) |  |  |
|                      | Videos wählen<br>in der Registerkarte<br>"Videos (Z)"                                                                  |                                                                                                    |  |  |
|                      | Kommentar                                                                                                    | Zum gewählten Bild einen Kommentar hin-<br>zufügen.                                                                                                    |  |  |
|                      | <b>Ansehen</b><br>in der Registerkarte<br>"Bilder (Z)"                                                                 | Das gewählte Bild erscheint bildschirmfül-<br>lend als "Vollbild".                                                                                                    |  |  |
| Eddy                 | <b>Wiedergabe</b><br>in der Registerkarte<br>"Videos (Z)"                                                              | Das gewählte Video wird abgespielt.                                                                                                    |  |  |
|                      | Bild(er) löschen<br>in der Registerkarte<br>"Bild(er) (Z)"<br>Video(s) löschen<br>in der Registerkarte<br>"Videos (Z)" | Alle in der Übersicht gewählten, blau<br>umrahmten Bilder/Videos werden gelöscht.                                                                                                    |  |  |
|                      | Auf Netzwerk speichern                                                                                                 | Alle Daten oder die selektierten Bilder und<br>Videos des aktuellen Patienten werden im<br>Netzlaufwerk gespeichert.                                                                                                    |  |  |
|                      | DVD/USB schreiben                                                                                                    | Alle Daten oder die selektierten Bilder und<br>Videos des aktuellen Patienten werden auf<br>eine DVD/CD oder auf ein externes USB-<br>Speichergerät gespeichert.                                                                                                    |  |  |
|                      | Patient löschen                                                                                                    | Der komplette Datensatz des gewählten<br>Patienten, inklusive aller zugehörigen Ein-<br>zelbilder und Videosequenzen wird                                                                                                    |  |  |

gelöscht.

Zur Startseite wechseln.

Ť

Startseite

## Eddy DVD Digitales Dokumentationssystem PV820

Einzelbild ansehen (nach Anklicken von "Ansehen" in der Registerkarte "Bilder (Z)"):

## Menü "Datenübersicht/Bild ansehen"

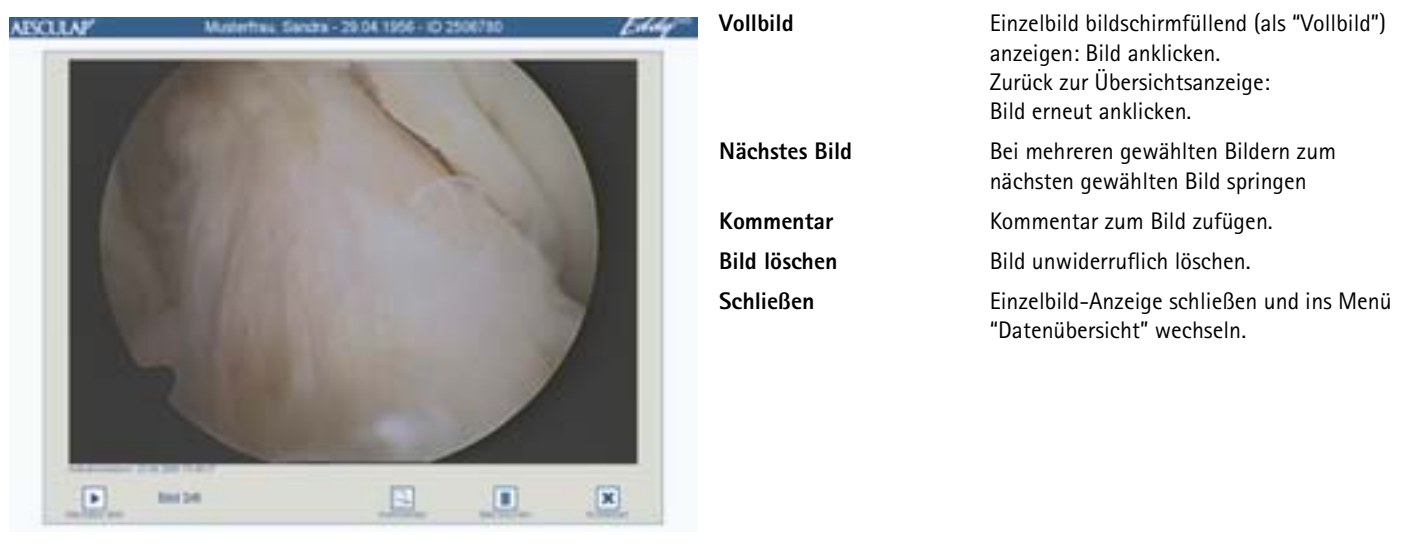

## Menü "Datenübersicht/Kommentar"

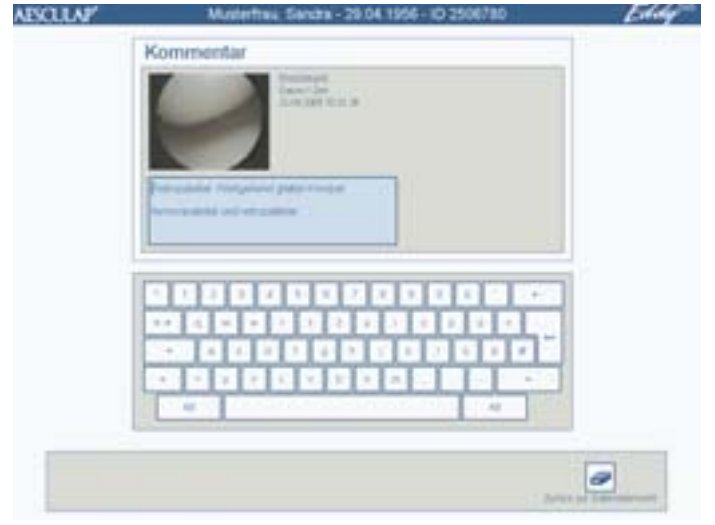

| Kommentar | Ein Bild in der Übersicht durch Anklicken<br>wählen. Bis zu drei Zeilen Kommentar pro<br>Bild möglich. (Wenn zwei Bilder gleichzeitig<br>gewählt sind, ist keine Kommentareingabe<br>möglich; das Symbol "Kommentar" ist<br>grau.)<br>Neben dem Bild werden Datum und Uhrzeit<br>der Aufnahme angezeigt. |
|-----------|----------------------------------------------------------------------------------------------------|
| Vollbild  | Einzelbild bildschirmfüllend (als "Vollbild")<br>anzeigen: Bild anklicken.<br>Zurück zur Kommentaransicht:<br>Bild erneut anklicken.                                                                                                    |

Videosequenz abspielen (nach Anklicken von "Wiedergabe" in der Registerkarte "Videos (Z)"):

#### Menü "Datenübersicht/Video Wiedergabe"

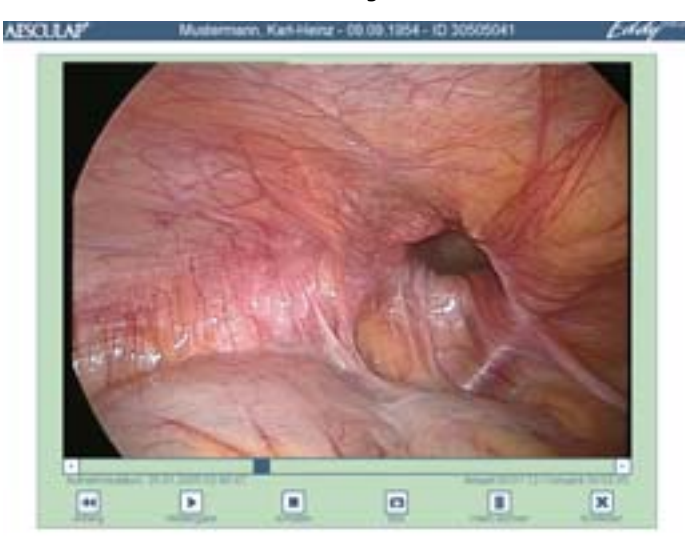

Daten auf DVD/CD oder USB-Speichergerät schreiben

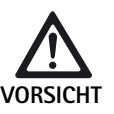

Gefahr von Datenverlust auf dem USB-Speichergerät!

Vor dem Entfernen des USB-Speichergeräts das USB-Speichergerät deaktivieren.

## Hinweis

Beim Herunterfahren des Eddy DVD wird das USB-Speichergerät automatisch deaktiviert.

Die kompletten Daten oder die selektierten Bilder und Videos des gewählten Patienten werden auf eine DVD bzw. CD oder auf ein externes USB-Speichergerät geschrieben.

> DVD/USB schreiben in der Datenübersicht anklicken.

| Vollbild       | Video bildschirmfüllend (als "Vollbild")<br>anzeigen: Video anklicken.<br>Zurück zur Übersichtsanzeige:<br>Video erneut anklicken.                                                                                                    |
|----------------|----------------------------------------------------------------------------------------------------|
| Zeitlaufleiste | Video beliebig vorwärts und rückwärts spu-<br>len: Blauen Positionszeiger verschieben.<br>Unten links wird Datum und Startzeit der<br>Video-Aufnahme angezeigt.<br>Unten rechts wird aktuelle Position und<br>Gesamtlaufzeit des Videos angezeigt. |
| Anfang         | Videosequenz zurück auf Anfang setzen.                                                                                                    |
| Wiedergabe     | Videosequenz starten.                                                                                                    |
| Anhalten       | Videosequenz stoppt.                                                                                                    |
| Bild           | Einzelbild aus laufendem Video wird ins<br>Menü "Datenübersicht/Bilder" übernom-<br>men.                                                                                                    |
| Video löschen  | Videosequenz unwiderruflich löschen.                                                                                                    |
| Schließen      | Video-Anzeige schließen und ins Menü<br>"Datenübersicht" wechseln.                                                                                                    |

Folgendes Auswahlfenster erscheint:

| DV   | /D/USB schreiben                |
|------|---------------------------------|
|      | 010                             |
| Auto | peworite Daten                  |
| 2    | Ausgewählte Daten<br>Alle Daten |
| -    |                                 |
|      |                                 |

Folgende Optionen können gewählt werden:

- Ziellaufwerk
  - DVD bzw. CD
  - USB-Speichergerät

(Optionen sind nur aktiv, wenn eine DVD/CD eingelegt bzw. ein USB-Speichergerät angschlossen ist.)

- Ausgewählte Daten
  - -Ausgewählte Daten (selektierte Bilder und Videos)
- Alle Daten

Mit der Schaltfläche **DVD/USB schreiben** wird die Datenspeicherung gestartet.

Mit der Schaltfläche **USB-Gerät deaktivieren** kann ohne Datenspeicherung das USB-Speichergerät deaktiviert werden.

# Eddy DVD Digitales Dokumentationssystem PV820

Bei der Datenspeicherung auf ein USB-Speichergerät erscheint folgende Abfrage:

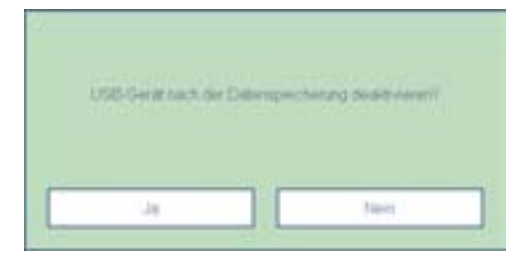

Ja: Das USB-Gerät wird nach der Datenspeicherung deaktiviert und kann anschließend entfernt werden.

Nein: Das USB-Gerät ist für weitere Datenspeicherungen aktiv.

| Weitere Meldungen                 | Patient existiert bereits.<br>Daten hinzufügen? | Abfrage erscheint beim Speichern, wenn<br>der Patient bereits auf dem Ziellaufwerk<br>(DVD/CD, USB-Speichergerät oder Netz-<br>laufwerk) existiert. Die neuen Daten werden<br>dann den vorhandenen Daten hinzugefügt. |
|-----------------------------------|-------------------------------------------------|----------------------------------------------------------------------------------------------------|
| Anchemente Daten lokal entfernen? | Archivierte Daten lokal<br>entfernen?           | Abfrage erscheint nach dem Speichern der<br>Daten im Netzlaufwerk bzw. auf DVD/CD<br>oder USB-Speichergerät.<br>Aesculap empfiehlt, die Daten nach dem<br>Archivieren von der (lokalen) Festplatte zu<br>löschen.     |

#### Daten-Ablagestruktur und Dateiformate

Die Daten werden auf DVD, CD, USB oder Netzwerk in folgender Struktur gespeichert:

- Der Ordnername entspricht der Patienten-ID.
- Im Hauptverzeichnis befindet sich die Datei "index.html". Diese Datei mit einem HTML-Browser öffnen (JAVA Version 1.5 oder höher notwendig). Mit dieser Datei kann der Inhalt auf jedem PC mittels eines HTML-Browsers komfortabel verwaltet und betrachtet werden, siehe Gebrauchsanweisung für Bildbetrachtungssoftware PV943 für Eddy DVD TA011486.
- Die Patientendaten liegen als ASCII-Text in der Datei "patient.dat".
- Die Dateinamen der Einzelbilder und Videosequenzen setzen sich wie folgt zusammen:
- "Aufnahmedatum/Aufnahmezeit/Patienten-ID/Laufende Nr./Format"
- Die Einzelbilder werden in 2 Formaten gespeichert:
   unkomprimiertes Bitmap-Format (\*.BMP)
   komprimiertes JPG-Format (\*.JPG)
- Die Videosequenzen werden im MPEG2-Format gespeichert (\*.MPG). Die Datei mit der Endung \*.MPG.BMP wird nur für die Vorschauansicht im Menü "Datenübersicht" benötigt.

#### Beispiel:

| Dates Readestan Analyte Pavorian Extra   | a 2        | And the second |                  |
|------------------------------------------|------------|----------------|------------------|
| arbeite + + - 31 States - 300            | er Frielad | NO W X 1       | a III-           |
| Adense D 0123456789                      |            |                | · Phatasta       |
| Datemane 2                               | Gole       | Tre            | Gebruhert        |
| 3 2004-09-20 12-67-27 0123456769 0.mpg   | 874.95348  | 19G-Datei      | 20.09.2004 15:46 |
| 2004-09-20 12-57-27 0123456709-0 rep.bmp | 1.216.48   | Strap          | 20.09.2004 12:57 |
| 2004-09-20 12-59-44 0123456709-0.hep     | 1.216.48   | Director .     | 20.09.2004 12:59 |
| 2004-09-20 12-59-44 0123456769 0 (pg     | 948        | 345-64I        | 20.09.200+12:59  |
| 2004-09-20 13-00-37 0123456709 1 hep     | 1.218.40   | Bitmap .       | 20.09.2004 13:00 |
| 2004-09-20 13-00-37 0123456709 1 8HQ     | 910        | 310-040        | 20.09.2004 13:00 |
| 2004-09-20 13-00-54 0123456799 L App     | 891.300 #8 | MPG-Dieles     | 20.09.2004 15:46 |
| 2004-09-20 15-00-54 0123456709 1 rep.bru | 1.216.40   | Stinap         | 20.09.2004 13:00 |
| Destand the                              | 110        | DAT-Date       | 20.09.2004 13:32 |

#### Bericht drucken

Ein Bericht der kompletten Daten und Bilder des gewählten Patienten oder ausgewählte Daten und Bilder werden gedruckt.

Bericht drucken in der Datenübersicht anklicken. Folgendes Auswahlfenster erscheint:

| Susatzinformationen                     | Exemplare |
|-----------------------------------------|-----------|
| <ul> <li>Operateur/Operation</li> </ul> | -1        |
| <ul> <li>Bemeritung</li> </ul>          | 2         |
| Kommentar                               | 3         |
| lider drucken                           |           |
|                                         |           |
| <ul> <li>Ausgewählte Bilder</li> </ul>  |           |
| Ausgewählte Bilder     Alle Bilder      |           |
| Ausgewählte Bilder     Alle Bilder      |           |
| Ausgewählte Bilder     Alle Bilder      |           |

Folgende Optionen können gewählt werden: (Diese Optionen sind nur aktiv, wenn entsprechende Daten hinterlegt sind. Ansonsten ist die jeweilige Option grau hinterlegt.)

Zusatzinformationen:

- Operateur/Operation
- Bemerkung
- Kommentar

Bilder drucken:

- Ausgewählte Bilder
- Alle Bilder

## Exemplare:

- 1, 2 oder 3
- > Gewünschte Optionen wählen.
- > Druckvorschau anklicken.

#### Folgende Druckvorschau erscheint:

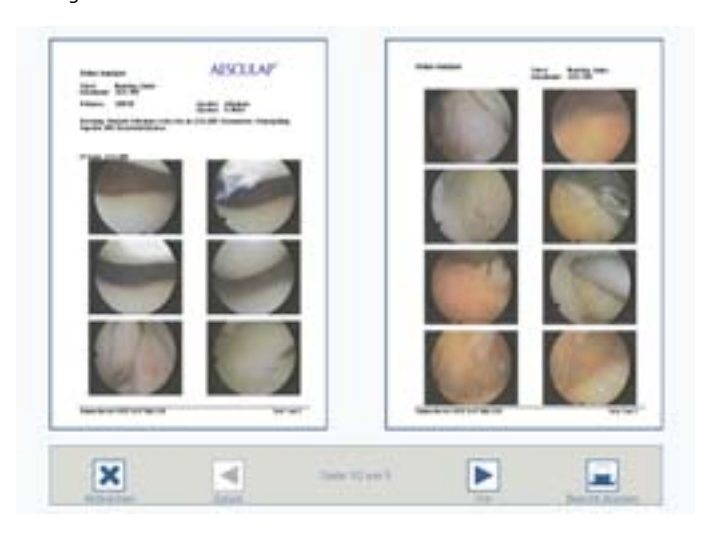

Abb. 2 Beispiel: Bericht mit zwei Seiten ohne Kommentare

- Auf Zurück bzw. Vor klicken, um den Bericht jeweils um eine Seite zurück bzw. vor zu blättern.
- Bericht drucken anklicken.

Der Druckauftrag wird auf den Drucker ausgegeben.

#### Drucker bedienen

> Gebrauchsanweisung des Herstellers einhalten.

## 4.4 Eddy DVD ausschalten

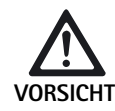

Verlust der Daten und Instabilität der Software!

 Vor dem Ausschalten des Eddy DVD Software ordnungsgemäß mit der Schaltfläche "Beenden" auf der Startseite herunterfahren.
 oder -

Standby-Schalter auf der Gerätevorderseite betätigen.

Schaltfläche "Beenden" auf der Startseite wählen.
 - oder Standby-Schalter auf der Gerätevorderseite betätigen.

Die Software wird heruntergefahren und Eddy DVD schaltet sich automatisch aus (Standby-Modus).

Ein-/Ausschalter 10 am Eddy DVD oder Hauptschalter am Gerätewagen ausschalten, nachdem die Ein/Standby-LED 2 erloschen ist.

## 5. Validiertes Aufbereitungsverfahren

## Hinweis

Dieses Produkt bleibt im OP-Bereich und unterliegt nicht dem üblichen Aufbereitungszyklus.

#### Hinweis

Nationale gesetzliche Vorschriften, nationale und internationale Normen und Richtlinien und die eigenen Hygienevorschriften zur Aufbereitung einhalten.

#### Hinweis

Aktuelle Informationen zur Aufbereitung siehe auch Aesculap Extranet unter www.aesculap-extra.net

#### Hinweis

Es ist zu beachten, dass die erfolgreiche Aufbereitung dieses Medizinproduktes nur nach vorheriger Validierung des Aufbereitungsprozesses sichergestellt werden kann. Die Verantwortung hierfür trägt der Betreiber/Aufbereiter.

## 5.1 Allgemeine Hinweise

Es dürfen nur Prozess-Chemikalien eingesetzt werden, die geprüft und freigegeben sind (z. B. VAH/DGHM- oder FDA-Zulassung bzw. CE-Kennzeichnung) und vom Chemikalienhersteller hinsichtlich Materialverträglichkeit empfohlen wurden. Sämtliche Anwendungsvorgaben des Chemikalienherstellers über Temperatur, Konzentration und Einwirkzeit sind strikt einzuhalten. Im anderen Fall kann dies zu nachfolgenden Problemen führen:

- Materialschäden, wie z. B. Korrosion, Risse, Brüche, vorzeitige Alterung oder Quellung.
- Keine Prozess-Chemikalien verwenden, die bei Kunststoffen zu Spannungsrissen oder zur Versprödung führen.

Weitere detaillierte Hinweise zu einer hygienisch sicheren und materialschonenden/werterhaltenden Wiederaufbereitung, siehe www.a-k-i.org

Sichtbare OP-Rückstände möglichst vollständig mit einem feuchten, flussenfreien Tuch entfernen.

## 5.2 Manuelle Reinigung/Desinfektion

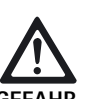

Stromschlag- und Brandgefahr!

- > Vor der Reinigung Netzstecker ziehen.
- Keine brennbaren und explosiven Reinigungsund Desinfektionsmittel verwenden.
- Sicherstellen, dass keine Flüssigkeit in das Produkt eindringt.

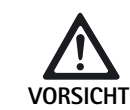

Beschädigung oder Zerstörung des Produkts durch maschinelle Reinigung/Desinfektion!

- Produkt nur manuell durch Oberflächen-Wischdesinfektion reinigen/desinfizieren.
- Oberflächen-/Desinfektionsmittel nicht in offene Buchsen (z. B. USB-Buchsen, Videoeinund -ausgänge, Netzbuchse) und nicht in den DVD-Schacht sprühen.
- Produkt niemals in Flüssigkeiten tauchen oder abspülen.
- Produkt niemals sterilisieren.

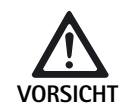

Schäden am Produkt durch ungeeignete Reinigungs-/Desinfektionsmittel!

- Für die Flächenreinigung zugelassene Reinigungs-/Desinfektionsmittel nach Anweisung des Herstellers verwenden.
- Angaben zu Konzentration, Temperatur und Einwirkzeit beachten.

## Eddy DVD Digitales Dokumentationssystem PV820

## Wischdesinfektion bei elektrischen Geräten ohne Sterilisation

| Phase | Schritt           | T<br>[°C/°F] | t<br>[min] | Konz.<br>[%] | Wasser-Qualität | Chemie                                    |
|-------|-------------------|--------------|------------|--------------|-----------------|-------------------------------------------|
| Ι     | Wischdesinfektion | RT           | ≥1         | -            | -               | Meliseptol HBV Tücher<br>50 % Propan-1-ol |

RT: Raumtemperatur

## Phase I

- > Ggf. sichtbare Rückstände mit Einmal-Desinfektionstuch entfernen.
- Optisch sauberes Produkt vollständig mit unbenutztem Einmal-Desinfektionstuch abwischen.
- > Vorgeschriebene Einwirkzeit (mindestens 1 min) einhalten.
- > Produkt nach der Desinfektion (mindestens 1 min) ablüften.

## 5.3 Kontrolle, Wartung und Prüfung

- Produkt nach jeder Reinigung und Desinfektion pr
  üfen auf: Sauberkeit, Funktion und Besch
  ädigung.
- > Beschädigtes Produkt sofort aussortieren.

## 6. Instandhaltung

Um einen zuverlässigen Betrieb zu gewährleisten, muss mindestens eine Instandhaltung im Jahr durchgeführt werden.

Dies entspricht in Deutschland der Sicherheitstechnischen Kontrolle gemäß §6 MPBetreiberV.

Für entsprechende Serviceleistungen wenden Sie sich an Ihre nationale B. Braun/Aesculap-Vertretung, siehe Kapitel Technischer Service.

# **\***

# 7. Fehler erkennen und beheben

## 7.1 Meldungen am Eddy DVD

## Allgemeine Meldungen

| Meldung                                                                                                    | Ursache                                                                                                    | Behebung                                                                                     |
|----------------------------------------------------------------------------------------------------|----------------------------------------------------------------------------------------------------|----------------------------------------------------------------------------------------------|
| Es steht nur noch wenig Speicher zur Verfügung.<br>Archivieren Sie einige Daten, um Speicher frei-<br>zugeben | Es steht nur noch wenig Speicher zur Verfügung                                                                                              | Archivieren einiger Daten auf DVD/CD oder<br>Netzwerk und löschen derselben                  |
| Kein Patient ausgewählt                                                                                       | Es können keine Daten angezeigt werden, da<br>kein Patient ausgewählt ist                                                                   | Einen Patienten anklicken, Patientendaten wer-<br>den in rechter Spalte angezeigt            |
| Es wurden nicht alle benötigten Patientenfelder ausgefüllt                                                    | Blaue Vorgabe-Felder sind Muss-Felder                                                                                                    | Alle Muss-Felder korrekt ausfüllen                                                           |
| Daten nicht vollständig                                                                                       | Blaue Vorgabe-Felder sind Muss-Felder                                                                                                    | Alle Muss-Felder korrekt ausfüllen                                                           |
| Inkonsistente Patientendaten ID-Nummer                                                                        | Datei mit Patienten fehlerhaft                                                                                                    | Entsprechenden Patienten aufrufen, Patienten-<br>daten prüfen und ggf. ergänzen bzw. löschen |
| ID-Nummer bereits vorhanden                                                                                   | Die ID-Nummer ist bereits auf der Festplatte vorhanden                                                                                      | Für den neuen Patienten muss eine neue<br>ID-Nummer eingegeben werden                        |
| ID-Nummer darf keine Sonderzeichen enthalten                                                                  | Die ID-Nummer enthält ungültige Sonderzei-<br>chen wie  /, *, ", <, >, ?, I                                                                 | ID-Nummer prüfen, Sonderzeichen entfernen                                                    |
| Ungültiges Geburtsdatum                                                                                       | Es wurde ein formal ungültiges Geburtsdatum eingegeben                                                                                      | Geburtsdatum prüfen und korrigieren                                                          |
| Videowiedergabe fehlgeschlagen                                                                                | Video wurde beschädigt (z. B. durch Dateisys-<br>temfehler)                                                                                 | Service verständigen                                                                         |
| Speichern auf USB-Gerät fehlgeschlagen                                                                        | Die Daten konnten nicht auf dem USB-Gerät                                                                                                   | USB-Gerät bezüglich Schreibschutz prüfen                                                     |
|                                                                                                    | gespeichert werden                                                                                                    | Funktion des USB-Geräts an einem PC prüfen                                                   |
| Deaktivieren des USB-Geräts fehlgeschlagen                                                                    | USB-Gerät konnte nicht deaktiviert werden                                                                                                   | Deaktivieren wiederholen<br>Eddy DVD herunterfahren                                          |
| Keine DVD/CD eingelegt                                                                                        | Es ist keine DVD/CD eingelegt                                                                                                    | DVD/CD in das Laufwerk einlegen                                                              |
| DVD/CD ist voll                                                                                               | Die Speicherkapazität auf der DVD/CD ist voll                                                                                               | Neue DVD/CD in das Laufwerk einlegen                                                         |
| Unbekannter oder fehlerhafter Datenträger                                                                     | Die DVD/CD wird nicht erkannt                                                                                                    | DVD/CD prüfen (Schmutz, Kratzer, richtige Lage im Laufwerk etc.)                             |
| DVD/CD enthält inkompatibles Dateisystem                                                                      | Die DVD/CD enthält bereits ein Dateisystem aus<br>einem vorherigen Schreibvorgang; Eddy DVD<br>kann auf dieser DVD/CD keine Daten speichern | Neue DVD/CD in das Laufwerk einlegen                                                         |
| Nicht genug freier Speicherplatz auf DVD/CD                                                                   | Die Speicherkapazität auf der DVD/CD reicht für                                                                                             | Neue DVD/CD in das Laufwerk einlegen                                                         |
|                                                                                                    | die gewählten Daten nicht aus                                                                                                    | Ggf. Videosequenzen oder Bilder abwählen                                                     |
| Timeout beim Laufwerkszugriff                                                                                 | DVD/CD-Laufwerk ist nicht bereit                                                                                                    | Vorgang nach kurzer Wartezeit (10 s) wiederho-<br>len                                        |
|                                                                                                    |                                                                                                    | Bei wiederholtem Fehler Technischen Service verständigen                                     |
| Nicht genügend Speicher zum Cachen                                                                            | Nicht genügend Zwischenspeicher auf Fest-<br>platte vorhanden                                                                               | Technischen Service verständigen                                                             |

| Meldung                                                                                 | Ursache                                                                              | Behebung                                                                                  |
|-----------------------------------------------------------------------------------------|--------------------------------------------------------------------------------------|-------------------------------------------------------------------------------------------|
| Mediuminformationen können nicht gelesen werden                                         | Lese- oder Brennvorgang auf DVD/CD fehlge-<br>schlagen                               | DVD/CD ersetzen, ggf. Daten mit PC auf neuen<br>Datenträger kopieren                      |
|                                                                                         |                                                                                      | Bei wiederholtem Fehler Technischen Service verständigen                                  |
| Medium kann nicht gelesen werden Lese- oder Brennvorgang auf DVD/CD fehlge-<br>schlagen |                                                                                      | DVD/CD ersetzen, ggf. Daten mit PC auf neuen<br>Datenträger kopieren                      |
|                                                                                         |                                                                                      | Bei wiederholtem Fehler Technischen Service verständigen                                  |
| Brennvorgang fehlgeschlagen                                                             | Allgemeiner Fehler während des Brennvorgangs                                         | DVD/CD ersetzen und Brennvorgang neu starten                                              |
|                                                                                         |                                                                                      | Bei wiederholtem Fehler Technischen Service verständigen                                  |
| Medium/Laufwerk nicht bereit                                                            | DVD/CD-Laufwerk ist nicht bereit                                                     | Vorgang nach kurzer Wartezeit (10 s) wiederho-<br>len                                     |
|                                                                                         |                                                                                      | Bei wiederholtem Fehler: Technischen Service verständigen                                 |
| Passwörter nicht identisch                                                              | Bei der Passwort-Änderung war das wiederholte<br>Passwort nicht zum ersten identisch | Vorgang wiederholen: Erstes Passwort und wie-<br>derholtes Passwort müssen identisch sein |
| Keine Logo-Datei gefunden                                                               | Keine CD eingelegt oder keine Logo-Datei auf<br>CD vorhanden                         | Einlegen einer korrekten DVD/CD mit Logo-<br>Datei logo.bmp                               |
| Kopieren des Logos fehlgeschlagen                                                       | Kein ausreichender Speicherplatz, Dateisystem korrumpiert oder Hardwaredefekt        | Service verständigen                                                                      |
| Logo hat falsches Format                                                                | Das Logo ist zu groß, oder das Seitenverhältnis ist falsch                           | Logo in geeignetes Format konvertieren (Breite:<br>Höhe > 3,6 oder Höhe < 240 Pixel       |

## Meldungen zum Netzwerk

| Meldung                                                                     | Ursache                                                                         | Behebung                                                                                                    |
|-----------------------------------------------------------------------------|---------------------------------------------------------------------------------|----------------------------------------------------------------------------------------------------|
| Keine Netzwerkverbindung/Verbindung verlo-<br>ren?                          | Verbindung zum Netzwerk verloren                                                | Netzwerkanbindung prüfen, Netzwerkeinstel-<br>lungen prüfen, Vorgang wiederholen<br>Bei wiederholtem Fehler: Netzwerkadministra-<br>tor verständigen |
| Verbinden mit Netzwerk fehlgeschlagen                                       | Eddy DVD kann keine Verbindung zum Netzwerk herstellen                          |                                                                                                    |
| Ungültige Angabe für Netzlaufwerk                                           | Das angegebene Netzlaufwerk ist ungültig<br>(z. B. Servername nicht auffindbar) |                                                                                                    |
| Zugriff auf Netzlaufwerk verweigert/<br>Falscher Benutzername oder Passwort | Falscher Benutzername oder falsches Passwort<br>für Zugriff auf Netzlaufwerk    | Benutzername und Passwort prüfen, Vorgang<br>wiederholen<br>Bei wiederholtem Fehler: Netzwerkadministra-<br>tor verständigen                         |
| FTP-Transfer fehlgeschlagen                                                 | Beim Versand von Daten per FTP ist ein Fehler<br>aufgetreten                    | Netzwerkverbindung prüfen                                                                                                    |
| FTP-Verbindung konnte nicht aufgebaut werden                                | Die Verbindung zum FTP-Server konnte nicht<br>aufgebaut werden                  | Netzwerkeinstellungen prüfen                                                                                                    |
|                                                                             | Falscher Benutzername oder Kennwort                                             | Benutzername und Kennwort des FTP-Servers<br>prüfen                                                                                                  |
|                                                                             | Netzwerkproblem                                                                 | Netzwerkverbindung prüfen                                                                                                    |

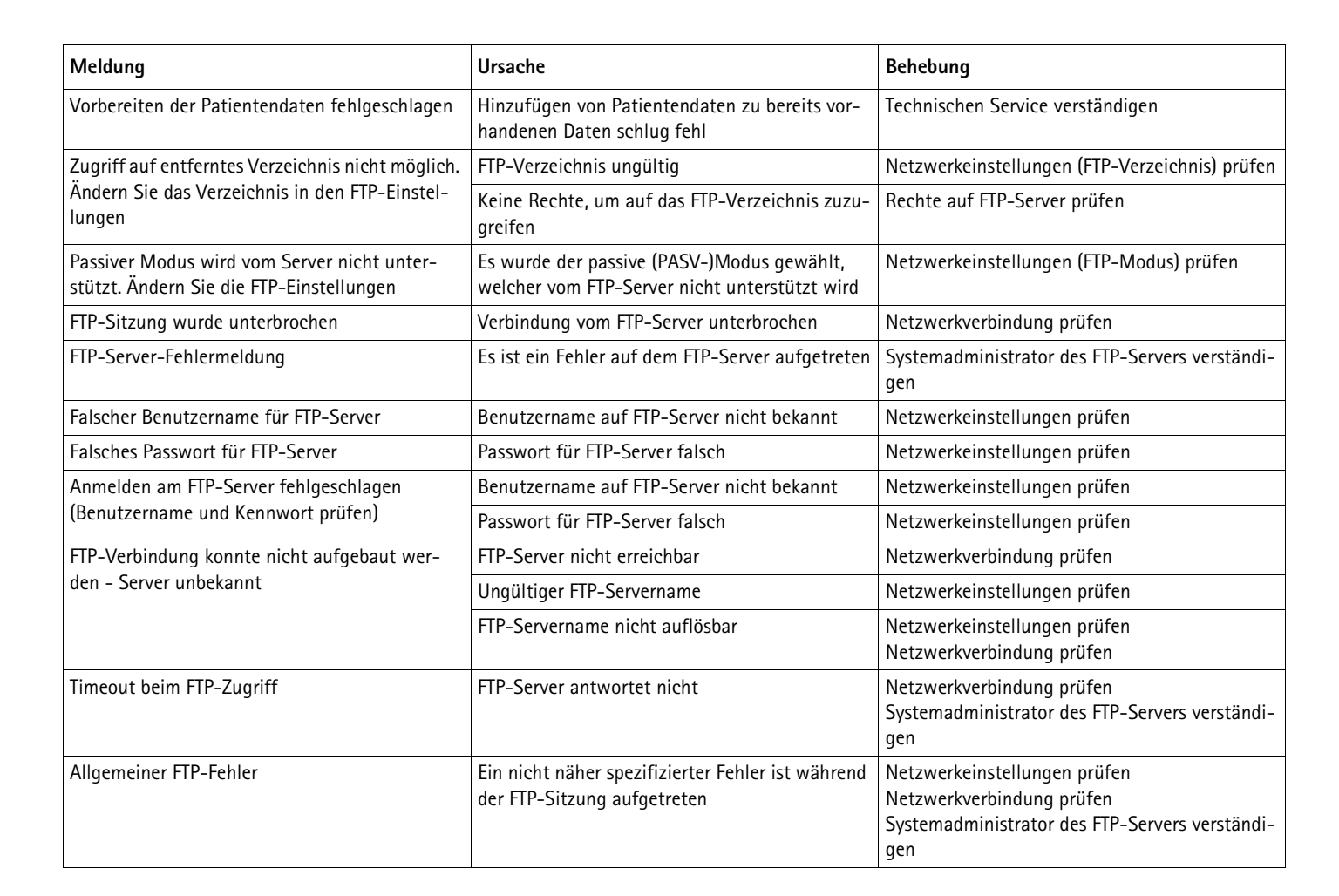

## 7.2 Weitere Störungen

| Störung       | Ursache                                                   | Behebung                                                                                                    |
|---------------|-----------------------------------------------------------|----------------------------------------------------------------------------------------------------|
| Kein Menübild | Monitor ausgeschaltet                                     | Monitor einschalten, ggf. Eddy DVD neu starten und sicherstellen, dass Monitor bereits beim Hochfahren eingeschaltet ist |
|               | Falscher Kanal des Video-Eingangssignals einge-<br>stellt | Sicherstellen, dass das benutzte Video-Eingangssig-<br>nal, z. B. DVI, eingestellt ist                                   |
|               | Monitor nicht korrekt angeschlossen                       | Sicherstellen, dass alle Kabel korrekt angeschlossen sind                                                                |
|               | Treiberproblem                                            | Technischen Service verständigen                                                                                         |
| Kein Livebild | Kamera nicht eingeschaltet                                | Kamera einschalten, ggf. Eddy DVD neu starten und sicherstellen, dass Kamera bereits beim Hochfahren eingeschaltet ist   |
|               | Kamera nicht richtig angeschlossen                        | Sicherstellen, dass alle Kabel richtig angeschlossen sind                                                                |
|               |                                                           | Kamerafunktion über direkte Videoverbindung von<br>Kamera zum Monitor prüfen                                             |

# Eddy DVD Digitales Dokumentationssystem PV820

| Störung                                                         | Ursache                                                          | Behebung                                                                                                    |
|-----------------------------------------------------------------|------------------------------------------------------------------|----------------------------------------------------------------------------------------------------|
| Eddy DVD startet nicht                                          | Netzkabel nicht korrekt angeschlossen                            | Prüfen, ob EIN/Standby-LED 2 leuchtet                                                                                             |
|                                                                 |                                                                  | Sicherstellen, dass das Netzkabel richtig angeschlos-<br>sen ist                                                                  |
| Touch-Screen-Monitor funktioniert<br>nicht                      | Touch-Screen-Kabel nicht richtig angeschlossen                   | Sicherstellen, dass Touch-Screen-Kabel richtig angeschlossen ist                                                                  |
|                                                                 |                                                                  | Ggf. Eddy DVD neu starten und sicherstellen, dass<br>der Touch-Screen-Monitor bereits beim Hochfahren<br>eingeschaltet ist        |
|                                                                 | Keine erkennbare Ursache                                         | Technischen Service verständigen                                                                                                  |
| USB-Maus funktioniert nicht/<br>USB-Tastatur funktioniert nicht | Maus/Tastatur nicht richtig angeschlossen<br>Treiberproblem      | Sicherstellen, dass Maus/Tastatur korrekt mit USB-<br>Buchse verbunden ist                                                        |
|                                                                 |                                                                  | Eddy DVD mit eingesteckter Maus/Tastatur neu star-<br>ten                                                                         |
|                                                                 |                                                                  | Technischen Service verständigen                                                                                                  |
|                                                                 | Maus/Tastatur defekt                                             | Maus/Tastatur ersetzen                                                                                                    |
| Eddy DVD reagiert nicht/nicht mehr                              | Hardwarefehler/Treiberproblem/Softwarefehler                     | Eddy DVD herunterfahren und neu starten                                                                                           |
|                                                                 |                                                                  | Ggf. Technischen Service verständigen                                                                                             |
| Eddy DVD stürzt ab/fährt herunter                               | Hitzeproblem (insbesondere bei hohen Umge-<br>bungstemperaturen) | Eddy DVD ausschalten und abkühlen lassen                                                                                          |
| Eddy DVD erkennt keine externen Geräte                          |                                                                  | Sicherstellen, dass Eddy DVD vor allem an der Rück-<br>seite genügend Abstand zu anderen Gegenständen<br>hat                      |
|                                                                 | Hardwarefehler/Treiberproblem/Softwarefehler                     | Eddy DVD herunterfahren und neu starten                                                                                           |
|                                                                 |                                                                  | Technischen Service ggf. mit Angabe der Meldung verständigen                                                                      |
| Eddy DVD speichert nicht auf Netzwerk                           | Netzwerkkabel nicht richtig angeschlossen                        | Sicherstellen, dass das Netzwerkkabel richtig ver-<br>bunden ist                                                                  |
|                                                                 | Netzwerkeinstellungen nicht korrekt                              | Netzwerkeinstellungen vom Systemadministrator<br>prüfen lassen                                                                    |
|                                                                 | Keine/Ungenügende Rechte, auf Netzlaufwerk<br>zuzugreifen        | Netzlaufwerk vom Systemadministrator freigeben<br>lassen                                                                          |
|                                                                 | IP-Adressenkonflikt                                              | Wenn möglich, IP-Adresse automatisch beziehen<br>lassen (DHCP, siehe Kapitel Software im Menü "Ein-<br>stellungen" konfigurieren) |
|                                                                 |                                                                  | Netzwerkeinstellungen vom Systemadministrator<br>prüfen lassen                                                                    |
| Eddy DVD speichert nicht auf DVD/CD                             | Speicherplatz auf DVD/CD voll                                    | DVD/CD ersetzen                                                                                                    |
|                                                                 | Falsche DVD/CD                                                   | DVD/CD prüfen (unterstützte DVDs/CDs, siehe Kapi-<br>tel Technischer Service)                                                     |
|                                                                 | Defekte DVD/CD                                                   | Medium ersetzen                                                                                                    |
|                                                                 | Hardwaredefekt                                                   | Technischen Service verständigen                                                                                                  |
| Eddy DVD speichert keine Einstellungen                          | Hardware- oder Softwarefehler                                    | Technischen Service verständigen                                                                                                  |
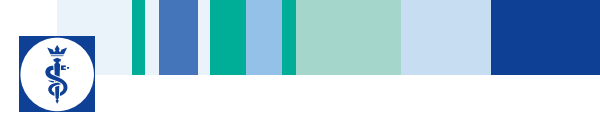

# 7.3 Sicherungswechsel

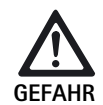

Lebensgefahr durch elektrischen Stromschlag!

Vor dem Wechsel der Sicherungseinsätze Netzstecker ziehen!

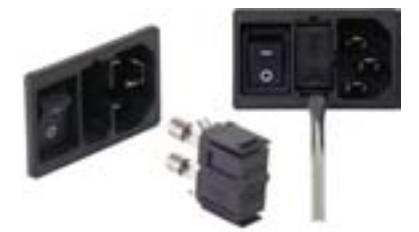

## Abb. 3 Sicherungswechsel

Vorgeschriebener Sicherungssatz:

IEC 127, D 5 x 20 mm, T 1,0 A, Schaltvermögen L (35 A), 250 V; Art.-Nr. TA021410

- Rastnase am Sicherungshalter 11 mit einem kleinen Schraubendreher entriegeln.
- Sicherungshalter 11 herausziehen.
- > Beide Sicherungseinsätze wechseln.
- > Sicherungshalter wieder so einsetzen, dass er hörbar einrastet.

## Hinweis

Wenn die Sicherungen häufig durchbrennen, ist das Gerät defekt und muss repariert werden, siehe Kapitel Technischer Service.

# 8. Technischer Service

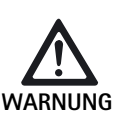

Verletzungsgefahr und/oder Fehlfunktion!

Produkt nicht modifizieren.

Für Service und Instandsetzung wenden Sie sich an Ihre nationale B. Braun/Aesculap-Vertretung.

Modifikationen an medizintechnischer Ausrüstung können zu einem Verlust der Garantie-/Gewährleistungsansprüche sowie eventueller Zulassungen führen.

## Service-Adressen

Aesculap Technischer Service Am Aesculap-Platz 78532 Tuttlingen / Germany Phone: +49 7461 95-1601 Fax: +49 7461 14-939 E-Mail: ats@aesculap.de

Weitere Service-Adressen erfahren Sie über die oben genannte Adresse.

# 9. Zubehör/Ersatzteile

### DICOM Upgrade Set/Bildbetrachtungssoftware für Eddy DVD

| Bezeichnung                                | ArtNr. |
|--------------------------------------------|--------|
| DICOM Upgrade Set für Eddy DVD PV920/PV940 | PV942  |
| Bildbetrachtungssoftware für Eddy DVD      | PV943  |

Kabel

| Bezeichnung                                                            | ArtNr. |
|------------------------------------------------------------------------|--------|
| S-VHS-Verbindungskabel, 2 m                                            | PV963  |
| Serielles Verbindungskabel 9-Pin Sub-D, z.B. als<br>Touch-Screen-Kabel | PV428  |
| Fernbedienungskabel, 1,7 m (Cinch-Klinke)                              | PV967  |
| Fernbedienungskabel, 2,0 m (Klinke-Klinke)                             | PV968  |

# Netzkabel und Spezialnetzkabel

| Bezeichnung                                                                                                    | ArtNr.           |
|----------------------------------------------------------------------------------------------------|------------------|
| Deutschland, Dänemark, Frankreich, Österreich, Bel-<br>gien, Spanien, Niederlande, Portugal, Luxemburg,<br>Italien, Schweden, Norwegen, Finnland |                  |
| Länge 5 m<br>Länge 1,5 m                                                                                                    | TE 730<br>TE 780 |
| Großbritannien, Irland, 5 m                                                                                                    | TE 734           |
| USA, Kanada, Japan, 3,5 m                                                                                                    | TE 735           |
| Spezialnetzkabel IEC 320, 1 m                                                                                                    | TE 676           |
| Spezialnetzkabel IEC 320, 2,5 m                                                                                                    | TE 736           |

#### Hinweis

Komplette Übersicht der Aesculap Endoskopiegeräte und Zubehör, siehe Endoskopie Online Katalog www.endoskopie-katalog.de

# Ersatzteile

| Bezeichnung                                    | ArtNr.   |
|------------------------------------------------|----------|
| Optische Maus mit USB-Anschluss                | PV920200 |
| DVI-Kabel, 3m                                  | PV820201 |
| Schmelzsicherung IEC 127, D 5 x 20 mm, T 1,0 A | TA021410 |

# Eddy DVD Digitales Dokumentationssystem PV820

# 10. Technische Daten

| Normenkonformität | EN 60601-1, Schutzklasse 1, |
|-------------------|-----------------------------|
|                   | EN 60601-1-2                |
|                   | EN 62304                    |

# Klassifizierung gemäß Richtlinie 93/42/EWG

| ArtNr. | Bezeichnung                             | Klasse |
|--------|-----------------------------------------|--------|
| PV820  | Eddy DVD-Digitales Dokumentationssystem | Ι      |
|        |                                         |        |

| Netzanschluss<br>Netzanschlussbuchse                                 | 100–240 VAC, 50–60 Hz<br>IEC 320                                                                                                    |
|----------------------------------------------------------------------|----------------------------------------------------------------------------------------------------|
| Leistungsaufnahme                                                    | 50 VA                                                                                                    |
| Auflösung Display                                                    | 1024 x 768 Pixel                                                                                                    |
| Farbsysteme, einstell-<br>bar                                        | PAL: 625 Zeilen, 25 Bilder, Zwischenzeilenab-<br>tastung 2:1<br>NTSC: 525 Zeilen, 30 Bilder, Zwischenzeilenab-<br>tastung 2:1                                                  |
| System                                                               | 1 GHz Intel® Prozessor<br>RAM 512 MB<br>Windows XP embedded<br>installiert auf Solid State Disk                                                                                |
| DVD/CD-Laufwerk<br>(kompatible Medien<br>und Geschwindigkei-<br>ten) | DVD-RAM(Lesen 5x/Schreiben 5x),DVD-R/+R/+RW(Lesen 8x/Schreiben 8x),DVD-RW(Lesen 8x/Schreiben 6x),DVD-R/+RDual Layer (Lesen 8x/Schreiben 4x),CD-R/-RW(Lesen 24x/Schreiben 24x), |
| Festplatte                                                           | 150 GB                                                                                                    |
| Netzwerkanschluss                                                    | Ethernet 10/100 Mbit/s RJ45                                                                                                    |
| Videoeingänge und -<br>ausgänge                                      | S-VIDEO IN: Mini-DIN-Buchse<br>S-VIDEO OUT: Mini-DIN-Buchse<br>DVI-I OUT                                                                                                    |
| Schnittstellen                                                       | 1 x Remote: CINCH-Buchse<br>4 x USB 2.0<br>2 x RS232 9-pol. Sub-D-Stecker                                                                                                    |
| Dateiformate                                                         | Einzelbilder: Bitmap (BMP)/JPEG (JPG)<br>Videosequenzen: MPEG-2 (MPG)                                                                                                    |
| Videoqualitäten (Spiel-<br>zeiten als Richtwerte<br>angegeben)       | High Quality (HQ):<br>entspricht ca. 60 min/DVD<br>Standard Play (SP):<br>entspricht ca. 120 min/DVD<br>Long Play (LP):<br>entspricht ca. 180 min/DVD                          |
| Abmessungen<br>(B) x (H) x (T)                                       | 305 x 85 x 305 mm                                                                                                    |
| Gewicht                                                              | 4,9 kg                                                                                                    |
| Schutzart nach<br>EN 60529                                           | IP 20 D                                                                                                    |
| Richtlinienkonformität                                               | 93/42/EWG, Klasse I                                                                                                    |

# 10.1 Umgebungsbedingungen

|                                | Betrieb              | Transport und Lagerung |
|--------------------------------|----------------------|------------------------|
| Temperatur                     | 10 %                 | -10 %                  |
| Relative Luft-<br>feuchtigkeit | 30 % <sup>75 %</sup> | 10 %                   |
| Atmosphäri-<br>scher Druck     | 700 hPa              | 500 hPa                |

# 11. Entsorgung

# Hinweis

Das Produkt muss vor der Entsorgung durch den Betreiber aufbereitet werden, siehe Kapitel Validiertes Aufbereitungsverfahren.

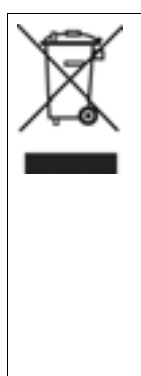

Bei Entsorgung oder Recycling des Produkts, dessen Komponenten und deren Verpackung die nationalen Vorschriften einhalten! Der Recyclingpass kann als PDF-Dokument unter der

jeweiligen Artikelnummer aus dem Extranet heruntergeladen werden. (Der Recyclingpass ist eine Demontage-Anleitung des Geräts mit Informationen zur fachgerechten Entsorgung umweltschädlicher Bestandteile.) Ein mit diesem Symbol gekennzeichnetes Produkt ist der getrennten Sammlung von Elektro- und Elektronikgeräten zuzuführen. Die Entsorgung wird innerhalb der Europäischen Union vom Hersteller kostenfrei durchgeführt.

Bei Fragen bezüglich der Entsorgung des Produkts wenden Sie sich an Ihre nationale B. Braun/Aesculap-Vertretung, siehe Kapitel Technischer Service.

# Légende

- 1 Interrupteur Marche/Veille
- 2 DEL Marche/Veille
- 3 Touche enregistrement vidéo START/STOP
- 4 DEL enregistrement vidéo START/STOP
- 5 Lecteur DVD/CD
- 6 Touche EJECT pour éjection du DVD/CD
- 7 DEL lecture/écriture du lecteur DVD/CD
- 8 Douille USB pour dispositifs USB externes (p. ex. disque dur, clavier, souris optique)
- 9 Entrée microphone (douille de jack de 3,5 mm)
- 10 Interrupteur Marche/Arrêt
- 11 Porte-fusible
- 12 Raccord au secteur suivant IEC 320
- 13 Raccord d'équipotentialité
- 14 Raccord REMOTE pour télécommande sur la tête de caméra
- 15 Raccord TOUCH (RS232) pour moniteur à écran tactile
- **16** Branchement RS232 pour clé DICOM PV942
- 17 Sortie vidéo DVI-I OUT
- 18 Raccord NETWORK (RJ45, Ethernet) pour câble de réseau
- **19** Sortie vidéo S-VIDEO OUT (image en direct seulement)
- 20 Entrée vidéo S-VIDEO IN
- 21 Douille USB pour dispositifs USB externes (p. ex. disque dur, clavier, souris optique)

## Symboles sur le produit et emballage

| Symbole        | Déclaration                                                                                              |
|----------------|----------------------------------------------------------------------------------------------------|
| $\bigwedge$    | Attention, symbole général de mise en garde<br>Attention, tenir compte des documents<br>d'accompagnement |
| 8              | Respecter le mode d'emploi                                                                               |
| $\diamond$     | Raccord d'équipotentialité                                                                               |
|                | Fusible                                                                                                  |
| $(\mathbf{b})$ | Interrupteur Marche/Veille                                                                               |
| Q<br>A         | Entrée microphone                                                                                        |

| Symbole | Déclaration                                                                                                    |
|---------|----------------------------------------------------------------------------------------------------|
| X       | Marquage des appareils électriques et électroniques<br>conformément à la directive 2002/96/CE (DEEE), voir<br>Chapitre Sort de l'appareil usagé |
| []      | Date de fabrication                                                                                                    |

#### Sommaire

| 1.  | Manipulation sûre                                            | .75 |
|-----|--------------------------------------------------------------|-----|
| 2.  | Description de l'appareil                                    | .75 |
| 2.1 | Etendue de la livraison                                      | .75 |
| 2.2 | Composants nécessaires à l'utilisation                       | .75 |
| 2.3 | Champ d'application                                          | .75 |
| 2.4 | Mode de fonctionnement                                       | .76 |
| 3.  | Préparation et installation                                  | .76 |
| 3.1 | Première mise en service                                     | .76 |
|     | Mise en place d'Eddy DVD                                     | 76  |
|     | Raccord de l'unité de contrôle de la caméra                  | 77  |
|     | Raccord du moniteur ou du moniteur à écran tactile           |     |
|     | pour maniement du logiciel                                   | 77  |
|     | Raccord d'un deuxième moniteur pour affichage de l'image en  |     |
|     | direct (option)                                              | 77  |
|     | Raccord de la souris                                         | 77  |
|     | Raccord d'un clavier externe (en option)                     | 77  |
|     | Raccord d'un microphone (en option)                          | 77  |
|     | Raccord de l'imprimante (en option)                          | 77  |
|     | Raccord du câble d'alimentation et de l'équipotentialité     | 77  |
|     | Empilage des appareils                                       | 77  |
|     | Raccord des accessoires                                      | 78  |
|     | Raccord de l'alimentation en tension                         | 78  |
| 3.2 | Configuration du logiciel dans le menu "Configuration"       | .78 |
|     | Menu "Configuration/Généralités"                             | 79  |
|     | Menu "Configuration/Vidéo"                                   | 80  |
|     | Menu "Configuration/Caméra"                                  | 80  |
|     | Menu "Configuration/Imprimante/Réseau/Système"               | 81  |
|     | Menu "Configuration/Système"                                 | 85  |
| 4.  | Utilisation d'Eddy DVD PV820                                 | .87 |
| 4.1 | Mise à disposition                                           | .87 |
| 4.2 | Vérification du fonctionnement                               | .87 |
| 4.3 | Manipulation                                                 | .87 |
|     | Explication des éléments de commande à l'écran               | 88  |
|     | Mise en place du DVD/CD                                      | 88  |
|     | Saisir un nouveau patient                                    | 89  |
|     | Saisir un nouveau chirurgien ou une nouvelle opération       | 90  |
|     | Rechercher les données patient                               | 90  |
|     | Enregistrer des images individuelles, des séquences vidéo et | 00  |
|     | au son                                                       | 92  |
|     | descion des données à image et modification des données      | 04  |
|     | uu patient                                                   | 94  |

| 4.4  | Eteindre Eddy DVD 100                                    |
|------|----------------------------------------------------------|
| 5.   | Procédé de traitement stérile validé 101                 |
| 5.1  | Remarques générales 101                                  |
| 5.2  | Nettoyage/décontamination manuels101                     |
|      | Décontamination par essuyage sans stérilisation pour les |
|      | appareils électriques 102                                |
| 5.3  | Vérification, maintenance et contrôle 102                |
| 6.   | Maintenance 102                                          |
| 7.   | Identification et élimination des pannes 103             |
| 7.1  | Messages émis par Eddy DVD                               |
| 7.2  | Autres pannes                                            |
| 7.3  | Changement des fusibles                                  |
| 8.   | Service technique                                        |
| 9.   | Accessoires/Pièces de rechange                           |
| 10.  | Caractéristiques techniques                              |
| 10.1 | Conditions environnantes                                 |
| 11.  | Sort de l'appareil usagé                                 |
|      |                                                          |

# 1. Manipulation sûre

## Remarque

Pour la manipulation du moniteur et du système de caméra raccordés à Eddy DVD, respecter les modes d'emploi de ces produits. Le présent mode d'emploi décrit uniquement la manipulation du produit "Eddy DVD PV820".

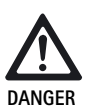

Danger mortel par électrocution!

- Ne pas ouvrir le produit.
- Ne raccorder le produit qu'à un réseau d'alimentation avec fil de protection.

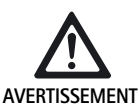

Risque de blessure en cas de mauvaise manipulation du produit!

- Il faut avoir participé à la formation sur le produit avant de l'utiliser.
  - Adressez-vous à votre représentation nationale
     B. Braun/Aesculap pour des informations relatives aux formations.
- Nettoyer minutieusement à la main le produit neuf sortant d'usine après le retrait du conditionnement de transport et avant la première utilisation.
- Vérifier le bon fonctionnement et le bon état du produit avant de l'utiliser.
- Respecter les Consignes relatives à la compatibilité électromagnétique (CEM), voir TA022130.

- Pour éviter les dommages provoqués par un montage ou une utilisation incorrects et ne pas remettre en cause les droits à prestations de garantie et de responsabilité:
  - N'utiliser ce produit que conformément au présent mode d'emploi.
  - Respecter les informations sur la sécurité et les consignes de maintenance.
- Confier le fonctionnement et l'utilisation de l'appareil et des accessoires uniquement à des personnes disposant de la formation, des connaissances ou de l'expérience requises.
- > Conserver le mode d'emploi en un lieu accessible à l'utilisateur.
- Respecter les normes en vigueur.

# 2. Description de l'appareil

# 2.1 Etendue de la livraison

| Désignation                                                               | N° d'art. |
|---------------------------------------------------------------------------|-----------|
| Eddy DVD                                                                  | PV820     |
| Câble DVI, 3 m                                                            | PV820201  |
| Souris optique                                                            | PV920200  |
| CD avec modes d'emploi et codec MPEG2                                     | PV920251  |
| Mode d'emploi pour Eddy DVD PV820                                         | TA013091  |
| Mode d'emploi du logiciel de visualisation d'image<br>PV943 pour Eddy DVD | TA011486  |
| Consignes relatives à la compatibilité électromagnétique                  | TA022130  |

Consignes relatives à la compatibilité électromagnétique TA022130

# 2.2 Composants nécessaires à l'utilisation

Pour la documentation d'une intervention médicale, les composants suivants sont nécessaires pour la visualisation en plus du système de documentation:

- Câble d'alimentation aux normes du pays
- Moniteur avec entrée vidéo DVI ou VGA
- Système de caméra vidéo avec sortie vidéo S-vidéo

# 2.3 Champ d'application

Eddy DVD est un système de documentation numérique destiné à afficher, enregistrer, documenter, archiver et transmettre des images médicales individuelles et des séquences vidéo sur des supports de données stationnaires ou mobiles.

Remarque

Eddy DVD doit uniquement être utilisé à des fins de documentation. Les images documentées ne sont pas agréées pour le diagnostic et/ou la thérapie.

# 2.4 Mode de fonctionnement

Le signal vidéo est lu par l'intermédiaire de l'entrée vidéo (parallèlement à la représentation en temps réel par la sortie vidéo) et mémorisé sous forme d'images individuelles en format BMP et JPG, ou de séquences vidéo en format MPEG2.

Les données sont mémorisées localement sur un disque dur ou directement sur un DVD-RAM. Après l'intervention, les données sont soit sauvegardées sur DVD, CD ou mémoire USB, soit mémorisées par l'intermédiaire du réseau sur un serveur par protocole NetBEUI, FTP ou DICOM (uniquement avec le kit Aesculap DICOM Upgrade PV942).

Les données locales doivent ensuite être effacées du disque dur, étant donné qu'Eddy DVD n'est pas prévu pour la mémorisation durable des données.

Un système intégré de gestion des données du patient permet de classer fiablement images et séquences vidéo.

La manipulation du système se fait à l'aide du logiciel de documentation Eddy DVD (Eddy = Endoscopic Digital Documentation sYstem), qui a été spécialement développé pour les besoins et les processus en OP.

# 3. Préparation et installation

Aesculap n'assume aucune responsabilité dans la mesure où les obligations suivantes ne sont pas respectées.

- > Pour installer et faire fonctionner le produit, observer:
  - les directives nationales relatives à l'installation et à l'exploitant,
  - les réglementations nationales relatives à la protection contre les incendies et les explosions.

## Remarque

La sécurité de l'utilisateur et du patient dépend notamment d'une alimentation électrique intacte, et en particulier d'une connexion intacte du fil de protection. Les défauts ou l'absence de connexion de fil de protection ne sont souvent pas remarqués immédiatement.

Relier l'appareil par le raccord d'équipotentialité monté au dos de l'appareil à l'équipotentialité du local à usage médical.

## Remarque

Le câble d'équipotentialité peut être commandé chez le fabricant sous la référence GK535 (4 m) ou TA008205 (0,8 m).

# 3.1 Première mise en service

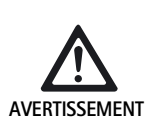

Risque de blessure et/ou de dysfonctionnement du produit en cas de manipulation erronée du système médico-électrique!

Respecter les modes d'emploi de l'ensemble des appareils médicaux.

## Mise en place d'Eddy DVD

- > Poser Eddy DVD sur une surface plane.
- Respecter sur tous les côtés une distance d'au moins 5 cm par rapport à d'autres appareils (notamment d'appareils de chirurgie haute fréquence) et à des objets.
- Placer Eddy DVD le plus près possible entre le système de caméra vidéo et le moniteur.

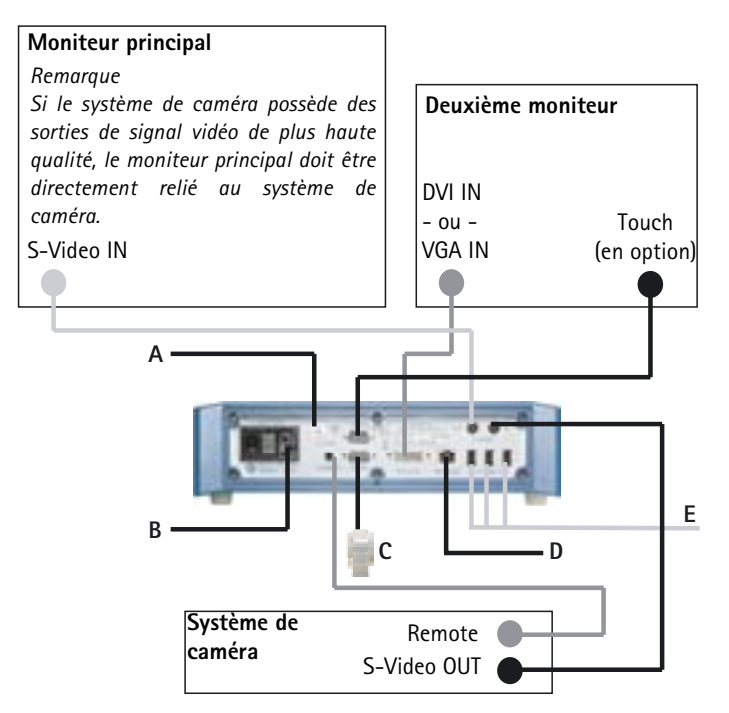

#### Fig. 1 Plan des connexions

# Légende

- A Equipotentialité (installation du local).
- B Alimentation en tension (installation du local)
- c Clé PV942 (en option)
- D Ethernet (installation du local) (en option)
- E Dispositifs USB (en option)
  - souris
  - imprimante
  - clavier
  - disque dur USB

## Raccord de l'unité de contrôle de la caméra

#### Remarque

Pour une qualité vidéo optimale, utiliser uniquement des câbles écrannés, voir Chapitre Accessoires/Pièces de rechange.

- Relier la sortie vidéo S-VIDEO de l'unité de contrôle de la caméra à l'entrée vidéo S-VIDEO IN 20 d'Eddy DVD.
- Relier le câble de télécommande, voir Chapitre Accessoires/Pièces de rechange au raccord Remote de l'unité de contrôle de la caméra et au raccord REMOTE 14 d'Eddy DVD.

# Raccord du moniteur ou du moniteur à écran tactile pour maniement du logiciel

Le logiciel de documentation d'Eddy DVD est manipulé sur l'écran avec liaison DVI ou VGA.

Pour un moniteur avec entrée DVI: raccorder la sortie vidéo DVI-I OUT 17 d'Eddy DVD à l'entrée DVI du moniteur au moyen d'un câble DVI-D.

#### Remarque

Au moment du lancement d'Eddy DVD, le moniteur doit toujours être déjà raccordé et en marche.

- Pour un moniteur avec entrée VGA: raccorder la sortie vidéo DVI-I OUT 17 d'Eddy DVD à l'entrée vidéo VGA du moniteur au moyen d'un adaptateur DVI-VGA et du câble correspondant (tous deux non fourni).
- Pour un moniteur avec fonction d'écran tactile: raccorder le raccord TOUCH 15 d'Eddy DVD à l'interface RS232 du moniteur, câble voir Chapitre Accessoires/Pièces de rechange.

# Raccord d'un deuxième moniteur pour affichage de l'image en direct (option)

En addition, l'image en direct peut être affichée avec S-VIDEO sur un deuxième moniteur en option.

Raccorder la sortie vidéo S-VIDEO OUT 19 d'Eddy DVD à l'entrée vidéo S-VIDEO du moniteur, câble voir Chapitre Accessoires/Pièces de rechange.

## Raccord de la souris

Toutes les fonctions d'Eddy DVD peuvent être exécutées confortablement avec un moniteur à écran tactile. En l'absence d'un moniteur à écran tactile, toutes les fonctions peuvent aussi être sélectionnées avec la souris. Aesculap recommande de raccorder la souris dans tous les cas, afin de disposer d'un instrument d'entrée supplémentaire.

> Raccorder la souris USB à une douille USB 21 d'Eddy DVD.

### Raccord d'un clavier externe (en option)

Toutes les fonctions d'Eddy DVD peuvent être exécutées confortablement avec un moniteur à écran tactile. En l'absence d'un moniteur à écran tactile, un clavier externe peut également être utilisé pour les entrées.

Raccorder le clavier USB à une douille USB 21 d'Eddy DVD.

#### Raccord d'un microphone (en option)

Un microphone avec connecteur jack de 3,5 mm peut être raccordé en option à Eddy DVD, afin d'enregistrer également le son lors de séquences vidéo.

Brancher le microphone dans l'entrée microphone 9 sur la face avant de l'appareil.

Raccord de l'imprimante (en option)

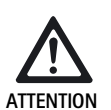

Le composant Imprimante USB n'est pas reconnu par Eddy DVD!

Installer le pilote d'imprimante avant de raccorder l'imprimante USB à Eddy DVD.

Une imprimante USB peut être raccordée en option à Eddy DVD pour une impression directe des rapports.

- Installation du pilote d'imprimante, voir Chapitre Menu "Configuration/Imprimante/Réseau/Système".
- Raccord de l'imprimante USB à Eddy DVD: insérer le câble USB d'imprimante dans la douille USB de l'imprimante.
- Brancher le câble USB d'imprimante dans une douille USB 21 d'Eddy DVD.
- Raccord du bloc d'alimentation électrique externe à l'imprimante: ficher le câble d'alimentation dans le bloc d'alimentation externe et le brancher à l'installation électrique du local.

#### Raccord du câble d'alimentation et de l'équipotentialité

La tension du réseau doit concorder avec la tension indiquée sur la plaque signalétique de l'appareil.

- Brancher le câble d'alimentation, voir Chapitre Accessoires/Pièces de rechange, dans la prise 12 d'Eddy DVD.
- > Raccorder le connecteur du câble secteur à l'installation du bâtiment.
- > Brancher le câble d'équipotentialité dans le raccord d'équipotentialité 13 d'Eddy DVD.
- Raccorder le connecteur du câble d'équipotentialité à l'installation du bâtiment.

## Empilage des appareils

Veiller à une stabilité suffisante du support (table, support suspendu, chariot à appareils ou autres).

#### Raccord des accessoires

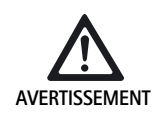

Risque de blessure en cas de configuration non admissible avec l'utilisation d'autres composants!

S'assurer que la classification de tous les composants utilisés (p. ex. Type BF ou Type CF) concorde avec celle de l'appareil utilisé.

Les combinaisons d'accessoires non mentionnées dans le mode d'emploi ne peuvent être utilisées que si elles sont expressément prévues pour l'application projetée. Ceci ne doit pas porter préjudice aux caractéristiques de puissance ni aux exigences de sécurité.

Tous les appareils raccordés aux interfaces doivent en outre répondre de manière attestée aux normes IEC correspondantes (p. ex. IEC 60950 pour les appareils de traitement des données et IEC/DIN EN 60601-1 pour les appareils électriques médicaux).

Toutes les configurations doivent répondre à la norme de système IEC/DIN 60601-1-1. La personne assurant la connexion des appareils entre eux est responsable de la configuration et doit garantir que la norme de système IEC/DIN EN 60601-1-1 ou les normes nationales correspondantes sont respectées.

Pour toutes questions, adressez-vous à votre partenaire B. Braun/ Aesculap ou au Service Technique Aesculap, voir l'adresse voir Chapitre Service technique.

## Raccord de l'alimentation en tension

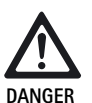

Danger mortel par électrocution!

Ne raccorder le produit qu'à un réseau d'alimentation avec fil de protection.

# 3.2 Configuration du logiciel dans le menu "Configuration"

Après la mise en place et le branchement d'Eddy DVD, le logiciel doit être configuré dans le menu "Configuration".

- > Confier la configuration générale à un personnel formé.
- Confier la configuration des paramétrages de réseau et de système à l'administrateur du système.

#### Etablissement d'une connexion réseau

Lorsque les données doivent être mémorisées par l'intermédiaire du réseau dans un répertoire agréé sur un ordinateur donné, Eddy DVD peut être intégré à un réseau par l'administrateur du système.

- Brancher le câble de réseau au raccord NETWORK 18 et établir la connexion avec l'installation réseau du bâtiment.
- Créer et valider sur l'ordinateur choisi un répertoire pour la mémorisation des données Eddy DVD.

#### Activation d'Eddy DVD, configuration du logiciel

- > Allumer le moniteur.
- Mettre en marche Eddy DVD avec l'interrupteur Marche/Veille 1. Lorsque Eddy DVD est prêt à fonctionner, la page de lancement apparaît:

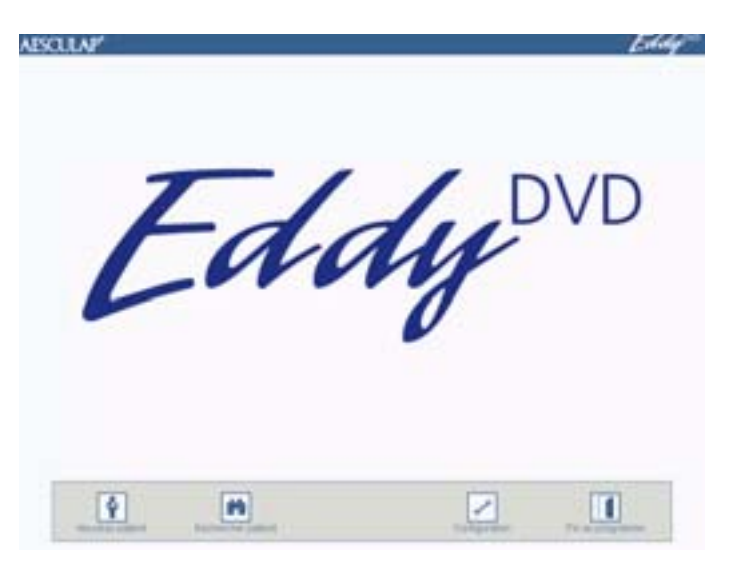

Sélectionner le bouton "Configuration".

Le menu "Configuration/Généralités" apparaît.

#### Remarque

Les différents menus et les paramétrages possibles sont décrits en détail cidessous.

# Menu "Configuration/Généralités"

| AESOLIAP Eddy | 📷 Hôpital                      | Entrer le nom de l'hôpital. Apparaît                                                                                                    |  |
|---------------|--------------------------------|----------------------------------------------------------------------------------------------------|--|
| Configuration |                                | automatiquement comme réglage par défaut, est<br>automatiquement affecté à toutes les données<br>patient.                                                                                                    |  |
|               | Logo                           | <ul> <li>Intègre des logos individuels et est imprimé sur tous<br/>les rapports en haut à droite.</li> <li>Le logo doit exister sous forme de ficher Bitmap sur<br/>un appareil USB ou sur un CD et porter le nom<br/>"Logo.bmp" dans le répertoire principal.</li> <li>Convertir le logo dans le format approprié<br/>(largeur: hauteur &gt; 3,6 ou hauteur &lt; 240 pixels<br/>Raccorder l'appareil USB ou insérer le CD avec logo<br/>dans Eddy DVD.</li> <li>Appuyer sur le bouton de commande "Insérer logo".</li> <li>Le message "Copie du logo réussie" apparaît.</li> </ul> |  |
|               | Format de date                 | Sélectionner le format de date:<br>- JJ.MM.AAAA= format européen<br>- MM/JJ/AAAA= format US                                                                                                    |  |
|               |                                | DD = jour indiqué avec deux chiffres<br>MM = mois indiqué avec deux chiffres<br>YYYY = année indiquée avec quatre chiffres                                                                                                    |  |
|               | Date/Heure                     | Entrer la date et l'heures actuelles.                                                                                                    |  |
|               | Langue                         | Sélectionner la langue:<br>allemand, anglais, français, italien, espagnol,<br>tchèque                                                                                                    |  |
|               | Enregistrer/<br>Menu principal | Mémoriser les réglages et passer à la page de<br>lancement.                                                                                                    |  |
|               | Annuler/<br>Menu principal     | Passer à la page de lancement sans mémorisation.                                                                                                    |  |

**K** 

# F Aesculap Endoscopic Technology

# Système de documentation numérique Eddy DVD PV820

# Menu "Configuration/Vidéo"

| NESULNF Eddy  |                               |                                                                                                    |
|---------------|-------------------------------|----------------------------------------------------------------------------------------------------|
| Configuration | Format d'image                | Sélectionner le format d'image.<br>BMP + JPEG<br>Sauvegarde les images en format BMP et JPEG.<br>JPEG<br>Sauvegarde les images uniquement en format<br>JPEG.<br>JPEG = images comprimées en haute qualité<br>BMP = images non comprimées en qualité<br>maximale |
|               | Qualité vidéo                 | Sélectionner la qualité vidéo/le taux de<br>compression:<br>- High Quality = env. 1 h de vidéo par DVD<br>- Standard = env. 2 h de vidéo par DVD<br>- Long Play = env. 3 h de vidéo par DVD                                                                     |
| 6             | Enregistrer/Menu<br>principal | Mémoriser les réglages et passer à la page de<br>lancement.                                                                                                    |
|               | Annuler/Menu<br>principal     | Passer à la page de lancement sans<br>mémorisation.                                                                                                    |

## Menu "Configuration/Caméra"

#### Remarque

Pour la fonction "Image et vidéo", le système de caméra doit prévoir la fonction de télécommande en fonction du temps (p. ex. n'est pas possible avec la caméra PV420/PV422).

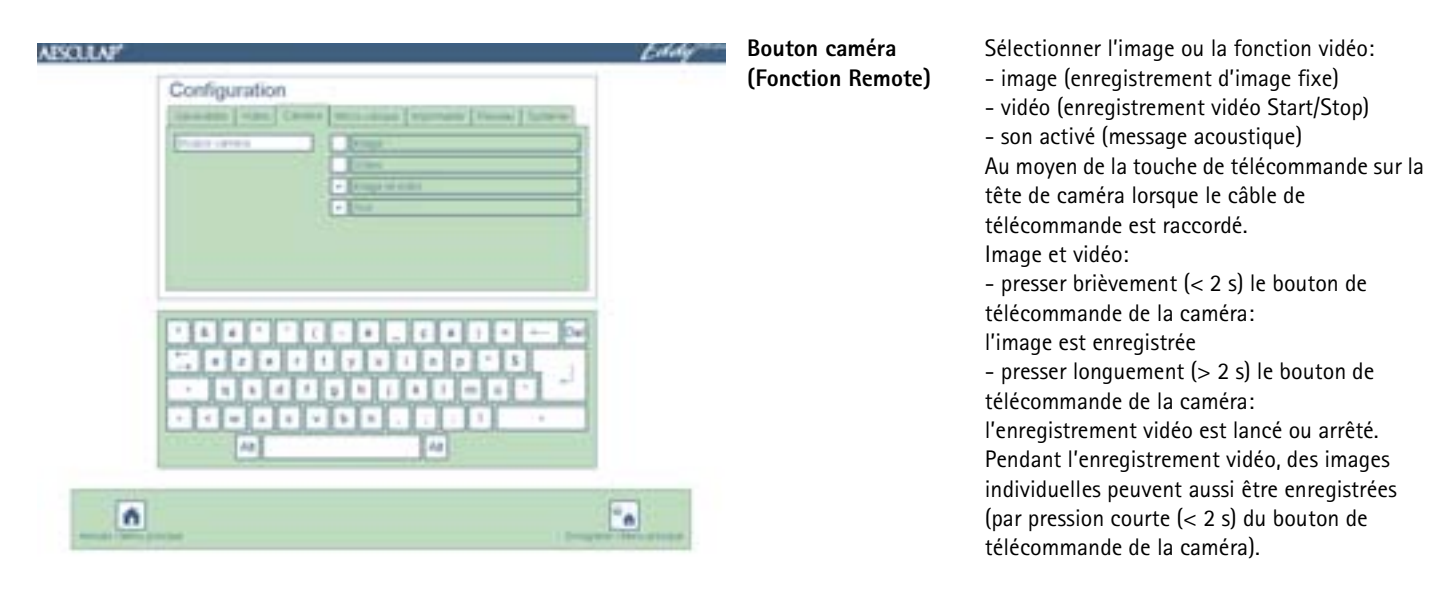

# Menu "Configuration/Imprimante/Réseau/Système"

Le menu "Configuration/Imprimante/Réseau/Système" n'est accessible qu'aux personnes autorisées possédant un mot de passe. A la livraison, le mot de passe "0000" est réglé par défaut.

L'administrateur du système doit modifier le mot de passe dans le menu "Configuration/Système".

## Mot de passe

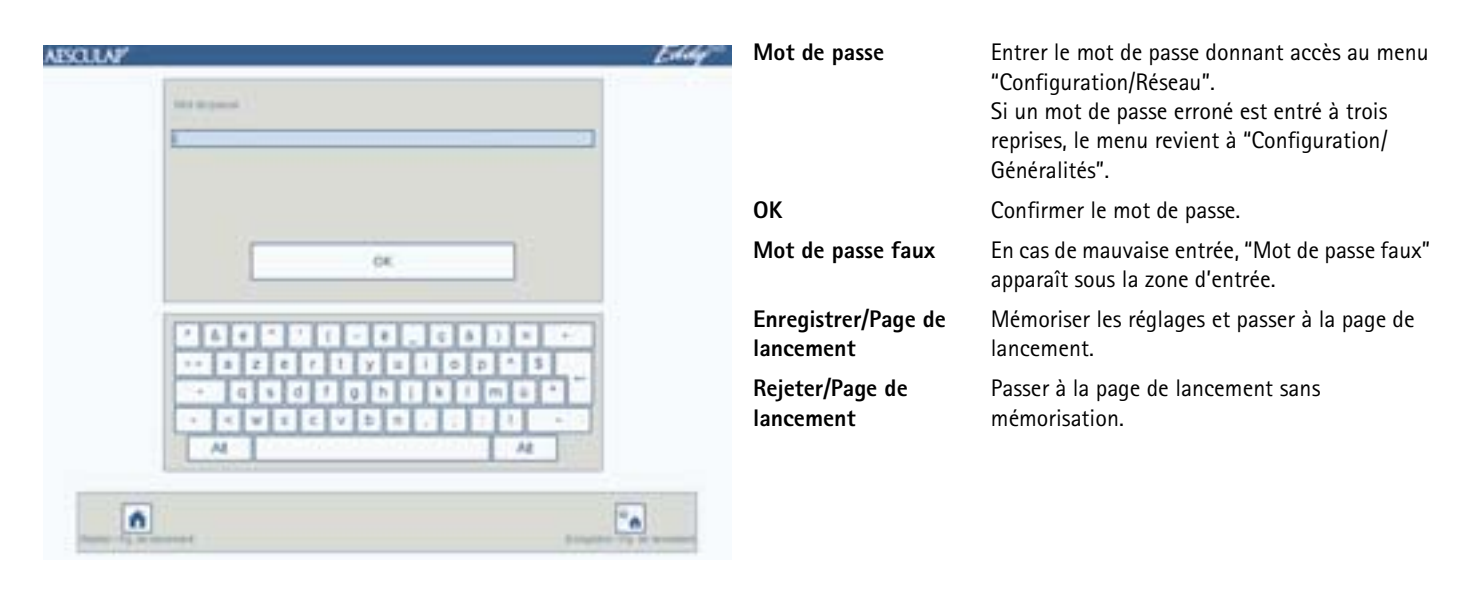

## Menu "Configuration/Imprimante"

### Remarque

Le menu "Configuration/Imprimante" n'est accessible qu'aux personnes autorisées possédant un mot de passe. Ne faire modifier la configuration de l'imprimante de système que par un spécialiste IT.

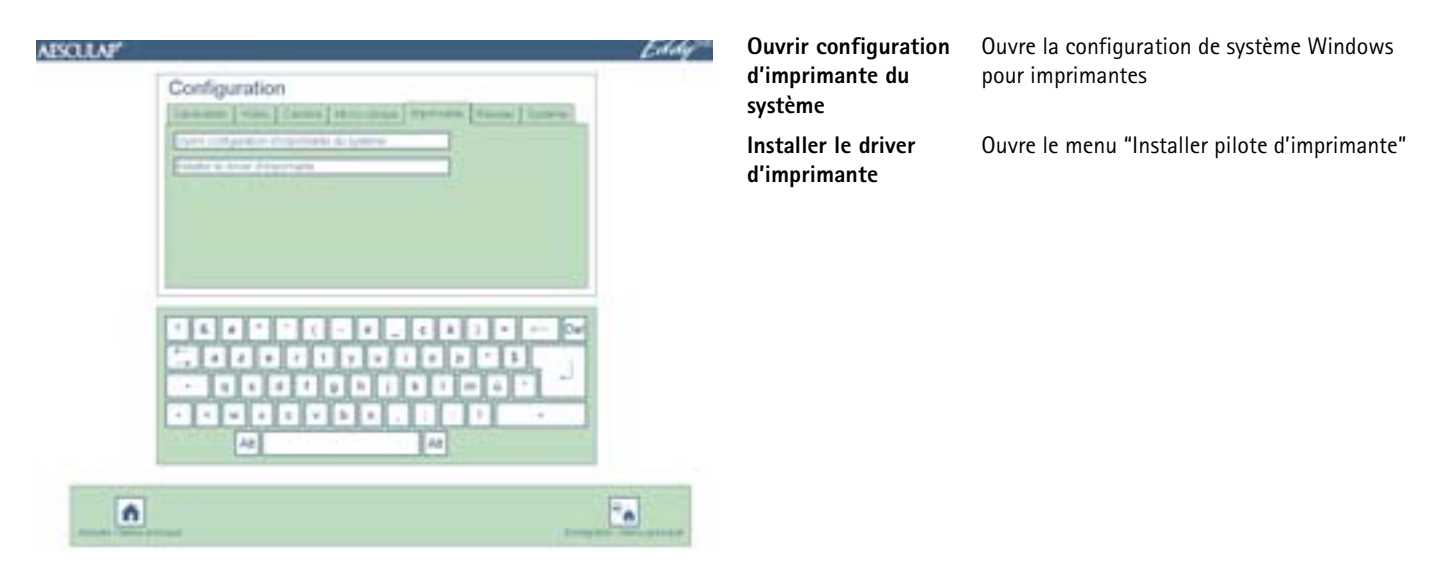

## Menu "Installer le driver d'imprimante"

| 9/98/11/2 | 19.17 |
|-----------|-------|
| ×         |       |

| Installer le driver<br>d'imprimante | La liste de sélection énumère les pilotes<br>d'imprimantes disponibles dans le système. Ceux-<br>ci doivent le cas échéant encore être installés.<br>Pour cela, actionner le bouton de commande<br>"Continuer". |
|-------------------------------------|----------------------------------------------------------------------------------------------------|
| Installation à partir               | D'autres imprimantes peuvent être installées                                                                                                    |
| d'un CD                             | avec le CD original du pilote d'imprimante.                                                                                                    |

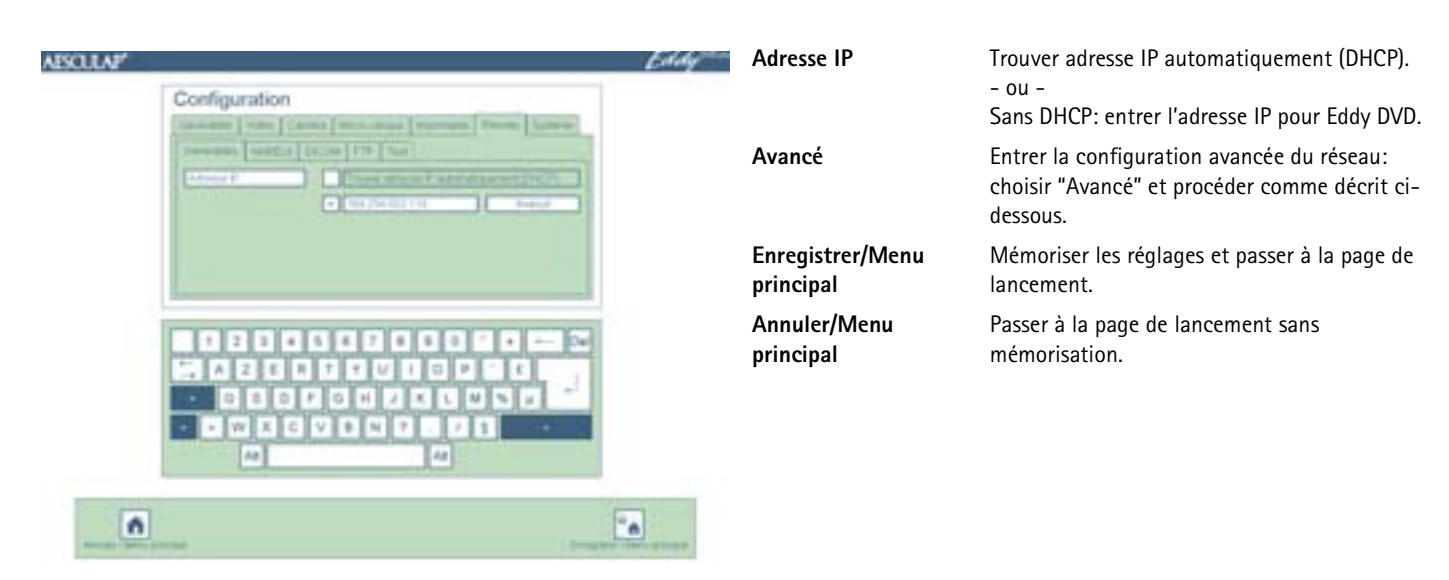

# Menu "Configuration/Réseau/Généralités"

Menu "Configuration/Réseau/Généralités/Avancé"

| AESOLAP Eddy                                                                                                    | Gateway                       |  |
|----------------------------------------------------------------------------------------------------|-------------------------------|--|
| Laterange Contraction of Contraction of Contractio | Subnet mask                   |  |
| [ reg 1     ]     [ reg number     ]       [ reg 1     ]     [ reg number     ]                                                                                                    | DNS 1                         |  |
|                                                                                                    | DNS 2                         |  |
|                                                                                                    | Enregistrer/Menu<br>principal |  |
|                                                                                                    | Annuler/Menu<br>principal     |  |
|                                                                                                    |                               |  |

| lay                | Entrer le Gateway du réseau (si nécessaire).                 |
|--------------------|--------------------------------------------------------------|
| et mask            | Entrer le masque subnet (sous-réseau) (si<br>nécessaire).    |
| I                  | Entrer le nom du serveur de domaine 1 (DNS) (si nécessaire). |
| 2                  | Entrer le nom du serveur de domaine 2 (DNS) (si nécessaire). |
| istrer/Menu<br>pal | Mémoriser les réglages et passer à la page de lancement.     |
| er/Menu<br>pal     | Passer à la page de lancement sans mémorisation.             |

# F Aesculap Endoscopic Technology

# Système de documentation numérique Eddy DVD PV820

# Menu "Configuration/Réseau/NetBEUI"

| AESCULAP'                        | Eddy |                               |                                                                                                    |
|----------------------------------|------|-------------------------------|----------------------------------------------------------------------------------------------------|
| Configuration                    |      | Réseau                        | Entrer sur un ordinateur du réseau un<br>répertoire validé, dans lequel Eddy DVD<br>mémorise ses données (p. ex. \\server\share). |
| Ever d advanture<br>Mai in parce |      | Nom d'utilisateur             | Entrer l'utilisateur autorisé à avoir accès au réseau (si nécessaire).                                                            |
| Eries 1 C                        |      | Mot de passe                  | Entrer le mot de passe pour l'utilisateur<br>autorisé à accéder au réseau.                                                        |
|                                  |      | Domaine                       | Entrer le domaine dont Eddy DVD fait partie (si<br>nécessaire).                                                                   |
|                                  |      | Enregistrer/Menu<br>principal | Mémoriser les réglages et passer à la page de<br>lancement.                                                                       |
| •                                | [4]  | Annuler/Menu<br>principal     | Passer à la page de lancement sans mémorisation.                                                                                  |

# Menu "Configuration/Réseau/DICOM"

Remarque

Pour les réglages et fonctions DICOM, voir TA011713 "Mode d'emploi du kit DICOM Upgrade PV942".

# Menu "Configuration/Réseau/FTP"

| AESCULAP' | AESCLEAP Configuration                                      | Eddy                    | Serveur FTP et port           | Entrer le nom ou l'adresse IP et le port du serveur FTP.    |
|-----------|-------------------------------------------------------------|-------------------------|-------------------------------|-------------------------------------------------------------|
|           | (income ) when   came   man stress [ resumes ] from   to be |                         | Répertoire supprimé           | Entrer le répertoire sur le serveur FTP.                    |
|           | Deserved Sector DOW (THE The Constraints)                   |                         | Nom d'utilisateur FTP         | Entrer le nom d'utilisateur FTP.                            |
|           | President Lagrand                                           |                         | Code FTP                      | Entrer le code FTP.                                         |
|           | Part Farming (19)                                           |                         | Mode passif                   | Choisir si le mode passif (PASV) doit être utilisé.         |
| And paper |                                                             | Enregistre<br>principal | Enregistrer/Menu<br>principal | Mémoriser les réglages et passer à la page de<br>lancement. |
|           |                                                             |                         | Annuler/Menu<br>principal     | Passer à la page de lancement sans<br>mémorisation.         |
| ń         |                                                             |                         |                               |                                                             |

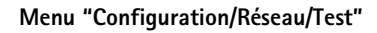

| ASCILA#                                                                                                    | Eddy | Contrôle connexion<br>NetBEUI              | Eddy DVD tente d'établir une connexion avec le disque réseau configuré.                                                       |
|----------------------------------------------------------------------------------------------------|------|--------------------------------------------|----------------------------------------------------------------------------------------------------|
| Comparation<br>[second content of the second content of the second c |      | Contrôle connexion<br>DICOM (Echo Request) | Eddy DVD tente d'établir une connexion avec<br>le serveur PACS configuré et d'envoyer un<br>message (vérification SOP Class). |
| To off the Language F(1)                                                                                                    |      | Contrôle connexion FTP                     | Eddy DVD tente d'établir une connexion FTP.                                                                                   |
|                                                                                                    |      | Enregistrer/Menu<br>principal              | Mémoriser les réglages et passer à la page de lancement.                                                                      |
|                                                                                                    |      | Annuler/Menu principal                     | Passer à la page de lancement sans<br>mémorisation.                                                                           |
| 0                                                                                                    | · •  |                                            |                                                                                                    |

## Menu "Configuration/Système"

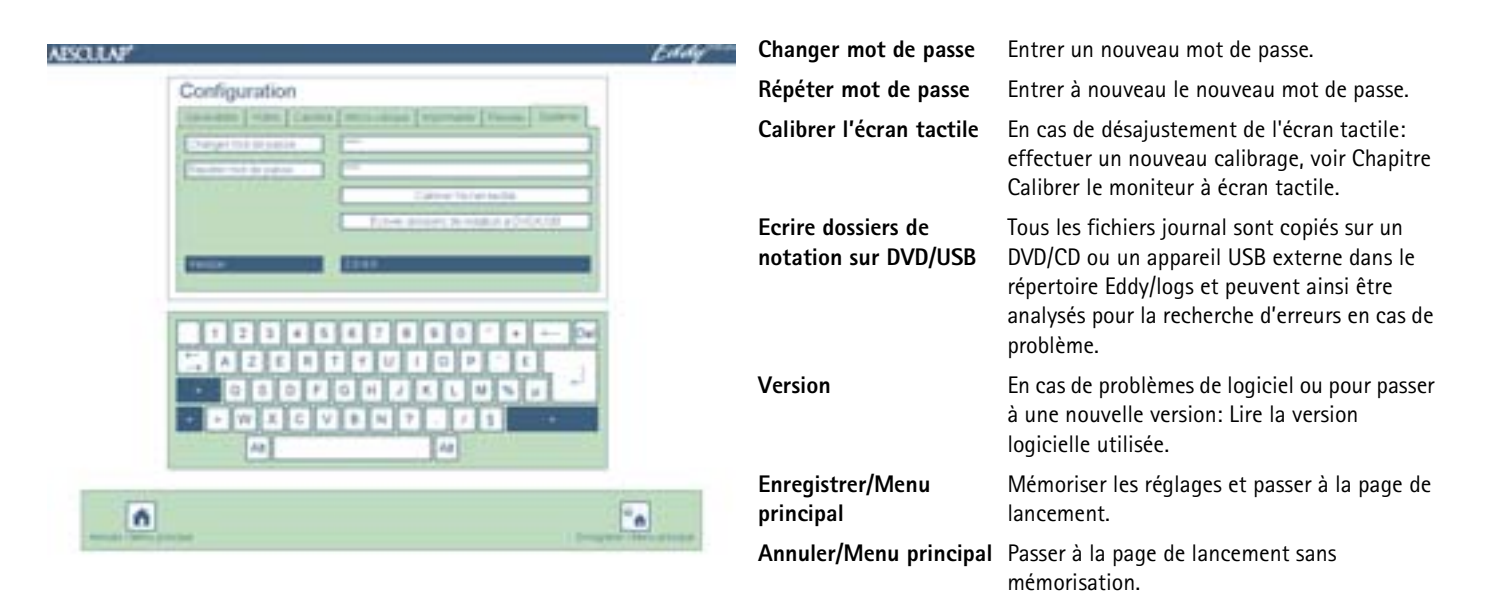

# F Aesculap Endoscopic Technology

# Système de documentation numérique Eddy DVD PV820

# Calibrer le moniteur à écran tactile

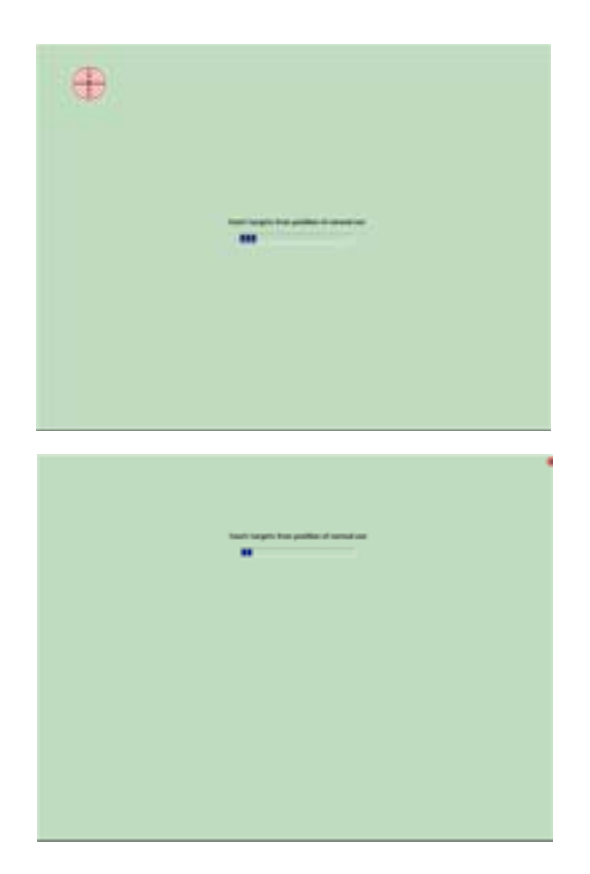

Tester le calibrage de l'écran tactile

| 1 m 1 M a mai i M 1 M 1 m 1 |          |  |
|-----------------------------|----------|--|
| -                           | <b>S</b> |  |
|                             |          |  |
|                             |          |  |

Toucher les cibles sur le moniteur à écran tactile avec le doigt ou un crayon électronique. (total de 25 cibles).

Toucher les quatre petites cibles dans chaque coin.

Toucher le moniteur à écran tactile avec le doigt ou un crayon électronique.

Le curseur de la souris doit venir se placer à l'endroit effleuré.

Si le calibrage a réussi:

presser 🛒.

Si le calibrage n'a pas réussi:

presser 🚾 et recommencer le calibrage.

# 4. Utilisation d'Eddy DVD PV820

# 4.1 Mise à disposition

- Mettre le système de caméra en marche.
- > Allumer le moniteur.

ABSCLILAP

- Vérifier que l'entrée vidéo DVI utilisée par Eddy DVD a été sélectionnée sur le moniteur.
- Si les données doivent être lues par l'intermédiaire du réseau: vérifier que le câble de réseau est branché au raccord NETWORK 18 et que la connexion réseau fonctionne.
- Vérifier que la souris (et le cas échéant le clavier externe) est correctement raccordée.
- Presser l'interrupteur Marche/Veille 1 d'Eddy DVD.
  - La DEL Marche/Veille 2 est allumée.

Eddy DVD démarre. Le démarrage dure environ 60 s.

Lorsque la page de lancement suivante apparaît, Eddy DVD est prêt à fonctionner.

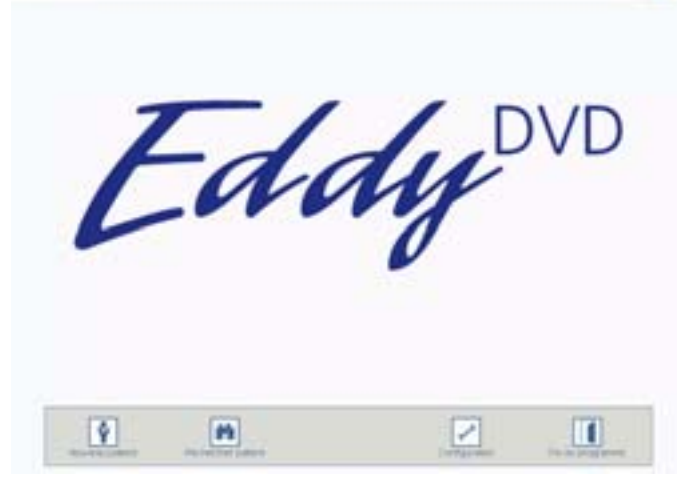

Se rendre dans les différents menus par les boutons "Nouveau patient", "Rechercher patient" sur le bord inférieur de l'écran, voir Chapitre Manipulation.

# 4.2 Vérification du fonctionnement

- > Vérifier que la page de lancement Eddy DVD est visible.
- Vérifier qu'Eddy DVD réagit aux appareils d'entrée (moniteur à écran tactile ou souris et le cas échéant clavier).
- Après avoir entré les données du premier patient, vérifier que l'image de la caméra est affichée dans le menu "image en direct". Au choix, on peut aussi appeler pour cela un "patient test".

# 4.3 Manipulation

Eddy DVD propose les fonctions de commande suivantes:

- Saisir un nouveau patient
- Rechercher les données patient
- Enregistrer des images individuelles, des séquences vidéo et du son
- Gérer les données enregistrées sur DVD/CD, sur dispositifs de mémoire USB ou par le réseau
- Impression du rapport
- Modifier les réglages par défaut, voir Chapitre Configuration du logiciel dans le menu "Configuration"

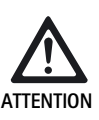

Risque de détérioration du moniteur à écran tactile en cas de contact avec un objet pointu (p. ex. crayon à papier, stylo à bille)!

- Ne toucher le moniteur à écran tactile qu'avec le doigt ou un crayon électronique.
- Pour sélectionner une fonction, cliquer sur le bouton ou la zone d'entrée
  - avec la touche gauche de la souris.
  - ou -
  - effleurer le moniteur à écran tactile avec le doigt ou un crayon électronique.

## Remarque

Toutes les fonctions de commande sont accessibles par clic avec la touche gauche de la souris, ou par effleurement du moniteur à écran tactile s'il y en a un.

Une manipulation combinée avec souris, moniteur à écran tactile et clavier est également possible.

## Explication des éléments de commande à l'écran

Les éléments de commande à l'écran sont expliqués ci-dessous par des exemples.

## Touches et boutons de commande

| 1                                                               | n |  | I | Barre de navigation |
|-----------------------------------------------------------------|---|--|---|---------------------|
| Indique des boutons de commande pour sélectionner les fonctions |   |  |   |                     |

principales

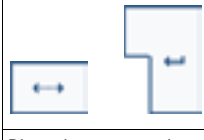

Touche "Tab", touche "Entrée"

Place le curseur dans la zone d'entrée suivante Dans la zone "Remarques", la touche "Entrée" produit un saut de ligne

| Alt                                                                 | Touche "Alt" |  |
|---------------------------------------------------------------------|--------------|--|
| Fait passer le clavier représenté à l'écran aux caractères spéciaux |              |  |

Après la sélection d'un caractère spécial, le clavier revient à son affectation standard

| *                                                                        | *           | Touches "monter" et "descendre" |
|--------------------------------------------------------------------------|-------------|---------------------------------|
| Ouvrent et ferment les zones à plusieurs lignes ou les déroulent vers le |             |                                 |
| haut ou                                                                  | vers le bas |                                 |

| Lo o                    | Boutons de commande grisés                        |
|-------------------------|---------------------------------------------------|
| La fonction qu'ils comm | nandent est inactive (dans la situation présente) |

Zones

| Nom                                                                                                    | Zone injonction bleue |
|----------------------------------------------------------------------------------------------------|-----------------------|
| La zone d'entrée correspondante doit être complétée, sinon un avertissement apparaît (zone obligatoire) |                       |

| Remarques                                                                               | Zone d'injonction blanche |
|-----------------------------------------------------------------------------------------|---------------------------|
| La zone d'entrée correspondante peut être complétée si besoin est<br>(p. ex. remarques) |                           |

| DD.MM.YYYY                           | Zone d'info grise                  |
|--------------------------------------|------------------------------------|
| Donne des informations (p. ex. JJ.MI | M.AAAA), ne peut pas être modifiée |

 Zone d'entrée blanche

 Pour entrer des données avec le clavier,

 le curseur doit se trouver dans la zone d'entrée

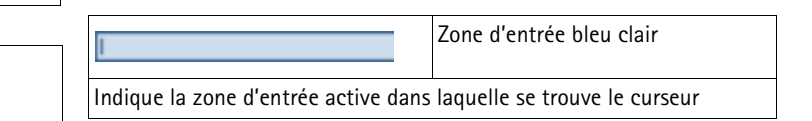

Mise en place du DVD/CD

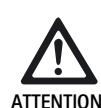

Risque de perte des données mémorisées sur le DVD/CD!

- Utiliser uniquement des DVD/CD propres et secs.
- > Ne pas toucher, salir ni érafler la face à graver.
- Ne pas coller d'étiquette sur le DVD/CD. Ecrire uniquement avec un feutre doux.
- Si nécessaire, nettoyer la face à graver avec un chiffon doux et sec.
- Conserver les CD et les DVD dans un étui à CD ou dans une pochette de protection.
- Presser la touche EJECT 6.

Le DVD/CD qui se trouve dans le lecteur de DVD/CD 5 est éjecté.

Insérer le DVD/CD dans le lecteur de DVD/CD 5 face imprimée en haut jusqu'à ce qu'il soit automatiquement happé.

Après l'insertion du DVD/CD, il se passe un court moment avant qu'Eddy DVD n'ait lu et assimilé les données. Pendant ce temps, la DEL de lecture/écriture 7 clignote. Ensuite seulement, le DVD/CD est prêt pour la lecture ou l'enregistrement.

#### Saisir un nouveau patient

Sélectionner le bouton de commande "Nouveau patient" sur la page de lancement.

Le menu "Nouveau patient" apparaît.

> Entrer les données du patient comme décrit ci-dessous.

# Menu "Nouveau patient"

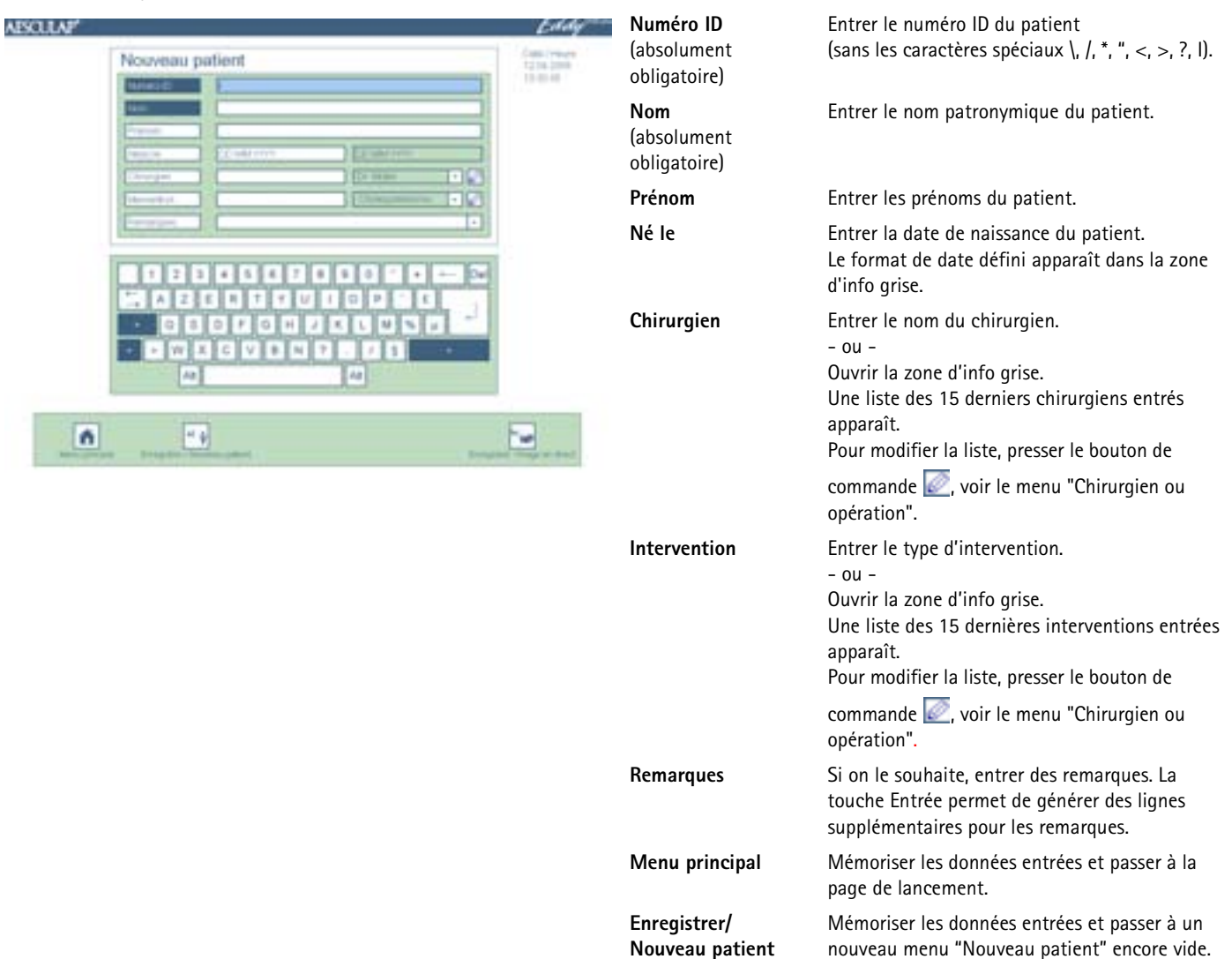

Enregistrer/Image en

direct

Données

inachevèes

#### Messages possibles

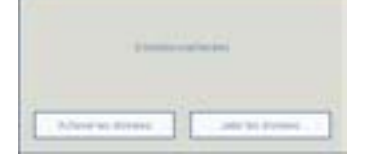

dans le menu "Nouveau patient".

Mémoriser les données entrées.

patient sélectionné.

correctement remplies.

- ou -

Le menu "image en direct" apparaît pour le

Les données ne sont mémorisées que lorsque

toutes les zones obligatoires (bleues) ont été

Cliquer sur Achever les données et compléter

#### Menu "Nouveau patient"

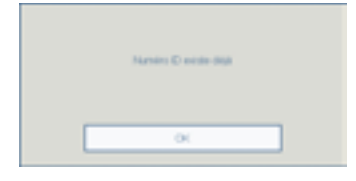

# déjà

Numéro ID existe

Si le numéro ID a déjà été donné à un autre patient, les données ne peuvent pas être mémorisées. Entrer un numéro ID certain et confirmer avec "OK".

## Saisir un nouveau chirurgien ou une nouvelle opération

- Sélectionner le bouton de commande a correspondant dans le menu "Nouveau patient" ou le menu "Modifier patient".
   Le menu "Chirurgien ou opération" apparaît.
- Saisir un nouveau chirurgien ou une nouvelle opération comme décrit
- Saisir un nouveau chirurgien ou une nouveile operation comme decrit ci-dessous.

# Menu "Chirurgien ou opération"

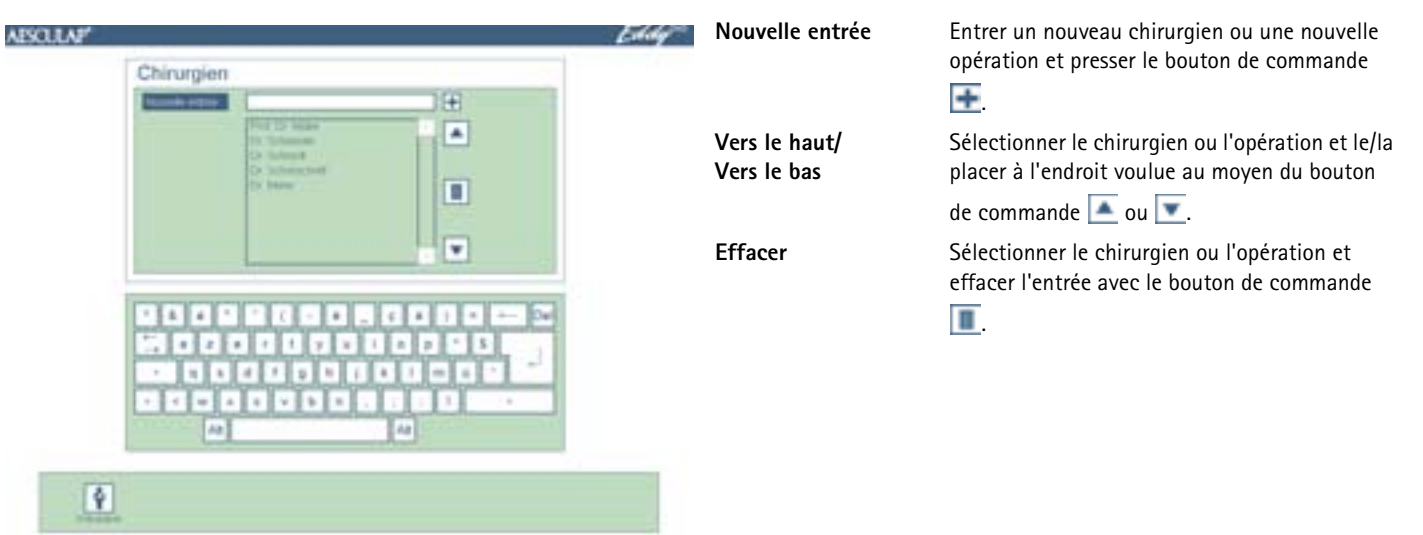

#### Rechercher les données patient

Si des vidéos, des images ou des données patient d'une séance précédente sont mémorisées avec Eddy DVD sur le DVD ou le CD inséré, sur le dispositif de mémoire USB ou sur le réseau, elles peuvent être lues par l'intermédiaire du menu "Rechercher patient".

#### Remarque

Pour accéder à des données par le réseau, la connexion réseau doit être établie au moment du lancement d'Eddy DVD.

Lorsque des données doivent être lues sur DVD/CD, il peut se passer un court moment avant qu'Eddy DVD n'ait lu et assimilé les données. Pendant ce temps, la DEL de lecture/écriture 7 clignote.

Vérifier que le bon DVD/CD est inséré ou que le bon dispositif de mémoire USB est raccordé et/ou que la connexion réseau est établie. Sélectionner le bouton de commande "Rechercher patient" sur la page de lancement.

Le menu "Rechercher patient" apparaît.

Rechercher les données du patient comme décrit ci-dessous.

# Menu "Rechercher patient"

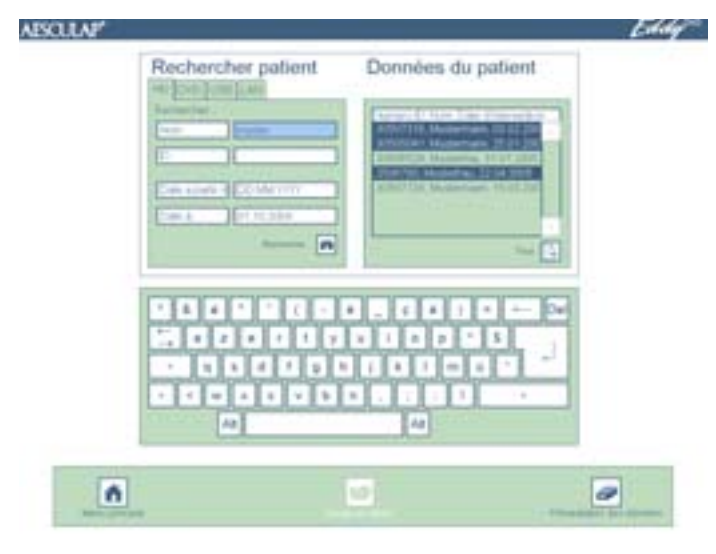

# Message possible

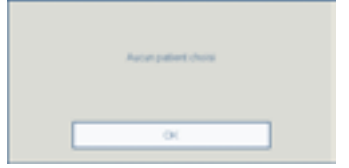

Sélectionner le répertoire dans lequel les données patient doivent être recherchées:

Ť

| HD<br>DVD<br>USB                 | <ul> <li>disque dur</li> <li>DVD ou CD (DVD/CD doit être inséré dans le lecteur)</li> <li>dispositif de mémoire externe USB<br/>(dispositif USB doit être raccordé)</li> </ul>                                                                         |
|----------------------------------|----------------------------------------------------------------------------------------------------|
| Les répertoires<br>comme il se d | s suivants ne sont disponibles que s'ils ont été configurés<br>oit dans le menu Configuration/Réseau:                                                                                                    |
| LAN<br>FTP<br>PACS               | <ul> <li>Réseau protocole NetBEUI</li> <li>Réseau protocole FTP</li> <li>Réseau protocole DICOM (uniquement avec kit Aesculap<br/>DICOM Upgrade PV942)</li> </ul>                                                                                      |
| <b>Rechercher</b><br>Nom<br>ID   | Placer le curseur dans la zone d'entrée voulue.<br>Entrer le nom ou l'ID au complet.<br>- ou -<br>Commencer à entrer des lettres ou des chiffres.<br>La liste de sélection contient les patients ayant été trouvés<br>en fonction des données entrées. |
| Date                             | Entrer l'intervalle de temps voulu "de - à" et presser le bouton de commande 💌.                                                                                                    |
| Menu<br>principal                | Passer à la page de lancement.                                                                                                    |
| lmage en<br>direct               | Appeler le menu "Image en direct" pour le patient<br>sélectionné. <i>Cette fonction n'est active que si un seul</i><br><i>patient a été sélectionné dans la liste des patients du côté</i><br><i>droit.</i>                                            |
| Présentation<br>des données      | Appeler le menu "Présentation des données" pour un ou<br>plusieurs patients sélectionnés.<br>Le menu "Présentation des données pour un patients" ou<br>"Présentation des données pour plusieurs patients"<br>apparaît.                                 |
| Aucun<br>patient<br>choisi       | Quand aucun patient n'a été sélectionné, les menus "Image<br>en direct" et "Présentation des données" ne peuvent pas<br>être appelés.                                                                                                    |

#### Enregistrer des images individuelles, des séquences vidéo et du son

- Créer ou sélectionner un patient par le bouton de commande "Nouveau patient" ou "Rechercher patient" sur la page de lancement.
   Les données patient du patient sélectionné sont affichées.
   Les boutons de commande de la barre de navigation changent.
- Sélectionner le bouton de commande "Image en direct"
- Le menu "Image en direct" apparaît.
- Enregistrer à l'aide du menu "Image en direct" des images individuelles, des séquences vidéo et du son comme décrit ci-dessous.

### Remarque

Lorsqu'un câble de télécommande est raccordé et configuré comme il se doit, voir Chapitre Configuration du logiciel dans le menu "Configuration", des images individuelles et des séquences vidéo peuvent également être enregistrées au moyen de la touche de télécommande sur la tête de caméra.

Les séquences vidéo peuvent également être enregistrées à l'aide de la touche START/STOP **3** sur Eddy DVD.

Les séquences vidéo sont automatiquement stoppées lorsque la capacité d'enregistrement du disque dur ou du DVD est atteinte ou que le fichier a atteint la taille maximale pour un DVD. Avant la fin de l'enregistrement, des messages apparaissent sur le temps d'enregistrement restant "Temps restant 15 min/10 min/5 min/3 min/2 min/1 min". A la fin du temps d'enregistrement apparaît "Enregistrement arrêté".

En cas d'enregistrement sur le disque dur HD, un nouvel enregistrement est automatiquement lancé.

# Menu "Image en direct"

| mémoire                     | doivent être enregistrées:<br>HDD = disque dur<br>DVD = DVD-RAM<br><i>Remarque</i><br>Le direct ne peut être enregistré que sur                                                                                                    |
|-----------------------------|----------------------------------------------------------------------------------------------------|
|                             | support DVD-RAM sans changement possible<br>pendant l'enregistrement vidéo. L'autre<br>bouton de commande est désactivé pendant<br>l'enregistrement vidéo.<br>La capacité occupée du support de mémoire<br>est indiquée par une barre:<br>vert: 0–75 % occupés<br>jaune: 75–90 % occupés<br>rouge: 90–100 % occupés |
| Image                       | Mémoriser image individuelle. L'image en<br>direct est interrompue et l'image individuelle<br>enregistrée est affichée pendant env. 1 s.                                                                                                    |
| Enregistrement vidé         | <ul> <li>Lancer l'enregistrement d'une séquence vidéo.</li> <li>Dans le coin supérieur gauche de l'écran, un point rouge apparaît pendant l'enregistrement.</li> <li>Le bouton de commande change en "Enregistrement vidéo stop".</li> <li>La DEL vidéo START/STOP 4 d'Eddy DVD est allumée.</li> </ul>             |
| Enregistrement vidé<br>stop | <ul> <li>Stopper l'enregistrement d'une séquence vidéo.</li> <li>Le point rouge s'éteint.</li> <li>Le bouton de commande passe à "Enregistrement vidéo".</li> <li>La DEL vidéo START/STOP 4 d'Eddy DVD s'éteint.</li> </ul>                                                                                         |
| Présentation des do         | nnées Le menu "Présentation des données" apparaît<br>pour le patient sélectionné.                                                                                                    |
| Vue "Image entière"         | Afficher l'image sur toute la surface de<br>l'écran (en plein écran): cliquer sur l'image.<br>Retour à l'affichage de présentation:<br>cliquer à nouveau sur l'image.                                                                                                    |
|                             | Image   Image   Enregistrement vide   Stop   Présentation des do Vue "Image entière"                                                                                                    |

**V** 

#### Gestion des données d'image et modification des données du patient

# Gestion des données d'image enregistrées

Les images enregistrées sont enregistrées provisoirement par Eddy DVD et peuvent être regardées, sélectionnées ou effacées avant la sauvegarde sur DVD/CD, dispositif USB ou par l'intermédiaire du réseau, dans le menu "Présentation des données".

#### Remarque

Les images et les séquences vidéo ne peuvent pas être modifiées sur Eddy DVD.

#### Remarque

"Enregistrer sur réseau" n'est possible que lorsque la connexion réseau est établie et qu'un disque réseau a été validé par l'administrateur du système, voir Chapitre Configuration du logiciel dans le menu "Configuration".

"Enregistrer sur DVD/USB" n'est possible que lorsqu'un DVD ou CD enregistrable a été inséré ou une dispositif USB raccordée et que la capacité de mémorisation est suffisante.

### Changer données patient

Les données qui ont été entrées pour un patient dans le menu "Nouveau patient" peuvent être modifiées dans le menu "Présentation des données/ Changer données patient".

# Appeler le menu "Présentation des données"

Appeler les données du patient par le menu "Rechercher patient", puis passer au menu "Présentation des données" avec le bouton de commande "Présentation des données" avec le bouton de navigation.
- ou -

Passer directement du menu "Image en direct" au menu "Présentation des données" avec le bouton de commande "Présentation des données".

Une vue d'ensemble des données relatives au patient sélectionné est affichée, de même que les images d'aperçu disponibles.

Les boutons de commande de la barre de navigation changent.

> Consulter, mémoriser ou effacer les données comme décrit ci-dessous.

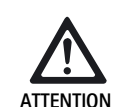

Risque d'effacement irréversible de données patient, d'images individuelles et/ou de séquences vidéo!

Avant de cliquer sur le symbole "Effacer", sauvegarder sur DVD/CD, dispositif USB ou sur réseau les données qui seront encore utilisées.

# Menu "Présentation des données" (pour plusieurs patients)

| Présentation des données - Disque dur | Eddy | Présentation des<br>données | Différents patients peuvent être sélectionnés dans la<br>présentation des données.<br>L'en-tête indique le support de mémoire utilisé:<br>- Disque dur<br>- DVD<br>- USB<br>- Réseau                                                                                                    |
|---------------------------------------|------|-----------------------------|----------------------------------------------------------------------------------------------------|
|                                       |      | Barre de naviga-<br>tion    | Les boutons de commande dans la barre de<br>navigation permettent de copier les données patient<br>sur DVD/CD, USB ou réseau, de les imprimer ou de les<br>effacer.<br><i>Remarque</i><br><i>Les zones de données patient ci-dessus demeurent</i><br><i>vides dans cette présentation.</i> |

# Menu "Présentation des données – Disque dur" (pour un seul patient)

| AESCULAP' Muthermann, Karl Heinz - 00.00.1054 - 10.20505041 Eddage <sup>10.00</sup>                                                                                                    | Changer données patient                                                                                                | Passer au sous-menu "Changer données                                                                                                    |
|----------------------------------------------------------------------------------------------------|----------------------------------------------------------------------------------------------------|----------------------------------------------------------------------------------------------------|
| Présentation des données - Disque dur                                                                                                    |                                                                                                    | patient" en cliquant sur les données du<br>patient, et modifier les données. (Le numéro<br>ID dans la zone d'info grise ne peut pas être<br>modifié.)<br>Après la modification, cliquer sur le bouton<br>de commande "Retour à prés. des données". |
|                                                                                                    | <b>Images (Z)/Vidéos (Z)</b><br>(onglets)                                                                              | Afficher une vue d'ensemble de toutes les<br>images/vidéos qui ont été enregistrées pour<br>le patient sélectionné. Entre les<br>parenthèses (Z) apparaît le nombre de<br>clichés.                                                                 |
|                                                                                                    | Sélectionner des images<br>dans l'onglet<br>"Images (Z)"                                                               | Sélectionner une ou plusieurs images en<br>cliquant dans la vue d'ensemble. Les images<br>sélectionnées sont encadrées en bleu. Pour<br>annuler la sélection, cliquer à nouveau sur<br>l'image encadrée en bleu.                                   |
|                                                                                                    | Choisir des vidéos<br>dans l'onglet<br>"Vidéos (Z)"                                                                    | Cliquer sur une vidéo dans la vue<br>d'ensemble. (Si deux vidéos sont<br>sélectionnées en même temps, une<br>restitution n'est pas possible; le symbole<br>"Jouer" est gris.)                                                                      |
|                                                                                                    | Commentaire                                                                                                    | Ajouter un commentaire à l'image<br>sélectionnée.                                                                                                    |
| Menu "Changer données patient"                                                                                                    | <b>Voir</b><br>dans l'onglet<br>"Images (Z)"                                                                           | L'image sélectionnée est affichée en plein<br>écran comme "Image entière".                                                                                                    |
| ABSOLAN" Eddig                                                                                                    | J <b>ouer</b><br>dans l'onglet<br>"Vidéos (Z)"                                                                         | La vidéo sélectionnée se déroule.                                                                                                    |
| Sector     Sector       Sector     Sector       Sector     Sector       Sector     Sector       Sector     Sector       Sector     Sector       Sector     Sector       Sector     Sector       Sector     Sector       Sector     Sector       Sector     Sector | <b>Effacer image(s)</b><br>dans l'onglet<br>"Image(s) (Z)"<br><b>Effacer vidéo(s)</b><br>dans l'onglet<br>"Vidéos (Z)" | Toutes les images/vidéos sélectionnées<br>dans la vue d'ensemble et encadrées en<br>bleu sont effacées.                                                                                                    |
|                                                                                                    | Enregistrer sur réseau                                                                                                 | Toutes les données ou les images et vidéos<br>sélectionnées du patient actuel sont<br>sauvegardées sur le disque réseau.                                                                                                    |
|                                                                                                    | Mémoriser sur DVD/USB                                                                                                  | Toutes les données ou les images et vidéos<br>sélectionnées du patient actuel sont<br>sauvegardées sur DVD/CD ou sur un<br>dispositif USB externe.                                                                                                 |
|                                                                                                    | Effacer patient                                                                                                    | La séquence de données au complet du<br>patient sélectionné, avec toutes les images<br>individuelles et séquences vidéos, est<br>effacée.                                                                                                    |
|                                                                                                    | Page de lancement                                                                                                    | Passer à la page de lancement.                                                                                                    |

š,

95

Voir image individuelle (après avoir cliqué sur "Voir" dans l'onglet "Images (Z)"):

Menu "Présentation des données/Voir image"

(

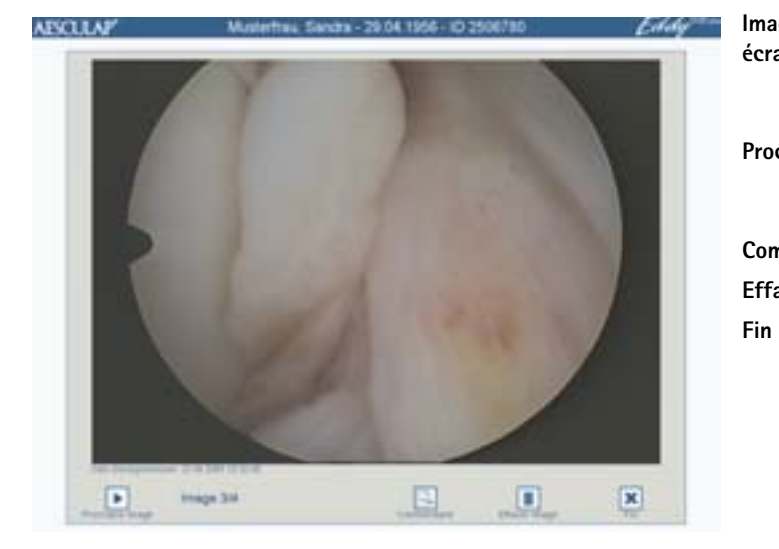

| ge entière (plein<br>an) | Afficher l'image individuelle en plein écran<br>("image entière"): cliquer sur l'image.<br>Retour à l'affichage de présentation:<br>cliquer à nouveau sur l'image. |
|--------------------------|----------------------------------------------------------------------------------------------------|
| chaine image             | Lorsque plusieurs images ont été<br>sélectionnées, passer à l'image suivante au<br>sein de la sélection.                                                           |
| nmentaire                | Ajouter un commentaire à l'image.                                                                                                    |
| acer image               | Effacer l'image de manière irréversible.                                                                                                    |
|                          | Fermer l'affichage de l'image individuelle et passer au menu "Présentation des données".                                                                           |

Menu "Présentation des données/Commentaire"

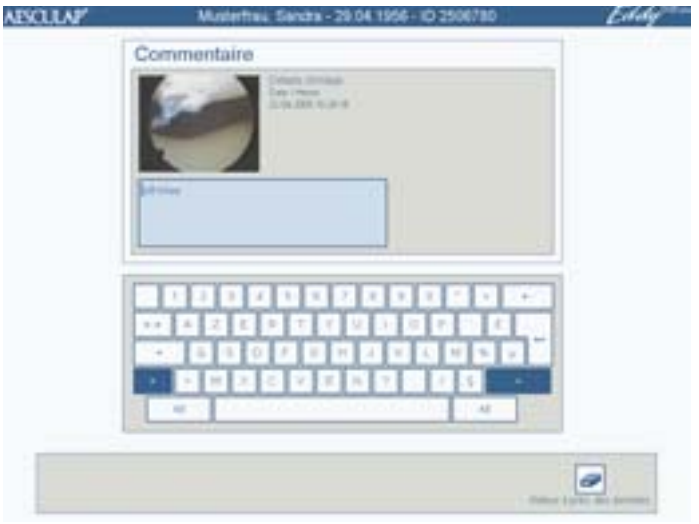

| Commentaire                    | Sélectionner par un clic une image dans la<br>présentation. Trois lignes de commentaire<br>par image sont possibles. (Lorsque deux<br>images sont sélectionnées en même temps,<br>il n'est pas possible d'entrer un<br>commentaire; le symbole "Commentaire"<br>est gris.)<br>La date et l'heure de l'enregistrement sont<br>affichées à côté de l'image. |
|--------------------------------|----------------------------------------------------------------------------------------------------|
| lmage entière (plein<br>écran) | Afficher l'image individuelle en plein écran<br>("image entière"): cliquer sur l'image.<br>Retour à l'affichage du commentaire:<br>cliquer à nouveau sur l'image.                                                                                                    |

Faire défiler la séquence vidéo (après avoir cliqué sur "Jouer" dans l'onglet "Vidéos (Z)"):

### Menu "Présentation des données/Lecture vidéo"

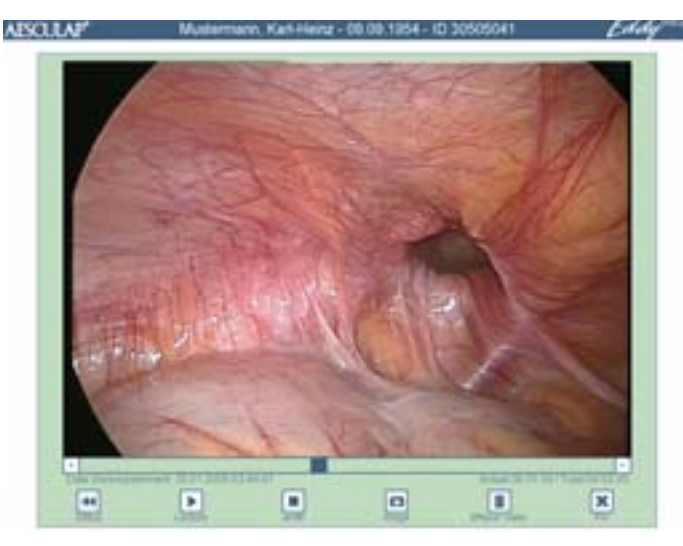

| lmage entière (plein<br>écran) | Afficher la vidéo en plein écran ("image<br>entière"): cliquer sur la vidéo.<br>Retour à l'affichage de présentation:<br>cliquer à nouveau sur la vidéo.                                                                                                    |
|--------------------------------|----------------------------------------------------------------------------------------------------|
| Barre de déroulement           | Avancer et reculer à son gré dans la vidéo:<br>déplacer l'indicateur de position bleu.<br>La date et l'heure de lancement de<br>l'enregistrement de la vidéo sont affichées<br>en bas à gauche.<br>La position actuelle et la durée totale de<br>déroulement de la vidéo sont affichées en<br>bas à droite. |
| Début                          | Remettre la séquence vidéo au début.                                                                                                    |
| Lecture                        | Démarrer la séquence vidéo.                                                                                                    |
| Arrêt                          | La séquence vidéo s'arrête.                                                                                                    |
| Image                          | Une image individuelle provenant de la<br>vidéo en cours est reprise dans le menu<br>"Présentation des données/Images".                                                                                                    |
| Effacer vidéo                  | Effacer la séquence vidéo de manière<br>irréversible.                                                                                                    |
| Fin                            | Fermer l'affichage de la vidéo et passer au menu "Présentation des données".                                                                                                    |

Mémoriser les données sur DVD/CD ou dispositif de mémoire USB

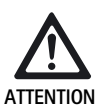

Risque de perte de données sur le dispositif de mémoire USB!

Avant de retirer le dispositif de mémoire USB, le désactiver.

## Remarque

Le dispositif de mémoire USB est automatiquement désactivé à la fermeture d'Eddy DVD.

La totalité des données ou les images et vidéos sélectionnées relatives au patient concerné sont mémorisées sur DVD/CD ou sur dispositif externe USB.

Cliquer sur Enregistrer sur DVD/USB dans la présentation des données. La fenêtre de sélection suivante apparaît:

| En | registrer DVD/USB  |
|----|--------------------|
|    | pue Destination    |
|    |                    |
| 00 | nées chorsies      |
|    | Tixaes les données |
|    |                    |

Les options suivantes peuvent être choisies:

- Lecteur cible
  - DVD ou CD
  - Dispositif de mémoire USB

(Les options ne sont activées que si un DVD/CD est inséré ou un dispositif de mémoire USB raccordé.)

- Données choisies
  - Données choisies (images et vidéos sélectionnées)
  - Toutes les données

La sauvegarde des données est lancée avec le bouton de commande

# Mémoriser sur DVD/USB.

Le bouton de commande **Désactiver dispositif USB** permet de désactiver le dispositif de mémoire USB sans enregistrement des données. En cas de sauvegarde de données sur un dispositif de mémoire USB, l'interrogation suivante apparaît:

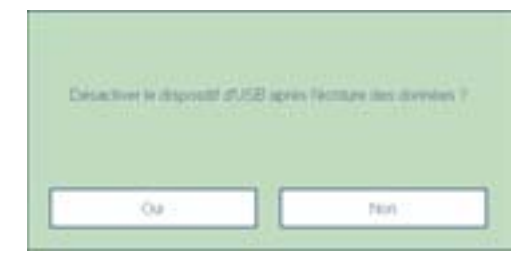

- Oui: le dispositif USB sera désactivé après la sauvegarde de données et pourra ensuite être retiré.
- Non: le dispositif USB reste activé pour d'autres sauvegardes de données.

| Autres messages                                | Le patient existe déjà.<br>Ajouter les données? | La question s'affiche au moment de la<br>sauvegarde, lorsque le patient existe déjà<br>sur le lecteur cible (DVD/CD, dispositif USB<br>ou disque réseau). Les nouvelles données<br>sont alors ajoutées aux données existantes |
|------------------------------------------------|-------------------------------------------------|----------------------------------------------------------------------------------------------------|
|                                                |                                                 | Solit alors ajoutees aux uonnees existances                                                                                                    |
| Supervised for Annual States and Annual States | Supprimer des données<br>archivées localement?  | La question s'affiche après la sauvegarde<br>des données sur le disque réseau ou sur<br>DVD/CD ou dispositif USB.<br>Aesculap recommande d'effacer du disque                                                                  |
|                                                |                                                 | dur (local) les données ayant été archivées.                                                                                                    |

## Structure de classement des données et formats de fichiers

Les données sont mémorisées sur DVD, CD, USB ou sur réseau suivant la structure suivante:

- Le nom du répertoire correspond à l'ID du patient.
- Dans le répertoire principal se trouve le fichier "index.html". Ouvrir ce fichier avec un navigateur HTML (JAVA Version 1.5 ou supérieure nécessaire). Ce fichier permet de gérer et de consulter en tout confort le contenu sur un ordinateur personnel avec un navigateur HTML, cf. le mode d'emploi du logiciel de visualisation d'image PV943 pour Eddy DVD TA011486.
- Les données du patient sont consignées sous forme de texte ASCII dans le fichier "patient.dat".
- Les noms de fichier des images individuelles et des séquences vidéo sont composés comme suit: "Date d'enregistrement/Heure d'enregistrement/ID du patient/N°
- d'ordre/Format"Les images individuelles sont mémorisées en 2 formats:
  - format Bitmap non comprimé (\*.BMP)
  - format JPG comprimé (\*.JPG)
- Les séquences vidéo sont mémorisées en format MPEG2 (\*.MPG). Le fichier avec l'extension \*.MPG.BMP est uniquement nécessaire pour la vue Aperçu dans le menu "Présentation des données".

Exemple:

| C 0/0123436709                            |            |            | _10);            |
|-------------------------------------------|------------|------------|------------------|
| Dates Bearbeiten Ansite Favorian Extras ? |            |            | 1                |
| a-Junk + + - (1 (1) Subm (1) 0d           | er Finlad  | NO SX 1    | 0 13-            |
| Advesse 1 0-30123456789                   |            |            | · Phatastia      |
| Datemane 2                                | Gole       | Tre        | Geordet          |
| 3 3004-09-20 12-67-27 0123456799 0.Mpg    | 874.95348  | 76G-Datei  | 20.09.2004 15:46 |
| 2004-09-20 12-57-27 0123456709-0.reg.brp  | 1.216.48   | Strap      | 20.09.2004 12:57 |
| 2004-09-20 12-59-44 0123456769-0.hep      | 1.216.48   | Ditrusp .  | 20.09.2004 12:59 |
| 2004-09-20 12-89-44 0123456789 0 (pg      | 948        | 345-64I    | 20.09.200# 12:59 |
| 2004-09-20 13-00-37 0123456709 1 http:    | 1.216.40   | Bitmap .   | 20.09.2004 13:00 |
| 2004-09-20 13-00-37 0123456708 L 8H       | 910        | 310-040    | 20.09.2004 13:00 |
| 3004-09-20 13-00-54 0123456789 L App      | 891.300 18 | MPG-Dieles | 20.09.2004 15:46 |
| 2004-09-20 15-00-54 0123456709 1 reg.bru  | 1.216.40   | Strap      | 20.09.2004 13:00 |
| Destroy and                               | 110        | DAT-Date:  | 20.09.2004 13:32 |

#### Impression du rapport

Un rapport contenant les données au complet et les images relatives au patient sélectionné, ou des données et des images sélectionnées, est imprimé.

Cliquer sur Imprimer rapport dans la présentation des données.
 La fenêtre de sélection suivante apparaît:

| Chinzgien/intervention     Remarques     Commentaire | 2  |
|------------------------------------------------------|----|
| Commentaire                                          | 2  |
| Commentaire                                          |    |
|                                                      | 3. |
| Incomer images                                       |    |
| Images crosses                                       |    |
| Toutes les images                                    |    |

Les options suivantes peuvent être choisies: (Ces options ne sont activées que si les données correspondantes ont été consignées. Faute de quoi l'option s'affiche en grisé.)

Informations additionnelles:

- Chirurgien/Intervention
- Remarques
- Commentaire

Imprimer images:

- Images choisies
- Toutes les images

### Copies:

- 1, 2 ou 3
- > Choisir les options voulues.
- > Cliquer sur Aperçu avant impression.

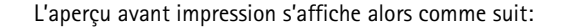

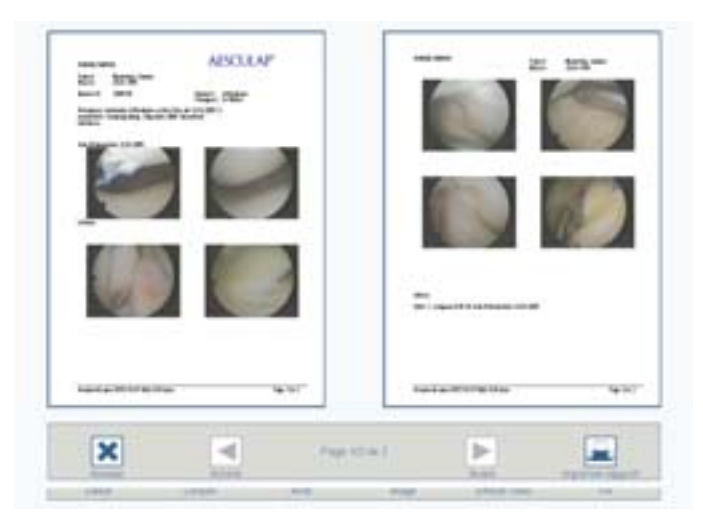

Fig. 2 Exemple: Rapport de deux pages sans commentaires

- Cliquer sur Précédent ou sur Suivant pour feuilleter le rapport d'une page en avant ou en arrière.
- Cliquer sur Imprimer rapport.
   L'ordre d'impression est envoyé à l'imprimante.

## Manipulation de l'imprimante

Respecter le mode d'emploi du fabricant.

# 4.4 Eteindre Eddy DVD

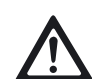

ATTENTION

Risque de perte de données et d'instabilité du logiciel!

Avant d'éteindre Eddy DVD, mettre fin correctement au logiciel avec le bouton de commande "Fin du programme" sur la page de lancement.

– ou –

actionner l'interrupteur de veille sur la face avant de l'appareil.

Sélectionner le bouton de commande "Fin du programme" sur la page de lancement.

actionner l'interrupteur de veille sur la face avant de l'appareil.

Le logiciel est clôturé et Eddy DVD se met automatiquement à l'arrêt (mode de veille).

Désactiver l'interrupteur Marche/Arrêt 10 sur Eddy DVD ou l'interrupteur principal sur le chariot à appareils, une fois que la DEL Marche/Veille 2 s'est éteinte.

# 5. Procédé de traitement stérile validé

## Remarque

Ce produit demeure dans la salle d'opération et n'est pas soumis au cycle usuel de traitement stérile.

#### Remarque

*En matière de traitement stérile, respecter les prescriptions légales nationales, les normes et directives nationales et internationales ainsi que les propres dispositions relatives à l'hygiène.* 

#### Remarque

Pour des informations actuelles sur le traitement stérile, voir également l'Extranet Aesculap à l'adresse www.aesculap-extra.net

#### Remarque

On notera que la réussite du traitement stérile de ce produit médical ne peut être garantie qu'après validation préalable du procédé de traitement stérile. La responsabilité en incombe à l'exploitant/au responsable du traitement stérile.

# 5.1 Remarques générales

Seuls doivent être utilisés pour le processus des produits chimiques contrôlés et validés (p. ex. agrément VAH/DGHM ou FDA ou label CE) et recommandés par le fabricant des produits chimiques en termes de compatibilité avec les matériaux. Toutes les prescriptions d'application du fabricant des produits chimiques relatives à la température, la concentration et la durée d'action doivent être strictement respectées. Dans le cas contraire, les problèmes suivants peuvent survenir:

- Détériorations de matériau telles que corrosion, fissures, cassures, vieillissement prématuré ou dilatation.
- Ne pas utiliser pour le processus de produits chimiques qui entraînent sur les matières synthétiques des fissures par contrainte ou une fragilisation.

Pour des informations plus détaillées sur un retraitement hygiéniquement sûr qui ménage les matériaux et conserve leur valeur aux produits, consulter www.a-k-i.org

Retirer si possible complètement les résidus opératoires visibles avec un chiffon humide non pelucheux.

# 5.2 Nettoyage/décontamination manuels

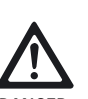

Risque d'électrocution et d'incendie!

- Retirer la prise avant le nettoyage.
- Ne pas utiliser de produits de nettoyage et de décontamination inflammables et explosifs.
- Contrôler qu'aucun liquide ne pénètre dans le produit.

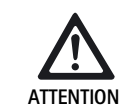

ATTENTION

Risque d'endommagement ou de détérioration irrémédiable du produit par un nettoyage/une décontamination mécaniques!

- Nettoyer/décontaminer le produit uniquement à la main par désinfection des surfaces par essuyage.
- Ne pas vaporiser le produit de désinfection des surfaces dans des douilles ouvertes (p. ex. douilles USB, entrées et sorties vidéo, douille d'alimentation électrique) ni dans le compartiment DVD.
- > Ne jamais plonger le produit dans des liquides ni le rincer avec des liquides.
- Ne jamais stériliser le produit.

Risque de détériorations du produit du fait d'un produit de nettoyage/décontamination inadéquat!

- > Utiliser uniquement des produits de nettoyage/ décontamination agréés pour le nettoyage des surfaces en respectant les instructions du fabricant.
- Respecter les indications sur la concentration, la température et le temps d'action.

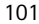

#### Décontamination par essuyage sans stérilisation pour les appareils électriques

| Phase | Etape                           | T<br>[°C/°F] | t<br>[min] | Conc.<br>[%] | Qualité de l'eau | Chimie                                       |
|-------|---------------------------------|--------------|------------|--------------|------------------|----------------------------------------------|
| Ι     | Décontamination par<br>essuyage | TA           | ≥1         | -            | -                | Chiffons Meliseptol HBV<br>propane-1-ol 50 % |

TA: Température ambiante

## Phase I

- Eliminer si nécessaire les résidus visibles avec un chiffon décontaminant à usage unique.
- Essuyer entièrement le produit visuellement propre avec un chiffon décontaminant à usage unique neuf.
- > Respecter le temps d'action prescrit (au moins 1 minute).
- > Aérer le produit après la décontamination (au moins 1 min).

# 5.3 Vérification, maintenance et contrôle

- Après chaque nettoyage et décontamination, vérifier sur le produit les éléments suivants: propreté, bon fonctionnement et absence de détériorations.
- > Mettre immédiatement au rebut le produit endommagé.

# 6. Maintenance

Pour garantir un fonctionnement fiable, il faut effectuer au moins une maintenance par an.

Ceci correspond en Allemagne au Contrôle technique de sécurité imposé par l'article 6 de l'ordonnance MPBetreiberV sur les exploitants de produits médicaux.

Pour des prestations de service en ce sens, veuillez vous adresser à votre représentation nationale B. Braun/Aesculap, voir Chapitre Service technique.

# 

# 7. Identification et élimination des pannes

# 7.1 Messages émis par Eddy DVD

# Messages généraux

| Message                                                                                     | Cause                                                                                                    | Elimination                                                                                                    |
|---------------------------------------------------------------------------------------------|----------------------------------------------------------------------------------------------------|----------------------------------------------------------------------------------------------------|
| Il reste peu de mémoire disponible. Archivez<br>quelques données afin de libérer la mémoire | Il reste peu de mémoire disponible                                                                                                    | Archiver certaines données sur DVD/CD ou sur le réseau puis les effacer                                              |
| Aucun patient choisi                                                                        | Comme aucun patient n'est sélectionné, aucune donnée ne peut être affichée                                                                                       | Cliquer sur un patient, les données du patient<br>sont affichées dans la colonne de droite                           |
| Toutes les données requises pour le patient<br>n'ont pas été complétées                     | Les zones d'injonction bleues sont des zones obligatoires                                                                                                    | Toutes les zones obligatoires doivent être correctement remplies                                                     |
| Données inachevées                                                                          | Les zones d'injonction bleues sont des zones obligatoires                                                                                                    | Toutes les zones obligatoires doivent être<br>correctement remplies                                                  |
| Données du patient non concordantes numéro<br>ID                                            | Fichier patient défectueux                                                                                                    | Appeler le patient correspondant, contrôler les<br>données du patient, les compléter ou les effacer<br>si nécessaire |
| Numéro ID existe déjà                                                                       | Le numéro ID existe déjà sur le disque dur                                                                                                    | Un nouveau numéro ID doit être entré<br>pour le nouveau patient                                                      |
| Le numéro ID ne doit pas contenir de caractères spéciaux                                    | Le numéro ID contient des caractères spéciaux<br>tels que  /, *, ", <, >, ?, l                                                                                   | Contrôler le numéro ID, supprimer les caractères spéciaux                                                            |
| Date de naissance invalide                                                                  | Une date de naissance formellement invalide a<br>été entrée                                                                                                    | Contrôler et corriger la date de naissance                                                                           |
| Echec de la restitution vidéo                                                               | La vidéo a été endommagée (p. ex. par une<br>erreur de système dans le fichier)                                                                                  | Contacter le service clients                                                                                         |
| Echec de la sauvegarde sur dispositif USB                                                   | Les données n'ont pas pu être sauvegardées sur<br>le dispositif USB                                                                                              | Contrôler une éventuelle protection d'écriture<br>sur le dispositif USB                                              |
|                                                                                             |                                                                                                    | Contrôler le fonctionnement du dispositif USB sur un ordinateur                                                      |
| Echec de la désactivation du dispositif USB                                                 | Le dispositif USB n'a pas pu être désactivé                                                                                                    | Répéter la désactivation<br>Clôturer Eddy DVD                                                                        |
| Aucun DVD/CD inséré                                                                         | Il n'y a pas de DVD/CD inséré                                                                                                    | Insérer un DVD/CD dans le lecteur                                                                                    |
| DVD/CD est plein                                                                            | La capacité de mémoire du DVD/CD est épuisée                                                                                                    | Insérer un nouveau DVD/CD dans le lecteur                                                                            |
| Disque inconnu ou illégal                                                                   | Le DVD/CD n'est pas reconnu                                                                                                    | Contrôler le DVD/CD (impuretés, éraflures,<br>bonne position dans le lecteur, etc.)                                  |
| DVD/CD contient un système de fichiers incompatible                                         | Le DVD/CD contient déjà un système de fichiers<br>provenant d'une procédure de gravage<br>précédente; Eddy DVD ne peut pas mémoriser de<br>données sur ce DVD/CD | Insérer un nouveau DVD/CD dans le lecteur                                                                            |
| Pas assez d'espace libre sur le disque                                                      | L'espace libre sur le DVD/CD ne suffit pas pour                                                                                                    | Insérer un nouveau DVD/CD dans le lecteur                                                                            |
|                                                                                             | les données sélectionnées                                                                                                    | Le cas échéant, supprimer des séquences vidéo<br>ou des images dans la sélection                                     |

| Message                                             | Cause                                                                                            | Elimination                                                                                          |
|-----------------------------------------------------|--------------------------------------------------------------------------------------------------|----------------------------------------------------------------------------------------------------|
| Un arrêt s'est produit en accédant au graveur       | Le lecteur DVD/CD n'est pas prêt                                                                 | Répéter la procédure après un bref temps<br>d'attente (10 s)                                         |
|                                                     |                                                                                                  | En cas d'erreur répétée, contacter le Service<br>Technique                                           |
| Pas assez de mémoire pour cacher                    | Il n'y a pas assez de mémoire intermédiaire sur<br>le disque dur                                 | Contacter le Service Technique                                                                       |
| Informations sur médium ne peuvent pas être<br>lues | La procédure de lecture ou de gravage sur DVD/<br>CD a échoué                                    | Remplacer le DVD/CD, copier le cas échéant les<br>données sur un nouveau support au moyen d'un<br>PC |
|                                                     |                                                                                                  | En cas d'erreur répétée, contacter le Service<br>Technique                                           |
| Médium ne peut pas être lu                          | La procédure de lecture ou de gravage sur DVD/<br>CD a échoué                                    | Remplacer le DVD/CD, copier le cas échéant les<br>données sur un nouveau support au moyen d'un<br>PC |
|                                                     |                                                                                                  | En cas d'erreur répétée, contacter le Service<br>Technique                                           |
| Ecriture échoue                                     | Erreur générale pendant la procédure de<br>gravage                                               | Remplacer le DVD/CD et relancer la procédure<br>de gravage                                           |
|                                                     |                                                                                                  | En cas d'erreur répétée, contacter le Service<br>Technique                                           |
| Média/Lecteur non prêt                              | Le lecteur DVD/CD n'est pas prêt                                                                 | Répéter la procédure après un bref temps<br>d'attente (10 s)                                         |
|                                                     |                                                                                                  | En cas d'erreur répétée: Contacter le Service<br>Technique                                           |
| Mots de passe non identiques                        | Lors de la modification du mot de passe, le mot de passe répété n'était pas identique au premier | Répéter la procédure: le premier mot de passe et le mot de passe répété doivent être identiques      |
| Aucun fichier logo trouvé                           | Pas de CD inséré ou pas de fichier de logo sur le<br>CD                                          | Insérer le bon DVD/CD avec le fichier de logo<br>logo.bmp                                            |
| Echec de copie du logo                              | Pas assez de place disponible, système de fichier vicié ou défaut de hardware                    | Contacter le service clients                                                                         |
| Le logo a un format non valide                      | Le logo prend trop de place ou est mal<br>proportionné par rapport à la page                     | Convertir le logo dans le format approprié<br>(largeur: hauteur > 3,6 ou hauteur < 240 pixels        |

# Messages au réseau

| Message                                                                   | Cause                                                                                       | Elimination                                                                                                    |
|---------------------------------------------------------------------------|---------------------------------------------------------------------------------------------|----------------------------------------------------------------------------------------------------|
| Pas de connexion réseau / Connexion perdue?                               | La connexion au réseau a été perdue                                                         | Contrôler le branchement réseau, la                                                                                         |
| Echec de connexion au réseau                                              | Eddy DVD ne parvient pas à établir une<br>connexion avec le réseau                          | configuration du réseau, répéter la procédure<br>En cas d'erreur répétée: contacter                                         |
| Chemin réseau non valide                                                  | Le disque réseau indiqué n'est pas valide<br>(p. ex. nom du serveur introuvable)            |                                                                                                    |
| Refus de connexion réseau /<br>Nom d'utilisateur ou mot de passe invalide | Erreur dans le nom d'utilisateur ou erreur de<br>mot de passe pour l'accès au disque réseau | Contrôler le nom d'utilisateur, répéter la<br>procédure<br>En cas d'erreur répétée: contacter<br>l'administrateur du réseau |

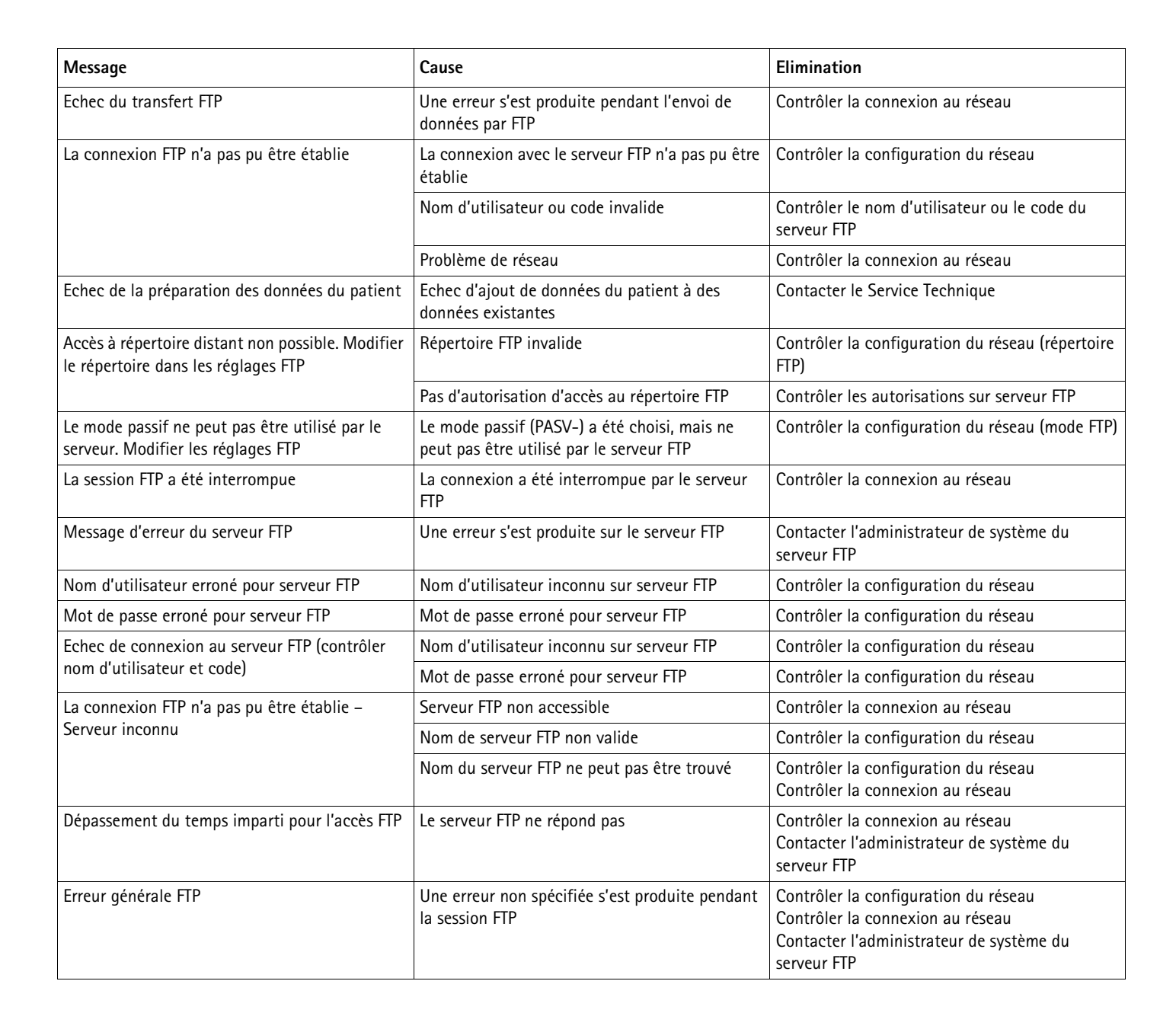

# 7.2 Autres pannes

| Problème                                                             | Cause                                                                    | Elimination                                                                                                    |
|----------------------------------------------------------------------|--------------------------------------------------------------------------|----------------------------------------------------------------------------------------------------|
| Pas d'image de menu                                                  | Moniteur éteint                                                          | Allumer le moniteur, le cas échéant redémarrer Eddy<br>DVD et vérifier que le moniteur est bien allumé dès<br>le démarrage |
|                                                                      | Mauvais canal réglé pour le signal d'entrée vidéo                        | Vérifier que le signal d'entrée vidéo utilisé, p. ex.<br>DVI, est réglé                                                    |
|                                                                      | Moniteur mal branché                                                     | Vérifier que tous les câbles sont correctement raccordés                                                                   |
|                                                                      | Problème de pilote                                                       | Contacter le Service Technique                                                                                             |
| Pas d'image en direct                                                | La caméra n'est pas allumée                                              | Allumer la caméra, le cas échéant redémarrer<br>Eddy DVD et vérifier que la caméra est bien allumée<br>dès le démarrage    |
|                                                                      | La caméra est mal branchée                                               | Vérifier que tous les câbles sont correctement raccordés.                                                                  |
|                                                                      |                                                                          | Vérifier le fonctionnement de la caméra par la<br>connexion vidéo directe entre la caméra et le<br>moniteur                |
| Eddy DVD ne démarre pas                                              | Le câble d'alimentation est mal branché                                  | Vérifier si la DEL MARCHE/Veille 2 est allumée                                                                             |
|                                                                      |                                                                          | Vérifier que le câble d'alimentation est correctement raccordé                                                             |
| Le moniteur à écran tactile ne<br>fonctionne pas                     | Le moniteur à écran tactile n'est pas bien raccordé                      | Vérifier que le câble d'écran tactile est correctement raccordé                                                            |
|                                                                      |                                                                          | Le cas échéant redémarrer Eddy DVD et vérifier que<br>le moniteur à écran tactile est bien allumé dès le<br>démarrage      |
|                                                                      | Pas de cause identifiable                                                | Contacter le Service Technique                                                                                             |
| La souris USB ne fonctionne pas/<br>Le clavier USB ne fonctionne pas | La souris ou le clavier ne sont pas bien raccordés<br>Problème de pilote | Vérifier que la souris/le clavier sont correctement reliés à la douille USB                                                |
|                                                                      |                                                                          | Redémarrer Eddy DVD avec la souris/le clavier<br>branchés                                                                  |
|                                                                      |                                                                          | Contacter le Service Technique                                                                                             |
|                                                                      | Souris/Clavier défectueux                                                | Remplacer la souris/le clavier                                                                                             |
| Eddy DVD ne réagit pas/plus                                          | Défaut de matériel/Problème de pilote/Erreur de                          | Arrêter Eddy DVD et le redémarrer                                                                                          |
|                                                                      | logiciel                                                                 | Le cas échéant, contacter le Service Technique                                                                             |
| Eddy DVD se plante/le système se clôture                             | Problème de chaleur (notamment en cas de                                 | Mettre Eddy DVD à l'arrêt et le laisser refroidir                                                                          |
| Eddy DVD ne reconnait pas d'appareils<br>externes                    | temperatures ambiantes elevees)                                          | Vérifier qu'il y a un espace suffisant entre Eddy DVD<br>(surtout à l'arrière) et d'autres objets                          |
|                                                                      | Défaut de matériel/Problème de pilote/Erreur de                          | Arrêter Eddy DVD et le redémarrer                                                                                          |
|                                                                      | logiciel                                                                 | Contacter le Service Technique en indiquant le cas<br>échéant le message d'erreur                                          |
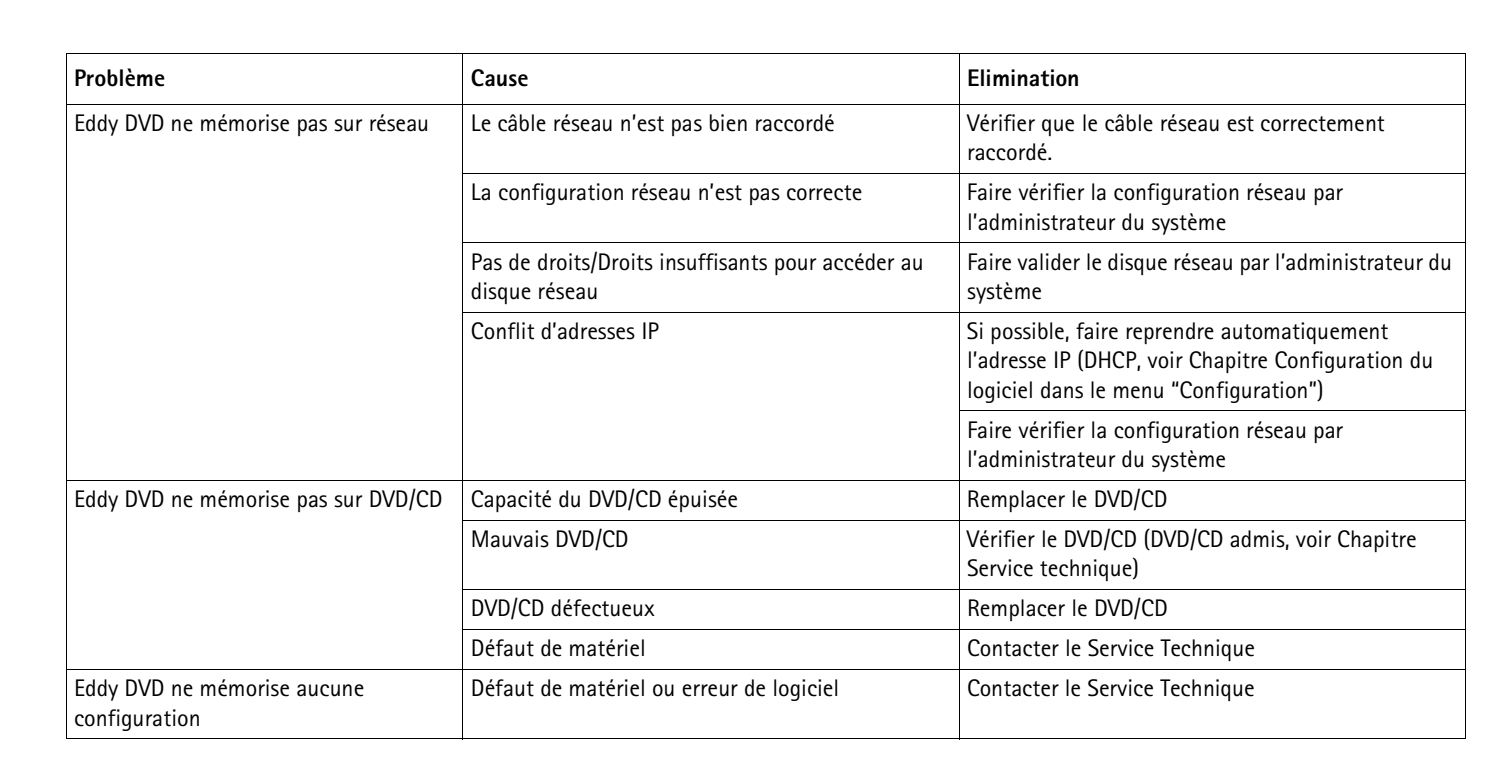

#### 7.3 Changement des fusibles

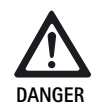

Danger mortel par électrocution!

> Retirer la prise secteur avant le changement des cartouches fusibles!

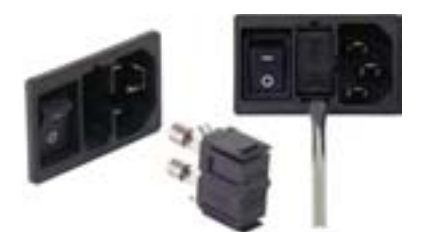

Abb. 3 Changement des fusibles

Cartouches fusibles prescrites:

IEC 127, D 5 x 20 mm, act. ret. 1,0 A, pouvoir de rupture L (35 A), 250 V; N° d'art. TA021410

- > Déverrouiller la pièce à encoche du porte-fusibles 11 avec un petit tournevis.
- > Retirer le porte-fusible 11.
- Changer les deux cartouches fusibles.
- > Remettre le porte-fusibles en place, qui doit s'encliqueter de façon audible.

#### Remarque

Lorsque les fusibles sautent souvent, l'appareil est défectueux et doit être réparé, voir Chapitre Service technique.

#### Service technique 8.

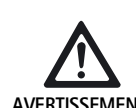

Risque de blessure et/ou de dysfonctionnements! > Ne pas modifier le produit.

#### **AVERTISSEMENT**

> Pour le service et la réparation, veuillez vous adresser à votre représentation nationale B. Braun/Aesculap.

Les modifications effectuées sur les équipements techniques médicaux peuvent entraîner une perte des droits à garantie de même que d'éventuelles autorisations.

#### Adresses de service

Aesculap Technischer Service Am Aesculap-Platz 78532 Tuttlingen / Germany Phone: +49 7461 95-1601 Fax: +49 7461 14-939 E-mail: ats@aesculap.de

Pour obtenir d'autres adresses de service, contactez l'adresse ci-dessus.

# Système de documentation numérique Eddy DVD PV820

# 9. Accessoires/Pièces de rechange

#### Kit DICOM Upgrade/Logiciel de visualisation d'image pour Eddy DVD

| Désignation                                     | N° d'art. |
|-------------------------------------------------|-----------|
| Kit DICOM Upgrade pour Eddy DVD PV920/PV940     | PV942     |
| Logiciel de visualisation d'image pour Eddy DVD | PV943     |

#### Câbles

| Désignation                                                                  | N° d'art. |
|------------------------------------------------------------------------------|-----------|
| Câble de connexion S-VHS, 2 m                                                | PV963     |
| Câble de jonction sériel 9 broches Sub-D, p. ex. comme câble d'écran tactile | PV428     |
| Câble de télécommande, 1,7 m (jack-cinch)                                    | PV967     |
| Câble de télécommande, 2,0 m (jack-cinch)                                    | PV968     |

#### Câbles d'alimentation secteur et câbles secteur spéciaux

| Désignation                                                                                                    | N° d'art.        |
|----------------------------------------------------------------------------------------------------|------------------|
| Allemagne, Danemark, France, Autriche, Belgique,<br>Espagne, Pays-Bas, Portugal, Luxembourg, Italie,<br>Suède, Norvège, Finlande |                  |
| Longueur 5 m<br>Longueur 1,5 m                                                                                                   | TE 730<br>TE 780 |
| Grande-Bretagne, Irlande, 5 m                                                                                                    | TE 734           |
| USA, Canada, Japon, 3,5 m                                                                                                    | TE 735           |
| Câble secteur spécial IEC 320, 1 m                                                                                               | TE 676           |
| Câble secteur spécial IEC 320, 2,5 m                                                                                             | TE 736           |

#### Remarque

Pour une vue d'ensemble complète des appareils et accessoires d'endoscopie Aesculap, se reporter au catalogue d'endoscopie en ligne www.endoscopy-catalog.com

#### Pièces de rechange

| Désignation                                      | N° d'art. |
|--------------------------------------------------|-----------|
| Souris optique avec raccord USB                  | PV920200  |
| Câble DVI, 3m                                    | PV820201  |
| Bouchon fusible IEC 127, D 5 x 20 mm, ret. 1,0 A | TA021410  |

# 10. Caractéristiques techniques

#### Classification suivant la directive 93/42/CEE

| N° d'art. | Désignation                                 | Caté-<br>gorie |
|-----------|---------------------------------------------|----------------|
| PV820     | Système de documentation numérique Eddy DVD | Ι              |

| Raccord au réseau<br>Douille de raccord au<br>secteur | 100–240 VAC, 50–60 Hz<br>IEC 320                                                                                                    |
|-------------------------------------------------------|----------------------------------------------------------------------------------------------------|
| Puissance absorbée                                    | 50 VA                                                                                                    |
| Résolution du visuel                                  | 1024 x 768 pixels                                                                                                    |
| Systèmes de couleur,<br>réglables                     | PAL: 625 lignes, 25 images,<br>balayage entrelacé 2:1<br>NTSC: 525 lignes, 30 images,<br>balayage entrelacé 2:1                                                                     |
| Système                                               | 1 Processeur GHz Intel®<br>RAM 512 MB<br>Windows XP embedded<br>installé sur Solid State Disk                                                                                       |
| Lecteur DVD/CD<br>(médias et vitesses<br>compatibles) | DVD-RAM(lecture 5x/écriture 5x),DVD-R/+R/+RW(lecture 8x/écriture 8x),DVD-RW(lecture 8x/écriture 6x),DVD-R/+RDual Layer (lecture 8x/écriture 4x),CD-R/-RW(lecture 24x/écriture 24x), |
| Disque dur                                            | 150 GB                                                                                                    |
| Raccord réseau                                        | Ethernet 10/100 Mbit/s RJ45                                                                                                    |
| Entrées et sorties vidéo                              | S-VIDEO IN: mini-douille DIN<br>S-VIDEO OUT: mini-douille DIN<br>DVI-I OUT                                                                                                    |
| Interfaces                                            | 1 x Remote: Douille CINCH<br>4 x USB 2.0<br>2 x connecteur RS232 Sub-D 9 broches                                                                                                    |
| Formats de fichiers                                   | Images individuelles: Bitmap (BMP)/JPEG (JPG)<br>Séquences vidéo: MPEG-2 (MPG)                                                                                                    |
| Qualités vidéo (durées<br>à titre indicatif)          | High Quality (HQ):<br>soit env. 60 min/DVD<br>Standard Play (SP):<br>soit env. 120 min/DVD<br>Long Play (LP):<br>soit env. 180 min/DVD                                              |
| Dimensions<br>(La) x (H) x (P)                        | 305 x 85 x 305 mm                                                                                                    |
| Poids                                                 | 4,9 kg                                                                                                    |
| Type de protection<br>suivant EN 60529                | IP 20 D                                                                                                    |

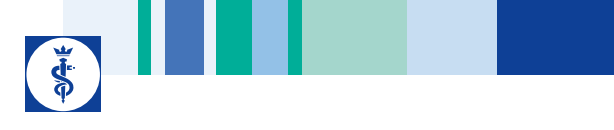

| Conformité aux<br>directives | 93/42/CEE, catégorie I                                          |
|------------------------------|-----------------------------------------------------------------|
| Conformité aux<br>normes     | EN 60601-1, classe de protection 1,<br>EN 60601-1-2<br>EN 62304 |

## **10.1 Conditions environnantes**

|                                 | Fonctionnement       | Transport et stockage |
|---------------------------------|----------------------|-----------------------|
| Température                     | 10 %                 | -10 %                 |
| Humidité rel-<br>ative de l'air | 30 % <sup>75 %</sup> | 10 % <sup>90 %</sup>  |
| Pression<br>atmo-<br>sphérique  | 700 hPa              | 500 hPa               |

# 11. Sort de l'appareil usagé

#### Remarque

Avant son évacuation, le produit doit avoir été traité par l'exploitant, voir Chapitre Procédé de traitement stérile validé.

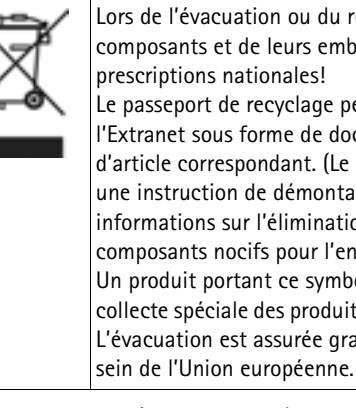

Lors de l'évacuation ou du recyclage du produit, de ses composants et de leurs emballages, respecter les prescriptions nationales! Le passeport de recyclage peut être téléchargé à partir de l'Extranet sous forme de document PDF avec le numéro d'article correspondant. (Le passeport de recyclage est une instruction de démontage de l'appareil avec des informations sur l'élimination dans les règles des composants nocifs pour l'environnement.) Un produit portant ce symbole doit être acheminé à la collecte spéciale des produits électriques et électroniques. L'évacuation est assurée gratuitement par le fabricant au

> Pour toute question portant sur le sort du produit usagé, veuillez vous adresser à votre représentation nationale B. Braun/Aesculap, voir Chapitre Service technique.

#### Leyenda

- 1 Interruptor de conexión/standby
- 2 LED de conexión/standby
- 3 Tecla START/STOP captura de vídeo
- 4 LED START/STOP captura de vídeo
- 5 Unidad de DVD/CD
- 6 Tecla EJECT para extraer el DVD/CD
- 7 LED de lectura/escritura en la unidad de DVD/CD
- 8 Conexión USB para dispositivos USB externos (p. ej. disco duro, teclado, ratón óptico)
- 9 Entrada de micrófono (jack de 3,5 mm)
- 10 Interruptor
- 11 Portafusibles
- 12 Conexión a la red según IEC 320
- 13 Conexión equipotencial
- 14 Conexión REMOTE para control remoto del cabezal de la cámara
- 15 Conexión TOUCH (RS232) para monitor de pantalla táctil
- 16 Conexión RS232 para dongle DICOM PV942
- 17 Salida de vídeo DVI-I OUT
- 18 Conexión NETWORK (RJ45, Ethernet) para cable de red informática
- **19** Salida de vídeo S-VIDEO OUT (sólo imagen en directo)
- 20 Entrada de vídeo S-VIDEO IN
- 21 Conexión USB para dispositivos USB externos (p. ej. disco duro, teclado o ratón óptico)

#### Símbolos en el producto y envase

| Símbolo        | Explicación                                                                              |
|----------------|------------------------------------------------------------------------------------------|
| $\bigwedge$    | Advertencia. señal de advertencia general<br>Atención, observar la documentación adjunta |
| 8              | Observar las instrucciones de manejo                                                     |
| $\Delta$       | Conexión equipotencial                                                                   |
|                | Fusible                                                                                  |
| $(\mathbf{b})$ | Interruptor de conexión/standby                                                          |
| ٩              | Entrada de micrófono                                                                     |

| Símbolo | Explicación                                                                                                    |
|---------|----------------------------------------------------------------------------------------------------|
| X       | Identificación de equipos eléctricos y electrónicos de<br>acuerdo con la directiva 2002/96/CE (RAEE), ver<br>Capítulo Eliminación de residuos |
| $\sim$  | Fecha de fabricación                                                                                                    |

#### Índice

| 1.  | Manejo correcto                                            | 111 |
|-----|------------------------------------------------------------|-----|
| 2.  | Descripción del aparato                                    | 111 |
| 2.1 | Volumen de suministro                                      | 111 |
| 2.2 | Componentes necesarios para la puesta en servicio          | 111 |
| 2.3 | Finalidad de uso                                           | 111 |
| 2.4 | Modo de funcionamiento                                     | 112 |
| 3.  | Preparación e instalación                                  | 112 |
| 3.1 | Primera puesta en servicio                                 | 112 |
|     | Instalación del Eddy DVD                                   | 112 |
|     | Conexión de la unidad de control de la cámara              | 113 |
|     | Conexión del monitor o del monitor de pantalla táctil para |     |
|     | el maneio del software                                     | 113 |
|     | Conexión de un segundo monitor para visualizar la imagen   |     |
|     | en directo (opcional)                                      | 113 |
|     | Conexión del ratón                                         | 113 |
|     | Conexión del teclado externo (opcional)                    | 113 |
|     | Conexión del micrófono (opcional)                          | 113 |
|     | Conexión de la impresora (opcional)                        | 113 |
|     | Conexión del cable de red y de la conexión equipotencial   | 113 |
|     | Apilado de unidades                                        | 113 |
|     | Conexión de los accesorios                                 | 114 |
|     | Conexión de la tensión de alimentación                     | 114 |
| 3.2 | Configuración del software en el menú "Configuración"      | 114 |
| 0.2 | Menú "Configuración/General"                               | 115 |
|     | Menú "Configuración/Vídeo"                                 | 116 |
|     | Menú "Configuración/Cámara"                                | 116 |
|     | Menú "Configuración/Impresoras/Red/Sistema"                | 117 |
|     | Menú "Configuración/Sistema"                               | 121 |
| 4.  | Utilización del Eddy DVD PV820                             | 123 |
| 4.1 | Puesta a punto                                             | 123 |
| 4.2 | Comprobación del funcionamiento                            | 123 |
| 4.3 | Maneio                                                     | 123 |
|     | Explicación de los elementos de mando de la pantalla       | 124 |
|     | Insertar DVD/CD                                            | 124 |
|     | Crear nuevo paciente                                       | 125 |
|     | Crear nuevo cirujano o nueva intervención                  | 126 |
|     | Buscar los datos del paciente                              | 126 |
|     | Registrar imágenes, secuencias de vídeo y sonido           | 128 |
|     | Administrar los datos de la imagen y modificar los datos   | 0   |
|     | del paciente                                               | 130 |
| 4.4 | Desconexión del Eddy DVD                                   | 136 |
| -   |                                                            |     |

| 5    | Procedimiento de trato y cuidado validado 137                       |
|------|---------------------------------------------------------------------|
| 5.1  | Advertencias generales                                              |
| 5.2  | Limpieza/desinfección manuales                                      |
|      | Desinfección con paño de aparatos eléctricos sin esterilización 138 |
| 5.3  | Control, mantenimiento e inspección                                 |
| 6.   | Mantenimiento                                                       |
| 7.   | Identificación y subsanación de fallos139                           |
| 7.1  | Mensajes del Eddy DVD 139                                           |
| 7.2  | Otras averías142                                                    |
| 7.3  | Cambio de fusibles143                                               |
| 8.   | Servicio de Asistencia Técnica144                                   |
| 9.   | Accesorios/Piezas de recambio144                                    |
| 10.  | Datos técnicos144                                                   |
| 10.1 | Condiciones ambientales 145                                         |
| 11.  | Eliminación de residuos145                                          |

# 1. Manejo correcto

#### Observación

Para manejar el monitor y el equipo de la cámara conectados al Eddy DVD seguir las instrucciones de uso de dichos productos. Estas instrucciones describen exclusivamente el manejo del producto "Eddy DVD PV820".

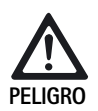

Peligro de muerte por descarga eléctrica.

- No abrir el producto.
- Conectar el producto únicamente a redes de suministro con puesta a tierra.

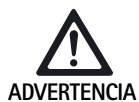

Peligro de lesión si no se utiliza el producto correctamente.

- Asistir al curso de formación del producto antes de utilizarlo.
- Solicite información sobre dicho curso al representante de B. Braun/Aesculap de su país.
- Limpiar bien a mano el producto nuevo de fábrica después de haberlo desembalado y antes de utilizarlo por primera vez.
- Antes de utilizar el producto comprobar que funcione y que se encuentre en perfecto estado.
- Seguir las "Instrucciones sobre compatibilidad electromagnética", ver TA022130.
- Para evitar daños causados por un montaje o uso inadecuados y conservar así los derechos de garantía y responsabilidad del fabricante:
   Utilizar el producto sólo conforme a estas instrucciones de manejo.
  - Respetar la información sobre las medidas de seguridad y las instrucciones de mantenimiento.

- Confiar la aplicación y el uso del producto y de los accesorios exclusivamente a personal con la formación requerida para ello o que disponga de los conocimientos o experiencia necesarios.
- Conservar las instrucciones de manejo en lugar accesible para el operario.
- Cumplir con las normas vigentes.

# 2. Descripción del aparato

#### 2.1 Volumen de suministro

| Descripción                                                                              | Nº art.  |
|------------------------------------------------------------------------------------------|----------|
| Eddy DVD                                                                                 | PV820    |
| Cable DVI, 3 m                                                                           | PV820201 |
| Ratón óptico                                                                             | PV920200 |
| CD con instrucciones de manejo y MPEG2-Codec                                             | PV920251 |
| Instrucciones de manejo de Eddy DVD PV820                                                | TA013091 |
| Instrucciones de manejo del software de visualización<br>de imágenes PV943 para Eddy DVD | TA011486 |
| Instrucciones sobre compatibilidad electromagnética                                      | TA022130 |

#### 2.2 Componentes necesarios para la puesta en servicio

En la documentación de una intervención médica, aparte del sistema de documentación, son necesarios los siguientes componentes para la visualización:

- Cable de red específico del país
- Monitor con entrada de vídeo DVI o VGA
- Sistema de videocámara con salida de vídeo S

#### 2.3 Finalidad de uso

Eddy DVD es un sistema de documentación digital creado para la visualización, el registro, la documentación, el archivo y la transmisión de imágenes y de secuencias de vídeo en soportes de datos fijos o móviles.

#### Observación

Eddy DVD sólo puede ser utilizado para fines de documentación. No se admite el uso de las imágenes registradas con fines diagnósticos y/o terapéuticos.

#### 2.4 Modo de funcionamiento

La señal de vídeo es leída a través de la entrada de vídeo (paralelamente a la presentación en tiempo real a través de la salida de vídeo) y almacenada en forma de imágenes en formato BMP y JPG o de secuencias de vídeo en formato MPEG2.

Los datos se graban en el disco duro o directamente en un DVD-RAM. Después de la intervención, los datos se graban en un DVD, un CD o en un soporte USB, o bien se guardan en un servidor por medio de un protocolo NetBEUI, FTP o DICOM (sólo con el DICOM Upgrade Set PV942 de Aesculap).

A continuación deben eliminarse los datos del disco duro, puesto que Eddy DVD no está previsto para el almacenamiento permanente de datos.

Una gestión integrada de los datos del paciente permite asignar imágenes y secuencias de vídeo de forma segura.

El sistema se maneja con la ayuda del software de documentación de Eddy DVD (Eddy = Endoscopic Digital Documentation sYstem), diseñado especialmente para cubrir las necesidades que surjan en quirófano.

# 3. Preparación e instalación

Si no se observan las normas siguientes Aesculap no asumirá ningún tipo de responsabilidad.

- Al instalar y poner en funcionamiento el producto, deberán respetarse:
   los reglamentos nacionales de instalación y operación
  - las directrices vigentes a nivel nacional para la prevención de explosiones e incendios.

#### Observación

La seguridad del usuario y del paciente depende, entre otras cosas, del perfecto estado del cable de red y, sobre todo, de que el conducto de puesta a tierra está correctamente conectado. Muchas veces, las conexiones a tierra defectuosas o inexistentes no se detectan de forma inmediata.

Conectar el aparato a través de la conexión para el conductor equipotencial situada en el panel posterior del aparato a la conexión equipotencial de la sala médica.

#### Observación

El cable de conexión equipotencial se puede solicitar al fabricante indicando el n.º de referencia GK535 (4 m) o TA008205 (0,8 m).

#### 3.1 Primera puesta en servicio

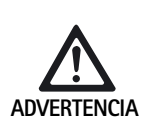

Peligro de lesiones y/o de mal funcionamiento del producto debido al manejo incorrecto del sistema electromédico.

Tener en cuenta las instrucciones de manejo de todos los aparatos médicos.

#### Instalación del Eddy DVD

- > Colocar el Eddy DVD sobre una superficie plana.
- Mantener una distancia de al menos 5 cm por todos los lados del equipo con respecto a otros objetos y aparatos (especialmente, con respecto a aparatos de cirugía de alta frecuencia).
- Colocar el Eddy DVD lo más cerca posible entre el sistema de videocámara y el monitor.

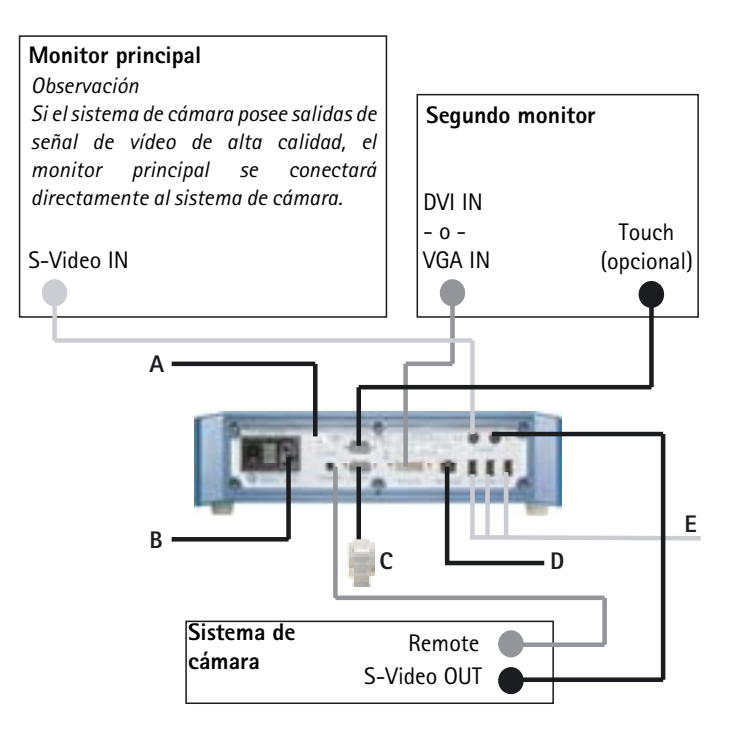

Fig. 1 Esquema de conexiones

#### Leyenda

- A Conexión equipotencial (instalación de la sala)
- **B** Alimentación eléctrica (instalación de la sala)
- c Dongle PV942 (opcional)
- D Ethernet (instalación de la sala) (opcional)
- E Dispositivos USB (opcional)
  - Ratón
  - Impresora
  - Teclado
  - Disco duro USB

#### Conexión de la unidad de control de la cámara

#### Observación

Para obtener una calidad de vídeo óptima, utilizar sólo cables apantallados, ver Capítulo Accesorios/Piezas de recambio.

- Conectar la salida de vídeo S-VIDEO de la unidad de control de la cámara con la entrada de vídeo S-VIDEO IN 20 del Eddy DVD.
- Conectar el cable de control remoto (ver Capítulo Accesorios/Piezas de recambio) a la conexión "Remote" de la unidad de control de la cámara y a la conexión REMOTE 14 del Eddy DVD.

#### Conexión del monitor o del monitor de pantalla táctil para el manejo del software

El software de documentación de Eddy DVD se maneja desde el monitor con conexión DVI o VGA.

- Monitores con entrada DVI:
- Conectar la salida de vídeo DVI-I OUT 17 del Eddy DVD con un cable DVI-D a la entrada DVI del monitor.

#### Observación

Antes de iniciar Eddy DVD el monitor siempre debe encontrarse conectado y encendido.

Monitores con entrada VGA:

Conectar la salida de vídeo DVI-I OUT **17** del Eddy DVD con un adaptador DVI-VGA y el cable correspondiente (no incluidos en el suministro) a la entrada de vídeo VGA del monitor.

Monitores con función de pantalla táctil: Conectar la conexión TOUCH 15 del Eddy DVD a la interfaz RS232 del monitor (cable: ver Capítulo Accesorios/Piezas de recambio).

# Conexión de un segundo monitor para visualizar la imagen en directo (opcional)

En un segundo monitor con conexión S-VIDEO puede visualizarse también la imagen en directo.

Conectar la salida de vídeo S-VIDEO OUT 19 del Eddy DVD a la entrada de vídeo S-VIDEO del monitor (cable: ver Capítulo Accesorios/Piezas de recambio.

#### Conexión del ratón

Todas las funciones del Eddy DVD pueden activarse cómodamente mediante un monitor de pantalla táctil. En caso de no disponer de monitor de pantalla táctil, también pueden seleccionarse todas las funciones mediante el ratón.

Aesculap recomienda en cualquier caso conectar el ratón como elemento adicional de introducción de datos.

> Conectar el ratón USB a la conexión USB 21 del Eddy DVD.

#### Conexión del teclado externo (opcional)

Todas las funciones del Eddy DVD pueden activarse cómodamente mediante un monitor de pantalla táctil. En caso de no disponer de un monitor de pantalla táctil, también puede utilizarse un teclado externo para la introducción de datos.

Conectar el teclado USB a una conexión USB 21 del Eddy DVD.

#### Conexión del micrófono (opcional)

En el Eddy DVD se puede conectar también un micrófono con un conector jack de 3,5 mm para grabar vídeos con sonido.

Conectar el micrófono a la entrada de micrófono 9 situada en la parte frontal del aparato.

#### Conexión de la impresora (opcional)

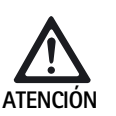

Eddy DVD no reconoce el componente impresora USB.

Instalar el controlador de impresora antes de conectar la impresora USB al Eddy DVD.

Opcionalmente puede conectarse al Eddy DVD una impresora USB para imprimir informes directamente.

- Instalar el controlador de impresora, ver Capítulo Menú "Configuración/Impresoras/Red/Sistema".
- Conectar la impresora USB al Eddy DVD: Insertar el cable de impresora USB en la conexión USB de la impresora.
- > Conectar la impresora USB a una conexión USB 21 del Eddy DVD.
- Conectar la fuente de alimentación externa a la impresora: enchufar el cable de red a la fuente de alimentación externa y a la toma de corriente de la instalación.

#### Conexión del cable de red y de la conexión equipotencial

La tensión de red debe coincidir con la tensión indicada en la placa de identificación del aparato.

- Enchufar el cable de red (ver Capítulo Accesorios/Piezas de recambio) en la conexión a la red 12 del Eddy DVD.
- Enchufar el conector del cable de red en la toma de corriente de la instalación.
- Enchufar el cable de conexión equipotencial a la conexión equipotencial 13 del Eddy DVD.
- Enchufar el conector del cable de conexión equipotencial en la toma de corriente de la instalación.

#### Apilado de unidades

Comprobar que el soporte es lo suficientemente estable (mesa, soporte de techo, carro, etc.).

#### Conexión de los accesorios

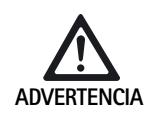

Peligro de lesiones por una configuración no permitida al utilizar otros componentes.

Asegurarse de que la clasificación de todos los componentes utilizados (p. ej. tipo BF o tipo CF) coincide con la del aparato empleado.

Las combinaciones de accesorios no mencionadas en las instrucciones de manejo sólo podrán utilizarse si se indica expresamente que son adecuadas para la utilización prevista. No deben influir negativamente en las características de rendimiento ni los requisitos de seguridad.

Todos los aparatos conectados a las interfaces deben cumplir de forma demostrable con las normas IEC correspondientes (p. ej. IEC 60950 para aparatos de procesamiento de datos e IEC/DIN EN 60601-1 para aparatos médicos eléctricos).

Todas las combinaciones deben cumplir la norma de sistema IEC/ DIN EN 60601-1-1. Toda persona que conecte aparatos entre sí será responsable de la configuración y deberá garantizar el cumplimiento de la norma del sistema IEC/DIN EN 60601-1-1 o de las normas nacionales correspondientes.

En caso de duda, consultar a la persona de contacto correspondiente de B. Braun/Aesculap o al Servicio de Atención al Cliente de Aesculap, dirección: ver Capítulo Servicio de Asistencia Técnica.

#### Conexión de la tensión de alimentación

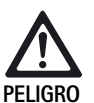

Peligro de muerte por descarga eléctrica.

Conectar el producto únicamente a redes de suministro con puesta a tierra.

#### 3.2 Configuración del software en el menú "Configuración"

Tras la instalación y conexión del Eddy DVD, el software debe ser configurado en el menú "Configuración".

- La configuración general debe ser realizada por personal debidamente formado.
- La configuración de la red y del sistema debe ser realizada por el administrador del sistema.

#### Establecimiento de la conexión de red

En caso de que los datos deban guardarse por red en una carpeta autorizada de un ordenador determinado, el Eddy DVD puede ser incorporado a dicha red por el administrador del sistema.

- Conectar el cable de red a la conexión NETWORK 18 y a la red de la instalación.
- Crear y autorizar una carpeta para guardar los datos del Eddy DVD en el ordenador deseado conectado a la red.

#### Conexión del Eddy DVD y configuración del software

- Encender el monitor.
- Conectar el Eddy DVD con el interruptor de conexión/standby 1. Cuando el Eddy DVD se encuentra operativo, aparece la siguiente página inicial:

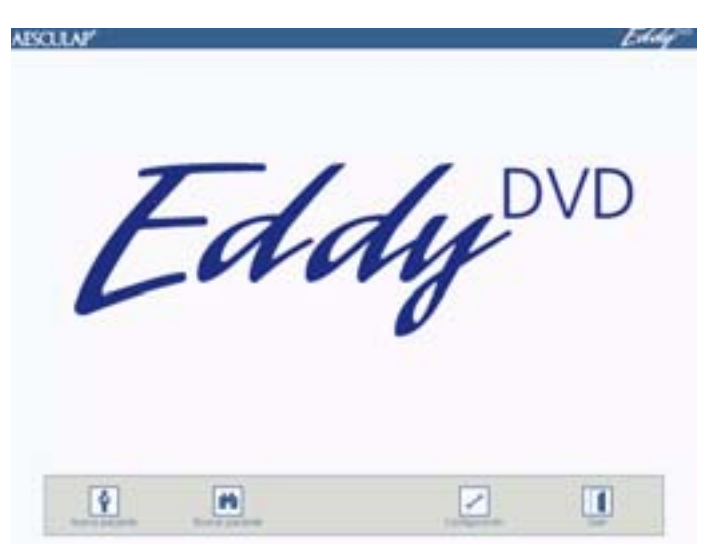

Seleccionar el botón de "Configuración". Aparece el menú "Configuración/General".

#### Observación

A continuación, se describen en detalle los diferentes menús y las posibles configuraciones.

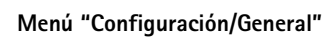

| Hospital                    | Introducir el nombre del hospital. El nombre<br>introducido aparecerá por defecto y se asignará<br>automáticamente a todos los pacientes.                                                                                                    |
|-----------------------------|----------------------------------------------------------------------------------------------------|
| Logotipo                    | Integra logotipos personalizados que se imprimen<br>en la parte superior derecha de todos los informes.<br>El logotipo debe ser un archivo bitmap guardado en<br>el directorio principal de un dispositivo USB o en un<br>CD y tener el nombre "Logo.bmp".<br>Convertir el logotipo al formato adecuado<br>(Ancho: alto > 3,6 o alto < 240 píxeles<br>Conectar el dispositivo USB o el CD con el logotipo<br>en el Eddy DVD.<br>Pulsar el botón "Importar logotipo".<br>Aparece el mensaje "El logotipo se ha copiado con<br>éxito". |
| Formato de fecha            | Seleccionar un formato de fecha:<br>- DD.MM.YYYY= Formato europeo<br>- MM/DD/YYYY= Formato EE UU                                                                                                    |
|                             | DD = Día con dos dígitos<br>MM = Mes con dos dígitos<br>YYYY = Año con cuatro dígitos                                                                                                    |
| Fecha/Hora                  | Introducir la fecha y la hora actuales.                                                                                                    |
| Idioma                      | Seleccionar idioma:<br>Alemán, inglés, francés, italiano, español, checo                                                                                                    |
| Guardar/<br>Página inicial  | Guardar configuración e ir a la página inicial.                                                                                                    |
| Cancelar/<br>Página inicial | Ir a la página inicial sin guardar.                                                                                                    |
|                             | Hospital<br>Logotipo<br>Formato de fecha<br>Fecha/Hora<br>Idioma<br>Guardar/<br>Página inicial<br>Cancelar/<br>Página inicial                                                                                                    |

\$

# **E** Aesculap Endoscopic Technology

# Sistema de documentación digital Eddy DVD PV820

#### Menú "Configuración/Vídeo"

| ABSOLLAP' | 6                                                                                                    | lidy                    |                                                                                                    |
|-----------|----------------------------------------------------------------------------------------------------|-------------------------|----------------------------------------------------------------------------------------------------|
|           | Configuración                                                                                                    | Formato imagen          | Seleccionar formato de imagen.<br>BMP + JPEG<br>Guarda imágenes en los formatos BMP y JPEG.<br>JPEG<br>Guarda las imágenes sólo en formato JPEG.<br>JPEG = formato comprimido de alta calidad<br>BMP = formato descomprimido de la máxima<br>calidad |
|           |                                                                                                    | Calidad vídeo           | Seleccionar calidad de vídeo/índice de<br>compresión:<br>- High Quality = aprox. 1 h de vídeo por DVD<br>- Standard = aprox. 2 h de vídeo por DVD<br>- Long Play = aprox. 3 h de vídeo por DVD                                                       |
|           |                                                                                                    | Guardar/Página inicial  | Guardar configuración e ir a la página inicial.                                                                                                    |
|           | in a second second seco | Cancelar/Página inicial | Ir a la página inicial sin guardar.                                                                                                    |

#### Menú "Configuración/Cámara"

#### Observación

Para la función "Imagen y vídeo", el sistema de cámara tiene que soportar la función de control remoto temporizada (no es posible, p. ej., con las cámaras PV420/PV422).

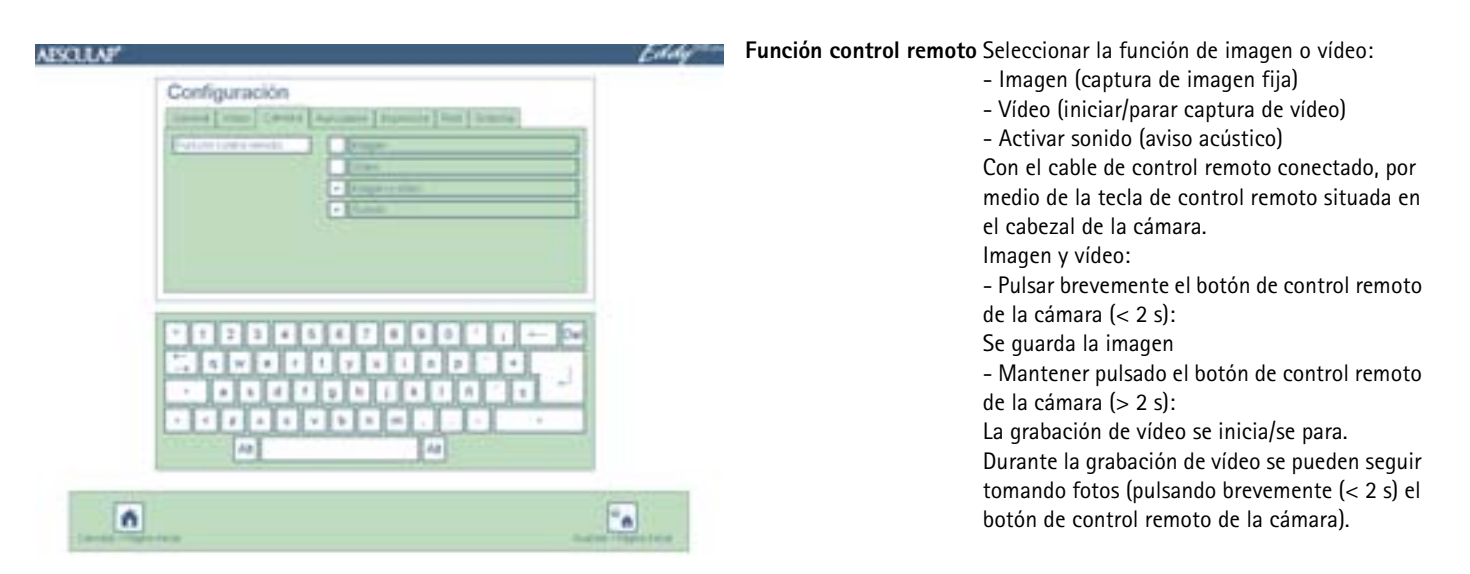

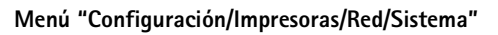

Al menú "Configuración/Impresoras/Red/Sistema" sólo pueden tener acceso personas autorizadas con contraseña.

La contraseña predefinida de fábrica es "0000".

El administrador del sistema debe modificar la contraseña en el menú "Configuración/Sistema".

#### Contraseña

| AESCULAP'                                                                                                    | Eddy"             | Contraseña              | Introducir la contraseña para acceder al menú<br>"Configuración/Red".<br>En caso de introducir una contraseña<br>incorrecta tres veces, volverá a aparecer el<br>menú "Configuración/General". |
|----------------------------------------------------------------------------------------------------|-------------------|-------------------------|----------------------------------------------------------------------------------------------------|
|                                                                                                    |                   | ОК                      | Confirmar contraseña.                                                                                                    |
| OK                                                                                                    |                   | Contraseña incorrecta   | En caso de introducir una contraseña<br>incorrecta, bajo el campo aparece el mensaje<br>"Contraseña incorrecta".                                                                               |
|                                                                                                    | Guardar/Página i  | Guardar/Página inicial  | Guardar configuración e ir a la página inicial.                                                                                                    |
|                                                                                                    |                   | Cancelar/Página inicial | Ir a la página inicial sin guardar.                                                                                                    |
| Annual Manager and Annual Manager and Annual Ma | Phylical actions. |                         |                                                                                                    |

,

#### Menú "Configuración/Impresoras"

#### Observación

Al menú "Configuración/Impresoras" sólo pueden tener acceso personas autorizadas con contraseña. Sólo se deberá permitir al personal técnico informático realizar cambios en la configuración de la impresora del sistema.

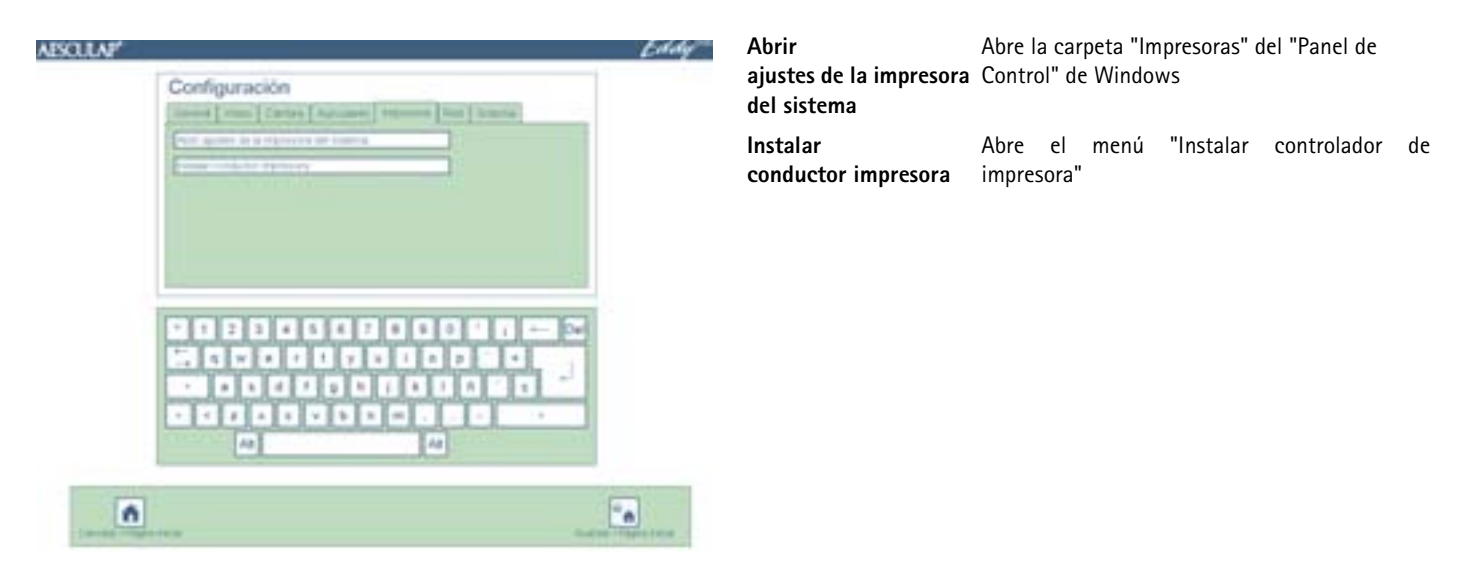

Menú "Instalar conductor impresora"

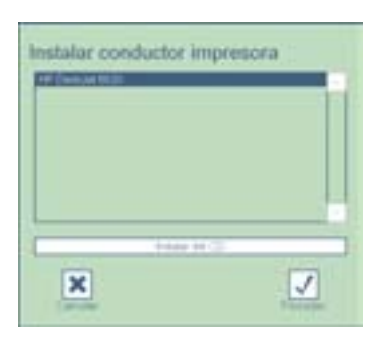

| Instalar<br>conductor impresora | En la lista aparecen los controladores de<br>impresora de que dispone el sistema. En caso<br>necesario, deberán instalarse. Para ello, marcar el<br>controlador de impresora y pulsar el botón<br>"Siguiente". |  |
|---------------------------------|----------------------------------------------------------------------------------------------------|--|
| Instalación desde CD            | Se pueden instalar otras impresoras con el CD original del controlador de la impresora.                                                                                                    |  |

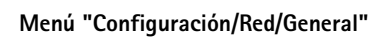

| AESCULAP' | Configuración                                                                                                    | Eddy | Dirección IP            | Obtener automáticamente dirección IP (DHCP).<br>- o -<br>Sin DHCP: Introducir dirección IP para el Eddy<br>DVD. |
|-----------|----------------------------------------------------------------------------------------------------|------|-------------------------|----------------------------------------------------------------------------------------------------|
|           | Contraction of a second second s |      | Avanzado                | Introducir configuración de red avanzada:<br>Seleccionar "Avanzado" y proceder como se<br>indica más abajo.     |
|           |                                                                                                    |      | Guardar/Página inicial  | Guardar configuración e ir a la página inicial.                                                                 |
|           |                                                                                                    |      | Cancelar/Página inicial | Ir a la página inicial sin guardar.                                                                             |
| 6         |                                                                                                    | •    |                         |                                                                                                    |

Menú "Configuración/Red/General/Avanzado"

| [1000] [1000] [1000]    | 28.C            |          |
|-------------------------|-----------------|----------|
| Conversion (March 1997) |                 |          |
| ENT CONTRACTOR          |                 |          |
|                         |                 |          |
| 1                       |                 |          |
|                         |                 |          |
|                         | 0200000         |          |
| 1. 0 4 6 1              | 1 7 2 1 0 0     | -        |
|                         | OBURN           | 10       |
|                         | v b = m · · · · |          |
| A                       | 1.4             |          |
|                         |                 | <b>F</b> |
| 0                       |                 | Ce.      |

| Gateway                 | Introducir Gateway de la red (en caso<br>necesario).       |
|-------------------------|------------------------------------------------------------|
| Subnet mask             | Introducir Subnet mask (en caso necesario).                |
| DNS 1                   | Introducir Domain Name Server 1(DNS) (en caso necesario).  |
| DNS 2                   | Introducir Domain Name Server 2 (DNS) (en caso necesario). |
| Guardar/Página inicial  | Guardar configuración e ir a la página inicial.            |
| Cancelar/Página inicial | Ir a la página inicial sin guardar.                        |
|                         |                                                            |

ँ

# **E** Aesculap Endoscopic Technology

# Sistema de documentación digital Eddy DVD PV820

#### Menú "Configuración/Red/NetBEUI"

| AESCULAF' |                                                                                                    | Eddy |                              |                                                                                                    |
|-----------|----------------------------------------------------------------------------------------------------|------|------------------------------|----------------------------------------------------------------------------------------------------|
|           | Configuración                                                                                                    |      | Red                          | Introducir la carpeta autorizada de un<br>ordenador de la red, en la que el Eddy DVD<br>guardará los datos. (p. ej. \\server\share). |
|           | Contraction of the contraction of the contraction o |      | Nombre del usuario de<br>red | Introducir el nombre de usuario autorizado<br>para acceder a la unidad de red (en caso<br>necesario).                                |
|           | 000000000000000                                                                                                    |      | Contraseña de red            | Introducir la contraseña del usuario autorizado<br>para acceder a la unidad de red.                                                  |
|           |                                                                                                    |      | Dominio                      | Introducir el dominio al que pertenece el Eddy<br>DVD (en caso necesario).                                                           |
|           |                                                                                                    |      | Guardar/Página inicial       | Guardar configuración e ir a la página inicial.                                                                                      |
|           | 10                                                                                                    |      | Cancelar/Página inicial      | Ir a la página inicial sin guardar.                                                                                                  |
| 6         |                                                                                                    |      |                              |                                                                                                    |

#### Menú "Configuración/Red/DICOM"

Observación

Para la configuración y funciones de DICOM, ver TA011713 "Instrucciones de manejo de DICOM Upgrade Set PV942".

Menú "Configuración/Red/FTP"

| BOUN |               | Lindy | -           |
|------|---------------|-------|-------------|
|      | Configuración |       | ם<br>ר<br>ר |
|      |               |       | (           |
| ń    |               | •     |             |

| Servidor y puerto FTP   | Introducir el nombre, la dirección IP y el puerto del servidor FTP. |
|-------------------------|---------------------------------------------------------------------|
| Directorio remoto       | Introducir el directorio del servidor FTP.                          |
| Nombre de usuario FTP   | Introducir el nombre de usuario FTP.                                |
| Contraseña FTP          | Introducir la contraseña FTP.                                       |
| Modo pasivo             | Seleccionar si se debe utilizar el modo pasivo (PASV).              |
| Guardar/Página inicial  | Guardar configuración e ir a la página inicial.                     |
| Cancelar/Página inicial | Ir a la página inicial sin guardar.                                 |

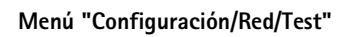

| AISOLLA#<br>Configuración                                                                                                    | Eddy | Probando conexión<br>NetBEUI              | Eddy DVD intenta establecer conexión con la unidad de red configurada.                                              |
|----------------------------------------------------------------------------------------------------|------|-------------------------------------------|----------------------------------------------------------------------------------------------------|
| Consequences of the second second secon |      | Probando conexión<br>DICOM (Echo Request) | Eddy DVD intenta establecer conexión con el servidor PACS configurado y enviar un mensaje (Verification SOP Class). |
|                                                                                                    |      | Probando conexión FTP                     | Eddy DVD intenta establecer una conexión<br>FTP.                                                                    |
|                                                                                                    |      | Guardar/Página inicial                    | Guardar configuración e ir a la página inicial.                                                                     |
|                                                                                                    |      | Cancelar/Página inicial                   | Ir a la página inicial sin guardar.                                                                                 |
| 6                                                                                                    |      |                                           |                                                                                                    |

\$

#### Menú "Configuración/Sistema"

| AESOLLAP'          |         | Eddy             | Modificar contraseña                      | Introducir contraseña nueva.                                                                                                    |
|--------------------|---------|------------------|-------------------------------------------|----------------------------------------------------------------------------------------------------|
| Config             | unación |                  | Repetir contraseña                        | Introducir otra vez la contraseña nueva.                                                                                                    |
| [areas]<br>[areas] |         |                  | Calibrar la pantalla<br>táctil            | Si se desajusta la pantalla táctil: Realizar una<br>nueva calibración, ver Capítulo Calibrar el<br>monitor de pantalla táctil.                                                          |
|                    |         |                  | Grabar archivos de<br>registro en DVD/USB | Todos los archivos de registro se graban en un<br>DVD/CD o en un dispositivo USB externo en la<br>carpeta Eddy/logs a fin de analizarlos para<br>localizar fallos en caso de problemas. |
|                    |         |                  | Versión                                   | Si surgen problemas con el software o para<br>actualizar la versión: Leer la versión de<br>software utilizada.                                                                          |
| M                  | A       |                  | Guardar/Página inicial                    | Guardar configuración e ir a la página inicial.                                                                                                    |
| •                  |         | A STATE OF STATE | Cancelar/Página inicial                   | Ir a la página inicial sin guardar.                                                                                                    |

# **E** Aesculap Endoscopic Technology

# Sistema de documentación digital Eddy DVD PV820

#### Calibrar el monitor de pantalla táctil

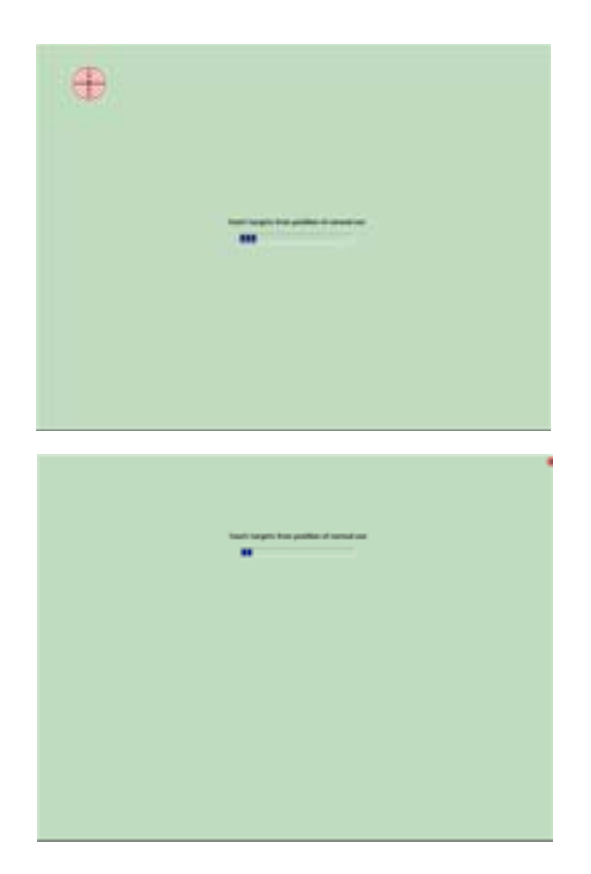

Comprobar la calibración de la pantalla táctil

| 27 |                                      |
|----|--------------------------------------|
|    | ·                                    |
|    | Sand Marcola Sanda Sanda Sanda Sanda |
|    | <u>v</u>                             |
|    |                                      |
|    |                                      |

Tocar con el dedo o con un lápiz selector la diana en el monitor de pantalla táctil. (25 dianas en total).

Tocar las cuatro dianas pequeñas de cada esquina.

Tocar con el dedo o con un lápiz selector el monitor de pantalla táctil. El puntero del ratón debe saltar al punto tocado.

En caso de que la calibración sea correcta:

pulsar 🗹.

En caso de que la calibración sea incorrecta:

pulsar 💌 y volver a realizar la calibración.

# 4. Utilización del Eddy DVD PV820

#### 4.1 Puesta a punto

- Conectar el sistema de cámara.
- > Encender el monitor.
- Comprobar que se ha seleccionado en el monitor la entrada de vídeo DVI utilizada por el Eddy DVD.
- En caso de que los datos deban leerse a través de la red: Comprobar que el cable de red esté conectado a la conexión NETWORK 18 y que la conexión a la red funciona correctamente.
- Comprobar que el ratón (y, en su caso, el teclado externo) están conectados correctamente.
- Accionar el interruptor de conexión/standby 1 de Eddy DVD.
   Se ilumina el LED de conexión/standby 2.
  - El Eddy DVD se inicia. El proceso de inicio dura aprox. 60 s.

Si aparece la siguiente página inicial, el Eddy DVD está preparado para funcionar.

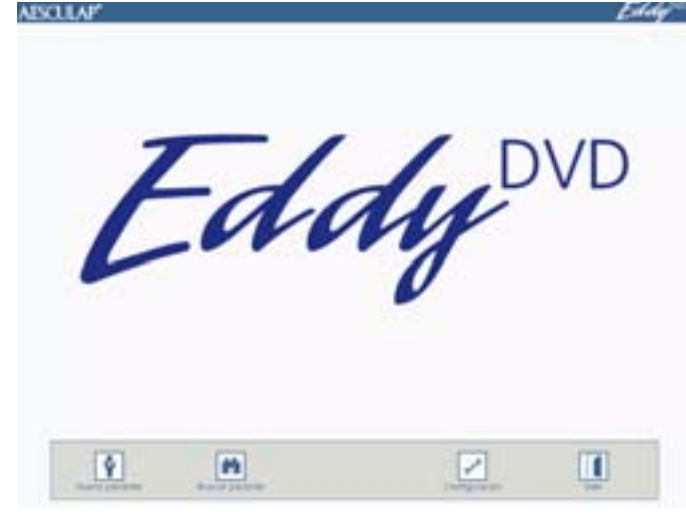

Entrar en los correspondientes menús a través de los botones "Nuevo paciente", "Buscar paciente" de la barra de navegación situada en el extremo inferior de la pantalla, ver Capítulo Manejo.

#### 4.2 Comprobación del funcionamiento

- > Comprobar que la página inicial del Eddy DVD sea visible.
- Comprobar que el Eddy DVD reconoce el resto de equipos (monitor de pantalla táctil o ratón y, en su caso, teclado).
- Tras haber introducido los datos del primer paciente, comprobar que la imagen de la cámara aparece en el menú "Imagen en directo". Alternativamente, también puede consultarse un "Paciente de prueba".

#### 4.3 Manejo

El Eddy DVD ofrece las siguientes funciones:

- Crear nuevo paciente
- Buscar los datos del paciente
- Registrar imágenes, secuencias de vídeo y sonido
- Administración de los datos registrados en DVD/CD, en memorias USB o a través de la red
- Imprimir informe
- Modificación de la preconfiguración, ver Capítulo Configuración del software en el menú "Configuración"

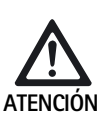

Peligro de dañar la pantalla táctil si se toca con un objeto punzante (p. ej. lápiz, bolígrafo).

> Tocar el monitor de pantalla táctil sólo con los dedos o con un lápiz selector.

- Para seleccionar una función, hacer clic en el botón o campo correspondiente
  - con el botón izquierdo del ratón.
  - 0 -
  - tocar el monitor de pantalla táctil con el dedo o con el lápiz selector.

#### Observación

Puede accederse a todas las funciones pulsando el botón izquierdo del ratón o, en caso de existir, tocando el monitor de pantalla táctil.

Asimismo, es posible el uso combinado del ratón, del monitor de pantalla táctil y del teclado.

#### Explicación de los elementos de mando de la pantalla

A continuación se explican los elementos de mando de la pantalla por medio de ejemplos.

#### Teclas y botones

| 1       | n               |                  | Û         | Barra de navegación |
|---------|-----------------|------------------|-----------|---------------------|
| Muestra | hotones nara se | eleccionar las f | funciones | nrincipales         |

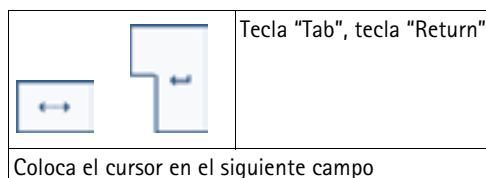

En el campo "Observaciones", la tecla "Return" realiza un salto de línea

| Alt | Tecla "Alt" |
|-----|-------------|
|     |             |

Cambia la presentación del teclado en pantalla por la asignación de caracteres especiales

Tras seleccionar un carácter especial, el teclado vuelve a situarse en la asignación estándar

| Teclas "arriba" y "abajo"                                                                                        |  |  |  |
|----------------------------------------------------------------------------------------------------|--|--|--|
| Abren y cierran listas desplegables o bien desplazan el cursor en ellas verticalmente hacia arriba y hacia abajo |  |  |  |

| 10 <sup>10</sup>                                               | Fondo gris claro |  |
|----------------------------------------------------------------|------------------|--|
| La función sobre fondo gris está (con esta selección) inactiva |                  |  |

#### Campos

| El correspondiente campo debe ser completado, en caso contrario | Apelido Campo azul por defecto |  |  |  |  |
|-----------------------------------------------------------------|--------------------------------|--|--|--|--|
| aparece el mensaje (campo obligatorio)                          |                                |  |  |  |  |

| Observación                                                                             | Campo blanco por defecto |  |  |  |
|-----------------------------------------------------------------------------------------|--------------------------|--|--|--|
| El correspondiente campo puede completarse en caso necesario<br>(p. ej.: Observaciones) |                          |  |  |  |

| DD.MM.YYYY                         | Campo de información de color gris |
|------------------------------------|------------------------------------|
| Muestra datos (p. ej. DD.MM.YYYY), | no puede ser modificado            |

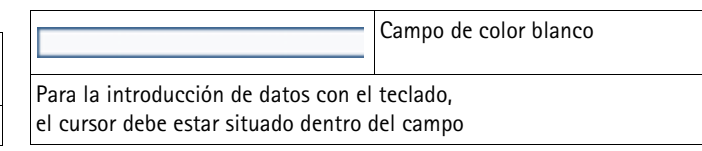

 Campo de color azul claro

 Muestra el campo activo en el que se encuentra situado el cursor

acesta el campo acavo en el que se encuenta sita

#### Insertar DVD/CD

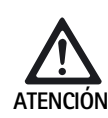

Pérdida de los datos guardados en el DVD/CD.

- Utilizar sólo DVDs/CDs limpios y secos.
- > No tocar, ensuciar ni rayar la cara grabable.
- No pegar etiquetas en el DVD/CD. Anotar la descripción sólo con rotuladores de punta de fibra.
- En caso necesario, limpiar la cara grabable con un paño blando y seco.
- Conservar los CDs y DVDs en un estuche de CDs o en una funda protectora.

#### > Pulsar la tecla EJECT 6.

Se expulsa el DVD/CD de la unidad 5.

Colocar el DVD/CD en la unidad 5 con la cara impresa hacia arriba y esperar a que se introduzca automáticamente.

Una vez insertado el DVD/CD hay que esperar un momento hasta que el Eddy DVD termina de leer y procesar los datos. Durante ese tiempo el LED de lectura/escritura 7 se ilumina de forma intermitente. A partir de entonces el DVD/CD estará disponible para la lectura o la grabación.

#### Crear nuevo paciente

- Seleccionar el botón "Nuevo paciente" en la página inicial. Aparece el menú "Nuevo paciente".
- > Introducir los datos del paciente como se describe más abajo.

#### Menú "Nuevo paciente"

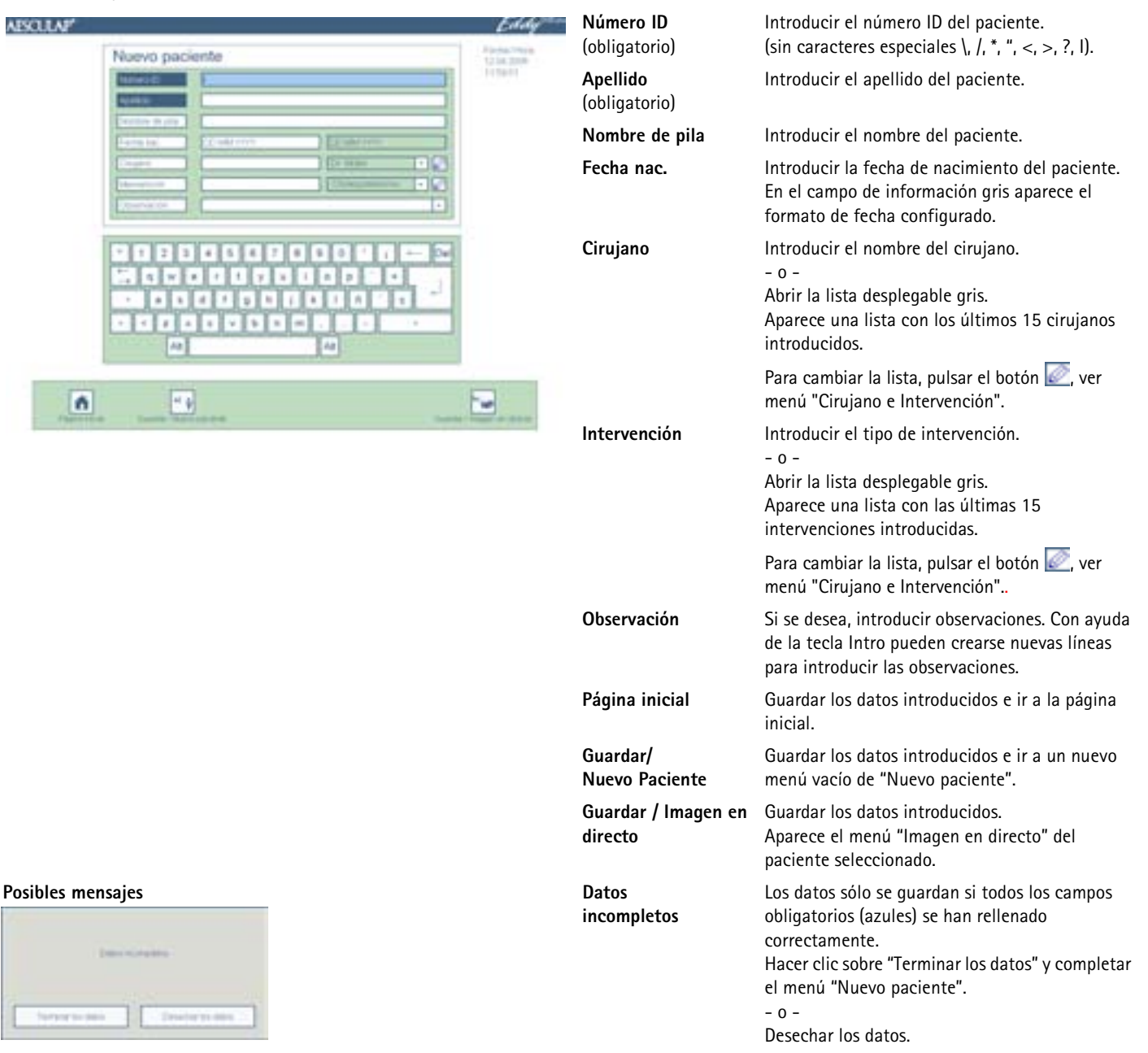

#### Menú "Nuevo paciente"

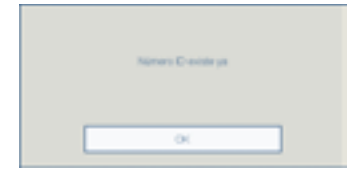

Número ID ya existe Si el número ID introducido ya ha sido asignado a otro paciente, los datos no pueden ser guardados. Introducir un número ID inequívoco y confirmar pulsando "OK".

#### Crear nuevo cirujano o nueva intervención

 Seleccionar el botón le del menú "Nuevo paciente" o del menú "Cambiar paciente".

Aparece el menú "Cirujano e Intervención".

Introducir otro cirujano u otra intervención como se describe más adelante.

#### Menú "Cirujano e Intervención"

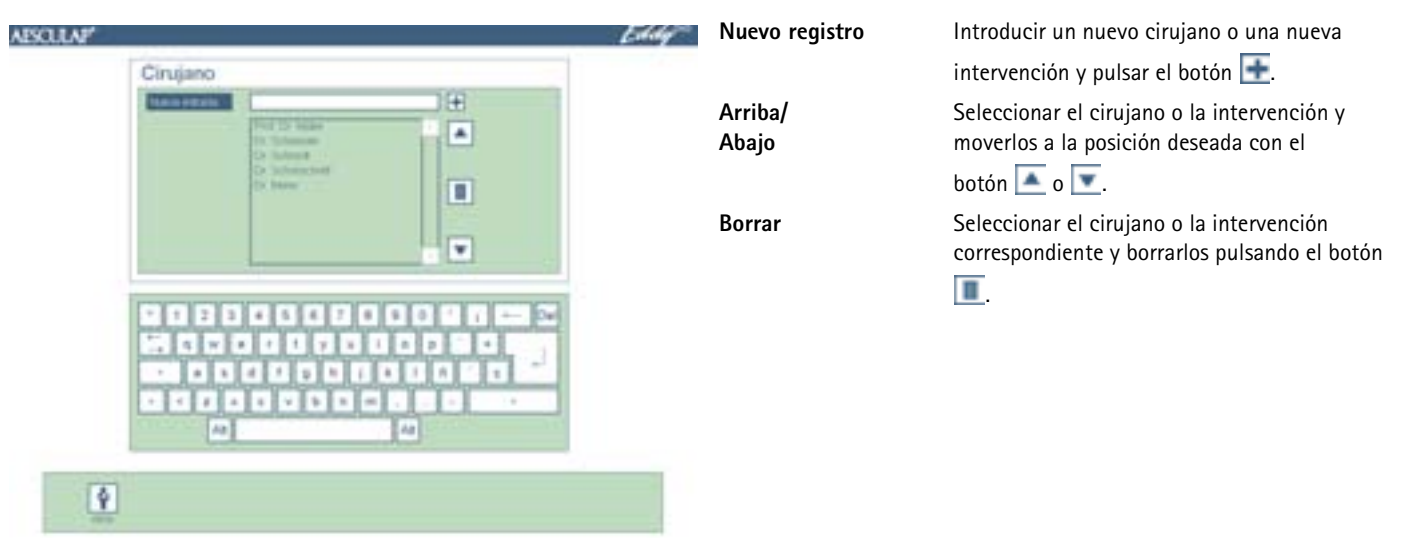

#### Buscar los datos del paciente

Si se han guardado vídeos, imágenes o datos del paciente en el DVD, el CD, el dispositivo USB conectado o en la red de una sesión anterior con Eddy DVD, dichos datos se pueden consultar a través del menú "Buscar paciente".

#### Observación

Para poder acceder a los datos por red, debe existir la conexión a la red al iniciar el Eddy DVD.

Si es necesario leer datos de un DVD/CD, puede transcurrir un tiempo tras la inserción del DVD/CD hasta que el Eddy DVD haya leído y procesado dichos datos. Durante ese tiempo el LED de lectura/escritura **7** se ilumina de forma intermitente.

- Comprobar que se ha introducido el DVD/CD deseado o se ha conectado el dispositivo USB deseado y/o que existe la conexión a la red.
- Seleccionar el botón "Buscar paciente" en la página inicial. Aparece el menú "Buscar paciente".
- > Buscar los datos del paciente como se describe más abajo.

#### Menú "Buscar paciente"

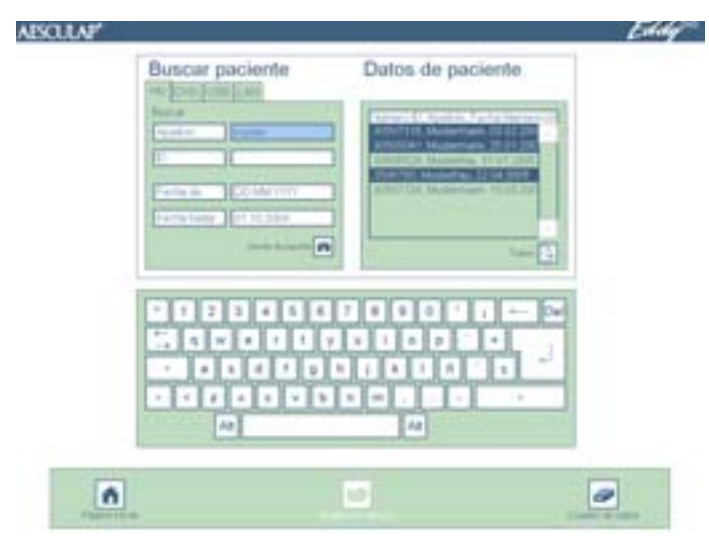

#### Posible mensaje

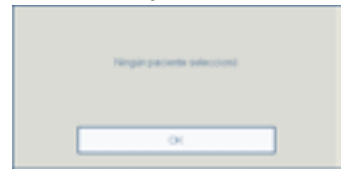

Seleccionar la pestaña del soporte en el que se buscarán los datos del paciente:

| HD  | = Disco duro         |
|-----|----------------------|
| DVD | = DVD o CD (el DVD/0 |

USB

 DVD o CD (el DVD/CD debe estar introducido en la unidad)
 Dispositivo USB externo

(el dispositivo USB externo debe estar conectado)

Los siguientes registros sólo están disponibles si se han configurado adecuadamente en el menú Configuración/Red:

| lan<br>FTP<br>Pacs                 | <ul> <li>red protocolo NetBEUI</li> <li>Red protocolo FTP</li> <li>Red protocolo DICOM (sólo con DICOM<br/>Upgrade Set PV942 de Aesculap)</li> </ul>                                                                                    |
|------------------------------------|----------------------------------------------------------------------------------------------------|
| <b>Buscar</b><br>Apellido<br>ID    | Colocar el cursor en el campo deseado.<br>Introducir nombre o ID completos.<br>- o -<br>Empezar con la introducción de letras o cifras.<br>En la lista seleccionada aparecen los pacientes<br>encontrados según los datos introducidos. |
| Fecha                              | Introducir un nuevo intervalo de tiempo "de – a" y pulsar el botón 💽.                                                                                                    |
| Página<br>inicial                  | Ir a la página inicial.                                                                                                    |
| lmagen en<br>directo               | Abrir el menú "Imagen en directo" del paciente<br>seleccionado. La función sólo está activa si se ha<br>seleccionado un único paciente de la lista de pacientes de la<br>derecha.                                                       |
| Cuadro de<br>datos                 | Abrir el menú "Cuadro de datos" de uno o de varios<br>pacientes seleccionados.<br>Aparece el menú "Cuadro de datos de un paciente" o<br>"Cuadro de datos de varios pacientes".                                                          |
| Ningún<br>paciente<br>seleccionado | Si no hay ningún paciente seleccionado, no se pueden abrir<br>los menús "Imagen en directo" y "Cuadro de datos".                                                                                                    |

#### Registrar imágenes, secuencias de vídeo y sonido

- Introducir o seleccionar un paciente en la página inicial a través del botón "Nuevo paciente" o "Buscar paciente" .
   Se muestran los datos del paciente deseado.
   Los botones de la barra de navegación cambian.
- Seleccionar el botón "Imagen en directo" .
   Aparece el menú "Imagen en directo".
- Con ayuda del menú "Imagen en directo", registrar imágenes, secuencias de vídeo y sonido, como se describe más abajo.

#### Observación

Si hay un cable de control remoto conectado y configurado (ver Capítulo Configuración del software en el menú "Configuración"), pueden grabarse también imágenes y secuencias de vídeo con ayuda de la tecla de control remoto situada en el cabezal de la cámara.

Asimismo, pueden grabarse secuencias de vídeo con la tecla de grabación START/STOP **3** del Eddy DVD.

La grabación de secuencias de vídeo se detiene automáticamente cuando se ha llenado la memoria de grabación del disco duro o cuando el archivo alcanza el tamaño máximo que admite un DVD. Antes de finalizar el proceso de grabación, aparecen mensajes sobre el tiempo de grabación restante "Tiempo restante 15 min/10 min/5 min/3 min/2 min/1 min". Una vez finalizado el proceso de grabación aparece "Registración parada"

Si se graba en el disco duro HD se inicia una nueva grabación automáticamente.

#### Menú "Imagen en directo"

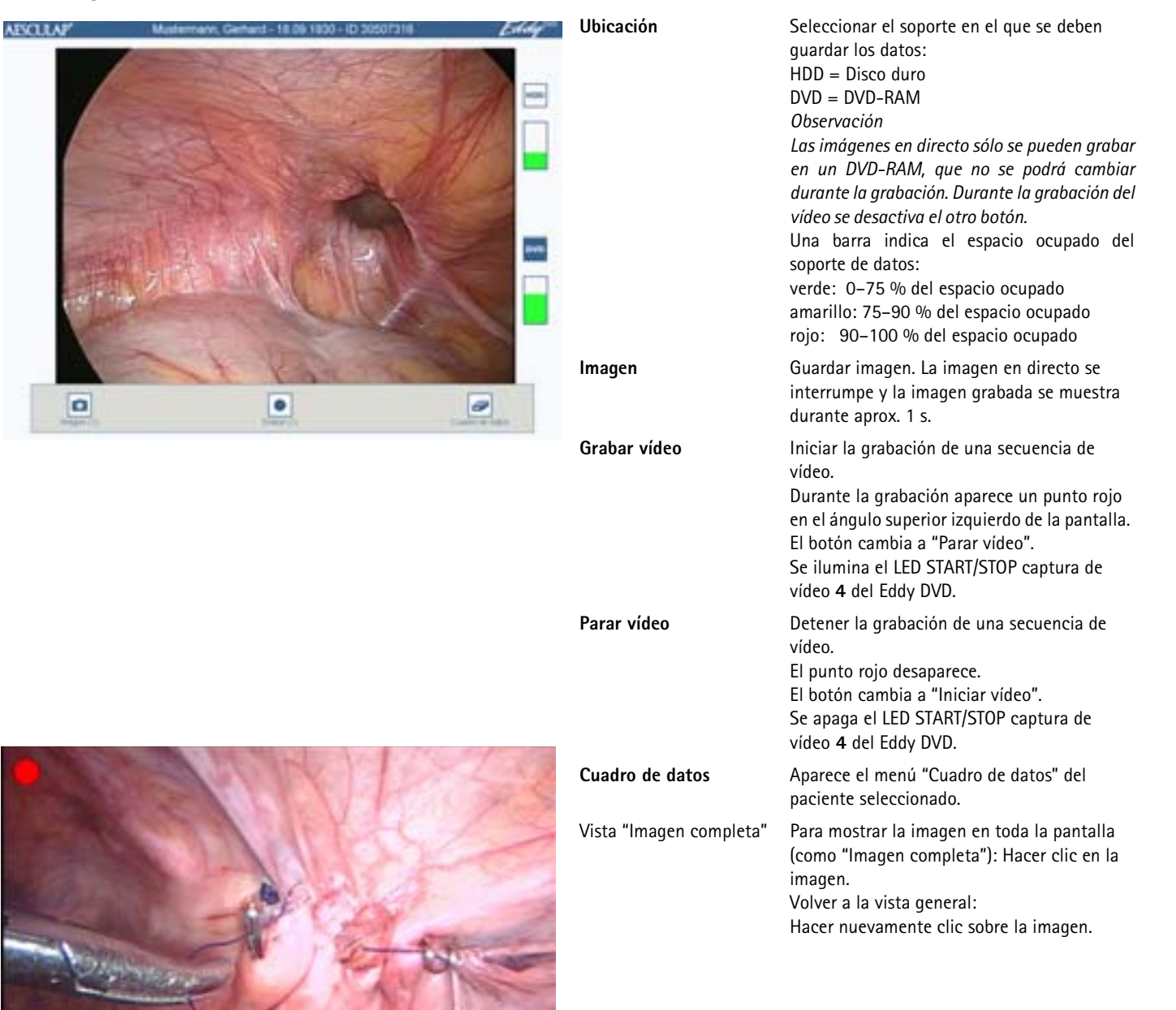

#### Administrar los datos de la imagen y modificar los datos del paciente

#### Administrar los datos de la imagen registrados

Las imágenes registradas son guardadas por el Eddy DVD en una memoria intermedia y pueden ser vistas, seleccionadas o borradas antes de ser guardadas en DVD/CD, en un dispositivo USB o en la red en el menú "Cuadro de datos".

#### Observación

En el Eddy DVD no se pueden modificar imágenes ni secuencias de vídeo.

#### Observación

"Almacenar en la red" sólo es posible si existe la conexión a la red y si el administrador del sistema ha autorizado una unidad de red, ver Capítulo Configuración del software en el menú "Configuración".

"Grabar DVD/CD" sólo es posible si se ha insertado un DVD o CD regrabable o se ha conectado un dispositivo USB y si queda suficiente espacio libre.

#### Modificación de los datos del paciente

Los datos introducidos en el menú "Nuevo paciente" pueden modificarse en el menú "Cuadro de datos/Modificar datos de paciente".

#### Llamar al menú "Cuadro de datos"

Abrir los datos del paciente a través del menú "Buscar paciente" y con el botón "Cuadro de datos" de la barra de navegación ir al menú "Cuadro de datos".

- 0 -

Directamente desde el menú "Imagen en directo", ir al menú "Cuadro de datos" con el botón "Cuadro de datos".

Aparece una vista general de los datos del paciente seleccionado así como las imágenes de previsualización disponibles.

Los botones de la barra de navegación cambian.

Ver, guardar o borrar los datos como se describe más abajo.

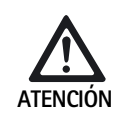

Los datos del paciente, las imágenes y/o las secuencias de vídeo borradas son irrecuperables.

Antes de hacer clic en el correspondiente símbolo de "Borrar", guardar los datos que sigan siendo necesarios en DVD/CD, en un dispositivo USB o en la red.

#### Menú "Cuadro de datos" (de varios pacientes)

| Cuadro de datos - Disco duro                                                                                                    | Cuadro de dato          | <ul> <li>En el cuadro de datos se pueden seleccionar<br/>pacientes sueltos.</li> </ul>                                                                                                    |
|----------------------------------------------------------------------------------------------------|-------------------------|----------------------------------------------------------------------------------------------------|
| Constant of the second state     Constant of the second state     Constant of the second state |                         | En la cabecera se muestra con qué soporte de datos<br>se está trabajando:<br>– Disco duro<br>– DVD<br>– USB<br>– Red                                                                                                    |
|                                                                                                    | Barra de navega<br>ción | <ul> <li>Utilizando los botones de la barra de navegación los<br/>datos del paciente se pueden copiar en un DVD/CD,<br/>un dispositivo USB o en la red e imprimir o borrar.<br/>Advertencia<br/>Los campos de datos de paciente mencionados<br/>anteriormente permanecen vacíos en este cuadro.</li> </ul> |
|                                                                                                    |                         |                                                                                                    |

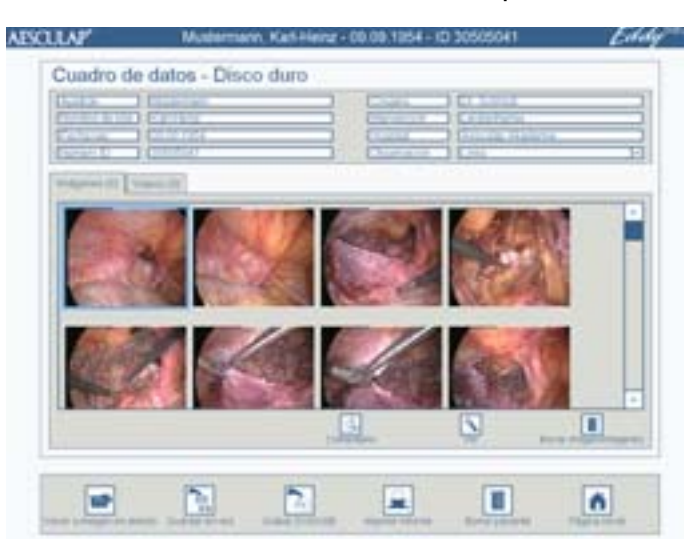

# Menú "Cuadro de datos - Disco duro" (de un solo paciente)

| Menú "Modificar datos de paciente" |                             |  |  |
|------------------------------------|-----------------------------|--|--|
|                                    |                             |  |  |
| AESCULAP                           |                             |  |  |
|                                    | Modificar datos de paciente |  |  |
|                                    | tower and                   |  |  |

# Co una 1. -1 1 4 44 0

|      | Modificación de los datos<br>del paciente                                                                       | Cambiar al submenú "Modificar datos de<br>paciente" haciendo clic en los datos del<br>paciente y, a continuación, modificar los<br>datos. (El número ID que aparece en el<br>campo de información gris no puede ser<br>modificado.)<br>Una vez realizada la modificación, hacer<br>clic en "Volver al cuadro de datos". |
|------|----------------------------------------------------------------------------------------------------|----------------------------------------------------------------------------------------------------|
|      | <b>Imágenes (Z)/Vídeos (Z)</b><br>(Pestañas)                                                                    | Mostrar la vista general de todas las<br>imágenes/secuencias de vídeo grabadas del<br>paciente seleccionado. El número de tomas<br>aparece entre paréntesis (Z).                                                                                                    |
|      | Selección de imágenes<br>en la pestaña<br>"Imágenes (Z)"                                                        | Seleccionar una o varias imágenes<br>haciendo clic en la vista general. Las<br>imágenes seleccionadas aparecen<br>enmarcadas en azul. Para anular la<br>selección, hacer clic nuevamente sobre la<br>imagen enmarcada en azul.                                                                                          |
|      | Seleccionar vídeos<br>en la pestaña<br>"Vídeos (Z)"                                                             | Hacer clic sobre un vídeo en la vista<br>general. (En caso de seleccionar dos vídeos<br>al mismo tiempo, no será posible<br>reproducirlos; el símbolo "Reproducción"<br>aparece en gris.)                                                                                                    |
|      | Comentario                                                                                                    | Introducir un comentario relativo a la<br>imagen seleccionada.                                                                                                    |
|      | <b>Ver</b><br>en la pestaña<br>"Imágenes (Z)"                                                                   | La imagen seleccionada aparece en toda la pantalla como "Imagen completa".                                                                                                    |
| Eddy | Reproducción<br>en la pestaña<br>"Vídeos (Z)"                                                                   | Se reproduce el vídeo seleccionado.                                                                                                    |
|      | Borrar imagen(es)<br>en la pestaña<br>"Imagen/imágenes (Z)"<br>Borrar vídeo(s)<br>en la pestaña<br>"Vídeos (Z)" | Se borran todas las imágenes/vídeos<br>seleccionados en la vista general y<br>enmarcados en azul.                                                                                                    |
|      | Almacenar en la red                                                                                             | Todos los datos o las imágenes y vídeos<br>seleccionados del paciente actual se graban<br>en la unidad de red.                                                                                                    |
|      | Grabar en DVD/USB                                                                                               | Todos los datos o las imágenes y vídeos<br>seleccionados del paciente actual se graban<br>en un DVD/CD o en un dispositivo USB.                                                                                                    |
|      | Borrar paciente                                                                                                 | Se borran todos los datos del paciente<br>seleccionado, incluyendo las<br>correspondientes imágenes y secuencias de<br>vídeo.                                                                                                    |
|      | Página inicial                                                                                                  | Ir a la página inicial.                                                                                                    |

ž

# **E** Aesculap Endoscopic Technology

# Sistema de documentación digital Eddy DVD PV820

#### Ver imagen (tras hacer clic en "Ver" en la pestaña "Imágenes (Z)"): Menú "Cuadro de datos/Ver imagen"

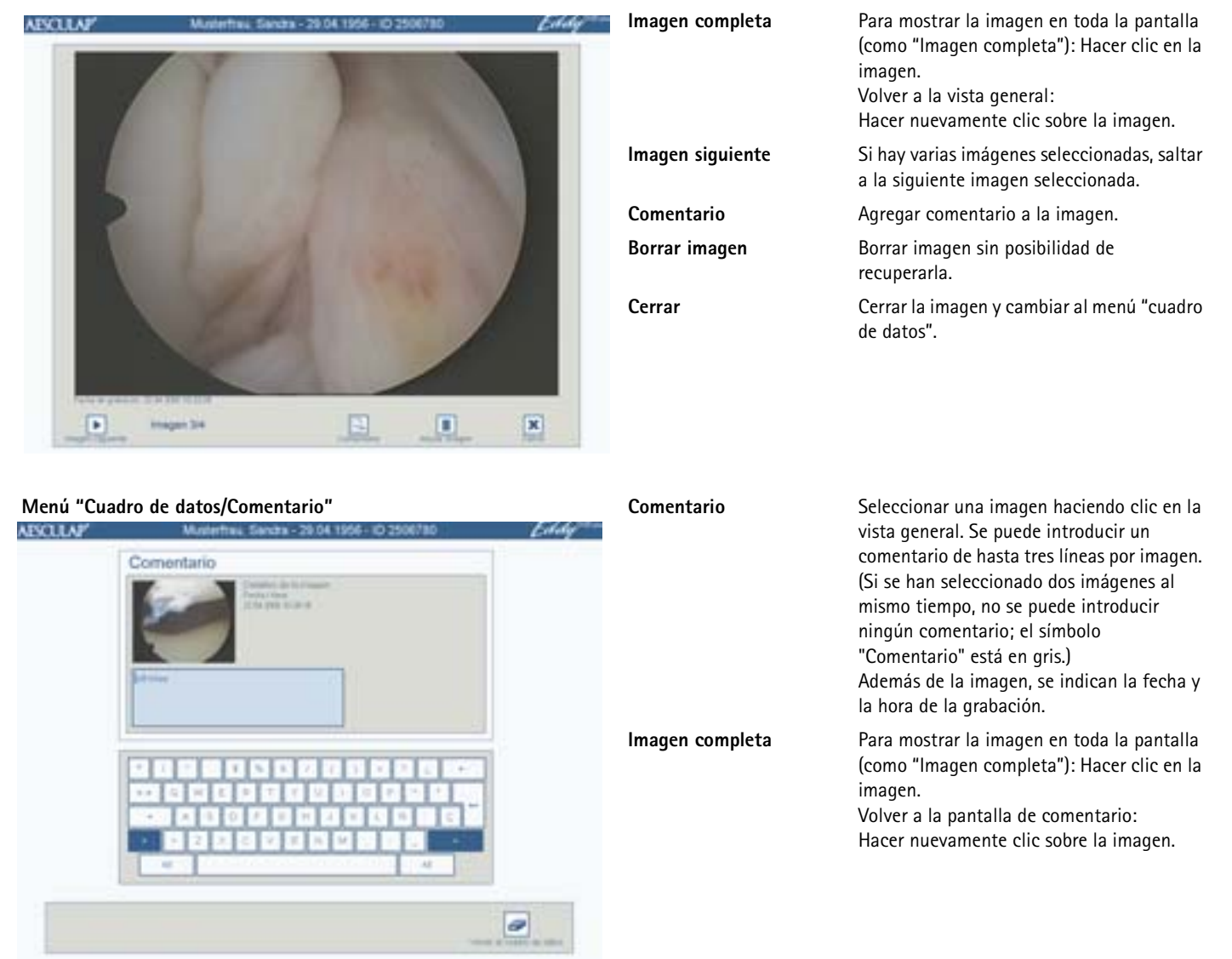

Mostrar la secuencia de vídeo (tras hacer clic en "Reproduccion" en la pestaña "Vídeos (Z)"):

#### Menú "Cuadro de datos/Reproducción de vídeo"

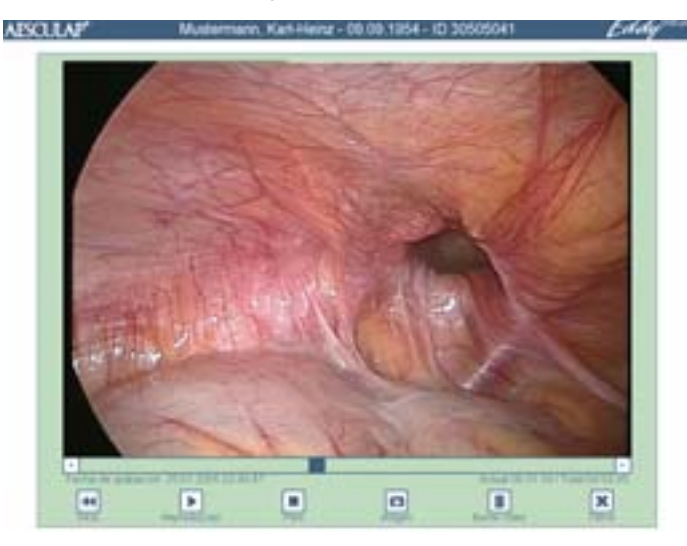

| lmagen completa                | Mostrar el vídeo en toda la pantalla (como<br>"Imagen completa"): Hacer clic sobre el<br>vídeo.<br>Volver a la vista general:<br>Hacer nuevamente clic sobre el vídeo.                                                                                                    |
|--------------------------------|----------------------------------------------------------------------------------------------------|
| Barra indicadora del<br>tiempo | Rebobinar el vídeo hacia atrás y hacia<br>delante según se desee: Desplazar el<br>indicador de posición azul de la barra.<br>En la parte inferior izquierda se muestran la<br>fecha y la hora de inicio de la grabación del<br>vídeo.<br>En la parte inferior derecha se muestran la<br>posición actual y la duración total del<br>vídeo. |
| Comienzo                       | Situar la secuencia de vídeo en el comienzo.                                                                                                    |
| Reproducción                   | Iniciar la secuencia de vídeo.                                                                                                    |
| Detener                        | La secuencia de vídeo se detiene.                                                                                                    |
| Imagen                         | En el menú "Cuadro de datos/Imágenes" se<br>capta una imagen del vídeo que se está<br>reproduciendo.                                                                                                    |
| Borrar vídeo                   | Borrar secuencia de vídeo sin posibilidad de recuperarla.                                                                                                    |
| Cerrar                         | Cerrar el vídeo y cambiar al menú "Cuadro de datos".                                                                                                    |

Grabar datos en DVD/CD o en el dispositivo USB

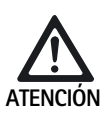

Peligro de pérdida de datos del dispositivo USB.
≻ Antes de retirar el dispositivo USB se debe desactivar.

#### Observación

Si se apaga el Eddy DVD, el dispositivo USB se desactiva automáticamente. Todos los datos o las imágenes y vídeos seleccionados del paciente actual se graban en un DVD, en un CD o en un dispositivo USB externo. > Hacer clic en **Grabar DVD/USB** del cuadro de datos.

#### Aparece la siguiente ventana de selección:

| _   | V  |
|-----|----|
| 105 | 8. |

Pueden seleccionarse las siguientes opciones:

- Unidad destino
  - DVD o CD
  - Dispositivo USB

(Las opciones sólo están activas si se ha insertado un DVD/CD o se ha conectado un dispositivo USB.)

- Datos seleccionados
  - Datos seleccionados (imágenes y vídeos seleccionados)
  - Todos los datos

Haciendo clic en el botón Grabar DVD/USB se empiezan a guardar los datos.

Haciendo clic en el botón **Desactivar dispositivo USB** se puede desactivar el dispositivo USB sin guardar datos.

Si se guardan los datos en un dispositivo USB aparece la siguiente consulta:

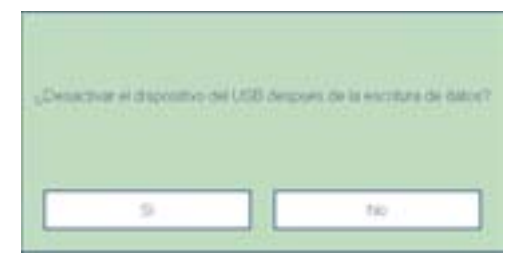

- Sí: el dispositivo USB se desactiva después de guardar los datos y a continuación se puede desconectar.
- No: el dispositivo USB sigue activo para guardar más datos.

#### Otros mensajes

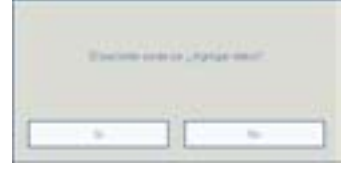

| 1000 | <br>and the second second |  |
|------|---------------------------|--|
|      |                           |  |

El paciente ya existe.<br/>¿Agregar datos?La pregunta aparece cuando se intentan<br/>guardar los datos si el paciente ya existe en<br/>la unidad destino (DVD/CD, dispositivo USB<br/>o unidad de red). Los nuevos datos se<br/>añadirán a los datos existentes.¿Quitar datos archivados<br/>localmente?La pregunta aparece tras haber guardado<br/>los datos en la red o bien en DVD/CD o en el<br/>dispositivo USB.<br/>Aesculap recomienda borrar los datos del<br/>disco duro (local), una vez han sido<br/>archivados.

#### Estructura de almacenamiento de datos y formatos de archivo

Los datos se guardan en un DVD, CD, USB o en la red según la siguiente estructura:

- El nombre de la carpeta se corresponde con el ID del paciente.
- En el directorio principal se encuentra el archivo "index.html". Abrir este archivo con un navegador HTML (requiere la versión de JAVA 1.5 o superior). Este archivo permite administrar y visualizar el contenido en el navegador HTML de cualquier PC; ver las instrucciones de manejo del software de visualización de imágenes PV943 para Eddy DVD TA011486.
- Los datos del paciente se guardan como texto ASCII en el archivo "patient.dat".
- Los nombres de los archivos de las imágenes y de las secuencias de vídeo se estructuran como sigue:
   "Fecha de grabación/tiempo de grabación/ID del paciente/N° consecutivo/Formato"
- Las imágenes se guardan en 2 formatos:
  - Formato Bitmap descomprimido (\*.BMP)
  - Formato JPG comprimido (\*.JPG)
- Las secuencias de vídeo se guardan en formato MPEG2 (\*.MPG). El archivo con la extensión \*.MPG.BMP sólo se necesita para la imagen de previsualización del menú "Cuadro de datos".

Ejemplo:

| Date Realisten Ansite Parorian Lite      |            |           | 12               |
|------------------------------------------|------------|-----------|------------------|
| a-brick +                                | er Finlad  | NO SX 1   | 0 10-            |
| Advesse 2 0-30123456789                  |            |           | · Phatash n      |
| Deterane 2                               | Gole       | Tre .     | Gelandert        |
| 3 2004-09-20 12-67-27 0123456709 0.mpg   | 874.95348  | 76G-Datei | 20.09.2004 15:46 |
| 2004-09-20 12-57-27 0123456789-0.rep.brp | 1.216.48   | Strap     | 20.09.2004 12:57 |
| 2004-09-20 12-59-44 0123456769-0.3wp     | 1.216.48   | Ditrug:   | 20.09.2004 12:59 |
| 2004-09-20 12-89-44 0323456789 0 (pg     | 948        | 345-64I   | 20.09.200+12.59  |
| 2004-09-20 13-00-37 0123456709 1 hep     | 1.218.40   | 8tnap     | 20.09.2004 13:00 |
| 2004-09-20 13-00-37 0123456708 L 8H      | 913        | 310-040   | 20.09.2004 13:00 |
| 32004-01-20 13-00-54 0123456789 L App    | 891,300 KB | HPG-Date  | 20.09.2004 15:46 |
| 2004-09-20 13-00-54 0123456709 1 rep.bre | 1.216.43   | Stinap    | 20.09.2004 13:00 |
| Destand the                              | 110        | DAT-Date  | 20.09.2004 13:32 |

#### Imprimir informe

Se imprime un informe de todos los datos e imágenes del paciente seleccionado o los datos e imágenes seleccionados.

Hacer clic en Imprimir informe, en el cuadro de datos. Aparece la siguiente ventana de selección:

| Cinianol                                                                                                    | Intervención                                                                                                    |   |
|----------------------------------------------------------------------------------------------------|----------------------------------------------------------------------------------------------------|---|
| Observac                                                                                                    | ción.                                                                                                    |   |
| Comenta                                                                                                    | no                                                                                                    | 3 |
|                                                                                                    |                                                                                                    |   |
| onmir image                                                                                                    | ines                                                                                                    |   |
| Imagenes                                                                                                    | s seleccionadas                                                                                                  |   |
| - Contraction of the local division of the local division of the l | and the second second second second second second second second second second second second second second second |   |
| Todas las                                                                                                    | simàgenes                                                                                                    |   |
| Todas las                                                                                                    | s imàgenes                                                                                                    |   |

Pueden seleccionarse las siguientes opciones: (Las opciones sólo estarán activas si se dispone de los datos correspondientes. De lo contrario, la opción en cuestión aparecerá en gris.)

Informaciónes adicionales:

- Cirujano/Intervención
- Observación
- Comentario

Imprimir imágenes:

- Imágenes seleccionadas
- Todas las imágenes

#### Copias:

- 1,2 0 3

- Seleccionar la opción deseada.
- > Hacer clic en Vista preliminar.

#### Aparece la siguiente vista preliminar:

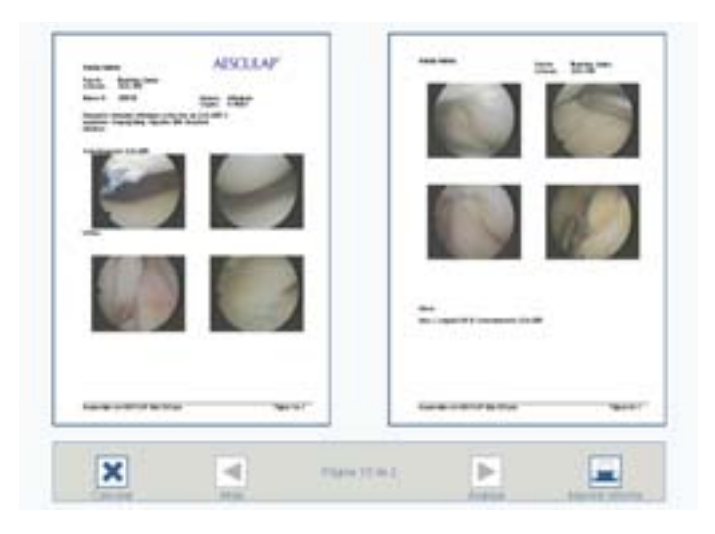

Fig. 2 Ejemplo: Informe de dos páginas sin comentarios

- Hacer clic en Atrás o en Avanzar para ir a la página anterior o a la página siguiente del informe.
- Hacer clic en Imprimir informe.
   El trabajo de impresión se imprime en la impresora.

#### Manejo de la impresora

> Seguir las instrucciones de manejo del fabricante.

#### 4.4 Desconexión del Eddy DVD

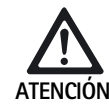

- 0 -

Pérdida de los datos e inestabilidad del software.

Antes de desconectar el Eddy DVD, apagar el software adecuadamente pulsando el botón "Salir" en la página inicial.

Accionar el interruptor Standby de la parte frontal del aparato.

Seleccionar el botón "Salir" en la página inicial.

- 0 -

Accionar el interruptor Standby de la parte frontal del aparato. Se cierra el software y el Eddy DVD se apaga automáticamente (modo standby).

Apagar el sistema accionando el interruptor 10 del Eddy DVD o el interruptor principal del carro después de que el LED de conexión/ standby 2 se haya apagado.

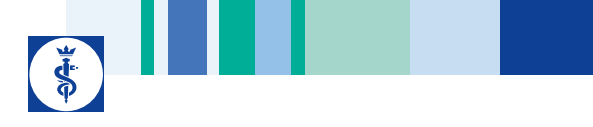

# 5. Procedimiento de trato y cuidado validado

#### Observación

Este producto permanece en el quirófano y no debe someterse al ciclo de limpieza convencional.

#### Observación

Cumplir las disposiciones legales y las normas y directrices nacionales e internacionales, además de las normas higiénicas del centro para el trato y cuidado de los productos.

#### Observación

Puede consultar información actualizada sobre el trato y cuidado en Aesculap Extranet: www.aesculap-extra.net

#### Observación

Hay que tener en cuenta que la correcta limpieza de este producto sanitario sólo puede garantizarse mediante una validación previa del proceso de trato y cuidado. En este caso, la responsabilidad recae en el usuario/ responsable del trato y cuidado.

#### 5.1 Advertencias generales

Se deben utilizar únicamente productos químicos de proceso comprobados y autorizados (p. ej., autorizados por VAH/DGHM o la FDA, o con marcado CE), y recomendados por el fabricante en cuanto a su compatibilidad con el material. Deben cumplirse estrictamente todas las indicaciones de uso del fabricante del producto químico, como p. ej., las referentes a temperaturas, concentraciones o tiempos de actuación. De lo contrario, pueden surgir los siguientes problemas:

- Daños materiales, como corrosión, grietas, roturas, envejecimiento prematuro o hinchamiento.
- No utilizar ningún producto químico en el proceso que pueda provocar la fragilización del material o grietas por tensión.

Para más información sobre una esterilización y limpieza higiénica, segura y respetuosa con los materiales, consulte www.a-k-i.org

Eliminar por completo los restos visibles de intervenciones quirúrgicas con un paño húmedo que no deje pelusa.

#### 5.2 Limpieza/desinfección manuales

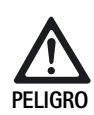

Riesgo de descargas eléctricas e incendios.

- Desconectar el aparato del enchufe de red antes de limpiar.
- No utilizar agentes de limpieza o desinfección inflamables o explosivos.
- Asegurarse de que no penetra ningún líquido en el producto.

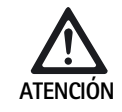

Peligro de dañar o destruir el producto si se somete a una limpieza/desinfección automática.

- Limpiar/desinfectar sólo la superficie del producto manualmente con un paño.
- No rociar desinfectante sobre conexiones descubiertas (p. ej. conexiones USB, salidas y entradas de vídeo o conexiones de red) ni en la ranura del DVD.
- No aclarar ni sumergir nunca el producto en líquidos.
- No esterilizar nunca el producto.

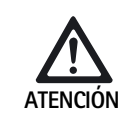

Peligro de dañar el producto debido al uso de desinfectantes/agentes de limpieza incorrectos.

- Utilizar únicamente desinfectantes/agentes de limpieza autorizados para la limpieza de la superficie y según las instrucciones del fabricante.
- Respetar los valores de concentración, temperatura y tiempo de actuación.

# **E** Aesculap Endoscopic Technology

# Sistema de documentación digital Eddy DVD PV820

#### Desinfección con paño de aparatos eléctricos sin esterilización

| Fase | Paso                  | T<br>[°C/°F] | t<br>[min] | Conc.<br>[%] | Calidad del agua | Sust. químicas                                          |
|------|-----------------------|--------------|------------|--------------|------------------|---------------------------------------------------------|
| Ι    | Desinfección con paño | TA           | ≥1         | -            | -                | Meliseptol toallitas anti VHB<br>con propan-1-ol al 50% |

TA: Temperatura ambiente

#### Fase I

- Eliminar los posibles restos visibles con un paño desinfectante de un solo uso.
- Después, limpiar todo el producto otra vez con un paño desinfectante de un solo uso.
- Respetar el tiempo de actuación obligatorio (1 minuto como mínimo).
- Dejar secar el producto después de la desinfección (al menos durante 1 minuto).

#### 5.3 Control, mantenimiento e inspección

- Tras limpiar y desinfectar el producto, comprobar que: esté limpio, funcione debidamente y no tenga defectos.
- > Retirar inmediatamente el producto si está dañado.

# 6. Mantenimiento

Para garantizar un funcionamiento fiable es necesario realizar un mantenimiento una vez al año como mínimo.

En Alemania se debe realizar un control técnico de seguridad de acuerdo con el artículo 6 del Reglamento alemán sobre la explotación de productos médicos (MPBetreiberV).

Si el producto necesita alguna reparación debe dirigirse al representante de B. Braun/Aesculap de su país, ver Capítulo Servicio de Asistencia Técnica.

# \*

# 7. Identificación y subsanación de fallos

# 7.1 Mensajes del Eddy DVD

#### Mensajes generales

| Mensaje                                                         | Causa                                                                                                    | Subsanación                                                                                             |
|-----------------------------------------------------------------|----------------------------------------------------------------------------------------------------|----------------------------------------------------------------------------------------------------|
| Queda poca memoria libre. Archive datos para<br>liberar memoria | Queda poca memoria libre.                                                                                                    | Archivar datos en DVD/CD o en la red y, a continuación, borrarlos del disco duro                        |
| Ningún paciente seleccionado                                    | No puede mostrarse ningún dato porque no hay<br>un paciente seleccionado                                                                  | Hacer clic sobre un paciente, los datos del<br>paciente aparecen en la columna derecha                  |
| No se han rellenado todos los campos<br>necesarios del paciente | Los campos de color azul son obligatorios                                                                                                 | Rellenar correctamente todos los campos<br>obligatorios                                                 |
| Datos incompletos                                               | Los campos de color azul son obligatorios                                                                                                 | Rellenar correctamente todos los campos<br>obligatorios                                                 |
| Número ID de datos de paciente inconsistente                    | Archivo con paciente incorrecto                                                                                                    | Seleccionar el paciente correspondiente,<br>comprobarlos y completarlos o borrarlos si es<br>necesario. |
| El número ID ya existe                                          | El número ID ya existe en el disco duro                                                                                                   | Debe indicarse un nuevo número ID<br>para el nuevo paciente                                             |
| Número ID no puede contener caracteres<br>especiales            | El número ID contiene caracteres especiales no válidos, como  /, *, ", <, >, ?, l                                                         | Comprobar el número ID, eliminar los caracteres especiales                                              |
| Fecha de nacimiento no válida:                                  | Se ha introducido un formato de fecha de nacimiento no válido                                                                             | Comprobar y corregir la fecha de nacimiento                                                             |
| No se ha podido reproducir el vídeo                             | El vídeo se ha dañado (p. ej. por un error en el<br>sistema de archivos)                                                                  | Póngase en contacto con el Servicio de<br>asistencia técnica                                            |
| Imposible guardar en el dispositivo USB                         | No se han podido guardar los datos en el<br>dispositivo USB                                                                               | Comprobar que el dispositivo USB no esté<br>protegido contra escritura                                  |
|                                                                 |                                                                                                    | Comprobar el funcionamiento del dispositivo<br>USB en un PC                                             |
| Imposible desactivar el dispositivo USB                         | No se ha podido desactivar el dispositivo USB                                                                                             | Repetir la desactivación<br>Apagar el Eddy DVD                                                          |
| No hay ningún DVD/CD                                            | No hay ningún DVD/CD insertado                                                                                                    | Insertar DVD/CD en la unidad                                                                            |
| El DVD/CD está lleno                                            | La memoria del DVD/CD está llena                                                                                                    | Insertar nuevo DVD/CD en la unidad                                                                      |
| Medio desconocido o ilegal                                      | EI DVD/CD no se reconoce                                                                                                    | Comprobar el DVD/CD (suciedad, rasguños,<br>posición correcta en la unidad, etc.)                       |
| El DVD/CD contiene un sistema incompatible de archivos          | El DVD/CD ya contiene un sistema de archivos<br>de un proceso de grabación anterior; el Eddy<br>DVD no puede guardar datos en este DVD/CD | Insertar nuevo DVD/CD en la unidad                                                                      |
| Espacio libre insuficiente en el DVD/CD                         | El DVD/CD no tiene memoria suficiente para                                                                                                | Insertar nuevo DVD/CD en la unidad                                                                      |
|                                                                 | grabar los datos seleccionados                                                                                                    | Deseleccionar, en su caso, secuencias de vídeo o imágenes seleccionadas                                 |

| Mensaje                                                             | Causa                                                                                                    | Subsanación                                                                                          |
|---------------------------------------------------------------------|----------------------------------------------------------------------------------------------------|----------------------------------------------------------------------------------------------------|
| Un descanso ocurrió mientras que tenía acceso<br>al escritor del CD | La unidad de DVD/CD no está preparada                                                                            | Repetir el proceso tras un tiempo corto de espera (10 s)                                             |
|                                                                     |                                                                                                    | En caso de que se repita el error, ponerse en<br>contacto con el Servicio de Asistencia Técnica      |
| Memoria caché insuficiente                                          | No existe suficiente memoria intermedia en el<br>disco duro                                                      | Ponerse en contacto con el Servicio de<br>Asistencia Técnica                                         |
| No se puede leer la información del soporte                         | Error en el proceso de lectura o escritura del<br>DVD/CD                                                         | Sustituir el DVD/CD, si es necesario, copiar los datos con el ordenador en un soporte de datos nuevo |
|                                                                     |                                                                                                    | En caso de que se repita el error, ponerse en<br>contacto con el Servicio de Asistencia Técnica      |
| No se puede leer el soporte                                         | Error en el proceso de lectura o escritura del<br>DVD/CD                                                         | Sustituir el DVD/CD, si es necesario, copiar los datos con el ordenador en un soporte de datos nuevo |
|                                                                     |                                                                                                    | En caso de que se repita el error, ponerse en<br>contacto con el Servicio de Asistencia Técnica      |
| Error en el proceso de escritura                                    | Error general durante el proceso de escritura                                                                    | Sustituir el DVD/CD e iniciar de nuevo el proceso de escritura                                       |
|                                                                     |                                                                                                    | En caso de que se repita el error, ponerse en<br>contacto con el Servicio de Asistencia Técnica      |
| El soporte/la unidad no están listos                                | La unidad de DVD/CD no está preparada                                                                            | Repetir el proceso tras un tiempo corto de espera (10 s)                                             |
|                                                                     |                                                                                                    | Si el error persiste: Ponerse en contacto con el<br>Servicio de Asistencia Técnica                   |
| Contraseñas no idénticas                                            | Tras modificar la contraseña, la contraseña repetida no es idéntica a la primera                                 | Repetir el proceso: La primera contraseña y la<br>contraseña repetida deben ser idénticas            |
| No se ha encontrado ningún archivo de logotipo                      | No se ha introducido ningún CD o no existe<br>ningún archivo de logotipo en el CD                                | Introducir un DVD/CD correcto con el archivo de logotipo logo.bmp                                    |
| No se ha podido copiar el logotipo                                  | No se dispone de memoria suficiente, el sistema<br>de archivos se ha corrompido o existe un fallo<br>de hardware | Póngase en contacto con el Servicio de asistencia técnica                                            |
| El logotipo tiene un formato no válido                              | El logotipo ocupa demasiado espacio o la relación altura/anchura no es correcta                                  | Convertir el logotipo al formato adecuado<br>(Ancho : alto > 3,6 o alto < 240 píxeles                |

#### Mensajes relativos a la unidad de red

| Mensaje                                                                | Causa                                                                                    | Subsanación                                                                                                    |
|------------------------------------------------------------------------|------------------------------------------------------------------------------------------|----------------------------------------------------------------------------------------------------|
| Ninguna conexión a red / ¿Conexión perdida?                            | Se ha perdido la conexión de red                                                         | Comprobar conexión de red, comprobar                                                                                                    |
| Conexión a red falló                                                   | El Eddy DVD no puede establecer la conexión de red                                       | configuración de red, repetir proceso<br>Si el error persiste: Ponerse en contacto con el<br>administrador de red                        |
| Especificó una trayectoria de la red inválida                          | La red unidad de red indicada no es válida<br>(p. ej. Nombre del servidor no encontrado) |                                                                                                    |
| Acceso a la red negada /<br>Nombre o contraseña del usuario incorrecto | Nombre de usuario incorrecto o contraseña incorrecta para acceder a la red               | Comprobar nombre de usuario y contraseña,<br>repetir proceso<br>Si el error persiste: Ponerse en contacto con el<br>administrador de red |

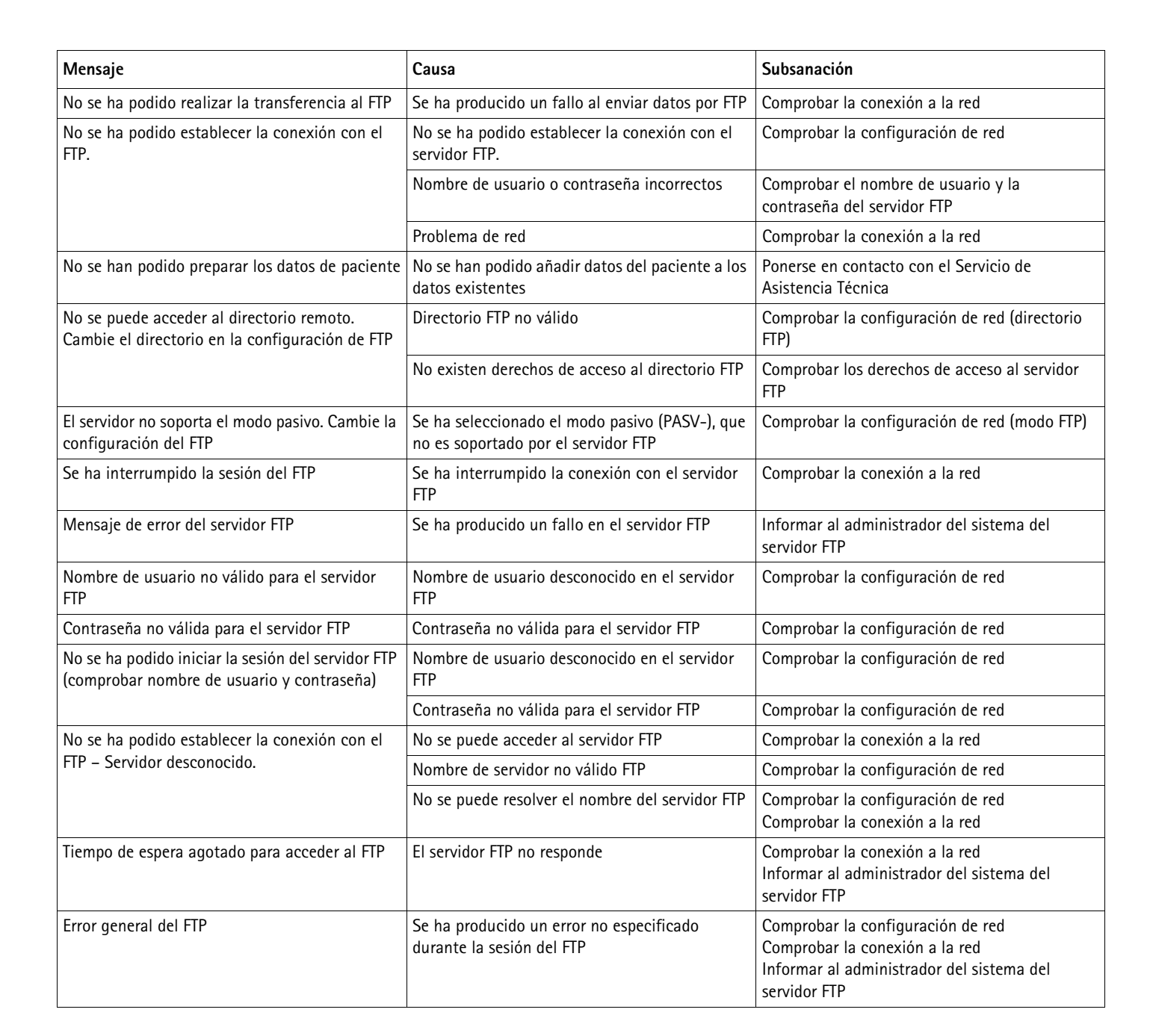

# 7.2 Otras averías

| Fallo                                                   | Causa Subsanación                                                   |                                                                                                    |
|---------------------------------------------------------|---------------------------------------------------------------------|----------------------------------------------------------------------------------------------------|
| No aparece icono de menú                                | Monitor desconectado                                                | Encender el monitor, en caso necesario, iniciar<br>nuevamente el Eddy DVD y comprobar que el<br>monitor ya está encendido al iniciarlo |
|                                                         | Canal de la señal de entrada de vídeo ajustado<br>incorrecto        | Comprobar que la señal de entrada de vídeo<br>utilizada, p. ej. DVI, esté ajustada                                                     |
|                                                         | Monitor conectado incorrectamente                                   | Comprobar que todos los cables estén conectados<br>correctamente                                                                       |
|                                                         | Problema del controlador                                            | Ponerse en contacto con el Servicio de Asistencia<br>Técnica                                                                           |
| No hay imagen en directo                                | Cámara apagada                                                      | Encender la cámara, en caso necesario, iniciar<br>nuevamente el Eddy DVD y comprobar que la<br>cámara ya está encendida al iniciarlo   |
|                                                         | Cámara conectada incorrectamente                                    | Comprobar que todos los cables están conectados<br>correctamente                                                                       |
|                                                         |                                                                     | Comprobar el funcionamiento de la cámara con la<br>conexión directa de vídeo de la cámara al monitor                                   |
| El Eddy DVD no se inicia.                               | Cable de red conectado incorrectamente                              | Comprobar si el LED de conexión/standby 2 está iluminado                                                                               |
|                                                         |                                                                     | Comprobar que el cable de red está conectado<br>correctamente                                                                          |
| El monitor de pantalla táctil no funciona               | Cable de la pantalla táctil conectado<br>incorrectamente            | Comprobar que el cable de la pantalla táctil está<br>conectado correctamente                                                           |
|                                                         |                                                                     | En caso necesario, reiniciar el Eddy DVD y<br>comprobar que el monitor de pantalla táctil está<br>conectado al iniciarlo               |
|                                                         | No hay causa reconocible                                            | Ponerse en contacto con el Servicio de Asistencia<br>Técnica                                                                           |
| El ratón USB no funciona/<br>El teclado USB no funciona | Ratón/teclado conectado incorrectamente<br>Problema del controlador | Comprobar que el ratón/teclado está conectado<br>correctamente con la conexión USB                                                     |
|                                                         |                                                                     | Reiniciar el Eddy DVD con el ratón/teclado<br>conectados                                                                               |
|                                                         |                                                                     | Ponerse en contacto con el Servicio de Asistencia<br>Técnica                                                                           |
|                                                         | Ratón/teclado defectuoso                                            | Sustituir ratón/teclado                                                                                                    |
| El Eddy DVD no reacciona/ya no                          | Error de hardware/Problema del controlador/Error                    | Apagar el Eddy DVD y volver a iniciarlo                                                                                                |
| reacciona                                               | de software                                                         | En caso necesario, informar al Servicio de Asistencia<br>técnica                                                                       |
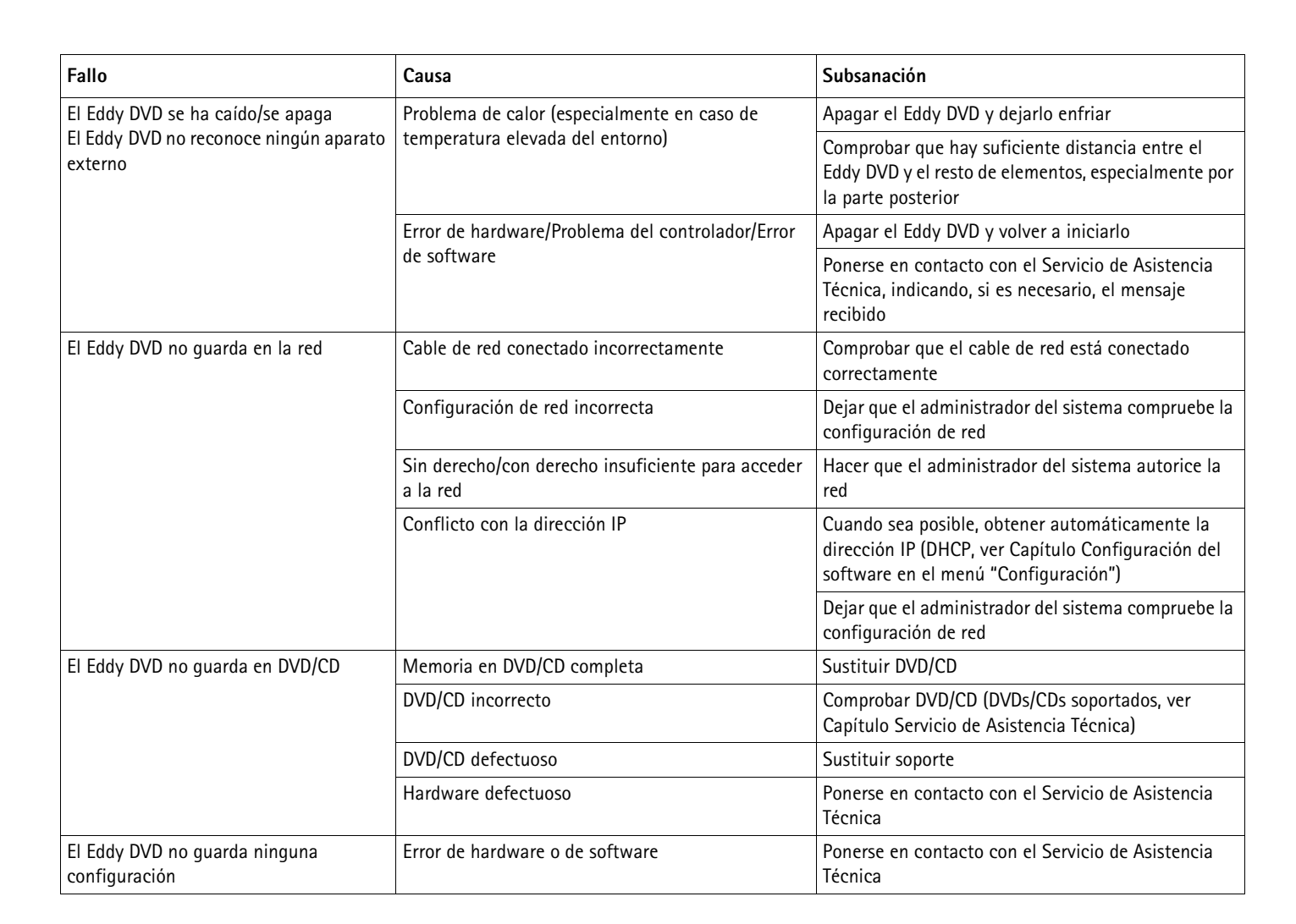

#### 7.3 Cambio de fusibles

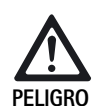

Peligro de muerte por descarga eléctrica.

> Antes de cambiar los fusibles desenchufar el conector de red.

- Desenroscar el saliente de encaje del portafusibles 11 con un destornillador pequeño.
- > Extraer el portafusibles 11.
- > Cambiar ambos fusibles.
- > Volver a colocar el portafusibles hasta oír que queda enclavado.

#### Observación

El hecho de que los fusibles se fundan con frecuencia es un síntoma de que la unidad tiene algún fallo y debe ser reparada, ver Capítulo Servicio de Asistencia Técnica.

Fig. 3 Cambio de fusibles Fusibles necesarios: IEC 127, D 5 x 20 mm, T 1,0 A, capacidad de ruptura L (35 A), 250 V; n° art. TA021410

# 8. Servicio de Asistencia Técnica

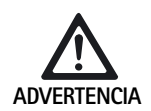

Peligro de lesiones y/o disfunción.

No modificar el producto.

Para asistencia técnica y reparaciones, diríjase a su distribuidor nacional de B. Braun/Aesculap.

Si se realizan modificaciones en el equipo médico técnico, se extinguirá la garantía y el derecho de garantía, así como las posibles homologaciones.

#### Direcciones de la Asistencia Técnica

Aesculap Technischer Service Am Aesculap-Platz 78532 Tuttlingen / Germany Phone: +49 7461 95-1601 Fax: +49 7461 14-939 E-Mail: ats@aesculap.de

En la dirección especificada anteriormente se le facilitará información sobre otras direcciones de Asistencia Técnica.

# 9. Accesorios/Piezas de recambio

# DICOM Upgrade Set/Software de visualización de imágenes para Eddy DVD

| Descripción                                            | Nº art. |
|--------------------------------------------------------|---------|
| DICOM Upgrade Set para Eddy DVD PV920/PV940            | PV942   |
| Software de visualización de imágenes para Eddy<br>DVD | PV943   |

#### Cables

| Descripción                                                                  | Nº art. |
|------------------------------------------------------------------------------|---------|
| Cable de alimentación S-VHS, 2 m                                             | PV963   |
| Cable de conexión de serie 9-Pin Sub-D, p. ej. como cable de pantalla táctil | PV428   |
| Cable de control remoto, 1,7 m (cinch-jack)                                  | PV967   |
| Cable de control remoto, 2,0 m (jack-jack)                                   | PV968   |

#### Cables de red y cables especiales de red

| Descripción                                                                                                    | Nº art.          |
|----------------------------------------------------------------------------------------------------|------------------|
| Alemania, Dinamarca, Francia, Austria, Bélgica,<br>España, Países Bajos, Portugal, Luxemburgo, Italia,<br>Suecia, Noruega, Finlandia |                  |
| Longitud: 5 m<br>Longitud: 1,5 m                                                                                                    | TE 730<br>TE 780 |
| Gran Bretaña, Irlanda, 5 m                                                                                                    | TE 734           |
| EE. UU., Canadá, Japón, 3,5 m                                                                                                    | TE 735           |
| Cable de red especial IEC 320, 1 m                                                                                                   | TE 676           |
| Cable de red especial IEC 320, 2,5 m                                                                                                 | TE 736           |

#### Observación

Se puede consultar la gama completa de endoscopios y accesorios Aesculap en el catálogo virtual de endoscopia www.endoscopycatalog.com

#### Piezas de recambio

| Descripción                           | Nº art.  |
|---------------------------------------|----------|
| Ratón óptico con conexión USB         | PV920200 |
| Cable DVI, 3m                         | PV820201 |
| Fusible IEC 127, D 5 x 20 mm, T 1,0 A | TA021410 |

# 10. Datos técnicos

#### Clasificación según la directiva 93/42/CEE

| N⁰ art. | Descripción                               | Clase |
|---------|-------------------------------------------|-------|
| PV820   | Sistema de documentación digital Eddy DVD | Ι     |

| Conexión a la red<br>Hembrilla de conexión<br>de red | 100–240 VAC, 50–60 Hz<br>IEC 320                                                                                                    |
|------------------------------------------------------|----------------------------------------------------------------------------------------------------|
| Consumo de potencia                                  | 50 VA                                                                                                    |
| Resolución de la<br>pantalla                         | 1024 x 768 píxeles                                                                                                    |
| Sistemas de color,<br>ajustable                      | PAL: 625 líneas, 25 imágenes, relación de<br>entrelazado de 2:1<br>NTSC: 525 líneas, 30 imágenes, relación de<br>entrelazado de 2:1 |

| Sistema                                                             | Procesador Intel® 1 GHz<br>RAM 512 MB<br>Windows XP embedded<br>instalado en Solid State Disk                                                                                            |
|---------------------------------------------------------------------|----------------------------------------------------------------------------------------------------|
| Unidad de DVD/CD<br>(medios y velocidades<br>compatibles)           | DVD-RAM(lectura 5x/escritura 5x),DVD-R/+R/+RW(lectura 8x/escritura 8x),DVD-RW(lectura 8x/escritura 6x),DVD-R/+RDual Layer (lectura 8x/escritura 4x),CD-R/-RW(lectura 24x/escritura 24x), |
| Disco duro                                                          | 150 GB                                                                                                    |
| Conexión de red                                                     | Ethernet 10/100 Mbit/s RJ45                                                                                                    |
| Entradas y salidas de<br>vídeo                                      | S-VIDEO IN: Conexión Mini-DIN<br>S-VIDEO OUT: Conexión Mini-DIN<br>DVI-I OUT                                                                                                    |
| Interfaces                                                          | 1 x Remote: Conexión CINCH<br>4 x USB 2.0<br>2 x RS232 9-pol. Conector Sub-D                                                                                                    |
| Formatos de los<br>archivos                                         | Imágenes: Bitmap (BMP)/JPEG (JPG)<br>Secuencias de vídeo: MPEG-2 (MPG)                                                                                                    |
| Calidades del vídeo<br>(tiempos de<br>reproducción<br>orientativos) | High Quality (HQ):<br>corresponde a aprox. 60 min/DVD<br>Standard Play (SP):<br>corresponde a aprox. 120 min/DVD<br>Long Play (LP):<br>corresponde a aprox. 180 min/DVD                  |
| Medidas<br>(ancho) x (alto) x<br>(profundidad)                      | 305 x 85 x 305 mm                                                                                                    |
| Peso                                                                | 4,9 kg                                                                                                    |
| Grado de protección<br>según EN 60529                               | IP 20 D                                                                                                    |
| Conformidad con las<br>directivas                                   | 93/42/CEE, clase I                                                                                                    |
| Conformidad con la<br>normativa                                     | EN 60601-1, clase de protección 1,<br>EN 60601-1-2<br>EN 62304                                                                                                    |

#### **10.1 Condiciones ambientales**

|                                 | Funcionamiento       | Transporte y<br>almacenamiento |
|---------------------------------|----------------------|--------------------------------|
| Temperatura                     | 10 %                 | -10 %                          |
| Humedad<br>relativa del<br>aire | 30 % <sup>75 %</sup> | 10 % 90 %                      |
| Presión<br>atmosférica          | 700 hPa              | 500 hPa                        |

# 11. Eliminación de residuos

#### Observación

La empresa explotadora debe limpiar el producto antes de su eliminación, ver Capítulo Procedimiento de trato y cuidado validado.

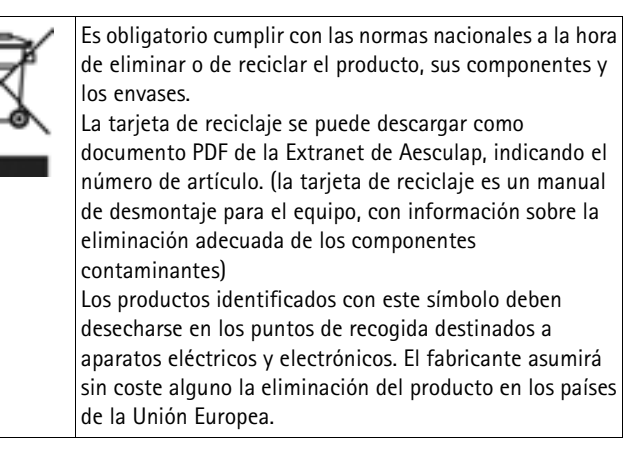

Si tiene consultas acerca de la eliminación del producto, diríjase al representante de B. Braun/Aesculap de su país, ver Capítulo Servicio de Asistencia Técnica.

#### Legenda

 $\left( \right)$ 

- 1 Interruttore di accensione/standby
- 2 LED di accensione/standby
- 3 Tasto START/STOP ripresa video
- 4 LED START/STOP ripresa video
- 5 Drive per DVD/CD
- 6 Tasto EJECT per l'espulsione del DVD/CD
- 7 LED di lettura/scrittura del drive per DVD/CD
- 8 Presa USB per dispositivi USB esterni (ad es. disco fisso, tastiera, mouse ottico)
- 9 Entrata microfono (presa jack da 3,5 mm)
- 10 Interruttore di accensione/spegnimento
- 11 Portafusibile
- 12 Collegamento alla rete a norma CEI 320
- 13 Attacco di compensazione del potenziale
- 14 Attacco REMOTE per telecomando della testa videocamera
- 15 Attacco TOUCH (RS232) per monitor touch screen
- **16** Attacco RS232 per dongle DICOM PV942
- 17 Uscita video DVI-I OUT
- 18 Attacco NETWORK (RJ45, Ethernet) per cavo di rete
- **19** Uscita video S-VIDEO OUT (solo immagine live)
- 20 Entrata video S-VIDEO IN
- 21 Presa USB per dispositivi USB esterni (ad es. disco fisso, tastiera, mouse ottico)

#### Simboli del prodotto e imballo

| Icona       | Spiegazione                                                                                 |
|-------------|---------------------------------------------------------------------------------------------|
| $\bigwedge$ | Attenzione, simbolo di avvertimento generale<br>Attenzione, rispettare i documenti allegati |
| 6           | Osservare le istruzioni per l'uso                                                           |
| $\Diamond$  | Attacco di compensazione del potenziale                                                     |
|             | Fusibile                                                                                    |
| (           | Interruttore di accensione/standby                                                          |
| C/          | Entrata microfono                                                                           |

| Icona | Spiegazione                                                                                                    |
|-------|----------------------------------------------------------------------------------------------------|
| X     | Marchio degli apparecchi elettrici ed elettronici<br>conformi alla direttiva 2002/96/CE (RAEE), vedere<br>Capitolo Smaltimento |
| []    | Data di fabbricazione                                                                                                    |

#### Indice

| 1.  | Manipolazione sicura                                          |
|-----|---------------------------------------------------------------|
| 2.  | Descrizione dell'apparecchio                                  |
| 2.1 | Corredo di fornitura                                          |
| 2.2 | Componenti necessari alla messa in funzione                   |
| 2.3 | Destinazione d'uso                                            |
| 2.4 | Funzionamento                                                 |
| 3.  | Preparazione ed installazione148                              |
| 3.1 | Prima messa in servizio 148                                   |
|     | Installazione di Eddy DVD 148                                 |
|     | Collegamento dell'unità di controllo della videocamera 149    |
|     | Collegamento del monitor o del monitor touch screen per il    |
|     | comando del software 149                                      |
|     | Collegamento di un secondo monitor per                        |
|     | visualizzazione dell'immagine live (opzionale) 149            |
|     | Collegamento del mouse 149                                    |
|     | Collegamento della tastiera esterna (opzionale) 149           |
|     | Collegamento del microfono (opzionale) 149                    |
|     | Collegamento della stampante (opzionale) 149                  |
|     | Collegamento del cavo di rete e della compensazione           |
|     | del potenziale 149                                            |
|     | Impilamento degli apparecchi 149                              |
|     | Collegamento degli accessori 150                              |
|     | Collegamento dell'alimentazione elettrica 150                 |
| 3.2 | Configurazione del software nel menu "Configurazioni" 150     |
|     | Menu "Configurazioni/Generalità" 151                          |
|     | Menu "Configurazioni/Video" 152                               |
|     | Menu "Configurazioni/Videocamera" 152                         |
|     | Menu "Configurazioni/Stampante/Rete/Sistema" 153              |
|     | Menu "Configurazioni/Sistema" 157                             |
| 4.  | Lavorare con Eddy DVD PV820 159                               |
| 4.1 | Preparazione                                                  |
| 4.2 | Controllo del funzionamento 159                               |
| 4.3 | Comando 159                                                   |
|     | Spiegazione degli elementi di comando dello schermo 160       |
|     | Inserimento del DVD/CD 160                                    |
|     | Creazione di un nuovo paziente 160                            |
|     | Creazione di un nuovo chirurgo o di un nuovo intervento 162   |
|     | Ricerca dati paziente 162                                     |
|     | Registrazione di immagini singole, sequenze video e audio 164 |
|     | Gestione dei dati video e modifica dei dati del paziente 166  |
| 4.4 | Spegnimento di Eddy DVD 172                                   |

| 5.   | Procedimento di preparazione sterile validato             |
|------|-----------------------------------------------------------|
| 5.1  | Avvertenze generali                                       |
| 5.2  | Pulizia/disinfezione manuali173                           |
|      | Disinfezione per strofinamento degli apparecchi elettrici |
|      | senza sterilizzazione 174                                 |
| 5.3  | Controllo, manutenzione e verifica                        |
| 6.   | Manutenzione ordinaria 174                                |
| 7.   | Identificazione ed eliminazione dei guasti                |
| 7.1  | Messaggi di Eddy DVD 175                                  |
| 7.2  | Altre anomalie                                            |
| 7.3  | Sostituzione dei fusibili                                 |
| 8.   | Assistenza tecnica                                        |
| 9.   | Accessori/Ricambi                                         |
| 10.  | Specifiche tecniche                                       |
| 10.1 | Condizioni ambientali                                     |
| 11.  | Smaltimento                                               |

# 1. Manipolazione sicura

#### Nota

Per il comando del monitor e del sistema videocamera collegati a Eddy DVD, rispettare le istruzioni per l'uso di tali prodotti. Le presenti istruzioni per l'uso illustrano esclusivamente la manipolazione del prodotto "Eddy DVD PV820".

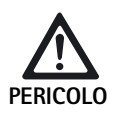

Le scosse elettriche comportano pericolo di morte! > Non aprire il prodotto.

> Utilizzare il prodotto soltanto su una rete elettrica con conduttore di protezione.

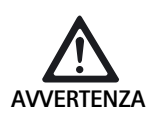

- Pericolo di lesioni da errati utilizzi del prodotto!
- Prima di usare il prodotto partecipare all'apposito corso di formazione.
- Per informazioni relative ai corsi di formazione rivolgersi alla rappresentanza nazionale B. Braun/Aesculap.
- Prima del primo utilizzo pulire accuratamente il prodotto nuovo di fabbrica manualmente previa rimozione dell'imballo da trasporto.
- Prima di utilizzare il prodotto verificarne l'idoneità funzionale ed accertarsi che sia in perfette condizioni.
- Rispettare le "Avvertenze sulla compatibilità elettromagnetica (CEM)", vedere TA022130.
- In questo modo è possibile evitare danni dovuti ad un montaggio o un esercizio non corretto e che, come tali, pregiudicano la garanzia:
  - Utilizzare il prodotto solo in conformità alle presenti istruzioni per l'uso.
  - Rispettare le istruzioni sulla sicurezza e le indicazioni sulla manutenzione.

- Far usare il prodotto e gli accessori solo a personale che disponga di corrispondente formazione, conoscenze ed esperienze.
- Conservare le istruzioni per l'uso in modo che siano accessibili per l'utente.
- Rispettare le norme vigenti.

# 2. Descrizione dell'apparecchio

## 2.1 Corredo di fornitura

| Descrizione                                                                       | Cod. art. |
|-----------------------------------------------------------------------------------|-----------|
| Eddy DVD                                                                          | PV820     |
| Cavo DVI, 3 m                                                                     | PV820201  |
| Mouse ottico                                                                      | PV920200  |
| CD con istruzioni per l'uso e MPEG2-Codec                                         | PV920251  |
| Istruzioni per l'uso di Eddy DVD PV820                                            | TA013091  |
| Istruzioni per l'uso del software per osservazione<br>immagini PV943 per Eddy DVD | TA011486  |
| Avvertenze sulla compatibilità elettromagnetica                                   | TA022130  |

#### 2.2 Componenti necessari alla messa in funzione

Per documentare un intervento chirurgico sono richiesti, oltre al sistema di documentazione, i seguenti componenti di visualizzazione:

- Cavo di rete specifico per il paese
- Monitor con entrata video DVI o VGA
- Sistema videocamera con uscita S-Video

#### 2.3 Destinazione d'uso

Eddy DVD è un sistema di documentazione digitale progettato per visualizzare, riprendere, documentare, archiviare e trasmettere immagini singole e sequenze video mediche su supporti dati fissi o mobili.

Nota

Eddy DVD può essere utilizzato soltanto per fini di documentazione. Le immagini documentate non sono infatti ammesse per la diagnosi e/o la terapia.

#### 2.4 Funzionamento

Il segnale video è letto tramite l'entrata video (parallelamente alla visualizzazione in tempo reale tramite l'uscita video) e memorizzato sotto forma di immagini singole in formato BMP e JPG o di videosequenze in formato MPEG2.

I dati sono salvati localmente sul disco fisso oppure direttamente su un DVD-RAM. Dopo l'intervento i dati sono scritti su un DVD, CD o supporto di memorizzazione USB oppure vengono memorizzati in rete su un server tramite protocollo NetBEUI, FTP o DICOM (soltanto con il set upgrade DICOM Aesculap PV942).

Quindi i dati locali sul disco fisso dovrebbero essere cancellati, in quanto Eddy DVD non è progettato per la memorizzazione permanente dei dati.

Tramite una gestione dati del paziente integrata è possibile assegnare in tutta sicurezza sia le immagini che le sequenze video.

Il sistema è controllato tramite il software di documentazione Eddy DVD (Eddy = Endoscopic Digital Documentation sYstem), che è stato appositamente sviluppato per le esigenze e l'operatività in sala operatoria.

## 3. Preparazione ed installazione

Il mancato rispetto delle seguenti disposizioni fa sì che Aesculap non si assuma alcuna garanzia in merito.

- Nell'installazione e l'esercizio del prodotto è necessario rispettare:
- le norme nazionali sull'installazione e l'esercizio,
- le norme nazionali antincendio ed antideflagrazione.

#### Nota

La sicurezza dell'utente e del paziente dipende tra l'altro dall'integrità della linea di alimentazione da rete e in particolare dall'integrità del collegamento del conduttore di protezione. Spesso, infatti, collegamenti dei conduttori di protezione difettosi o non presenti non vengono riconosciuti immediatamente.

Collegare l'apparecchio tramite l'attacco di compensazione del potenziale montato sul retro del medesimo alla compensazione del potenziale dell'ambiente a uso medico.

#### Nota

La linea di compensazione del potenziale è disponibile presso il produttore con il cod. art. GK535 (lunga 4 m) o TA008205 (lunga 0,8 m).

#### 3.1 Prima messa in servizio

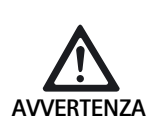

Pericolo di lesioni e/o malfunzionamenti del prodotto da errati comandi del sistema elettromedicale!

Rispettare le istruzioni per l'uso di tutti gli apparecchi medicali.

#### Installazione di Eddy DVD

- > Appoggiare Eddy DVD su una superficie piana.
- Su tutti i lati rispettare una distanza minima di 5 cm dagli altri apparecchi (in particolare quelli per chirurgia ad alta frequenza) ed oggetti.
- Posizionare Eddy DVD più vicino possibile tra la videocamera e il monitor.

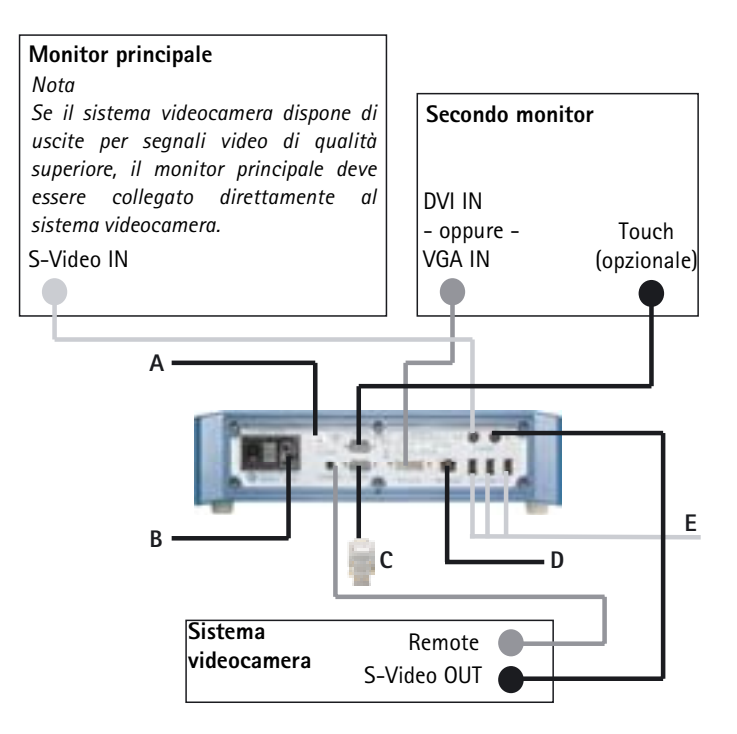

Fig. 1 Schema dei collegamenti

#### Legenda

- A Compensazione del potenziale (impianto dell'ospedale)
- B Alimentazione elettrica (impianto dell'ospedale)
- c Dongle PV942 (opzionale)
- D Ethernet (impianto dell'ospedale) (opzionale)
- E Dispositivi USB (opzionali)
  - mouse
  - stampante
  - tastiera
  - disco fisso USB

#### Collegamento dell'unità di controllo della videocamera

#### Nota

Per una qualità video ottimale utilizzare soltanto cavi schermati, vedere Capitolo Accessori/Ricambi.

- Collegare l'uscita video S-VIDEO dell'unità di controllo della videocamera all'entrata video S-VIDEO IN 20 di Eddy DVD.
- Collegare il cavo telecomando, vedere Capitolo Accessori/Ricambi, all'attacco Remote dell'unità di controllo della videocamera e l'attacco REMOTE 14 di Eddy DVD.

# Collegamento del monitor o del monitor touch screen per il comando del software

Il software di documentazione di Eddy DVD è controllato dal monitor mediante il collegamento DVI o VGA.

Per un monitor con entrata DVI: Collegare l'uscita video DVI-I OUT 17 di Eddy DVD mediante un cavo DVI-D all'entrata DVI del monitor.

#### Nota

All'avvio di Eddy DVD il monitor deve sempre essere già collegato ed acceso.

- Per un monitor con entrata VGA: Collegare l'uscita video DVI-I OUT 17 di Eddy DVD con un adattatore DVI-VGA e un cavo idoneo (ambedue non compresi nel corredo di fornitura) all'entrata video VGA del monitor.
- Per un monitor con funzione touch screen: Collegare l'attacco TOUCH 15 di Eddy DVD all'interfaccia RS232 del monitor, cavi vedere Capitolo Accessori/Ricambi.

# Collegamento di un secondo monitor per visualizzazione dell'immagine live (opzionale)

Su un secondo monitor opzionale con S-VIDEO è inoltre possibile visualizzare l'immagine live.

Collegare l'uscita video S-VIDEO OUT 19 di Eddy DVD all'entrata video S-VIDEO del monitor, cavi vedere Capitolo Accessori/Ricambi.

#### Collegamento del mouse

Tutte le funzioni di Eddy DVD possono essere agevolmente controllate con un monitor touch screen. Se non si dispone di un monitor touch screen, tutte le funzioni possono essere selezionate anche con il mouse.

Aesculap raccomanda di collegare comunque il mouse, quale periferica d'immissione aggiuntiva.

Collegare il mouse USB a una presa USB 21 di Eddy DVD.

#### Collegamento della tastiera esterna (opzionale)

Tutte le funzioni di Eddy DVD possono essere agevolmente controllate con un monitor touch screen. Se non si dispone di un monitor touch screen, per le immissioni è possibile usare anche una tastiera esterna.

Collegare la tastiera USB a una presa USB 21 di Eddy DVD.

#### Collegamento del microfono (opzionale)

A Eddy DVD è possibile collegare in via opzionale un microfono con presa a jack da 3,5 mm, che consente di registrare anche l'audio durante le riprese video.

Inserire il microfono nell'entrata microfono 9 sulla parte anteriore dell'apparecchio.

#### Collegamento della stampante (opzionale)

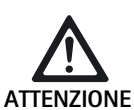

Il componente stampante USB non è riconosciuto da Eddy DVD!

Prima di collegare la stampante USB a Eddy DVD installare i driver stampante.

A Eddy DVD è possibile collegare in via opzionale una stampante USB, in modo da poter stampare un rapporto direttamente.

- Installare i driver della stampante, vedere Capitolo Menu "Configurazioni/Stampante/Rete/Sistema".
- Collegare la stampante USB a Eddy DVD: Inserire il cavo stampante USB nella presa USB della stampante.
- > Collegare il cavo stampante USB a una presa USB 21 di Eddy DVD.
- Collegare l'alimentatore di rete esterno con la stampante: Inserire il cavo di rete nell'alimentatore di rete esterno e quindi collegarlo all'impianto elettrico.

#### Collegamento del cavo di rete e della compensazione del potenziale

La tensione di rete deve coincidere con quella indicata dalla targhetta di omologazione dell'apparecchio.

- Inserire il cavo di rete, vedere Capitolo Accessori/Ricambi, nel collegamento alla rete 12 di Eddy DVD.
- > Collegare la spina del cavo di rete all'impianto dell'ospedale.
- Inserire il cavo di compensazione del potenziale nell'attacco di compensazione del potenziale 13 di Eddy DVD.
- Collegare la spina del cavo di compensazione del potenziale all'impianto dell'ospedale.

#### Impilamento degli apparecchi

Accertarsi che il supporto (tavolo, lampada a soffitto, carrello apparecchi ecc.) presenti una stabilità sufficiente.

#### Collegamento degli accessori

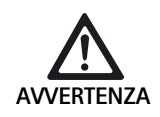

Pericolo di lesioni da configurazione non ammessa in caso di impiego di ulteriori componenti!

> Assicurarsi che per tutti i componenti utilizzati la classificazione (ad es. tipo BF o tipo CF) coincida con quella dell'apparecchio impiegato.

Le combinazioni di accessori non menzionate nelle istruzioni per l'uso possono essere utilizzate soltanto se espressamente destinate all'applicazione prevista. Caratteristiche e sicurezza non devono risultare pregiudicate.

Tutti gli apparecchi collegati alle interfacce devono inoltre rispondere con evidenza alle corrispondenti norme CEI (ad es. CEI 60950 per le apparecchiature EDP e CEI/DIN EN 60601-1 per i presidi medico-chirurgici).

Tutte le configurazioni devono soddisfare la norma sui sistemi CEI/DIN EN 60601-1-1. La persona che collega gli apparecchi è responsabile della configurazione e deve garantire il soddisfacimento della norma sui sistemi CEI/DIN EN 60601-1-1 o della corrispondente normativa nazionale.

Per eventuali domande rivolgersi al partner B. Braun/Aesculap o all'Assistenza Tecnica Aesculap, indirizzo vedere Capitolo Assistenza tecnica.

#### Collegamento dell'alimentazione elettrica

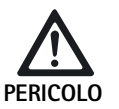

Le scosse elettriche comportano pericolo di morte! > Utilizzare il prodotto soltanto su una rete

elettrica con conduttore di protezione.

#### 3.2 Configurazione del software nel menu "Configurazioni"

Dopo l'installazione e il collegamento di Eddy DVD è necessario configurare il software nel menu "Configurazioni".

- ➢ Far eseguire le configurazioni generali da personale appositamente addestrato.
- Far eseguire la configurazione della rete e del sistema dall'amministratore del sistema.

#### Creazione del collegamento di rete

Se i dati devono essere memorizzati in rete in un raccoglitore autorizzato su un computer definito, Eddy DVD può essere integrato in rete dall'amministratore di sistema.

- Collegare il cavo di rete all'attacco NETWORK 18 e quindi all'impianto della rete domestica.
- Sul calcolatore desiderato della rete creare ed autorizzare un raccoglitore in cui memorizzare i dati di Eddy DVD.

#### Accensione di Eddy DVD e configurazione del software

- Accendere il monitor.
- Accendere Eddy DVD tramite l'interruttore di accensione/standby 1. Quando Eddy DVD è pronto a funzionare, viene visualizzata la pagina iniziale:

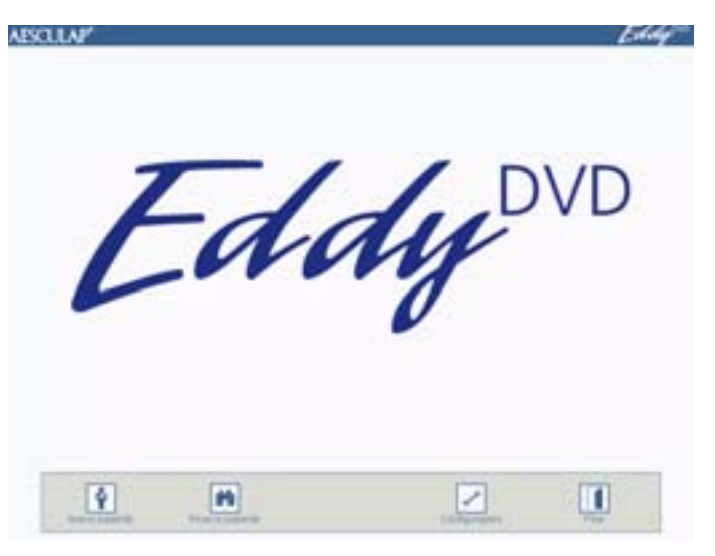

Selezionare la casella di controllo "Configurazioni".
 Si visualizza il menu "Configurazioni/Generalità".

#### Nota

Qui di seguito sono dettagliatamente descritti i singoli menu e le configurazioni possibili.

# Menu "Configurazioni/Generalità"

| Atsolate Eddy Configurationi | Ospedale                      | Immettere il nome dell'ospedale. Se inserito come<br>impostazione predefinita, è automaticamente<br>assegnato ad ogni paziente inserito.                                                                                                    |
|------------------------------|-------------------------------|----------------------------------------------------------------------------------------------------|
|                              | Logo                          | Integra i singoli logo ed è stampato in alto a destra<br>su tutti i rapporti.<br>Il logo deve essere disponibile quale file bitmap su<br>un dispositivo USB o un CD con il nome file<br>"Logo.bmp" nella directory principale.<br>Convertire il logo in un formato idoneo<br>(larghezza : altezza > 3,6 o altezza < 240 pixel<br>Inserire il dispositivo USB con il logo oppure il CD<br>con il logo in Eddy DVD.<br>Premere la casella di controllo "Inserire logo".<br>E' visualizzato il messaggio "Copia del logo riuscita". |
|                              | Formato data                  | Selezionare il formato data:<br>- GG.MM.AAAA= formato europeo<br>- MM/GG/AAAA= formato statunitense                                                                                                    |
|                              |                               | DD = indicazione del giorno a due cifre<br>MM = indicazione del mese a due cifre<br>YYYY = indicazione dell'anno a quattro cifre                                                                                                    |
|                              | Data / Ora                    | Immettere la data e l'ora attuali.                                                                                                    |
|                              | Lingua                        | Selezionare la lingua:<br>tedesco, inglese, francese, italiano, spagnolo, ceco                                                                                                    |
|                              | Salvare/<br>Pagina iniziale   | Salvare le configurazioni e andare alla pagina<br>iniziale.                                                                                                    |
|                              | Rifiutare/<br>Pagina iniziale | Andare alla pagina iniziale senza salvare.                                                                                                    |

\$

#### Menu "Configurazioni/Video"

1

| NESOLIN <sup>#</sup> Eddy |                              |                                                                                                    |
|---------------------------|------------------------------|----------------------------------------------------------------------------------------------------|
| Configurazioni            | Sistema immagine             | Selezionare il sistema immagine.<br>BMP + JPEG<br>Salvare le immagini in formato BMP e JPEG.<br>JPEG<br>Salvare le immagini soltanto in formato JPEG.<br>JPEG = compresse di alta qualità<br>BMP = non compresse di qualità massima |
|                           | Qualità video                | Scegliere la qualità video/il rapporto di<br>compressione:<br>- Alta risoluzione = circa 1 h di video per ogni<br>DVD<br>- Standard = circa 2 h di video per ogni<br>DVD<br>- Lunga durata = circa 3 h di video per ogni<br>DVD     |
| Anyon Tage com            | Salvare/Pagina iniziale      | Salvare le configurazioni e andare alla pagina iniziale.                                                                                                    |
|                           | Rifiutare/Pagina<br>iniziale | Andare alla pagina iniziale senza salvare.                                                                                                    |

#### Menu "Configurazioni/Videocamera"

#### Nota

Per la funzione "Immagine e video" il sistema videocamera deve supportare la funzione telecomando temporizzato (che ad es. non è possibile con la videocamera PV420/PV422).

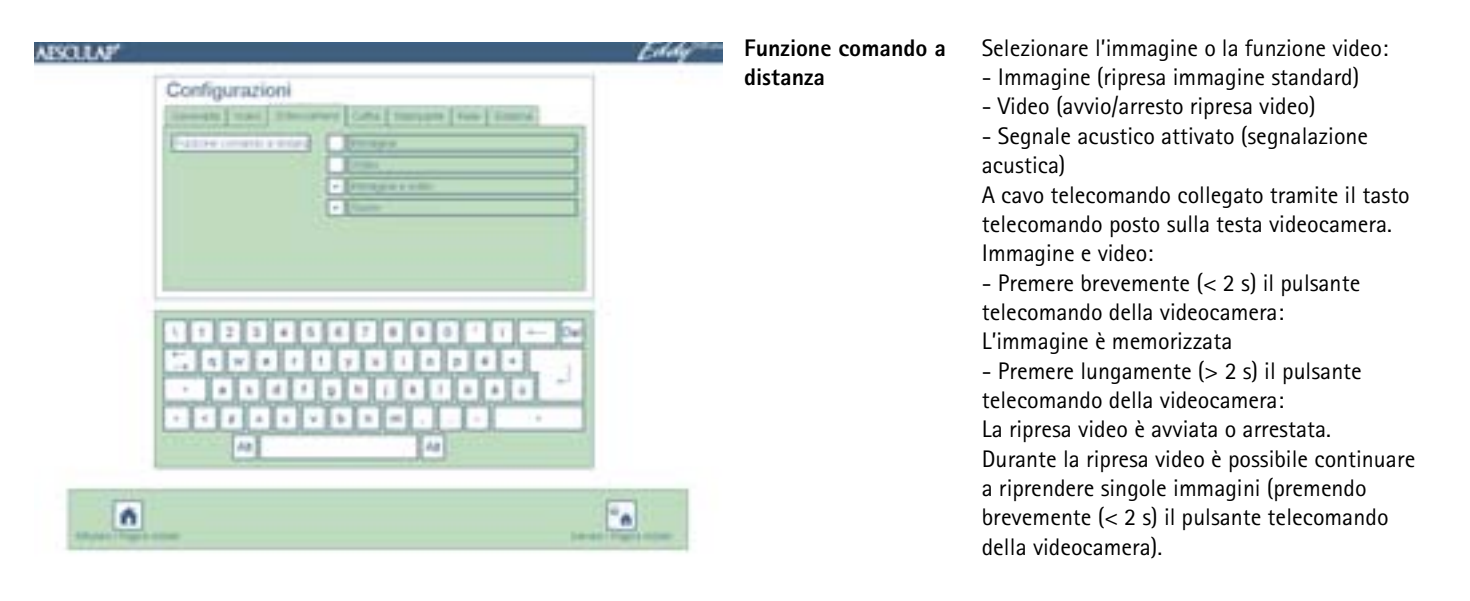

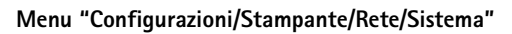

Il menu "Configurazioni/Stampante/Rete/Sistema" è accessibile solo al personale autorizzato dotato di parola d'accesso idonea. Alla consegna è preimpostata la parola d'accesso "0000".

L'amministratore del sistema deve cambiare la parola d'accesso nel menu "Configurazioni/Sistema".

#### Parola d'accesso

| AESOLIA# | Eddy" | Parola d'accesso             | Immettere la parola d'accesso nel menu<br>"Configurazioni/Rete".<br>Se per tre volte consecutive è immessa una<br>parola d'accesso errata, il menu torna a<br>"Configurazioni/Generalità". |
|----------|-------|------------------------------|----------------------------------------------------------------------------------------------------|
|          |       | ОК                           | Confermare la parola d'accesso.                                                                                                    |
| 04       | I     | Parola d'accesso errata      | Se l'immissione è errata, compare il messaggio<br>"Parola d'accesso errata".                                                                                                    |
|          | :     | Salvare/Pagina iniziale      | Salvare le configurazioni e andare alla pagina iniziale.                                                                                                    |
|          | i     | Rifiutare/Pagina<br>iniziale | Andare alla pagina iniziale senza salvare.                                                                                                    |
|          |       |                              |                                                                                                    |

Ť

#### Menu "Configurazioni/Stampante"

#### Nota

Il menu Configurazioni/Stampante è accessibile solo al personale autorizzato dotato di parola d'accesso idonea. Far modificare le configurazioni della stampante di sistema soltanto dai tecnici informatici.

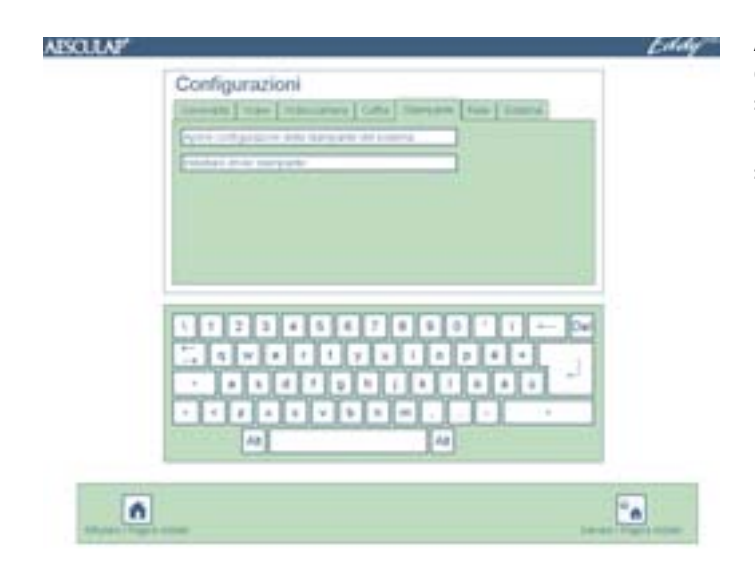

# Aprire configurazioni<br/>dellaApre il comando di sistema della stampante di<br/>Windowsstampante del sistemaApre il menu "Installazione driver stampante"Installare driver<br/>stampanteApre il menu "Installazione driver stampante"

#### Menu "Installare driver stampante"

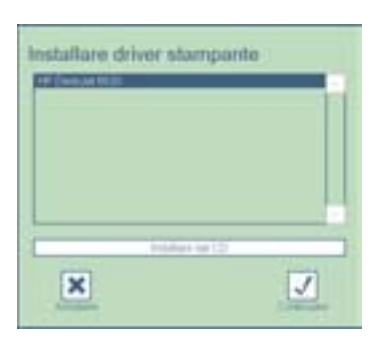

| Installare driver<br>stampante | Nell'elenco di selezione sono indicati i driver<br>stampante presenti nel sistema. Questi devono<br>eventualmente essere installati. Per far ciò,<br>selezionare il driver stampante ed azionare la<br>casella di controllo "Prosegui". |
|--------------------------------|----------------------------------------------------------------------------------------------------|
| Installazione da CD            | Altre stampanti possono essere installate<br>mediante il CD dei driver stampante originali.                                                                                                    |

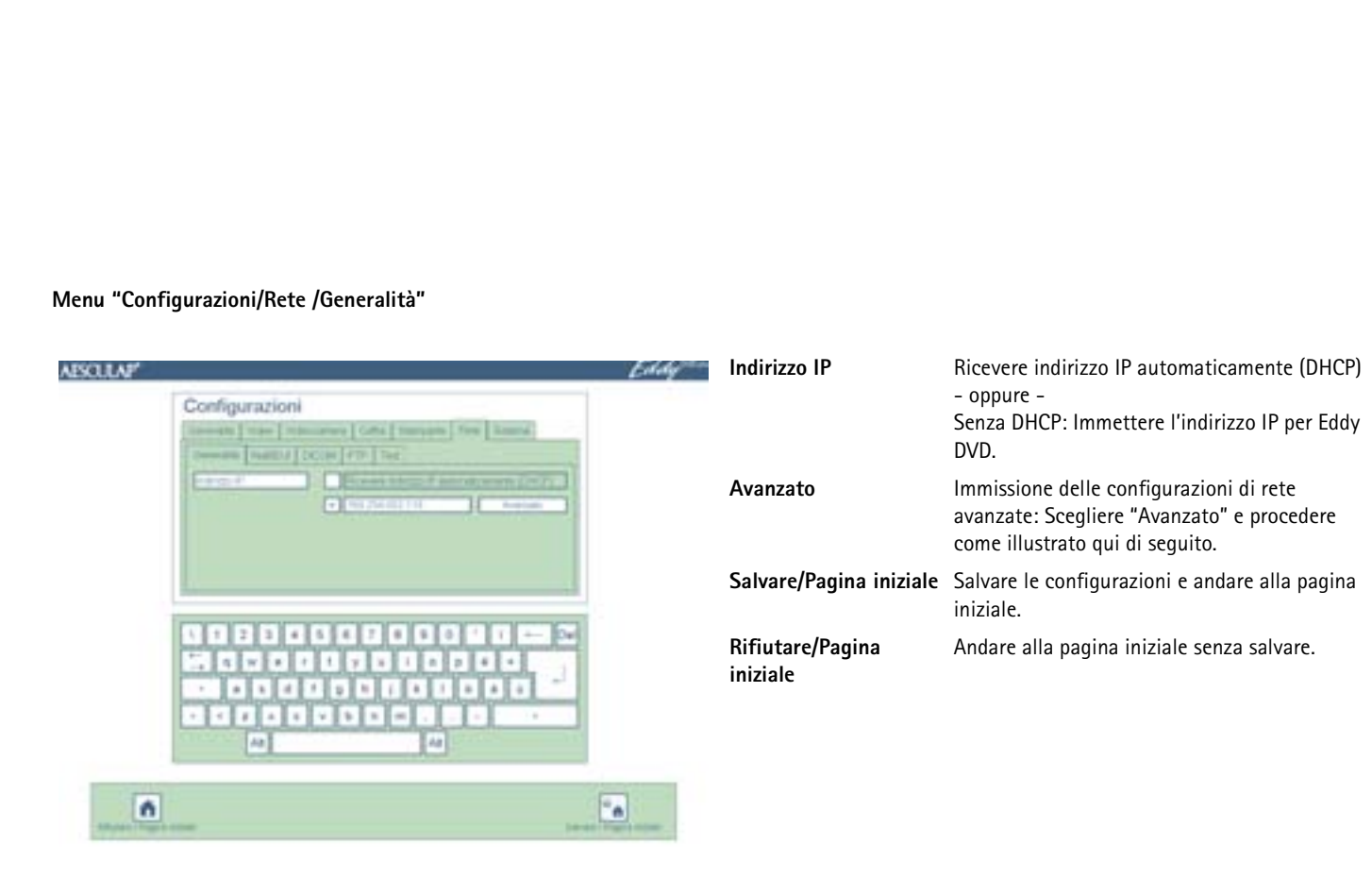

#### Menu "Configurazioni/Rete/Generalità /Avanzato"

| asoura?                                                                                                    | Eddy                  |
|----------------------------------------------------------------------------------------------------|-----------------------|
| [area ] for more re-                                                                                                    |                       |
| Character Children Children                                                                                                    |                       |
| Entry For Stranger                                                                                                    |                       |
| Martin and Construction                                                                                                    | 1.1                   |
|                                                                                                    |                       |
| OK                                                                                                    |                       |
|                                                                                                    |                       |
| 000000000000000000000000000000000000000                                                                                                    | 7 2 2 3               |
| THE WEITLY BLODE                                                                                                    | 1.1.                  |
|                                                                                                    |                       |
|                                                                                                    | 1 4 9                 |
| A                                                                                                    | Az                    |
| Concernent and the second second seco |                       |
| 6                                                                                                    | 24                    |
| All plan - Prigram - House                                                                                                    | Date - Fight - Film . |

| Gateway                      | Immettere il gateway della rete (se necessario).                   |
|------------------------------|--------------------------------------------------------------------|
| Subnet mask                  | Immettere la subnet mask (se necessario).                          |
| DNS 1                        | Immettere il Domain Name Server (DNS)<br>primario (se necessario). |
| DNS 2                        | Immettere il Domain Name Server (DNS) secondario (se necessario).  |
| Salvare/Pagina iniziale      | Salvare le configurazioni e andare alla pagina iniziale.           |
| Rifiutare/Pagina<br>iniziale | Andare alla pagina iniziale senza salvare.                         |

## Menu "Configurazioni/Rete/NetBEUI"

| ABCULAP' | Eddy           |                              |                                                                                                    |
|----------|----------------|------------------------------|----------------------------------------------------------------------------------------------------|
|          | Configurazioni | Rete                         | Immettere il raccoglitore autorizzato di un calcolatore della rete in cui Eddy DVD memorizza i propri dati (ad es. \\server\share). |
|          | Promoti i no   | Nome dell'utente di<br>rete  | Immettere il nome dell'utente autorizzato ad accedere alla rete (se necessario).                                                    |
|          |                | Password di rete             | Immettere la parola d'accesso per l'utente che può accedere alla rete.                                                              |
|          |                | Dominio di rete              | Immettere il dominio di cui fa parte Eddy DVD (se necessario).                                                                      |
|          |                | Salvare/Pagina iniziale      | Salvare le configurazioni e andare alla pagina iniziale.                                                                            |
| ń        |                | Rifiutare/Pagina<br>iniziale | Andare alla pagina iniziale senza salvare.                                                                                          |

#### Menu "Configurazioni/Rete/DICOM"

#### Nota

Per le impostazioni e funzioni DICOM, vedere TA011713 "Istruzioni per l'uso del set di upgrade DICOM PV942".

#### Menu "Configurazioni/Rete/FTP"

| AESOLAF Eddy | Server FTP e porta                                                           | Immettere il nome o l'indirizzo IP e la porta del server FTP. |                                        |
|--------------|------------------------------------------------------------------------------|---------------------------------------------------------------|----------------------------------------|
|              | [ investing ] wave [ interconverted [ Cartar [ Interconverted ] True ] Named | Directory remota                                              | Immettere la directory sul server FTP. |
|              | Devent Product [CODE 1779 [Ter                                               | Nome utente FTP                                               | Immettere il nome utente FTP.          |
|              | Even by Nervel                                                               | Password FTP                                                  | Immettere la password FTP.             |
|              | Modo passivo                                                                 | Scegliere se deve essere utilizzato il modo passivo (PASV).   |                                        |
|              | Salvare/Pagina iniziale                                                      | Salvare le configurazioni e andare alla pagina iniziale.      |                                        |
|              | Rifiutare/Pagina<br>iniziale                                                 | Andare alla pagina iniziale senza salvare.                    |                                        |
| n            | -                                                                            |                                                               |                                        |

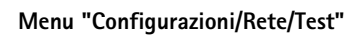

| ASSULA?'                                                                                                    | Eddy | Controllare connessione<br>NetBEUI              | Eddy DVD cerca di instaurare una connessione con il driver di rete configurato.                                                       |
|----------------------------------------------------------------------------------------------------|------|-------------------------------------------------|----------------------------------------------------------------------------------------------------|
| Terminal (inter-)         Terminal (inter-)         Terminal (inter-)           Terminal (inter-)         Terminal (inter-)         Terminal (inter-)           Terminal (inter-)         Terminal (inter-)         Terminal (inter-) |      | Controllare connessione<br>DICOM (Echo Request) | Eddy DVD cerca di instaurare una connessione<br>con il server PACS configurato e di inviare un<br>messaggio (Verification SOP Class). |
| End they among PTP                                                                                                    |      | Controllare connessione<br>FTP                  | Eddy DVD cerca di instaurare una connessione FTP.                                                                                     |
|                                                                                                    |      | Salvare/Pagina iniziale                         | Salvare le configurazioni e andare alla pagina iniziale.                                                                              |
|                                                                                                    |      | Rifiutare/Pagina iniziale                       | Andare alla pagina iniziale senza salvare.                                                                                            |
|                                                                                                    | -    |                                                 |                                                                                                    |

## Menu "Configurazioni/Sistema"

| AESCULAP'      | Cambi         |
|----------------|---------------|
| Configurazioni | Ripete        |
|                | Regola screen |
|                | Scrive<br>USB |
|                | Version       |
| [4]            | Salvar        |
|                | Rifiuta       |

| Cambiare password                | Immettere la nuova parola d'accesso.                                                                                                    |
|----------------------------------|----------------------------------------------------------------------------------------------------|
| Ripetere password                | Reimmettere la nuova parola d'accesso.                                                                                                    |
| Regolazione touch<br>screen      | Se il touch screen va fuori regolazione:<br>Eseguire una nuova regolazione, vedere<br>Regolazione del monitor touch screen.                                                           |
| Scrivere file log su DVD/<br>JSB | Tutti i file log vengono scritti su un DVD/CD o<br>su un dispositivo USB esterno nella directory<br>Eddy/logs ed in caso di problemi possono<br>essere analizzati per la diagnostica. |
| <b>/</b> ersione                 | In caso di eventuali problemi software o per<br>passare ad una versione più recente: Leggere<br>la versione software utilizzata.                                                      |
| Salvare/Pagina iniziale          | Salvare le configurazioni e andare alla pagina iniziale.                                                                                                    |
| Rifiutare/Pagina iniziale        | Andare alla pagina iniziale senza salvare.                                                                                                    |

\$

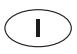

#### Regolazione del monitor touch screen

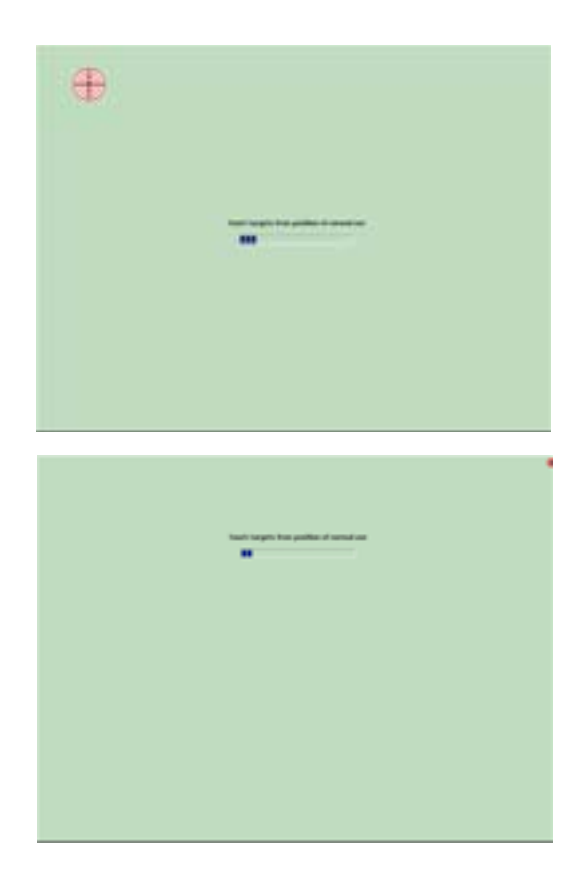

Testare la regolazione del monitor touch screen

| •                                           |  |
|---------------------------------------------|--|
| ter bereite bei beite der son dies son bage |  |
| <b>V</b>                                    |  |
|                                             |  |
|                                             |  |

Toccare i dischi puntatori del monitor touch screen con le dita o l'apposita penna. (in totale 25 dischi puntatori).

Toccare i quattro dischi puntatori piccoli in ciascun angolo.

Toccare il monitor touch screen con le dita o l'apposita penna. Il puntatore del mouse deve andare sul punto premuto.

Se la regolazione è OK:

Premere <u> </u>.

Se la regolazione non è OK:

Premere 💌 e rieseguire la regolazione.

# 4. Lavorare con Eddy DVD PV820

#### 4.1 Preparazione

- Accendere la videocamera.
- > Accendere il monitor.
- Accertarsi che sul monitor sia selezionata l'entrata video DVI usata da Eddy DVD.
- Se i dati devono essere letti tramite la rete: Accertarsi che il cavo di rete sia collegato all'attacco NETWORK 18 e che la connessione alla rete funzioni correttamente.
- Controllare che il mouse (ed eventualmente la tastiera esterna) sia correttamente collegato.
- Premere l'interruttore di accensione/standby 1 di Eddy DVD. Il LED di accensione/standby 2 si illumina.

Eddy DVD si avvia. La procedura di avvio dura all'incirca 60 s.

Quando compare la seguente pagina iniziale, Eddy DVD è pronto.

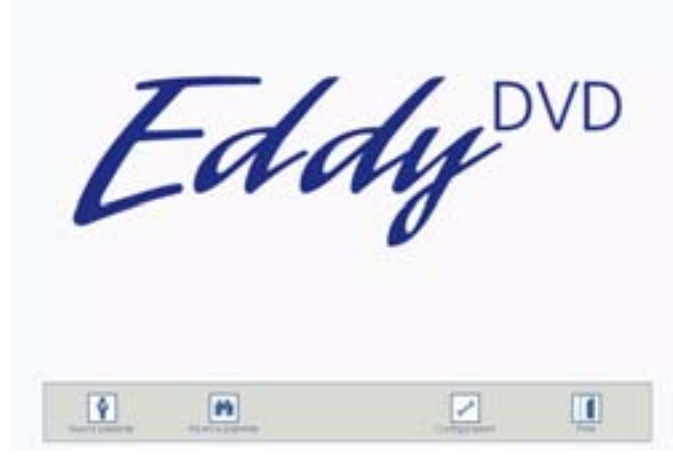

Entrare nei corrispondenti menu tramite le caselle di controllo "Nuovo paziente", "Ricerca paziente" della barra di navigazione visualizzate sul margine inferiore dello schermo, vedere Capitolo Comando.

#### 4.2 Controllo del funzionamento

- > Accertarsi che sia visibile la pagina iniziale di Eddy DVD.
- Assicurarsi che Eddy DVD reagisca correttamente alle periferiche d'immissione (monitor touch-screen oppure mouse ed eventualmente tastiera).
- Dopo aver immesso i dati del primo paziente accertarsi che nel menu "Immagine live" venga visualizzata l'immagine della videocamera. In alternativa è possibile richiamare un "Paziente di prova".

## 4.3 Comando

Eddy DVD può eseguire le seguenti funzioni di comando:

- Creazione di un nuovo paziente
- Ricerca dati paziente
- Registrazione di immagini singole, sequenze video e audio
- Gestione dei dati registrati su DVD/CD, dispositivi di memorizzazione USB o in rete
- Stampa rapporto
- Modifica preimpostazioni, vedere Capitolo Configurazione del software nel menu "Configurazioni"

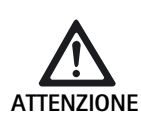

Danni al touch-screen causati se questo è toccato con oggetti appuntiti (ad es. matite, biro)!

Toccare il monitor touch screen soltanto con le dita o l'apposita penna.

- Per selezionare una funzione, cliccare sulla casella di controllo o il campo di immissione
  - con il tasto sinistro del mouse.
    - oppure –
  - toccare il monitor touch-screen con le dita o l'apposita penna.

#### Nota

A tutte le funzioni di comando è possibile accedere cliccando con il tasto sinistro del mouse oppure toccando l'eventuale monitor touch screen. E' inoltre possibile un'operatività combinata mediante mouse, monitor touch screen e tastiera.

#### Spiegazione degli elementi di comando dello schermo

Qui di seguito gli elementi di comando dello schermo sono illustrati in base a degli esempi.

#### Tasti e caselle di controllo

|  | 1 |  |  | Ţ | Barra di navigazione |
|--|---|--|--|---|----------------------|
|--|---|--|--|---|----------------------|

Mostra le caselle di controllo per la selezione delle funzioni principali

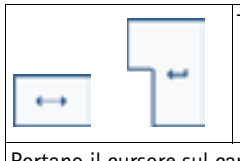

Tasto "Tab", Tasto "Return"

Portano il cursore sul campo d'immissione successivo Nel campo "Osservazioni" il tasto "Return" genera un ritorno a capo

| Alt                                                                        | Tasto "Alt" |  |
|----------------------------------------------------------------------------|-------------|--|
| Commuta la visualizzazione a video della tastiera con i caratteri speciali |             |  |
| Dono la selezione di un escattere speciale si terne alle visualizzazione   |             |  |

Dopo la selezione di un carattere speciale si torna alla visualizzazione della tastiera standard

| *                                      | ×. | Tasti "su" e "giù" |  |
|----------------------------------------|----|--------------------|--|
| Scorrono verso l'alto e verso il basso |    |                    |  |

| ( De to                                                               | Casella di controllo grigio chiaro |  |  |
|-----------------------------------------------------------------------|------------------------------------|--|--|
| La funzione registrata non è attiva (in questa situazione di comando) |                                    |  |  |

#### Campi

| Cognome                                              | Campo preimpostazioni blu |
|------------------------------------------------------|---------------------------|
| Il relativo campo d'immissione deve<br>obbligatorio) | essere compilato (campo   |

| Osservazioni                                                  | Campo preimpostazioni bianco   |
|---------------------------------------------------------------|--------------------------------|
| II relativo campo di immissione può<br>(ad. es. Osservazioni) | essere compilato se necessario |
|                                                               |                                |

DD.MM.YYYY

Campo Info grigio

Riporta delle informazioni (ad es. GG.MM.NNNN), non può essere modificato

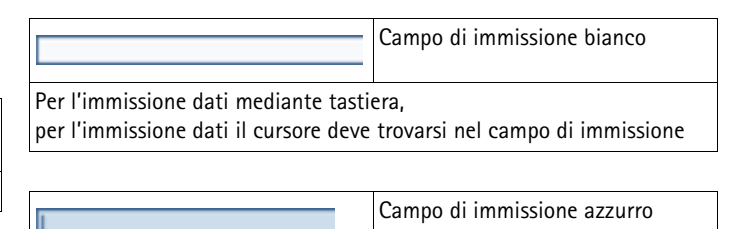

Mostra il campo di immissione attivo su cui si trova il cursore

#### Inserimento del DVD/CD

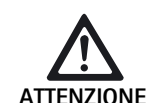

Perdita dei dati memorizzati sul DVD/CD!

- > Usare solo DVD/CD puliti e asciutti.
- Non toccare, sporcare o graffiare il lato di registrazione.
- Non applicare etichette adesive sul DVD/CD. Scrivere soltanto con pennarelli morbidi.
- Se necessario pulire il lato di registrazione con un panno morbido asciutto.
- Conservare i CD e DVD in un'apposita custodia o un involucro protettivo per CD.

#### Premere il tasto EJECT 6.

II DVD/CD presente nel drive per DVD/CD 5 è espulso.

Inserire il DVD/CD con il lato scritto rivolto verso l'alto nel drive per DVD/CD 5 finché il DVD/CD è automaticamente caricato.

Dopo l'inserimento del DVD/CD ci vuole un po' di tempo affinché Eddy DVD legga ed elabori i dati. Durante tale lasso di tempo il LED di lettura/scrittura 7 lampeggia. Solo successivamente il DVD/CD è disponibile per la registrazione o la lettura.

#### Creazione di un nuovo paziente

Selezionare la casella di controllo "Nuovo paziente" Mella pagina iniziale.

E' visualizzato il menu "Nuovo paziente".

> Immettere i dati come illustrato qui di seguito.

160

#### Menu "Nuovo paziente"

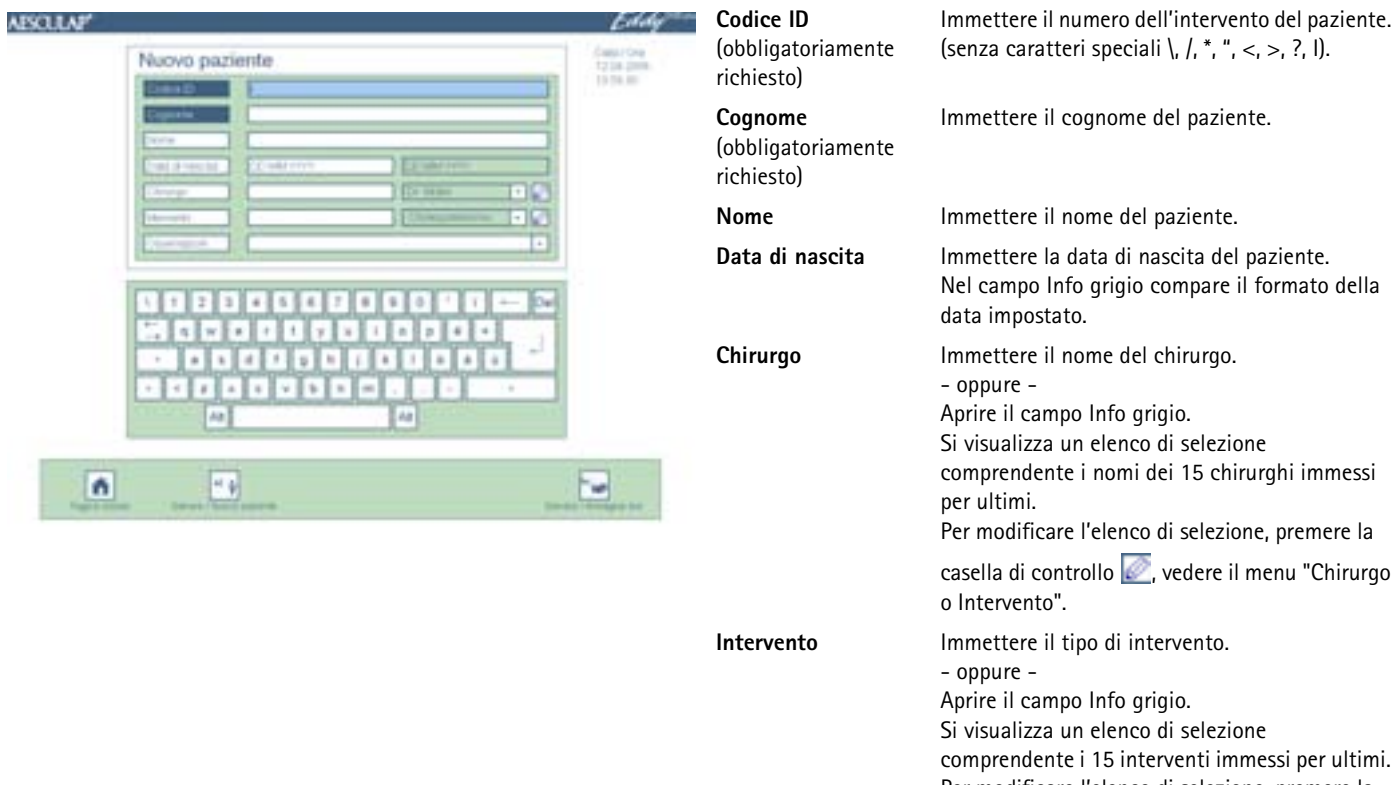

#### Messaggi possibili

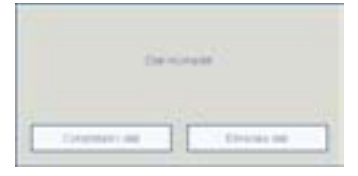

| Nome                       | Immettere il nome del paziente.                                                                                                    |
|----------------------------|----------------------------------------------------------------------------------------------------|
| Data di nascita            | Immettere la data di nascita del paziente.<br>Nel campo Info grigio compare il formato della<br>data impostato.                                                                                                    |
| Chirurgo                   | Immettere il nome del chirurgo.<br>- oppure -<br>Aprire il campo Info grigio.<br>Si visualizza un elenco di selezione<br>comprendente i nomi dei 15 chirurghi immessi<br>per ultimi.<br>Per modificare l'elenco di selezione, premere la |
|                            | casella di controllo 🥢, vedere il menu "Chirurgo o Intervento".                                                                                                    |
| Intervento                 | Immettere il tipo di intervento.<br>– oppure –<br>Aprire il campo Info grigio.<br>Si visualizza un elenco di selezione<br>comprendente i 15 interventi immessi per ultimi.<br>Per modificare l'elenco di selezione, premere la           |
|                            | casella di controllo kento, vedere il menu "Chirurgo o Intervento".                                                                                                    |
| Osservazioni               | Eventualmente, immettere le osservazioni. Con il<br>tasto Return è possibile generare delle altre<br>righe riservate alle osservazioni.                                                                                                  |
| Pagina iniziale            | Salvare i dati immessi e andare alla pagina iniziale.                                                                                                    |
| Salvare/<br>Nuovo paziente | Salvare i dati immessi e passare ad un nuovo<br>menu "Nuovo paziente" vuoto.                                                                                                    |
| Salvare/Immagine live      | Salvare i dati immessi.<br>E' visualizzato il menu "Immagine live" per il<br>paziente selezionato.                                                                                                    |
| Dati<br>incompleti         | l dati vengono salvati soltanto quando tutti i<br>campi obbligatori (blu) sono correttamente<br>compilati.<br>Cliccare su completare i dati ed integrarli nel<br>menu "Nuovo paziente".<br>- oppure -<br>Eliminare i dati.               |

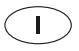

#### Menu "Nuovo paziente"

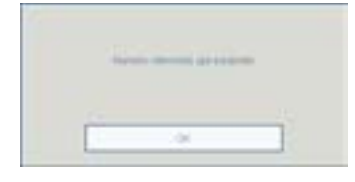

Numero intervento già esistente Se il numero dell'intervento immesso è già stato assegnato ad un altro paziente, i dati non possono essere salvati. Immettere un numero intervento nuovo e confermarlo con "OK".

#### Creazione di un nuovo chirurgo o di un nuovo intervento

- Selezionare la relativa casella di controllo in nel menu "Nuovo paziente" o in quello "Modifica paziente".
  - E' visualizzato il menu "Chirurgo o Intervento".
- Immettere il nuovo chirurgo o il nuovo intervento come illustrato qui di seguito.

#### E' visualizzato il menu "Chirurgo o Intervento".

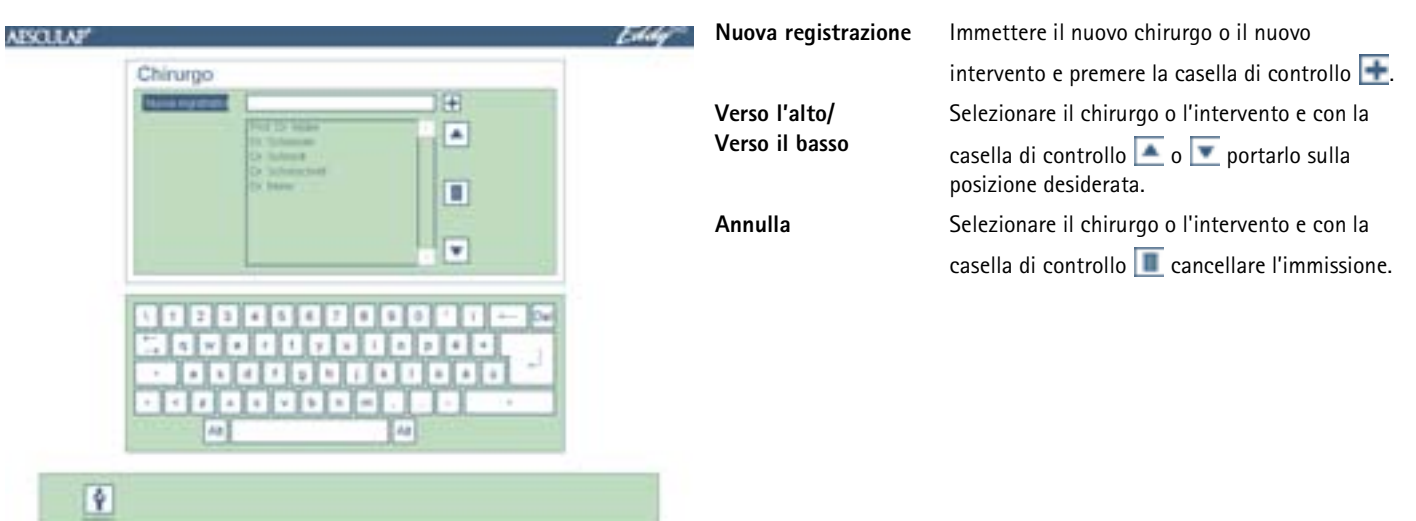

#### Ricerca dati paziente

Se sul DVD o CD inserito, il dispositivo di memorizzazione USB collegato o in rete sono già salvati video, immagini o dati del paziente tratti da una precedente sessione con Eddy DVD, questi possono essere letti tramite il menu "Ricerca paziente".

#### Nota

Per poter accedere ai dati tramite la rete, la connessione alla rete deve essere instaurata all'avvio di Eddy DVD.

Se i dati devono essere letti da un DVD/CD, dopo l'inserimento del DVD/CD ci può volere un po' di tempo affinché Eddy DVD legga ed elabori i dati. Durante tale lasso di tempo il LED di lettura/scrittura **7** lampeggia.

Accertarsi che il DVD/CD desiderato sia inserito o che il dispositivo di memorizzazione USB desiderato sia collegato e/o che la connessione alla rete sia instaurata. Selezionare la casella di controllo "Ricerca paziente" della pagina iniziale.

E' visualizzato il menu "Ricerca paziente".

Cercare i dati come illustrato qui di seguito.

## Menu "Ricerca paziente"

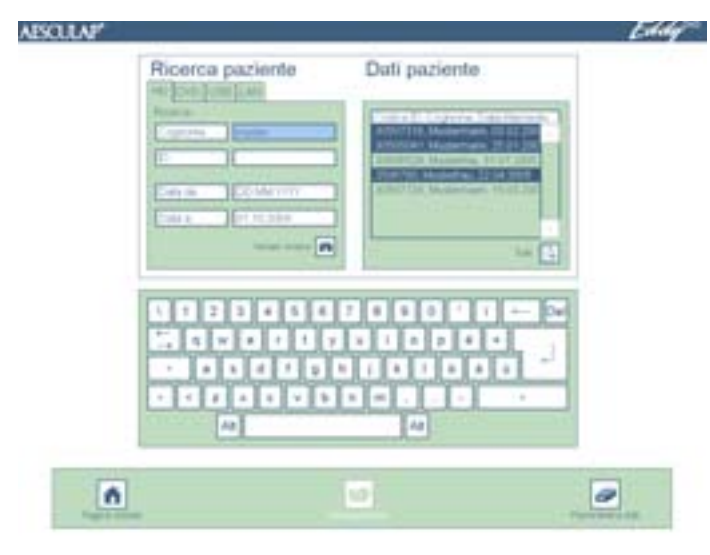

#### Messaggio possibile

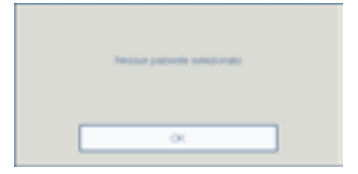

Selezionare il registro su quale supporto dati devono essere cercati i dati del paziente.

| DVD | = DVD o CD (il DVD/CD deve essere inserito nel drive)         |
|-----|---------------------------------------------------------------|
| USB | <ul> <li>dispositivo di memorizzazione USB esterno</li> </ul> |
|     | (il dispositivo di memorizzazione USB deve essere collegato)  |

I seguenti registri sono disponibili soltanto se nel menu Configurazioni/ Rete sono configurati in maniera conforme:

| LAN<br>FTP<br>PACS                | <ul> <li>Rete protocollo NetBEUI</li> <li>Rete protocollo FTP</li> <li>Rete protocollo DICOM (solo con il set di upgrade DICOM PV942 Aesculap)</li> </ul>                                                                                                    |
|-----------------------------------|----------------------------------------------------------------------------------------------------|
| Ricerca<br>Cognome<br>Intervento  | Posizionare il cursore sul campo di immissione desiderato.<br>Inserire il nome o l'intervento completo.<br>– oppure –<br>Iniziare con l'immissione delle lettere o le cifre.<br>Nell'elenco di selezione compaiono i pazienti trovati dopo<br>l'immissione dei dati. |
| Data                              | Immettere l'intervallo temporale "da - a" desiderato e                                                                                                    |
|                                   | premere la casella di controllo 💽.                                                                                                    |
| Pagina<br>iniziale                | Andare alla pagina iniziale.                                                                                                    |
| Immagine<br>live                  | Richiamare il menu "Immagine live" per il paziente<br>selezionato. Questa funzione è attiva soltanto se<br>nell'elenco dei pazienti sulla destra è selezionato<br>esclusivamente un singolo paziente.                                                                |
| Panoramica<br>dati                | Richiamare il menu "Panoramica dati" per uno o più<br>pazienti selezionati.<br>E' visualizzato il menu "Panoramica dati per un paziente" o<br>"Panoramica dati per diversi pazienti".                                                                                |
| Nessun<br>paziente<br>selezionato | Se non è stato selezionato alcun paziente, non è possibile richiamare i menu "Immagine live" e "Panoramica dati".                                                                                                    |

#### Registrazione di immagini singole, sequenze video e audio

- Creare o selezionare un paziente nella pagina iniziale tramite la casella di controllo "Nuovo paziente" o "Ricerca paziente"
   Vengono visualizzati i dati del paziente desiderato.
   Le caselle di controllo della barra di navigazione cambiano.
  - Le caselle di controllo della barra di navigazione cambiano
- Selezionare la casella di controllo "Immagine live" .
   Si visualizza il menu "Immagine live".
- Con il menu "Immagine live" vengono registrate singole immagini, sequenze video ed audio come illustrato qui di seguito.

#### Nota

T

Se un cavo telecomando è collegato e configurato in maniera conforme, vedere Capitolo Configurazione del software nel menu "Configurazioni", le singole immagini e sequenze video possono essere registrate anche con il tasto telecomando della testa videocamera.

*Le sequenze video possono essere registrate anche con il tasto START/STOP ripresa video 3 di Eddy DVD.* 

Le sequenze video si arrestano automaticamente quando si raggiunge la capacità del disco fisso o del DVD o il file ha raggiunto la capacità massima del DVD. Prima che finisca il tempo di ripresa vengono inviati dei messaggi relativi al tempo di ripresa rimasto "Tempo rimasto 15 min/10 min/5 min/ 3 min/2 min/1 min". Dopo la fine del tempo di ripresa si visualizza il messaggio "Ripresa terminata".

Per la registrazione sul disco fisso HD è automaticamente avviata una nuova registrazione.

# Menu "Immagine live"

| ASCILAF | Malamare, Gamad - 18 09 1900 - ID 3020/218 |     | Posizione di<br>memorizzazione | Selezione del supporto su cui i dati devono<br>essere salvati:<br>HDD = disco fisso<br>DVD = DVD-RAM<br>Nota<br>Direttamente (Live) è possibile salvare soltanto<br>su supporti DVD-RAM e durante la ripresa del<br>video non si può cambiare. Durante la ripresa<br>del video l'altra casella di controllo è<br>disattivata.<br>La capacità occupata del supporto di<br>memorizzazione è indicata da una barra:<br>verde: 0-75 % occupato<br>giallo: 75-90 % occupato<br>rosso: 90-100 % occupato |
|---------|--------------------------------------------|-----|--------------------------------|----------------------------------------------------------------------------------------------------|
|         |                                            |     | Immagine                       | Salvare singole immagini. L'immagine live è<br>interrotta e l'immagine singola ripresa è<br>visualizzata per circa 1 s.                                                                                                    |
|         |                                            |     | Avvio video                    | Avviare la ripresa di una sequenza video.<br>Durante la ripresa nell'angolo superiore<br>sinistro della schermata è visualizzato un<br>punto rosso.<br>La casella di controllo cambia in "Arresto<br>video".<br>Il LED START/STOP video 4 di Eddy DVD si<br>illumina.                                                                                                    |
|         |                                            | 132 | Arresto video                  | Arrestare la ripresa di una sequenza video.<br>Il punto rosso si spegne.<br>La casella di controllo cambia in "Avvio<br>video".<br>Il LED START/STOP video <b>4</b> di Eddy DVD si<br>spegne.                                                                                                    |
| 1       |                                            |     | Panoramica dati                | E' visualizzato il menu "Panoramica dati" per<br>il paziente selezionato.                                                                                                    |
|         |                                            | A A | Vista "Immagine com-<br>pleta" | Visualizzare l'immagine a tutto schermo<br>(quale "immagine completa"): Cliccare<br>sull'immagine.<br>Tornare alla vista panoramica:<br>Cliccare nuovamente sull'immagine.                                                                                                    |

**V** 

#### Gestione dei dati video e modifica dei dati del paziente

#### Gestione dei dati video registrati

Eddy DVD sottopone le immagini registrate a memorizzazione intermedia e prima del salvataggio su DVD/CD, un dispositivo di memorizzazione USB o in rete queste possono quindi essere visualizzate, selezionate o cancellate nel menu "Panoramica dati".

#### Nota

L

Su Eddy DVD non è possibile modificare immagini e sequenze video.

#### Nota

La "Registrazione in rete" è possibile soltanto se la connessione alla rete è instaurata e autorizzata dall'amministratore del sistema, vedere Capitolo Configurazione del software nel menu "Configurazioni".

La funzione "Registrazione su DVD/USB" è possibile soltanto se è inserito un DVD o CD scrivibile oppure è collegato un dispositivo di memorizzazione USB e lo spazio in memoria è sufficiente.

#### Modifica dati paziente

I dati di un paziente immessi tramite il menu "Nuovo paziente" possono essere modificati nel menu "Panoramica dati/Modifica dati paziente".

#### Richiamo del menu "Panoramica dati"

Per richiamare i dati del paziente tramite il menu "Ricerca paziente" e la casella di controllo "Panoramica dati" della barra di navigazione andare nel menu "Panoramica dati".

- oppure -

Direttamente dal menu "Immagine live" con la casella di controllo "Panoramica dati" passare al menu "Panoramica dati".

Si visualizzano i dati del paziente selezionato nonché le immagini in anteprima disponibili.

Le caselle di controllo della barra di navigazione cambiano.

> Visualizzare, salvare o cancellare i dati come illustrato qui di seguito.

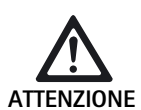

Dati dei pazienti, immagini singole e/o sequenze video vengono cancellati in maniera irrecuperabile!

Prima di cliccare sulla corrispondente icona "Cancellare", salvare i dati ancora richiesti sul DVD/CD, il dispositivo di memorizzazione USB o in rete.

#### Menu "Panoramica dati" (per diversi pazienti)

| AESCULAP"                  | Eddy | Panoramica dati           | Nella panoramica dati è possibile selezionare singoli                                                                                                    |
|----------------------------|------|---------------------------|----------------------------------------------------------------------------------------------------|
| Panoramica dati - Harddisk |      |                           | pazienti.<br>Nella riga di intestazione è indicato su quale<br>supporto di memorizzazione si lavora:<br>– Disco fisso<br>– DVD<br>– USB<br>– Rete                                                                                                    |
|                            | 6    | Barra di naviga-<br>zione | Con le caselle di controllo nella barra di navigazione<br>è possibile copiare, stampare o cancellare i dati<br>paziente su DVD/CD, USB o rete.<br><i>Nota</i><br><i>In questa panoramica i campi dei dati del paziente</i><br><i>summenzionati rimangono vuoti.</i> |

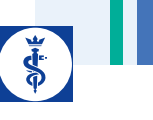

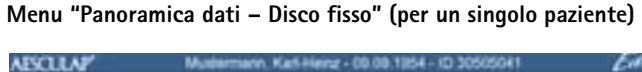

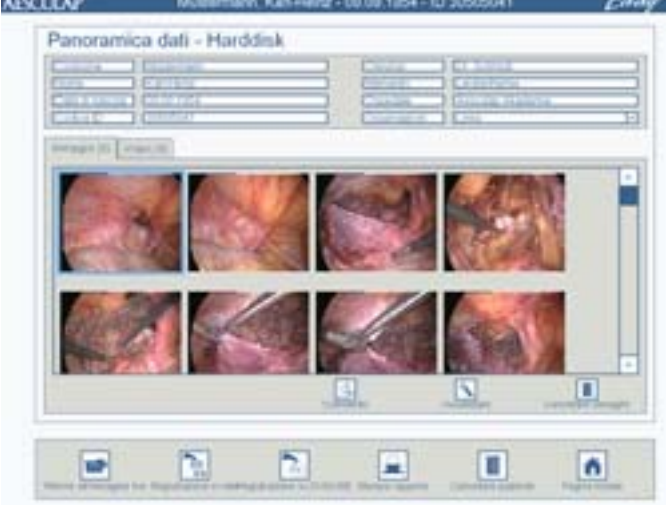

#### Menu "Modifica dati paziente"

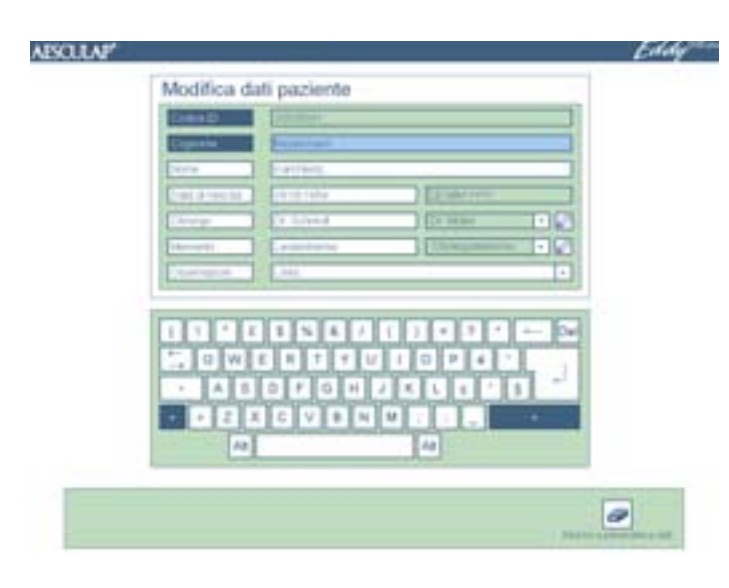

#### Modifica dati paziente

Immagini (Z)/Video (Z) (schede registro)

Selezionare le immagini nella scheda registro "Immagini (Z)"

Selezionare i video nella scheda registro "Video (Z)"

#### Commento

Ingrandire nella scheda registro "Immagini (Z)"

Play nella scheda registro "Video (Z)"

#### Cancellare immagini nella scheda registro "Immagine(i) (Z)" Cancellare video nella scheda registro

"Video (Z)" Registrazione in rete

Scrittura su DVD/USB

Cancellare cartella paziente

Pagina iniziale

Cliccando sui dati del paziente andare nel sottomenu "Modifica dati paziente" e modificare i dati. (Il numero dell'intervento nel campo Info grigio non può essere modificato.)

Dopo la modifica cliccare sulla casella di controllo "Tornare alla vista panoramica".

Mostrare tutte le immagini/sequenze video memorizzate per il paziente selezionato. Tra parentesi (Z) è indicato il numero delle riprese.

Selezionare una o più immagini cliccando sulla panoramica. Le immagini selezionate hanno una cornice blu. Per diselezionarle, cliccare nuovamente sulle immagini con la cornice blu.

Cliccare su un video nella panoramica. (Se vengono selezionati due video contemporaneamente la riproduzione non è possibile ed il simbolo "Play" è visualizzato in color grigio.)

Aggiunge un commento all'immagine selezionata.

L'immagine selezionata è visualizzata a schermo intero quale "immagine completa".

Il video selezionato è riprodotto.

Tutte le immagini/i video con la cornice blu selezionati nella panoramica vengono cancellati.

#### Tutti i dati o le immagini ed i video selezionati del paziente attuale sono memorizzati in rete.

Tutti i dati o le immagini ed i video selezionati del paziente attuale sono memorizzati su un DVD/CD o su un dispositivo di memorizzazione USB esterno.

l dati completi del paziente selezionato, comprese tutte le relative immagini singole/sequenze video, sono cancellati.

Andare alla pagina iniziale.

Ingrandire immagine singola (dopo aver cliccato su "Ingrandire" nella scheda registro "Immagini (Z)"):

Menu "Panoramica dati/Visualizza immagine"

 $\overline{\mathbf{I}}$ 

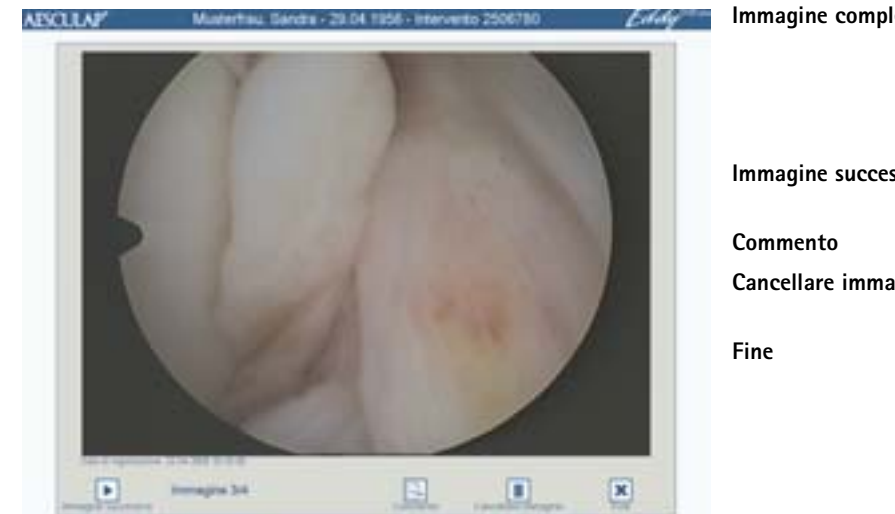

| Visualizzare l'immagine singola a tutto<br>schermo (quale "immagine completa"):<br>Cliccare sull'immagine.<br>Tornare alla vista panoramica:<br>Cliccare nuovamente sull'immagine. |
|----------------------------------------------------------------------------------------------------|
| Se sono selezionate diverse immagini, passare a quella successiva selezionata                                                                                                    |
| Aggiungere un commento all'immagine.                                                                                                    |
| Cancellare l'immagine in maniera<br>irrecuperabile.                                                                                                    |
| Chiudere la visualizzazione dell'immagine<br>singola e passare al menu "Panoramica<br>dati".                                                                                       |
|                                                                                                    |

# Menu "Panoramica dati/Commento"

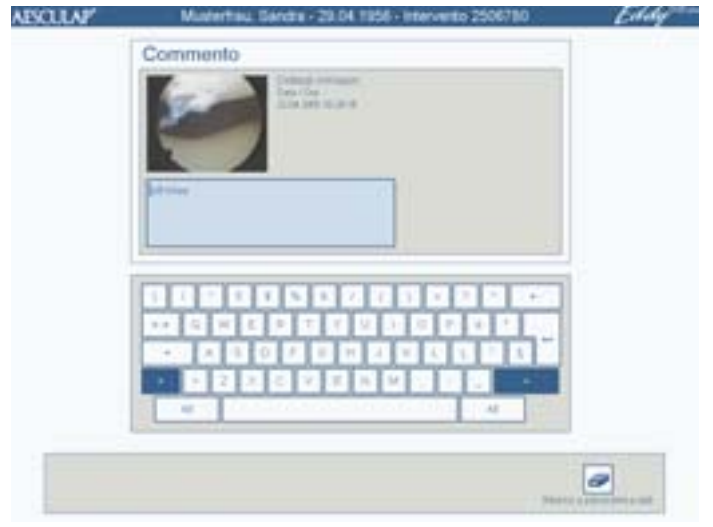

| Commento          | Selezionare un'immagine nella panoramica<br>cliccandovi sopra. Sono possibili fino a tre<br>righe di commento per immagine. (Se<br>vengono selezionate due immagini<br>contemporaneamente non è possibile<br>immettere il commento e l'icona<br>"Commento" è visualizzata in colore grigio.)<br>Accanto all'immagine vengono visualizzate<br>la data e l'ora della ripresa. |
|-------------------|----------------------------------------------------------------------------------------------------|
| Immagine completa | Visualizzare l'immagine singola a tutto<br>schermo (quale "immagine completa"):<br>Cliccare sull'immagine.<br>Ritorno alla visualizzazione del commento:<br>Cliccare nuovamente sull'immagine.                                                                                                    |

Riproduce la sequenza video (cliccando su "Play" nella scheda registro "Video (Z)"):

#### Menu "Panoramica dati/Riproduzione video"

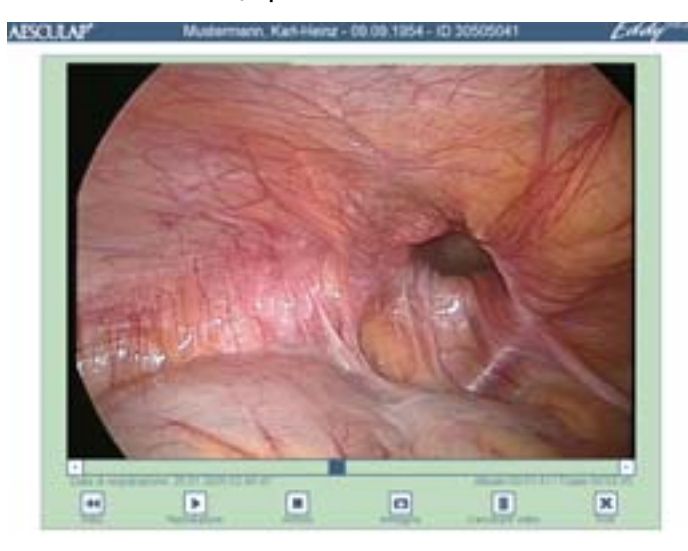

|                          | "immagine completa"): Cliccare sul video.<br>Tornare alla vista panoramica:<br>Cliccare nuovamente sul video.                                                                                                    |
|--------------------------|----------------------------------------------------------------------------------------------------|
| Barra progressione tempo | Riavvolgere il video a scelta avanti o<br>indietro: Spostare l'indicatore di posizione<br>blu.<br>A sinistra in basso sono indicate la data e<br>l'ora di inizio della ripresa video.<br>A destra in basso è indicata la posizione<br>attuale e la durata complessiva del video. |
| Inizio                   | Riportare la sequenza video sull'inizio.                                                                                                    |
| Riproduzione             | Avviare la sequenza video.                                                                                                    |
| Arresto                  | Arrestare la sequenza video.                                                                                                    |
| Immagine                 | L'immagine singola dal video in<br>riproduzione è rilevata nel menu<br>"Panoramica dati/Immagini".                                                                                                    |
| Cancellare video         | Cancellare la sequenza video in maniera irrecuperabile.                                                                                                    |
| Fine                     | Chiudere la visualizzazione del video e<br>passare al menu "Panoramica dati".                                                                                                    |

Visualizzare il video a tutto schermo (quale

Scrivere i dati su DVD/CD o dispositivo di memorizzazione USB

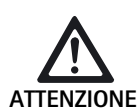

Pericolo di perdite di dati sul dispositivo di memorizzazione USB!

Prima di rimuovere il dispositivo di memorizzazione USB, disattivarlo!

#### Nota

Allo spegnimento controllato di Eddy DVD, il dispositivo di memorizzazione USB è disattivato automaticamente.

I dati completi o le immagini ed i video selezionati del paziente prescelto sono scritti su un DVD o un CD o su un dispositivo di memorizzazione USB esterno.

> Cliccare su Registrazione su DVD/USB nella panoramica dati.

#### E' visualizzata la seguente finestra di selezione:

| JIOU     | 2          |      |  |
|----------|------------|------|--|
| IUS      |            | <br> |  |
|          |            | <br> |  |
| lab sele | Sonati -   |      |  |
|          |            | <br> |  |
| - De     | Self-Sonat |      |  |
| - De     | crimpket:  | <br> |  |

Possono essere selezionate le seguenti opzioni: :

• Drive di destinazione

Immagine completa

- DVD o CD
- Dispositivo di memorizzazione USB
- (le opzioni sono attive soltanto se vi è un DVD/CD inserito o un dispositivo di memorizzazione USB collegato.)
- Dati selezionati
  - Dati selezionati (immagini o video selezionati)
  - Dati completi

Con la casella di controllo **Registrazione su DVD/USB** si avvia la memorizzazione dei dati.

Con la casella di controllo **Disattivazione dispositivo USB** è possibile disattivare il dispositivo di memorizzazione USB senza salvare i dati. Al salvataggio dei dati su un dispositivo di memorizzazione USB è visualizzata la seguente richiesta:

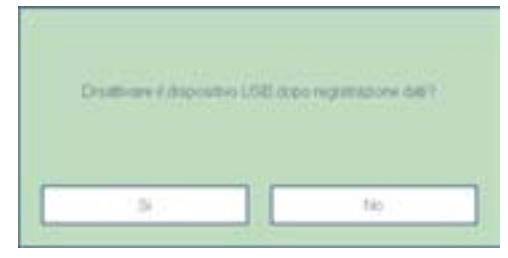

- Sì: Il dispositivo USB è disattivato dopo il salvataggio dati e può successivamente essere rimosso.
- No: Il dispositivo USB è attivo per altri salvataggi dati.

#### Altri messaggi

1

Canadara agi antona bisanatar

Paziente già esistente.<br/>Aggiungere i dati?La domanda compare al momento della<br/>memorizzazione se il paziente esiste già nel<br/>drive di destinazione (DVD/CD, dispositivo<br/>di memorizzazione USB o drive di rete). I<br/>nuovi dati vengono quindi aggiunti a quelli<br/>già esistenti.Cancellare dati archiviati<br/>localmente?La domanda compare dopo il salvataggio<br/>dei dati su drive di rete o su DVD/CD i sul<br/>dispositivo di memorizzazione USB.<br/>Aesculap raccomanda di cancellare i dati<br/>dal disco fisso (locale) dopo l'archiviazione.

#### Struttura dell'archivio dati e formati dei file

I dati sono salvati su DVD, CD, USB o in rete con la seguente struttura:

- Il nome del raccoglitore corrisponde all'ID del paziente.
- Nella directory principale si trova il file "index.html". Aprire questo file con un browser HTML (è richiesto JAVA versione 1.5 o superiore). Con questo file è possibile gestire ed osservare agevolmente il contenuto su ogni PC mediante un browser HTML, vedere le istruzioni per l'uso del software per osservazione immagini PV943 per Eddy DVD TA011486.
- I dati del paziente sono salvati come testo ASCII nel file "patient.dat"
- I nomi dei file delle singole immagini e sequenze video si compongono come segue:
- "Data ripresa/Ora ripresa/Intervento paziente/N. progressivo/Formato" • Le singole immagini sono salvate in 2 formati:
- quale formato Bitmap non compresso (\*.BMP) – quale formato JPG compresso (\*.JPG)
- Le sequenze video sono salvate in formato MPEG2 (\*.MPG). Il file con l'estensione \*.MPG.BMP è necessario per la visualizzazione in anteprima nel menu "Panoramica dati".

#### Esempio:

| 0.10123436709                            |            |           | ALLIA            |
|------------------------------------------|------------|-----------|------------------|
| Date Readeries Assist Fevorian Extra     | n ?        |           |                  |
| 4-2utch + → - (3) @Suthen (30th          | er Finlad  | N TO X H  | a III-           |
| Advence 2 0-30123456789                  |            |           | · Phatash n      |
| Datemane 3                               | . Golle    | Tre:      | Gelandert        |
| 3 3504-09-20 12-67-27 0123456769 0.mpg   | 874.95348  | 19G-Datei | 20.09.2004 15:46 |
| 2004-09-20 12-67-27 0123456709-0 rep.bnp | 1.21648    | Strap     | 20.09.2004 12:57 |
| 2004-09-20 12-59-44 0123456709-0.bop     | 1.216.48   | Ditrug:   | 20.09.2004 12:59 |
| 2004-09-20 12-89-44 0123456789 0 gpg     | 948        | 365-841   | 20.09.200+12:59  |
| 2004-09-20 13-00-37 0123456709 1 http:   | 1.218.40   | Bitmap .  | 20.09.2004 13:00 |
| 2004-09-20 13-00-37 0123456708 1 8HQ     | 913        | 310-040   | 20.09.2004 13:00 |
| 3004-09-20 13-00-54 012345k789 L App     | 891.300 HB | MPG-Dates | 20.09.2004 15:46 |
| 2004-09-20 15-00-54 0123456709 1 rep.bro | 1.216.43   | Strap     | 20.09.2004 13:00 |
| Particul dat                             | 110        | DAT-Date  | 20.09.2004 13:32 |

#### Stampare rapporto

Т

Viene stampato un rapporto completo sui dati e le immagini del paziente selezionato oppure vengono stampati i dati e le immagini selezionate.

Cliccare su Stampare rapporto nella Panoramica dati. E' visualizzata la seguente finestra di selezione:

|        | poni supplieroiman                                                                                                    | Copie |
|--------|----------------------------------------------------------------------------------------------------|-------|
| - 6    | irurgo/intervento                                                                                                    | - 1   |
| - OS   | iservazioni                                                                                                    | 2     |
| - 0    | ommento                                                                                                    | 3     |
| Stampa | re immagini                                                                                                    |       |
| Im     | magini selezionate                                                                                                    |       |
|        | tte le immagini                                                                                                    |       |
| - 1    | And in the World Street Street Stre |       |
| - 1    |                                                                                                    |       |

Possono essere selezionate le seguenti opzioni: (Queste opzioni sono attive soltanto se i corrispondenti dati sono memorizzati. Altrimenti la relativa opzione è visualizzata con sfondo grigio.)

Informazioni supplementari:

- Chirurgo/Intervento
- Osservazioni
- Commento

Stampare immagini:

- Immagini selezionate
- Tutte le immagini

Copie:

- 1,2 o 3
- Scegliere le opzioni desiderate.
- Cliccare su Anteprima di stampa.

#### E' visualizzata la seguente anteprima di stampa:

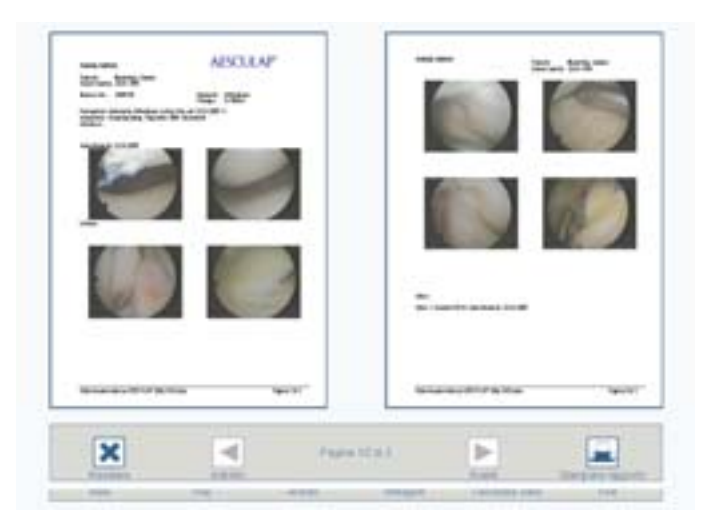

Fig. 2 Esempio: Rapporto di due pagine senza commenti

- Cliccare su Indietro o Avanti, per scorrere il rapporto una pagina indietro o una pagina avanti.
- Cliccare su Stampare rapporto.
   L'ordine di stampa è eseguito sulla stampante.

#### Comando della stampante

> Rispettare le istruzioni per l'uso del produttore.

#### 4.4 Spegnimento di Eddy DVD

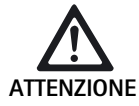

Perdita di dati ed instabilità del software!

Prima di spegnere Eddy DVD, eseguire un arresto controllato del software mediante la casella di controllo "Fine" della pagina iniziale. - oppure -Azionare l'interruttore di standby sul frontale

Azionare l'interruttore di standoy sul frontale dell'apparecchio.

Selezionare la casella di controllo "Fine" della pagina iniziale.
 - oppure -

Azionare l'interruttore di standby sul frontale dell'apparecchio. E' eseguito uno spegnimento controllato del software e Eddy DVD si disattiva automaticamente (modalità standby).

Spegnere l'interruttore di accensione/spegnimento 10 di Eddy DVD o l'interruttore generale del carrello apparecchi, dopo che il LED accensione/standby 2 si è spento.

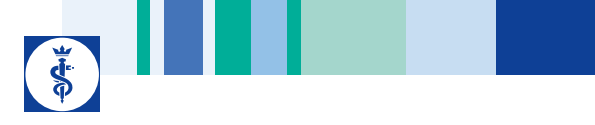

# 5. Procedimento di preparazione sterile validato

#### Nota

Questo prodotto rimane in sala operatoria e non deve essere sottoposto al consueto ciclo di preparazione sterile.

#### Nota

Osservare la legislazione nazionale, le norme e linee guida nazionali e internazionali nonché le norme igieniche interne vigenti in materia di preparazione sterile.

#### Nota

Per informazioni aggiornate sulla preparazione sterile si rimanda anche alla Extranet Aesculap, all'indirizzo www.aesculap-extra.net

#### Nota

E' necessario tener presente che una preparazione sterile riuscita di questo presidio medico-chirurgico può essere assicurata soltanto previa validazione del processo di preparazione. La responsabilità di ciò ricade sul gestore/preparatore.

#### 5.1 Avvertenze generali

Possono essere usate soltanto sostanze chimiche di processo testate e omologate (ad es. omologazione VAH/DGHM o FDA oppure marchio CE) e raccomandate dal produttore in relazione alla compatibilità con i materiali. Tutte le indicazioni per l'uso del produttore delle sostanze chimiche relative a temperatura, concentrazione e tempo d'azione devono essere strettamente osservate. Altrimenti ciò può causare i seguenti problemi:

- Danni materiali, come ad es. corrosioni, crepe, rotture, invecchiamento precoce o rigonfiamenti.
- > Non usare sostanze chimiche di processo che sulle plastiche provochino tensocorrosione o infragilimenti.

Per ulteriori indicazioni dettagliate su una preparazione sterile igienicamente sicura e in grado di salvaguardare i materiali preservandone il valore d'uso, si rimanda all'indirizzo www.a-k-i.org

> Rimuovere i residui operatori visibili in maniera più completa possibile con un telo per pulizia non sfilacciante umido.

#### 5.2 Pulizia/disinfezione manuali

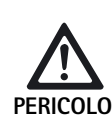

Pericolo di scosse elettriche ed incendi!

- Prima della pulizia staccare la spina dalla presa di rete.
- Non utilizzare detergenti e disinfettanti  $\triangleright$ infiammabili ed esplosivi.
- > Accertarsi che nel prodotto non penetri alcun liquido.

ATTENZIONE

Danni o distruzione del prodotto causati dalla pulizia automatica/disinfezione!

- > Pulire/disinfettare il prodotto solo manualmente mediante disinfezione per strofinamento delle superfici.
- > Non spruzzare il disinfettante per superfici né nelle prese aperte (ad es. prese USB, entrate e uscite video, presa di rete) né nel vano DVD.
- > Non immergere mai in liquidi o sciacquare il prodotto.
- > Non sterilizzare mai il prodotto.

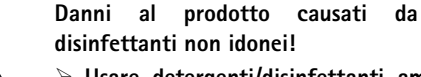

Usare detergenti/disinfettanti ammessi per la

detergenti/

- disinfezione delle superfici secondo le istruzioni del produttore.
- $\succ$  Rispettare le indicazioni relative а concentrazione, temperatura e tempo d'azione.

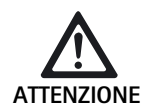

#### Disinfezione per strofinamento degli apparecchi elettrici senza sterilizzazione

| Fase | Punto                             | T<br>[°C/°F] | t<br>[min] | Conc.<br>[%] | Qualità dell'acqua | Chimica                                            |
|------|-----------------------------------|--------------|------------|--------------|--------------------|----------------------------------------------------|
| I    | Disinfezione per<br>strofinamento | TA           | ≥1         | -            | -                  | Salviettine Meliseptol HBV<br>propan-1-olo al 50 % |

TA: Temperatura ambiente

#### Fase I

- Rimuovere gli eventuali residui visibili mediante una salviettina disinfettante monouso.
- Strofinare interamente il prodotto otticamente pulito con una salviettina disinfettante monouso mai utilizzata.
- > Rispettare il tempo d'azione prescritto (almeno 1 min).
- > Dopo la disinfezione aerare il prodotto (almeno 1 min).

#### 5.3 Controllo, manutenzione e verifica

- Dopo ogni pulizia e disinfezione, verificare che il prodotto sia pulito, perfettamente funzionante e non danneggiato.
- > Se il prodotto è danneggiato, scartarlo immediatamente.

# 6. Manutenzione ordinaria

Per garantire un funzionamento affidabile deve venir eseguita almeno una manutenzione ordinaria all'anno.

In Germania questa corrisponde al Controllo Tecnico della Sicurezza conforme al §6 del Regolamento tedesco per i gestori di presidi medico chirurgici MPBetreiberV.

Per i relativi interventi di assistenza rivolgersi alla rappresentanza nazionale B. Braun/Aesculap, vedere Capitolo Assistenza tecnica.

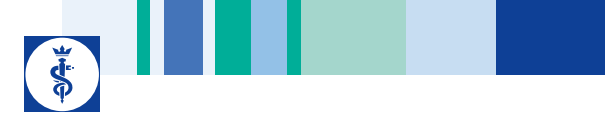

# 7. Identificazione ed eliminazione dei guasti

# 7.1 Messaggi di Eddy DVD

# Messaggi generali

| Messaggio                                                              | Causa                                                                                                    | Rimedio                                                                                                    |
|------------------------------------------------------------------------|----------------------------------------------------------------------------------------------------|----------------------------------------------------------------------------------------------------|
| Memoria residua scarsa. Archiviare alcuni dati<br>per liberare memoria | Memoria residua molto scarsa                                                                                                    | Archiviare alcuni dati su DVD/CD o in rete e<br>quindi cancellare gli stessi                                          |
| Nessun paziente selezionato                                            | Non è possibile selezionare alcun dato, in quanto non è stato selezionato nessun paziente                                                | Cliccando su un paziente, i dati vengono<br>visualizzati nella colonna di destra                                      |
| Compilazione incompleta dei dati del paziente necessari                | l campi preimpostazioni blu sono campi<br>obbligatori                                                                                    | Compilare correttamente tutti i campi<br>obbligatori                                                                  |
| Dati incompleti                                                        | l campi preimpostazioni blu sono campi<br>obbligatori                                                                                    | Compilare correttamente tutti i campi<br>obbligatori                                                                  |
| Dati del paziente incoerenti numero intervento                         | File con pazienti errato                                                                                                    | Richiamare il paziente corrispondente, verificare<br>i dati del paziente ed eventualmente integrarli o<br>cancellarli |
| Numero intervento già esistente                                        | Il numero dell'intervento è già presente sul disco<br>fisso                                                                              | Per il nuovo paziente è necessario immettere un<br>nuovo<br>numero intervento                                         |
| Numero intervento non può contenere i caratteri speciali               | Il numero dell'intervento contiene caratteri<br>speciali non validi come  /, *, ", <, >, ?, I                                            | Controllare il numero dell'intervento, eliminare i caratteri speciali                                                 |
| Data di nascita non valida                                             | E' stata immessa una data di nascita<br>formalmente non valida                                                                           | Verificare e correggere la data di nascita                                                                            |
| Riproduzione video non riuscita                                        | Il video è danneggiato (ad es. da un errore del<br>file system)                                                                          | Rivolgersi all'Assistenza tecnica                                                                                     |
| Salvataggio sul dispositivo USB non riuscito                           | Non è stato possibile salvare i dati sul<br>dispositivo USB                                                                              | Controllare il dispositivo USB in relazione alla protezione da scrittura                                              |
|                                                                        |                                                                                                    | Verificare il funzionamento del dispositivo USB<br>su un PC                                                           |
| Disattivazione del dispositivo USB non riuscita                        | Non si è riusciti a disattivare il dispositivo USB                                                                                       | Ripetere la disattivazione<br>Arresto controllato di Eddy DVD                                                         |
| Nessun DVD/CD inserito                                                 | Non è inserito nessun DVD/CD                                                                                                    | Inserire il DVD/CD nel drive                                                                                          |
| DVD/CD pieno                                                           | Lo spazio in memoria del DVD/CD è pieno                                                                                                  | Inserire nel drive un nuovo DVD/CD                                                                                    |
| Mezzo sconosciuto                                                      | DVD/CD non riconosciuto                                                                                                    | Controllare il DVD/CD (sporco, graffi, corretto posizionamento nel drive ecc.)                                        |
| DVD/CD contiene un file system incompatibile                           | II DVD/CD contiene già un file system da un<br>precedente processo di scrittura; Eddy DVD non<br>può salvare alcun dato su questo DVD/CD | Inserire nel drive un nuovo DVD/CD                                                                                    |
| Non abbastanza spazio libero sul DVD/CD                                | Lo spazio in memoria del DVD/CD non è                                                                                                    | Inserire nel drive un nuovo DVD/CD                                                                                    |
|                                                                        | sufficiente per i dati selezionati                                                                                                    | Eventualmente deselezionare delle sequenze video o delle immagini                                                     |

| Messaggio                                                    | Causa                                                                                      | Rimedio                                                                                       |
|--------------------------------------------------------------|--------------------------------------------------------------------------------------------|-----------------------------------------------------------------------------------------------|
| Un arresto si è prodotto mentre si accedeva al<br>lettore CD | Il drive per DVD/CD non è pronto                                                           | Ripetere l'operazione dopo un breve tempo<br>d'attesa (10 s)                                  |
|                                                              |                                                                                            | In caso di errori ripetuti, rivolgersi all'Assistenza<br>Tecnica                              |
| Memoria cache insufficiente                                  | Memoria provvisoria su disco fisso insufficiente                                           | Rivolgersi all'Assistenza Tecnica                                                             |
| Le informazioni sul supporto non possono essere<br>lette     | Operazione di lettura o registrazione su DVD/CD fallita                                    | Sostituire il DVD/CD, eventualmente con il PC copiare i dati su un nuovo supporto             |
|                                                              |                                                                                            | In caso di errori ripetuti, rivolgersi all'Assistenza<br>Tecnica                              |
| Supporto non leggibile                                       | Operazione di lettura o registrazione su DVD/CD fallita                                    | Sostituire il DVD/CD, eventualmente con il PC copiare i dati su un nuovo supporto             |
|                                                              |                                                                                            | In caso di errori ripetuti, rivolgersi all'Assistenza<br>Tecnica                              |
| Registrazione fallita                                        | Errore generale durante l'operazione di registrazione                                      | Sostituire il DVD/CD e riavviare l'operazione di registrazione                                |
|                                                              |                                                                                            | In caso di errori ripetuti, rivolgersi all'Assistenza<br>Tecnica                              |
| Supporto/drive non pronto                                    | II drive per DVD/CD non è pronto                                                           | Ripetere l'operazione dopo un breve tempo<br>d'attesa (10 s)                                  |
|                                                              |                                                                                            | Se l'errore si ripete: Rivolgersi all'Assistenza<br>Tecnica                                   |
| Parole d'accesso non identiche                               | Alla modifica della parola d'accesso,<br>quest'ultima ripetuta non era identica alla prima | Ripetere l'operazione: La prima parola d'accesso<br>e quella ripetuta devono essere identiche |
| Nessun file logo trovato                                     | CD non inserito o file logo non presente sul CD                                            | Inserire un DVD/CD corretto contenente un file logo.bmp                                       |
| Copia del logo non riuscita                                  | Spazio in memoria insufficiente, file system corrotto o guasto hardware                    | Rivolgersi all'Assistenza tecnica                                                             |
| Logo con formato errato                                      | II logo è troppo grande oppure il rapporto tra i<br>lati è errato                          | Convertire il logo in un formato idoneo<br>(larghezza: altezza > 3,6 o altezza < 240 pixel    |

## Messaggi sulla rete

| Messaggio                                                           | Causa                                                             | Rimedio                                                                                                    |
|---------------------------------------------------------------------|-------------------------------------------------------------------|----------------------------------------------------------------------------------------------------|
| Nessun collegamento di rete / Collegamento perso?                   | Connessione alla rete persa                                       | Controllare la connessione alla rete e le<br>impostazioni di rete, ripetere l'operazione                                                      |
| Mancato collegamento alla rete                                      | Eddy DVD non riesce ad instaurare una<br>connessione alla rete    | Se l'errore si ripete: Rivolgersi<br>all'amministratore di rete                                                                               |
| Indicazione non valida per drive di rete                            | La rete indicata non è valida<br>(ad es. nome server introvabile) |                                                                                                    |
| Accesso alla rete negato /<br>Parola d'accesso alla rete non valida | Nome utente o parola d'accesso errata per<br>l'accesso alla rete  | Controllare il nome utente e la parola d'accesso,<br>ripetere l'operazione<br>Se l'errore si ripete: Rivolgersi<br>all'amministratore di rete |
| Transfer FTP fallito                                                | All'invio dei dati mediante FTP si è verificato un errore         | Verificare il collegamento alla rete                                                                                                    |

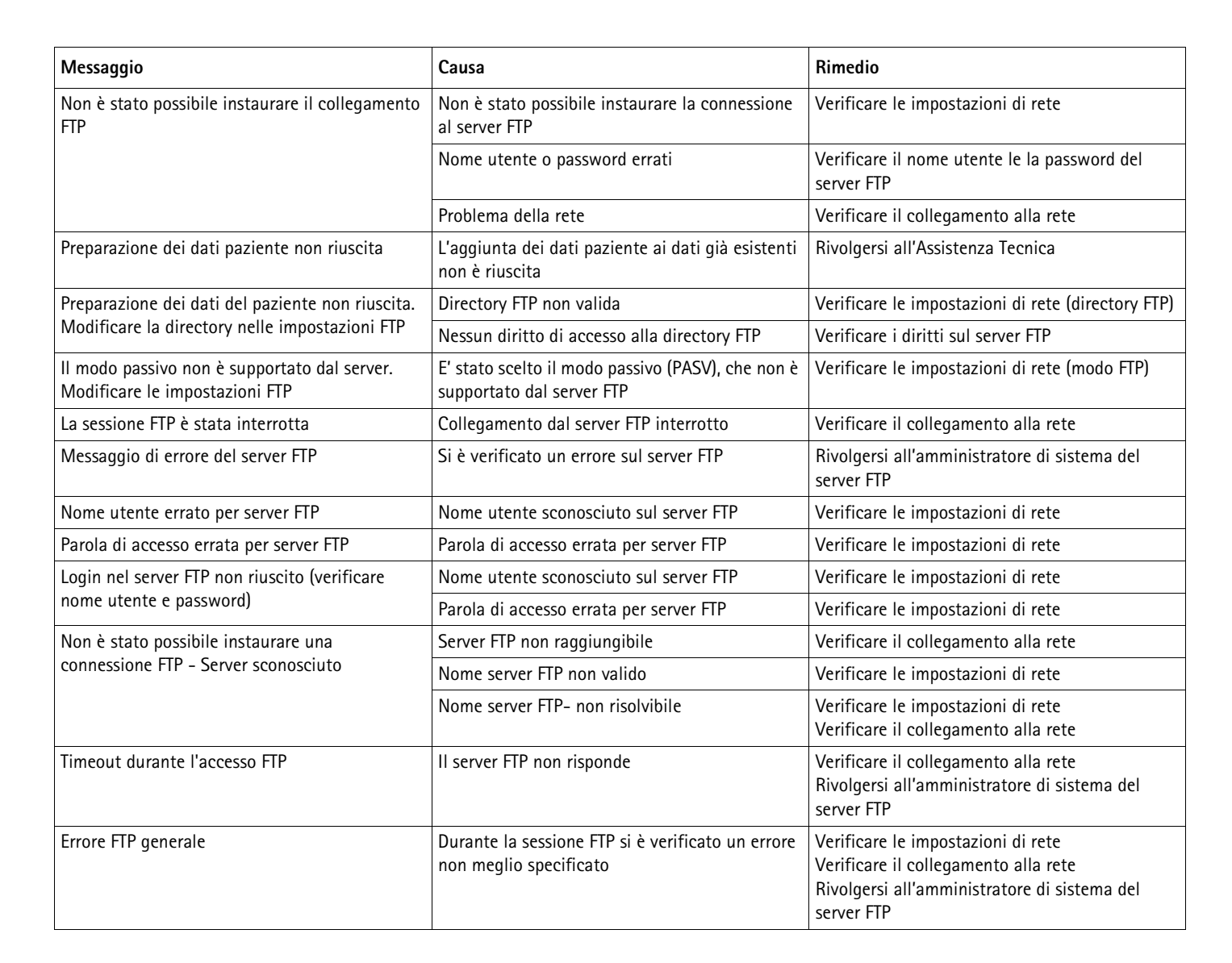

## 7.2 Altre anomalie

| Anomalia              | Causa                                                   | Rimedio                                                                                                    |
|-----------------------|---------------------------------------------------------|----------------------------------------------------------------------------------------------------|
| Immagine menu assente | Monitor spento                                          | Accendere il monitor, eventualmente riavviare Eddy<br>DVD ed accertarsi che il monitor si accenda già<br>all'inizializzazione |
|                       | Impostato canale errato per il segnale entrata<br>video | Assicurarsi che sia impostato il segnale in entrata<br>video effettivamente utilizzato ad es. DVI                             |
|                       | Monitor non correttamente collegato                     | Assicurarsi che tutti i cavi siano correttamente collegati                                                                    |
|                       | Problema di driver                                      | Rivolgersi all'Assistenza Tecnica                                                                                             |

| Anomalia                                                                                    | Causa                                                                                   | Rimedio                                                                                                    |
|---------------------------------------------------------------------------------------------|-----------------------------------------------------------------------------------------|----------------------------------------------------------------------------------------------------|
| Immagine live assente                                                                       | Videocamera spenta                                                                      | Accendere la videocamera, eventualmente riavviare<br>Eddy DCD ed accertarsi che la videocamera si<br>accenda già all'inizializzazione     |
|                                                                                             | Videocamera non correttamente collegata                                                 | Assicurarsi che tutti i cavi siano correttamente collegati                                                                                |
|                                                                                             |                                                                                         | Controllare il funzionamento della videocamera<br>tramite collegamento video diretto tra videocamera<br>e monitor                         |
| Eddy DVD non si avvia                                                                       | Cavo di rete non correttamente collegato                                                | Controllare che il LED accensione/standby 2 sia acceso                                                                                    |
|                                                                                             |                                                                                         | Accertarsi che il cavo di rete sia correttamente collegato                                                                                |
| Il monitor touch screen non funziona                                                        | Cavo touch screen non correttamente collegato                                           | Accertarsi che il cavo touch screen sia correttamente collegato                                                                           |
|                                                                                             |                                                                                         | Eventualmente riavviare Eddy DVD ed accertarsi che<br>il monitor touch screen si accenda già<br>all'inizializzazione                      |
|                                                                                             | Nessuna causa identificabile                                                            | Rivolgersi all'Assistenza Tecnica                                                                                                    |
| II mouse USB non funziona/<br>la tastiera USB non funziona                                  | Mouse/tastiera non correttamente collegati<br>Problema di driver                        | Accertarsi che il mouse/la tastiera siano<br>correttamente collegati alla presa USB                                                       |
|                                                                                             |                                                                                         | Riavviare Eddy DVD con il mouse/la tastiera connessi                                                                                      |
|                                                                                             |                                                                                         | Rivolgersi all'Assistenza Tecnica                                                                                                    |
|                                                                                             | Mouse/tastiera guasti                                                                   | Sostituire il mouse/la tastiera                                                                                                    |
| Eddy DVD non reagisce/non reagisce più                                                      | Errore hardware/Problema di driver/Errore software                                      | Eseguire uno spegnimento controllato di Eddy DVD e quindi riavviarlo                                                                      |
|                                                                                             |                                                                                         | Eventualmente rivolgersi all'Assistenza Tecnica                                                                                           |
| Eddy DVD subisce dei crash/si spegne<br>Eddy DVD non riconosce alcun<br>apparecchio esterno | Problema di surriscaldamento (in particolare se le temperature ambientali sono elevate) | Spegnere Eddy DVD e lasciarlo raffreddare                                                                                                 |
|                                                                                             |                                                                                         | Accertarsi che la distanza tra Eddy DVD, soprattutto sul retro, e gli altri oggetti sia sufficiente                                       |
|                                                                                             | Errore hardware/Problema di driver/Errore software                                      | Eseguire uno spegnimento controllato di Eddy DVD e quindi riavviarlo                                                                      |
|                                                                                             |                                                                                         | Rivolgersi all'Assistenza Tecnica, eventualmente indicando il messaggio visualizzato                                                      |
| Eddy DVD non salva in rete                                                                  | Cavo di rete non correttamente collegato                                                | Accertarsi che il cavo di rete sia correttamente collegato                                                                                |
|                                                                                             | Configurazioni di rete non corrette                                                     | Far verificare le configurazioni di rete<br>dall'amministratore del sistema                                                               |
|                                                                                             | Diritto di accesso alla rete inesistente/insufficiente                                  | Far autorizzare la rete dall'amministratore del sistema                                                                                   |
|                                                                                             | Conflitto di indirizzi IP                                                               | Se possibile, ricevere l'indirizzo IP automaticamente<br>(DHCP, vedere Capitolo Configurazione del software<br>nel menu "Configurazioni") |
|                                                                                             |                                                                                         | Far verificare le configurazioni di rete<br>dall'amministratore del sistema                                                               |
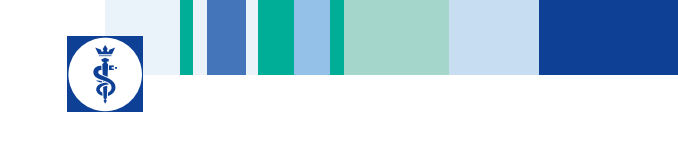

| Anomalia                                     | Causa                                | Rimedio                                                                          |
|----------------------------------------------|--------------------------------------|----------------------------------------------------------------------------------|
| Eddy DVD non salva su DVD/CD                 | Spazio in memoria su DVD/CD esaurito | Sostituire il DVD/CD                                                             |
|                                              | DVD/CD errato                        | Controllare il DVD/CD (DVD/CD supportati, vedere<br>Capitolo Assistenza tecnica) |
|                                              | DVD/CD guasto                        | Sostituire il supporto                                                           |
|                                              | Guasto hardware                      | Rivolgersi all'Assistenza Tecnica                                                |
| Eddy DVD non memorizza alcuna configurazione | Guasto hardware o software           | Rivolgersi all'Assistenza Tecnica                                                |

#### 7.3 Sostituzione dei fusibili

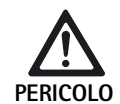

Le scosse elettriche comportano pericolo di morte! > Prima di sostituire gli inserti fusibili, staccare sempre la spina dalla presa di rete!

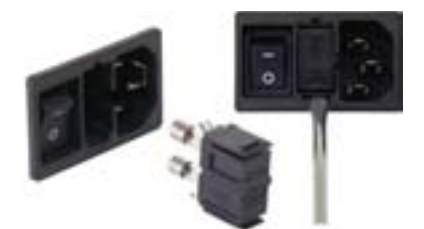

Fig. 3 Sostituzione dei fusibili

Set di fusibili prescritto:

CEI 127, D 5  $\times$  20 mm, T 1,0 A, potere di apertura L (35 A), 250 V; cod. art. TA021410

- > Sbloccare il nasetto del portafusibili 11 con un cacciavitino.
- Estrarre il portafusibile 11.
- Sostituire entrambi gli inserti fusibili.
- Reinserire il portafusibile in modo che scatti percettibilmente in posizione.

#### Nota

Se i fusibili si bruciano spesso, l'apparecchio è guasto e deve essere riparato, vedere Capitolo Assistenza tecnica.

## 8. Assistenza tecnica

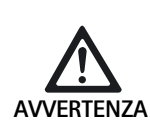

Pericolo di lesioni e/o malfunzionamenti! > Non modificare il prodotto.

Per qualsiasi intervento di assistenza e riparazione rivolgersi alla rappresentanza B. Braun/Aesculap nazionale competente.

Eventuali modifiche delle attrezzature medico-chirurgiche possono comportare il decadere dei diritti di garanzia e delle omologazioni.

#### Indirizzi dei centri assistenza

Aesculap Technischer Service Am Aesculap-Platz 78532 Tuttlingen / Germany Phone: +49 7461 95-1601 Fax: +49 7461 14-939 E-Mail: ats@aesculap.de

Gli altri indirizzi dell'assistenza possono essere richiesti all'indirizzo predetto.

## Sistema di documentazione digitale Eddy DVD PV820

## 9. Accessori/Ricambi

## Set di upgrade per DICOM/software per osservazione immagini per Eddy DVD

| Descrizione                                     | Cod. art. |
|-------------------------------------------------|-----------|
| Set upgrade DICOM per Eddy DVD PV920/PV940      | PV942     |
| Software per osservazione immagini per Eddy DVD | PV943     |

#### Cavi

T

| Descrizione                                                                   | Cod. art. |
|-------------------------------------------------------------------------------|-----------|
| Cavo di collegamento S-VHS, 2 m                                               | PV963     |
| Cavo di collegamento seriale Sub-D a 9 pin, ad es.<br>quale cavo touch screen | PV428     |
| Cavo telecomando, 1,7 m (jack Cinch)                                          | PV967     |
| Cavo telecomando, 2,0 m (jack-jack)                                           | PV968     |

#### Cavi di rete e cavi di rete speciali

| Descrizione                                                                                                    | Cod. art.        |
|----------------------------------------------------------------------------------------------------|------------------|
| Germania, Danimarca, Francia, Austria, Belgio,<br>Spagna, Olanda, Portogallo, Lussemburgo, Italia,<br>Svezia, Norvegia, Finlandia |                  |
| Lunghezza 5 m<br>Lunghezza 1,5 m                                                                                                  | TE 730<br>TE 780 |
| Gran Bretagna, Irlanda, 5 m                                                                                                    | TE 734           |
| USA, Canada, Giappone, 3,5 m                                                                                                    | TE 735           |
| Cavo di rete speciale CEI 320, 1 m                                                                                                | TE 676           |
| Cavo di rete speciale CEI 320, 2,5 m                                                                                              | TE 736           |

#### Nota

Per una panoramica completa degli apparecchi ed accessori per endoscopia Aesculap, vedere il catalogo endoscopia on-line all'indirizzo www.endoscopy-catalog.com

#### Ricambi

| Descrizione                            | Cod. art. |
|----------------------------------------|-----------|
| Mouse ottico con attacco USB           | PV920200  |
| Cavo DVI, 3m                           | PV820201  |
| Fusibile CEI 127, D 5 x 20 mm, T 1,0 A | TA021410  |

## 10. Specifiche tecniche

#### Classificazione secondo la direttiva 93/42/CEE

| Cod. art.                                                                                                    | Descrizione Classe                            |                                                                                                    | Classe |
|----------------------------------------------------------------------------------------------------|-----------------------------------------------|----------------------------------------------------------------------------------------------------|--------|
| PV820                                                                                                    | Sistema di documentazione digitale Eddy DVD I |                                                                                                    | Ι      |
| Collegamento alla rete 100–240 VCA, 50–60 Hz                                                                                                    |                                               |                                                                                                    |        |
| Presa per il<br>collegamento a rete                                                                                                    |                                               | CEI 320                                                                                                    |        |
| Potenza as                                                                                                    | sorbita                                       | 50 VA                                                                                                    |        |
| Risoluzion                                                                                                    | e display                                     | 1024 x 768 pixel                                                                                                    |        |
| Standard cromatici,<br>impostabili                                                                                                    |                                               | PAL: 625 righe, 25 immagini, interlacci<br>2:1<br>NTSC: 525 righe, 30 immagini,<br>interlacciamento 2:1                                                        | amento |
| Sistema                                                                                                    |                                               | Processore Intel <sup>®</sup> da 1 GHz<br>512 MB di RAM<br>Windows XP embedded<br>installato su Solid State Disk                                               |        |
| Drive DVD/CDDVD-RAM(lettura 5x/scrittura 5x),(supporti e velocità<br>compatibili)DVD-R/+R/+RW(lettura 8x/scrittura 8x),DVD-RW(lettura 8x/scrittura 6x),DVD-R/+R Dual Layer (lettura 8x/scrittura 24x)CD-R/-RW(lettura 24x/scrittura 24x) |                                               | x),<br>x),<br>x),<br>ura 4x),<br>24x),                                                                                                    |        |
| Disco fisso                                                                                                    |                                               | 150 GB                                                                                                    |        |
| Collegamento a rete Ethernet 10/100 Mbit/s RJ45                                                                                                    |                                               |                                                                                                    |        |
| Entrate e uscite video S-VIDEO IN: presa mini-DIN<br>S-VIDEO OUT: presa mini-DIN<br>DVI-I OUT                                                                                                    |                                               | S-VIDEO IN: presa mini-DIN<br>S-VIDEO OUT: presa mini-DIN<br>DVI-I OUT                                                                                         |        |
| Interfacce                                                                                                    |                                               | 1 x Remote: presa CINCH<br>4 x USB 2.0<br>2 x connettori RS232 Sub-D a 9 pin                                                                                   |        |
| Formati fil                                                                                                    | e                                             | Immagini singole: Bitmap (BMP)/JPEG<br>Sequenze video: MPEG-2 (MPG)                                                                                            | (JPG)  |
| Risoluzioni<br>(tempi di r<br>intesi qual<br>indicativi)                                                                                                    | i video<br>iproduzione<br>i valori            | Alta risoluzione:<br>corrisponde a 60 min circa/DVD<br>Durata standard:<br>corrisponde a 120 min circa/DVD<br>Lunga durata:<br>corrisponde a 180 min circa/DVD |        |
| Misure<br>(L) x (H) x                                                                                                    | (P)                                           | 305 x 85 x 305 mm                                                                                                    |        |
| Peso                                                                                                    |                                               | 4,9 kg                                                                                                    |        |
| Tipo di pro<br>norma EN                                                                                                    | tezione a<br>60529                            | IP 20 D                                                                                                    |        |

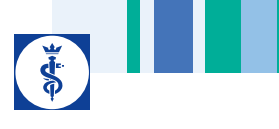

| Conformità alle linee<br>guida | 93/42/CEE, classe I                                             |
|--------------------------------|-----------------------------------------------------------------|
| Conformità alle norme          | EN 60601-1, classe di protezione 1,<br>EN 60601-1-2<br>EN 62304 |

### 10.1 Condizioni ambientali

|                                  | Esercizio            | Trasporto e<br>conservazione |
|----------------------------------|----------------------|------------------------------|
| Temperatura                      | 10 %                 | -10 %                        |
| Umidità<br>relativa<br>dell'aria | 30 % <sup>75 %</sup> | 10 % <sup>90 %</sup>         |
| Pressione<br>atmosferica         | 700 hPa              | 500 hPa                      |

## 11. Smaltimento

#### Nota

Prima dello smaltimento il gestore deve sottoporre il prodotto a preparazione sterile, vedere Capitolo Procedimento di preparazione sterile validato.

Nello smaltimento o il riciclaggio del prodotto, dei relativi componenti e della rispettiva confezione è assolutamente necessario rispettare le normative nazionali!
Il pass di riciclaggio può essere scaricato dalla Extranet quale documento PDF sotto il relativo codice articolo. (Il pass di riciclaggio è un'istruzione per il disassemblaggio dell'apparecchio contenente anche informazioni sul corretto smaltimento dei componenti dannosi per l'ambiente.)
I prodotti contrassegnati con questo simbolo devono

essere avviati alla raccolta differenziata degli apparecchi elettrici ed elettronici. All'interno dell'Unione Europea lo smaltimento è eseguito gratuitamente dal produttore.

Per eventuali chiarimenti relativi allo smaltimento del prodotto rivolgersi alla rappresentanza B. Braun/Aesculap competente, vedere Capitolo Assistenza tecnica.

#### Legenda

- 1 Spínač ZAP/standby
- 2 LED ZAP/standby
- 3 Tlačítko k nahrávání videa START/STOP
- 4 LED k nahrávání videa START/STOP
- 5 DVD/CD-mechanika
- 6 EJECT-tlačítko k vysunutí DVD/CD
- 7 Čtecí/zapisovací LED na DVD/CD-mechanice
- 8 USB-zásuvka pro externí USB-přístroje (např. harddisk, klávesnice, optická myš)
- 9 Vstup mikrofonu (jack zástrčka 3,5-mm)
- 10 Spínač ZAP/VYP
- 11 Držák pojistek
- 12 Síťový přípoj podle IEC 320
- 13 Přípoj k vyrovnání potenciálu
- 14 REMOTE-přípoj pro dálkovou obsluhu na hlavě kamery
- 15 TOUCH-přípoj (RS232) touch-screen-monitoru
- **16** RS232-přípoj pro DICOM-adaptér PV942
- 17 Videovýstup DVI-I OUT
- 18 NETWORK-přípoj (RJ45, ethernet) pro síťový kabel
- **19** Videovýstup S-VIDEO OUT (pouze pro živý obraz)
- 20 Videovstup S-VIDEO IN
- 21 USB-zásuvka pro externí USB-přístroje (např. harddisk, klávesnice, optická myš)

#### Symboly na produktu a balení

| Symbol         | Vysvětlení                                                                    |
|----------------|-------------------------------------------------------------------------------|
|                | POZOR, všeobecný výstražný znak<br>POZOR, nezapomínejte na průvodní dokumenty |
| 6              | Postupujte podle návodu k použití                                             |
| $\Diamond$     | Přípoj k vyrovnání potenciálu                                                 |
|                | Pojistka                                                                      |
| $(\mathbf{b})$ | Spínač ZAP/standby                                                            |
| Q∫             | Vstup mikrofonu                                                               |

| Symbol | Vysvětlení                                                                                                    |
|--------|----------------------------------------------------------------------------------------------------|
| X      | Označení elektrických a elektronických přístrojů ve<br>smyslu směrnice 2002/96/EG (WEEE), viz Kapitola<br>Likvidace |
|        | Datum výroby                                                                                                    |

#### Obsah

| 1.  | Bezpečná manipulace                                        | 183 |
|-----|------------------------------------------------------------|-----|
| 2.  | Popis přístroje                                            | 183 |
| 2.1 | Rozsah dodávky                                             | 183 |
| 2.2 | Komponenty potřebné k provozu                              | 183 |
| 2.3 | Účel použití                                               | 183 |
| 2.4 | Způsob funkce                                              | 184 |
| 3.  | Příprava a instalace                                       | 184 |
| 3.1 | První uvedení do provozu                                   | 184 |
|     | Instalace Eddy DVD                                         | 184 |
|     | Připojení kontrolní jednotky kamery                        | 185 |
|     | Připojte monitor nebo touch-screen-monitor                 |     |
|     | k obsluze software                                         | 185 |
|     | Připojte druhý monitor k zobrazování živého obrazu         | 185 |
|     | Připojení myši                                             | 185 |
|     | Připojení externí klávesnice (jako opce)                   | 185 |
|     | Připojení mikrofonu (opce)                                 | 185 |
|     | Připojení tiskárny (jako opce)                             | 185 |
|     | Připojení síťového kabelu a potenciálového vyrovnání       | 185 |
|     | Naskládání přístrojů                                       | 185 |
|     | Připojení příslušenství                                    | 186 |
|     | Připojení napěť ového napájení                             | 186 |
| 3.2 | Konfigurace software v menu "Nastavení"                    | 186 |
|     | Menu "Nastavení/všeobecně"                                 | 187 |
|     | Menu "Nastavení/video"                                     | 188 |
|     | Menu "Nastavení/kamera"                                    | 188 |
|     | Menu "Nastavení/tiskárna/síť/systém"                       | 189 |
|     | Menu "Nastavení/systém"                                    | 193 |
| 4.  | Práce s Eddy DVD PV820                                     | 195 |
| 4.1 | Příprava                                                   | 195 |
| 4.2 | ,<br>Funkční zkouška                                       | 195 |
| 4.3 | Obsluha                                                    | 195 |
|     | Vysvětlení prvků obsluhy na obrazovce                      | 196 |
|     | Založení DVD/CD                                            | 196 |
|     | Založení nového pacienta                                   | 197 |
|     | Založení dat nového operatéra nebo nové operace            | 198 |
|     | Vyhledání <del>pacientských</del> dat                      | 198 |
|     | Záznam jednotlivých obrázků, videosekvencí a zvuku         | 200 |
|     | Správce obrazových dat a změna <del>pacientských</del> dat | 202 |
| 4.4 | Vypnutí Eddy DVD                                           | 208 |
| 5.  | Validovaná metoda úpravy                                   | 209 |
| 5.1 | Všeobecné pokyny                                           | 209 |
|     | 1 / /                                                      |     |

| 5.2  | Ruční čištění/dezinfekce                                          |
|------|-------------------------------------------------------------------|
| •    | Dezinfekce otíráním u elektrických přístrojů beze sterilizace 210 |
| 5.3  | Kontrola, údržba a zkouška 210                                    |
| 6.   | Provozní údržba 210                                               |
| 7.   | Identifikace a odstranění chyby 211                               |
| 7.1  | Hlášení na Eddy DVD211                                            |
| 7.2  | Další poruchy                                                     |
| 7.3  | Výměna pojistek                                                   |
| 8.   | Technický servis                                                  |
| 9.   | Příslušenství/Náhradní díly 215                                   |
| 10.  | Technická data                                                    |
| 10.1 | Okolní podmínky                                                   |
| 11.  | Likvidace                                                         |
|      |                                                                   |

## 1. Bezpečná manipulace

#### Upozornění

K zacházení s monitorem a kamerovým systémem, které se připojují na Eddy DVD, postupujte podle návodů k použití těchto produktů. Tento návod k použití popisuje pouze zacházení s produktem "Eddy DVD PV820".

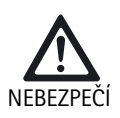

Nebezpečí ohrožení života v důsledku zásahu el. <u>p</u>! > Produkt neotvírejte.

Produkt připojujte pouze k síti, která má ochranný vodič.

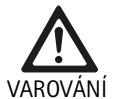

Nebezpečí poranění v důsledku chybné obsluhy produktu!

- Před používáním produktu se zúčastněte na školení o používání produktu.
- V otázce informací o školení se obratťe na národní pobočku B. Braun/Aesculap.
- Nový produkt po odstranění transportních obalů a před prvním použitím důkladně ručně vyčistěte.
- Před použitím produktu zkontrolujte jeho funkční schopnost a řádný stav.
- "Respektujte pokyny, v otázce elektromagnetické kompatibility (EMV), viz TA022130.
- Abyste zabránili škodám v důsledku neodborného sestavení nebo provozu a neohrozili záruku a ručení:
  - používejte produkt pouze podle tohoto návodu k použití.
  - Dodržujte bezpečnostní informace a informace k provozní údržbě.

- Produkt a příslušenství nechte provozovat a používat pouze osobám, které mají potřebné vzdělání, znalosti nebo zkušenosti.
- > Návod k použití uchovávejte na místě přístupném pro uživatele.
- Dodržujte platné normy.

## 2. Popis přístroje

#### 2.1 Rozsah dodávky

| Označení                                                            | Artč.    |
|---------------------------------------------------------------------|----------|
| Eddy DVD                                                            | PV820    |
| DVI-kabel, 3 m                                                      | PV820201 |
| Optická myš                                                         | PV920200 |
| CD s návody k použití a MPEG2-Codec                                 | PV920251 |
| Návod k použití pro Eddy DVD PV820                                  | TA013091 |
| Návod k použití software k prohlížení obrázků PV943 pro<br>Eddy DVD | TA011486 |
| Pokyny v otázce elektromagnetické kompatibility                     | TA022130 |

#### 2.2 Komponenty potřebné k provozu

K dokumentaci lékařského zákroku jsou k dokumentačnímu systému dodatečně potřebné následující komponenty k vizualizaci:

- Síťový kabel specifický pro zemi použití
- Monitor s DVI- nebo VGA-videovstupem
- Videokamerový systém s S-videovýstupem

#### 2.3 Účel použití

Eddy DVD je digitální dokumentační systém k zobrazení, záznamům, dokumentování, archivaci a odesílání jednotlivých medicínských snímků a videosekvencí na stacionárních nebo mobilních nosičích dat.

#### Upozornění

Eddy DVD se smí používat pouze k dokumentačním účelům. Dokumentované obrazy nejsou přípustné k diagnostice a/nebo terapii.

#### 2.4 Způsob funkce

Videosignál se načítá prostřednictvím videovstupu (paralelně k zobrazení v reálném čase prostřednictvím videovýstupu) a ukládá se ve formě jednotlivých obrázků ve formátu BMP a JPG nebo videosekvencií ve formátu MPEG2.

Údaje se ukládají lokálně na harddisku nebo přímo na DVD-RAM. Po zákroku je možné údaje zapsat buď na DVD, CD nebo USB a přes síť prostřednictvím NetBEUI-, FTP- nebo DICOM-protokolu (pouze pomocí Aesculap DICOM upgrade sady PV942) uložit na serveru.

Potom se mají lokální data z harddisku vymazat, protože Eddy DVD není vybavený k trvalému uložení údajů.

Prostřednictvím integrovaného řízení pacientských dat je možné spolehlivé přiřazení obrazů a videosekvencí.

Tento systém obsluhuje dokumentační software Eddy DVD (Eddy = Endoscopic Digital Documentation sYstem), který byl vyvinutý speciálně pro potřeby a průběhy v  $\Theta_{k}$ 

## 3. Příprava a instalace

Pokud nebudou dodržené následující předpisy, nepřebírá Aesculap žádnou zodpovědnost.

- Při sestavení a provozu produktu dodržujte:
  - národní instalační a provozní předpisy,
  - národní předpisy o protipožární ochraně a ochraně před výbuchem.

#### Upozornění

Bezpečnost uživatele a pacienta závisí kromě jiného od neporušeného síťového kabelu, především od neporušeného ochranného vodiče. Vadné spojení nebo nepřipojený ochranný vodič se často nepozná ihned<sub>a</sub>

Přístroj spojte pomocí přípoje k vyrovnání potenciálu, který je namontovaný na zadní stěně přístroje, s vyrovnáním potenciálu, které je užívané v lékařské místnosti.

#### Upozornění

Vyrovnání potenciálů, můžete získat u výrobce pod artikel-č. GK535 (délka 4 m) resp. TA008205 (délka 0,8 m).

#### 3.1 První uvedení do provozu

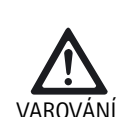

Nebezpečí poranění a/nebo chybné funkce produktu v důsledku chybné obsluhy lékařského elektrického systému!

Dodržujte návody k použití všech lékařských přístrojů.

#### Instalace Eddy DVD

- Eddy DVD postavte na rovnou plochu.
- Ze všech stran ponechte minimálně 5 cm vzdálenost od jiných přístrojů (především vysokofrekvenčních chirurgických přístrojů) a jiných předmětů.
- Eddy DVD umístěte co nejblíže mezi videokamerový systém a monitor.

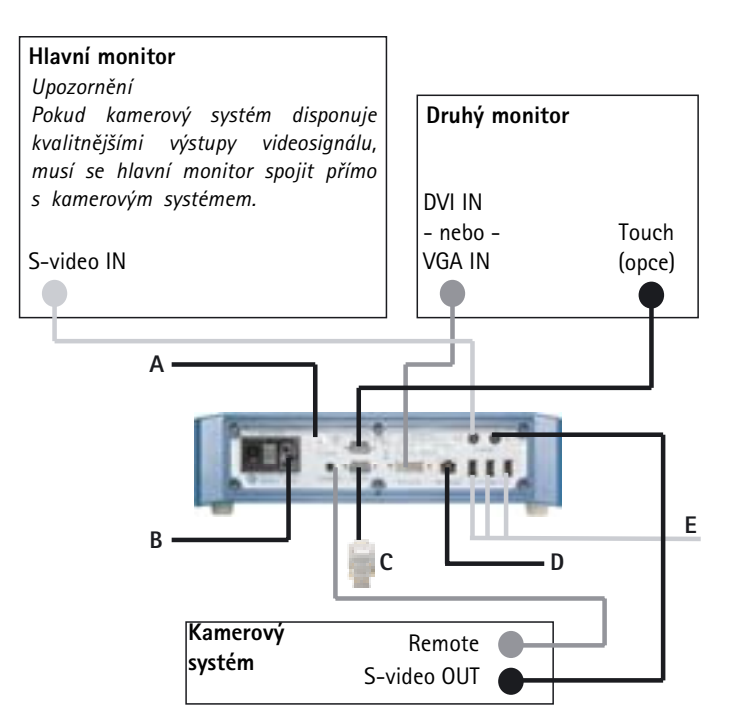

Obr. 1 Schéma zapojení

Legenda

- A Vyrovnání potenciálů (domová instalace)
- B Napěťové napájení
- c Dongle PV942
- D Ethernet
- E USB-přístroje
  - myš
  - tiskárna
  - klávesnice
  - USB-harddisk

#### Připojení kontrolní jednotky kamery

#### Upozornění

Kvůli optimální videokvalitě používejte pouze stíněné kabely, viz Kapitola Příslušenství/Náhradní díly.

- Videovýstup S-VIDEO kontrolní jednotky kamery spojte s videovstupem S-VIDEO IN 20 Eddy DVD.
- Kabel dálkového ovládání, viz Kapitola Příslušenství/Náhradní díly, spojte s remote-přípojem kontrolní jednotky kamery a s REMOTEpřípojem 14 Eddy DVD.

#### Připojte monitor nebo touch-screen-monitor k obsluze software

Dokumentační software Eddy DVD se na monitoru obsluhuje pomocí DVIresp. VGA-spojení.

- > U monitoru s DVI-vstupem:
  - Videovýstup DVI-I OUT 17 Eddy DVD připojte pomocí DVI-D-kabelu na DVI-vstup monitoru.

#### Upozornění

- Při startu Eddy DVD musí být monitor vždy již zapojený a zapnutý.
- U monitoru s VGA-vstupem: videovýstup DVI-I OUT 17 Eddy DVD připojte pomocí DVI-VGAadaptéru a odpovídajícího kabelu (ani jedno není součástí dodávky) na
- VGA-videovstup monitoru.
   U monitoru s touch-screen-funkcí:
- TOUCH-přípoj **15** Eddy DVD spojte s rozhraním RS232 monitoru, kabel viz Kapitola Příslušenství/Náhradní díly.

#### Připojte druhý monitor k zobrazování živého obrazu

Na druhém monitoru s S-VIDEO je možné dodatečně zobrazovat živý obraz.

Videovýstup S-VIDEO OUT 19 Eddy DVD spojte s videovstpem S-VIDEO monitoru, kabel viz Kapitola Příslušenství/Náhradní díly.

#### Připojení myši

Všechny funkce Eddy DVD se dají pohodlně ovládat pomocí touch-screenmonitoru. Pokud není k dispozici touch-screen-monitor, je možné všechny funkce volit i pomocí myši.

Aesculap doporučuje připojit myš v každém případě jako dodatečný zadávací přístroj.

USB-myš připojte do USB-zásuvky 21 Eddy DVD.

#### Připojení externí klávesnice (jako opce)

Všechny funkce Eddy DVD se dají pohodlně ovládat pomocí touch-screenmonitoru. Pokud není k dispozici touch-screen-monitor, je možné všechny funkce volit i pomocí externí klávesnice pro zadání.

USB-klávesnici připojte do USB-zásuvky 21 Eddy DVD.

#### Připojení mikrofonu

Jako opce je možné na Eddy DVD připojit mikrofon se západkovou zástrčkou 3,5 mm, aby bylo k videozáznamům možné zaznamenávat také zvuk.

Mikrofon zastrčte do mikrofonního vstupu 9 na přední straně přístroje.

#### Připojení tiskárny

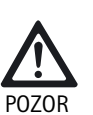

Komponenty USB-tiskárny Eddy DVD neidentifikuje!

Před připojením USB-tiskárny nainstalujte na Eddy DVD ovladač tiskárny.

Na Eddy DVD je možné v rámci opce připojit USB-tiskárnu, aby bylo možné přímo tisknout zprávy.

- Instalace ovladače tiskárny, viz Kapitola Menu "Nastavení/tiskárna/síť/ systém".
- USB-tiskárnu spojte s Eddy DVD: Kabel USB-tiskárny připojte do USBzásuvky tiskárny.
- > Kabel USB-tiskárny spojte s USB-zásuvkou 21 Eddy DVD.
- Externí napáječku spojte s tiskárnou: Síťový kabel zasuňte do externí napáječky a připojte na domovou, instalaci.

#### Připojení síťového kabelu a potenciálového vyrovnání

Síťové napětí se musí shodovat s napětím, které je uvedeno na typovém štítku přístroje.

- Síťový kabel, viz Kapitola Příslušenství/Náhradní díly, zasuňte do síťového přípoje 12 Eddy DVD.
- Zástrčku síťového kabelu připojte na domovou instalaci.
- Kabel k vyrovnání potenciálů zastrčte do přípoje k vyrovnání potenciálů 13 Eddy DVD.
- Zástrčku kabelu k vyrovnání potenciálu připojte k domové instalaci.

#### Naskládání přístrojů

Dbejte na dostatečnou stabilitu nosiče (stůl, stropní nosič, přístrojový vozík a pod.).

#### Připojení příslušenství

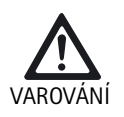

Nebezpečí poranění v důsledku nepřípustné konfigurace v případě použití dalších komponent!

 Zajistěte, aby se u všech použitých komponent shodovala klasifikace (např. typ BF nebo typ CF) s použitým přístrojem.

Kombinace příslušenství, které nejsou uvedeny v návodě k obsluze, se smějí použít pouze tehdy, pokud jsou určeny výlučně k danému použití. Výkonové znaky a bezpečnostní požadavky nesmějí být negativně ovlivněny.

Všechny přístroje, které se připojují k rozhraní, musejí kromě toho prokazatelně splňovat příslušné IEC-normy (např. IEC 60950 pro přístroje ke zpracování dat a IEC/DIN EN 60601-1 pro lékařské elektrické přístroje). Všechny konfigurace musejí splňovat systémovou normu IEC/DIN EN 60601-1-1. Osoba, která přístroje navzájem propojuje, je zodpovědná za konfiguraci a musí zajistit, aby byla splněna systémová norma IEC/DIN EN 60601-1-1 nebo odpovídající národní normy.

V případě dotazů se obracejte na svého B. Braun/Aesculap-partnera nebo na Aesculap Technický servis, adresa viz Kapitola Technický servis.

#### Připojení napěť ového napájení

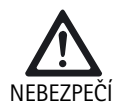

Ohrožení života v důsledku elektrického zásahu!
 Produkt připojujte pouze k síti, která je vybavená ochranným vodičem.

#### 3.2 Konfigurace software v menu "Nastavení"

Po sestavení a připojení Eddy DVD je potřebné nakonfigurovat software v menu "Nastavení".

- Konfiguraci obecných nastavení nechte provést odborně vyškolenémy, personálu.
- Konfiguraci nastavení sítě a systému si nechte provést od administrátora systému.

#### Vytvoření spojení se síti

Pokud se mají data v rámci sítě uložit do schváleného adresáře na definovaném počítači, může systémový administrátor Eddy DVD napojit do sítě.

- Kabel datové sítě připojte na přípoj NETWORK 18 a spojte s domovou instalací sítě.
- Na požadovaném počítači ze sítě založte adresář k ukládáni Eddy DVDdat a legalizujte ho.

#### Zapnutí Eddy DVD a konfigurace software

- > Zapněte monitor.
- Eddy DVD zapněte spínačem ZAP/standby 1. Když bude Eddy DVD připravený k provozu, otevře se startovací stránka:

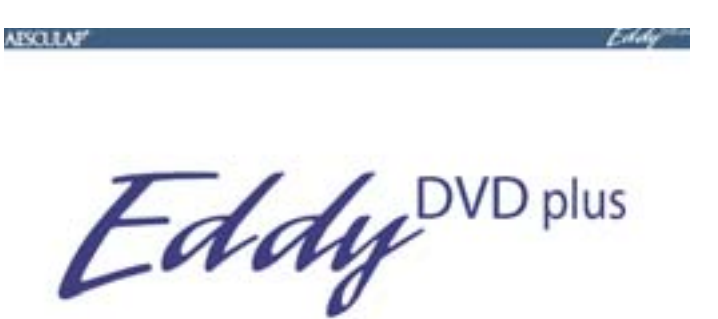

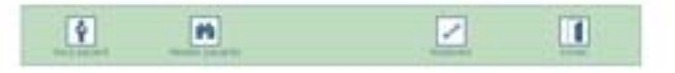

Zvolte sofspínač "Nastavení".
 Otevře se menu "Nastavení/všeobecně".

#### Upozornění

Dále jsou podrobně popsaná jednotlivá menu a možná nastavení.

#### Menu "Nastavení/všeobecně"

| AESCLEAF Eddy"" Nastaven) | Klinika                        | Zadejte jméno kliniky. Objeví se automaticky jako<br>předvolba a automaticky se přiřadí všem pacientům.                                                                                                    |
|---------------------------|--------------------------------|----------------------------------------------------------------------------------------------------|
|                           | Logo                           | Integruje individuální loga a tiskne je na všechny<br>zprávy nahoře.<br>Logo musí být k dispozici jako bitmap-soubor na<br>USB-přístroji nebo na CD s názvem souboru<br>"Logo.bmp" v hlavním adresáři.<br>Logo konvertujte do vhodného formátu<br>(šířka : výška > 3,6 nebo výška < 240 pixelů<br>USB-přístroj s logem připojte nebo založte CD s<br>logem do Eddy DVD.<br>Aktivujte softspínač "Logo připojit".<br>Objeví se hlášení "Logo úspěšně zkopírované". |
|                           | Formát datumu                  | Volba formátu datumu:<br>- DD.MM.RRRR= evropský formát<br>- MM/DD/RRRR= US-formát                                                                                                    |
|                           |                                | DD = Den v zobrazení na dvě místa<br>MM = Měsíc v zobrazení na dvě místa<br>YYYY = Rok v zobrazení na čtyři místa                                                                                                    |
|                           | Datum/čas                      | Zadejte aktuální datum a aktuální čas.                                                                                                    |
|                           | Jazyk                          | Volba jazyka:<br>němčina, angličtina, francouzština, italština,<br>španělština, čeština                                                                                                    |
|                           | Uložit/<br>startovací stránka  | Uložení nastavení a přechod na startovací stránku.                                                                                                    |
|                           | Zahodit/<br>startovací stránka | Přechod na startovací stránku bez uložení.                                                                                                    |

\$

## Eddy DVD-digitální dokumentační systém

#### Menu "Nastavení/video"

| ABSULAP Eddy |                               |                                                                                                    |
|--------------|-------------------------------|----------------------------------------------------------------------------------------------------|
|              | Formát obrázu                 | Zvolte formát obrázku.<br>BMP + JPEG<br>Ukládá obrázek v BMP- a v JPEG-formátu.<br>JPEG<br>Ukládá obrázek pouze ve formátu JPEG.<br>JPEG = komprimuje ve vysoké kvalitě<br>BMP = nekomprimované v nejvyšší kvalitě |
|              | Videokvalita                  | Volba kvality videa/podílu komprimace dat:<br>- high quality = cca 1 h videa na DVD<br>- standard = cca 2 h videa na DVD<br>- long play = cca 3 h videa na DVD                                                     |
|              | Uložit/Startovací<br>stránka  | Uložení nastavení a přechod na startovací<br>stránku.                                                                                                    |
|              | Zahodit/Startovací<br>stránka | Přechod na startovací stránku bez uložení.                                                                                                    |

#### Menu "Nastavení/kamera"

#### Upozornění

Pro funkci "Obraz a video" musí kamerový systém podporovat časově řízenou funkci dálkového ovládání (to není možné např. s kamerou PV420/PV422).

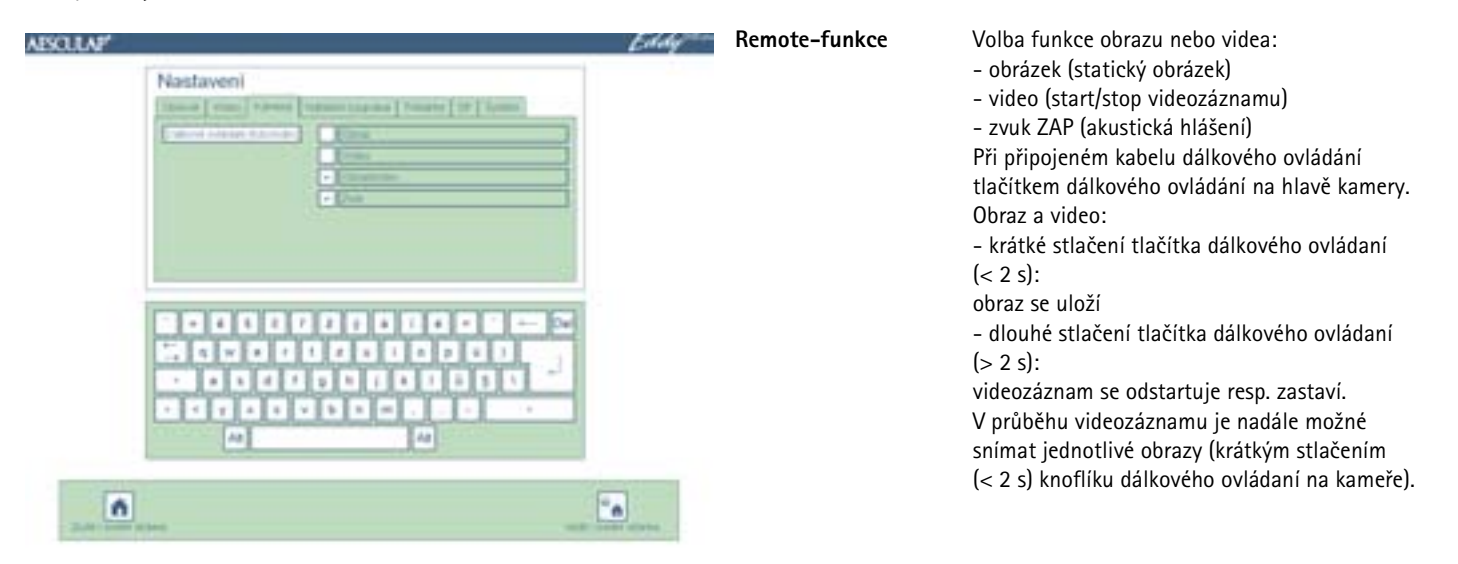

#### Menu "Nastavení/tiskárna/síť/systém"

Menu "Nastavení/tiskárna/síť/systém" je přístupné pouze oprávněným osobám po zadání hesla. Při expedici je předem nastavené heslo "0000".

Systémový administrátor musí toto heslo změnit v menu "Nastavení/systém".

#### Heslo

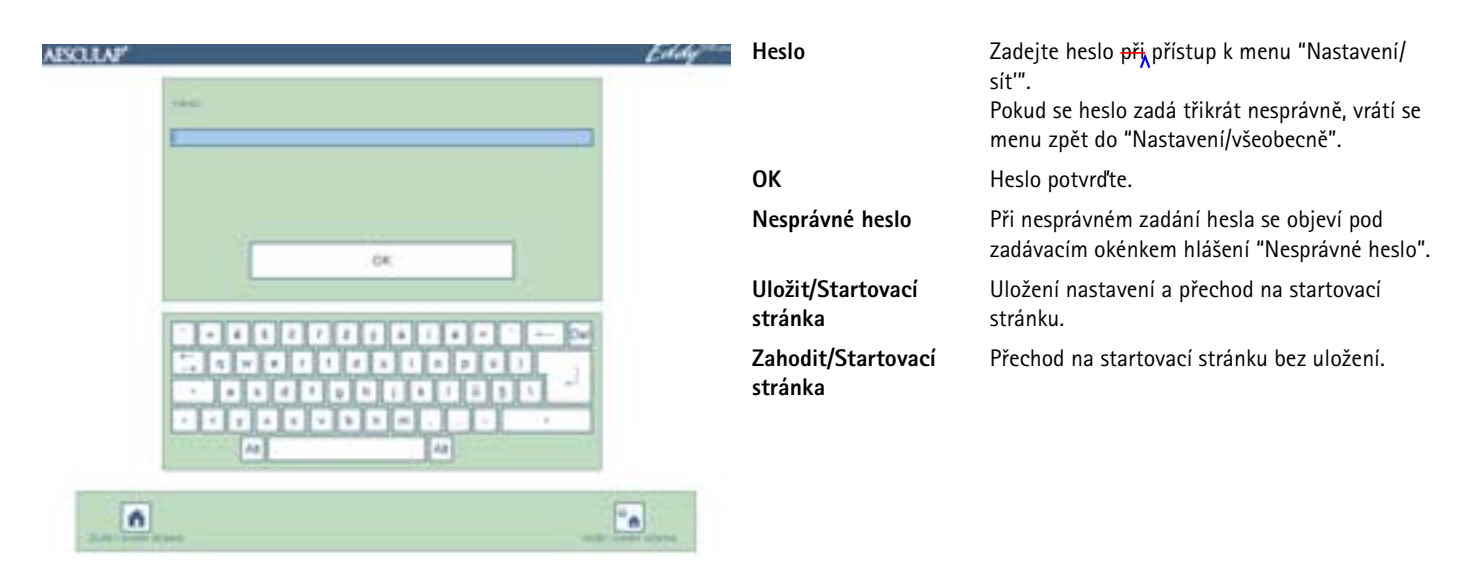

#### Menu "Nastavení/tiskárna"

#### Upozornění

Menu Nastavení/tiskárna je přístupné pouze <del>pro</del> oprávněné osoby, na základě zadání hesla. Systémová nastavení tiskárny nechte měnit pouze IT-odborníkům.

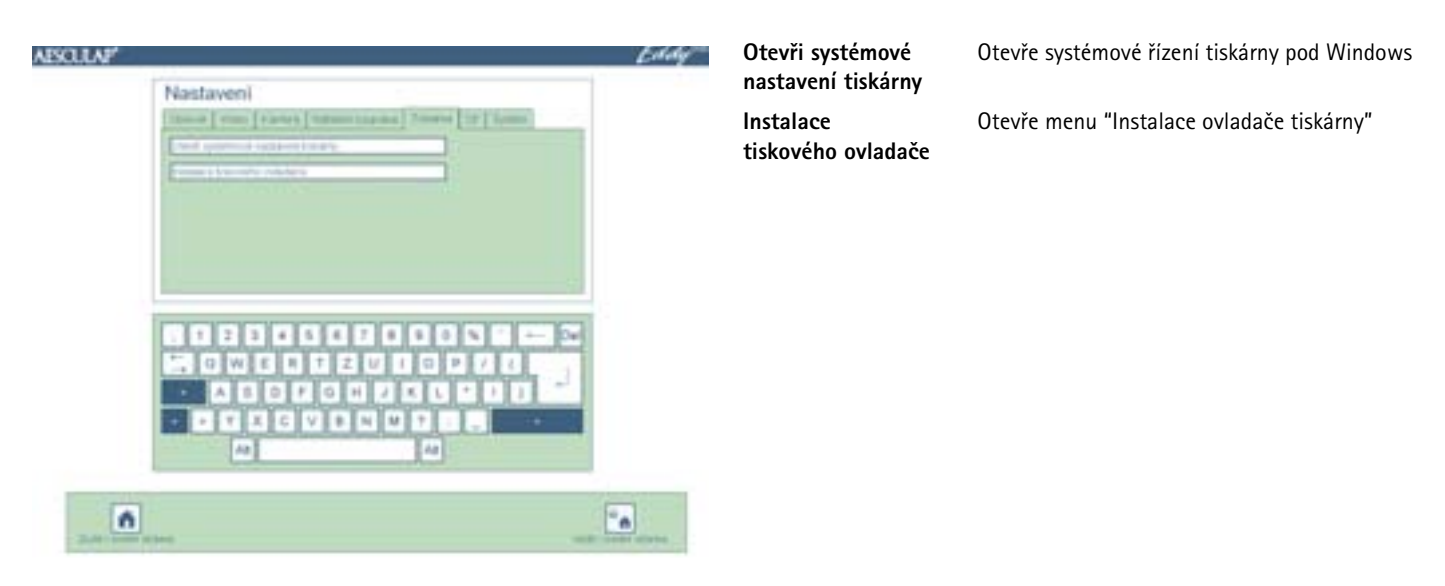

Menu "Instalace tiskowého ovladače"

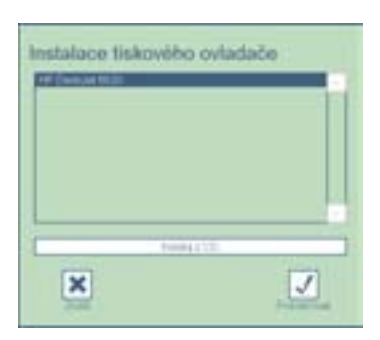

| Instalace<br>tiskového ovladače | V nabídkovém seznamu jsou uvedeny ovladače<br>tiskárny, které jsou v systému k dispozici. Tyto<br>může být případně zapotřebí ještě nainstalovat. K<br>instalaci ovladače tiskárny označte a aktivujte<br>softspínač "pokračovat". |
|---------------------------------|----------------------------------------------------------------------------------------------------|
| Instalace z CD                  | Další tiskárny je možné nainstalovat z<br>originálního CD ovladače tiskárny.                                                                                                    |

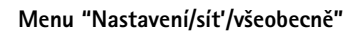

| AESOLTAP <sup>4</sup> Nastaveni [Diment] completenes [commissions] Province [DE] [commissions] | Eddy | IP-adresa                     | IP-adresu stáhněte automaticky (DHCP).<br>- nebo -<br>Bez DHCP: Zadejte IP-adresu pro Eddy DVD.             |
|------------------------------------------------------------------------------------------------|------|-------------------------------|----------------------------------------------------------------------------------------------------|
|                                                                                                |      | Rozšířené                     | Zadejte rozšířená nastavení datové sítě: Zvolte<br>"rozšířené" a postupujte podle níže uvedených<br>pokynů. |
|                                                                                                |      | Uložit/Startovací<br>stránka  | Uložení nastavení a přechod na startovací<br>stránku.                                                       |
|                                                                                                | •    | Ukončit/Startovací<br>stránka | Přechod na startovací stránku bez uložení.                                                                  |

,

#### Menu "Nastavení/síť/všeobecně/rozšířené"

| AESCULAP' |                                                                                                    | Eddy | Gateway                       | Zadejte síťovou gateway (pokud je zapotřebí).                        |
|-----------|----------------------------------------------------------------------------------------------------|------|-------------------------------|----------------------------------------------------------------------|
|           | Litera Contra contra co |      | Maska subsítě                 | Zadejte masku subsítě (pokud je zapotřebí).                          |
|           | International         (71) 201 (100 mill)           International         (71) 201 (100 mill)           International         (71) 201 (100 mill)           International         (71) 201 (100 mill)                                                                                                    |      | Primární DNS                  | Zadejte primární domain name server (DNS)<br>(pokud je zapotřebí).   |
|           |                                                                                                    |      | Sekundární DNS                | Zadejte sekundární domain name server (DNS)<br>(pokud je zapotřebí). |
|           | OK.                                                                                                    |      | Uložit/Startovací<br>stránka  | Uložení nastavení a přechod na startovací<br>stránku.                |
|           |                                                                                                    |      | Zahodit/Startovací<br>stránka | Přechod na startovací stránku bez uložení.                           |
|           |                                                                                                    | A    |                               |                                                                      |

## Eddy DVD-digitální dokumentační systém

### Menu "Nastavení/síť'/NetBEUI"

| AESCULAF' | Ed                                                                                                    | dy                            |                                                                                                    |
|-----------|----------------------------------------------------------------------------------------------------|-------------------------------|----------------------------------------------------------------------------------------------------|
|           | Nastaveni<br>Iterat   rom   rans)   temas large   temas   temas | Síťová mechanika              | Zadejte schválený adresář na některém počítači<br>sítě, do kterého bude Eddy DVD ukládat svá<br>data (na př. \\server\share). |
|           | Elister de                                                                                                    | Uživatel sítě                 | Zadejte uživatele, který je oprávněný k přístupu<br>do sítě (pokud je zapotřebí ).                                            |
|           | Leave I                                                                                                    | Heslo sítě                    | Zadejte heslo pro uživatele, který má přístup do<br>sítě.                                                                     |
|           |                                                                                                    | Doména                        | Zadejte doménu, do které Eddy DVD patří<br>(pokud je zapotřebí).                                                              |
|           |                                                                                                    | Uložit/Startovací<br>stránka  | Uložení nastavení a přechod na startovací<br>stránku.                                                                         |
| ń         |                                                                                                    | Ukončit/Startovací<br>stránka | Přechod na startovací stránku bez uložení.                                                                                    |

#### Menu "Nastavení/síť/DICOM"

Upozornění

V otázce DICOM-nastavení a funkcí viz TA011713 "Návod k použití DICOM Upgrade Sets PV942".

#### Menu "Nastavení/síť/FTP"

| ABCLLAP'                                                                                                    | Eddy | FTP-server a port             | Zadej          |
|----------------------------------------------------------------------------------------------------|------|-------------------------------|----------------|
| Nastaveni                                                                                                    |      |                               | serve          |
| These of the formation of the second second se |      | Vzdálený adresář              | Zadej          |
| Danie Liegen (1000) am Lieu (                                                                                                    |      | FTP-jméno uživatele           | Zadej          |
| [intervence]                                                                                                    |      | FTP-heslo                     | Zadej          |
|                                                                                                    |      | Pasivní režim                 | Zvolt          |
|                                                                                                    |      | Uložit/Startovací<br>stránka  | Ulože<br>strán |
|                                                                                                    |      | Ukončit/Startovací<br>stránka | Přech          |
|                                                                                                    |      |                               |                |

| r a port    | Zadejte název resp. IP-adresu a port FTP-<br>serveru. |
|-------------|-------------------------------------------------------|
| adresář     | Zadejte adresář na FTP-serveru.                       |
| o uživatele | Zadejte FTP-jméno uživatele.                          |
|             | Zadejte FTP-identifikační slovo.                      |
| źim         | Zvolte, má-li se použít pasivní režim (PASV).         |
| rtovací     | Uložení nastavení a přechod na startovací<br>stránku. |
| tartovací   | Přechod na startovací stránku bez uložení.            |

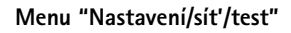

| AISOLLAF<br>Nastaweni | Eddy                                                                                                    | Testuj NetBEUI-spojení | Eddy DVD zkouší vytvořit spojení s<br>konfigurovanou síťovou mechanikou. |                                                                                                    |
|-----------------------|----------------------------------------------------------------------------------------------------|------------------------|--------------------------------------------------------------------------|----------------------------------------------------------------------------------------------------|
|                       | These areas and the second second sec |                        | Testuj DICOM-spojení<br>(echo request)                                   | Eddy DVD zkouší vytvořit spojení s<br>konfigurovaným PACS-serverem a odeslat<br>zprávu (verification SOP class). |
|                       | Party City operation                                                                                                    |                        | Testuj FTP-spojení                                                       | Eddy DVD zkouší vytvořit FTP-spojení.                                                                            |
|                       |                                                                                                    |                        | Uložit/Startovací<br>stránka                                             | Uložení nastavení a přechod na startovací<br>stránku.                                                            |
|                       |                                                                                                    |                        | Ukončit/Startovací<br>stránka                                            | Přechod na startovací stránku bez uložení.                                                                       |
|                       |                                                                                                    |                        |                                                                          |                                                                                                    |

#### Menu "Nastavení/systém"

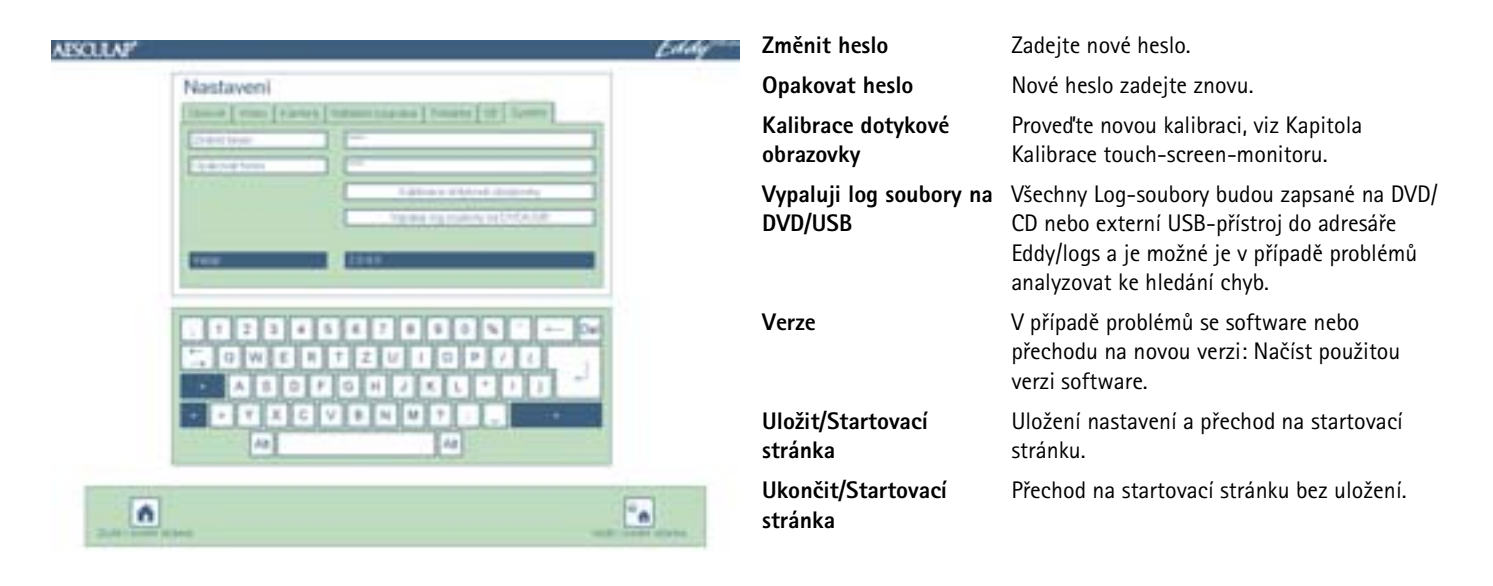

## Eddy DVD-digitální dokumentační systém

#### Kalibrace touch-screen-monitoru

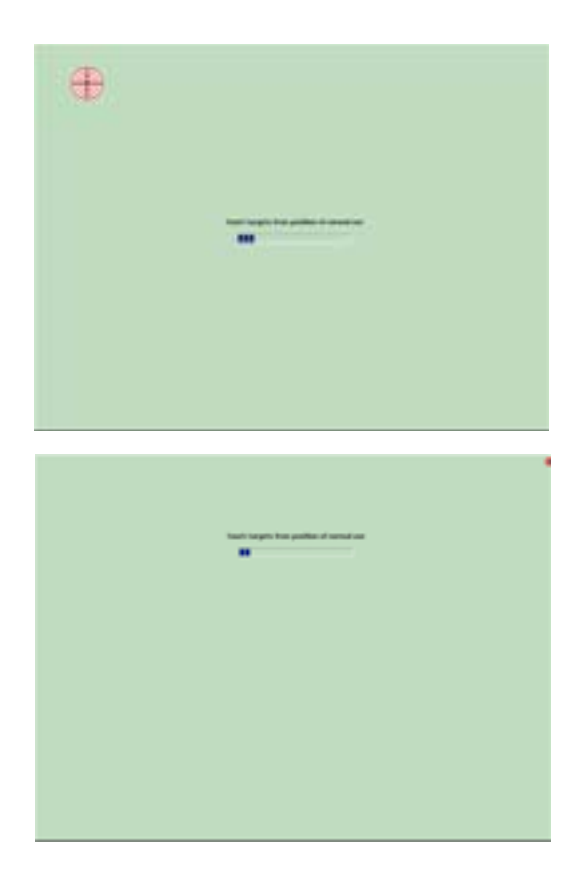

Test kalibrace touch-screen

| 27 |                                       |
|----|---------------------------------------|
|    | •                                     |
|    | factor and the factor data are factor |
|    | <u>v</u>                              |
|    |                                       |
|    |                                       |

Dotkněte se cílových kotoučů na touch-screen-monitoru prstem nebo selekční tužkou. (celkově 25 cílových kotoučů).

Dotkněte se čtyř malých cílových kotoučů v každém rohu.

Touch-screen-monitoru se dotkněte prstem nebo selektovací násadkou. Ukazatel myši musí skočit na stisknuté místo.

Pokud je kalibrace v pořádku:

**v** stlačte.

Pokud kalibrace není v pořádku:

🚾 stlačte a proveďte kalibraci ještě jednou.

## 4. Práce s Eddy DVD PV820

#### 4.1 Příprava

- Zapněte kamerový systém.
- > Zapněte monitor.
- Zajistěte, aby na monitoru byl zvolený DVI-videovstup, který používá Eddy DVD.
- Pokud se data mají načíst přes síť: Zajistěte, aby byl síťový kabel připojený na NETWORK-přípoj 18 a aby spojení se sítí bylo funkční.
- Zajistěte, aby myš (a případná externí klávesnice) byly správně připojené.
- > Stlačte spínač ZAP/standby 1 u Eddy DVD.

Svítí LED ZAP/standby 2.

Eddy DVD startuje. Tento startovací proces trvá cca 60 s.

Když se otevře následující startovací stránka, je Eddy DVD připravený k provozu.

ABOLLAP'

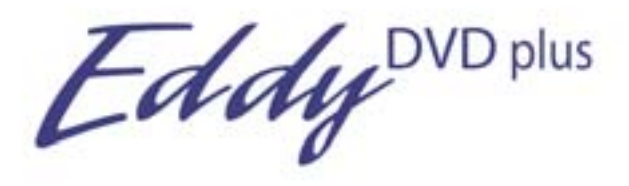

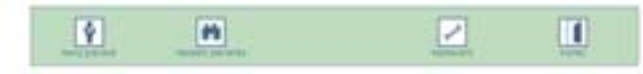

Příslušná menu otevřete pomocí softspínačů "Nový pacient", "Hledání pacienta" v navigační řádce na dolním okraji obrazovky, viz Kapitola Obsluha.

#### 4.2 Funkční zkouška

- > Zajistěte, aby byla viditelná startovací stránka Eddy DVD.
- Zajistěte, aby Eddy DVD reagoval na zadávací přístroje (touch-screenmonitor resp. myš a případně klávesnici).
- Po zadání dat prvního pacienta zajistěte, aby se v menu "Živý obraz" zobrazoval obraz kamery.
- Alternativně je k tomu možné vyvolat také možnost "Testovací pacient".

#### 4.3 Obsluha

Eddy DVD nabízí následující funkce obsluhy:

- Založení nového pacienta
- Vyhledání pacientských dat
- Záznam jednotlivých obrázků, videosekvencí a zvuku
- Zaznamenaná data spravujte na DVD/CD, USB-paměťových přístrojích nebo prostřednictvím sítě
- Tisk zprávy

Edde

 Změna nastavení od výrobce, viz Kapitola Konfigurace software v menu "Nastavení"

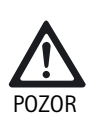

Riziko poškození touch-screen-monitoru v důsledku doteku špičatým předmětem (např. tužkou, kuličkovým perem)!

- Touch-screen-monitoru se dotýkejte pouze prstem nebo selektovací násadkou.
- Aby jste navolili požadovanou funkci, klikněte na softspínač nebo zadávací pole
  - levým tlačítkem myši.
  - nebo –
  - dotkněte se prstem nebo selektovací násadkou touch-screenmonitoru.

#### Upozornění

Všechny obslužné funkce jsou dostupné prostřednictvím kliknutí levým tlačítkem myši nebo, pokud je k dispozici, dotekem touch-screenmonitoru.

Rovněž je možná kombinovaná obsluha prostřednictvím myši, touchscreen-monitoru a klávesnice.

#### Vysvětlení prvků obsluhy na obrazovce

 ${\sf V}$  následujícím jsou vysvětleny prvky obsluhy na obrazovce na základě příkladů.

#### Tlačítka a softspínače

| I         | <u>n</u>        |                | 1        | Naviganí řádka |
|-----------|-----------------|----------------|----------|----------------|
| Zobrazuje | e softspínače k | volbě hlavních | l funkcí |                |

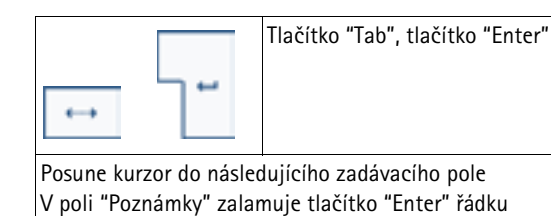

| Alt                     | Tlačítko "Alt"                                  |
|-------------------------|-------------------------------------------------|
| Přepíná zobrazení kláve | snice na obrazovce na sadu se speciálními znaky |

Po volbě speciálního znaku přepne klávesnice znovu na standardní sadu

| *        | ×               | Tlačítka "nahoru" a "dolů"                   |
|----------|-----------------|----------------------------------------------|
| Otvírá a | zavírá víceřádk | ová pole resp. "scroluje" tyto nahoru a dolů |

| 1000                                                         | Bledošedý sofspínač |  |
|--------------------------------------------------------------|---------------------|--|
| Funkce s tímto pozadím není (v této situaci obsluhy) aktivní |                     |  |

Pole

| Name                                                           | Modré zadávací pole                  |
|----------------------------------------------------------------|--------------------------------------|
| Příslušné zadávací pole je zapotřebí<br>hlášení (Povinné pole) | vyplnit, v opačném případe se objeví |

| Bernerkung                                               | Bílé zadávací pole    |
|----------------------------------------------------------|-----------------------|
| Příslušné zadávací pole se může v pi<br>(např. poznámky) | ípadě potřeby vyplnit |

| DD.MM.YYYY                        | Šedé informační pole       |
|-----------------------------------|----------------------------|
| Zobrazuje informace (např. DD.MM. | RRRR), není možné ho měnit |

|                                      | Bílé zadávací pole |
|--------------------------------------|--------------------|
| K zadávání dat prostřednictvím kláv  | esnice,            |
| Kurzor musí k zadávání dat stát v za | udávacím poli      |

| l                                   | Bledomodré zadávací pole |
|-------------------------------------|--------------------------|
| Zobrazuje aktivní zadávací pole, ve | kterém se nachází kurzor |

#### Založení DVD/CD

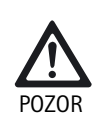

- Nebezpečí ztráty dat na DVD/CD!
- > Používejte pouze čisté a suché DVD/CD.
- Nahrávací strany se nedotýkejte, chraňte ji před znečištěním nebo poškrábáním.
- Na DVD/CD nenalepujte etikety.
   Popisujte pouze měkkou fixovou popiskou.
- V případě potřeby čistěte nahrávací stranu suchým, měkkým hadříkem.
- CD a DVD uchovávejte v CD-tašce nebo ochranném obalu.

#### Zmáčkněte tlačítko EJECT 6.

Vyhodí v DVD/CD-mechanice 5 se nacházející DVD/CD.

DVD/CD zasuňte popsanou stranou nahoru do DVD/CD-mechaniky 5 tak, aby byla DVD/CD automaticky vtažená.

Po vložení DVD/CD nějakou dobu trvá, <del>po</del>kud Eddy DVD načte a zpracuje údaje. V průběhu této doby bliká čtecí/zapisovací-LED, **7**. Až potom bude DVD/CD k dispozici pro záznam resp. k načtení.

#### Založení nového pacienta

- Na startovací řádce zvolte softspínač "Nový pacient" Otevře se menu "Nový pacient".
- Zadejte pacientská data tak, jako je popsáno níže.

#### Menu "Nový pacient"

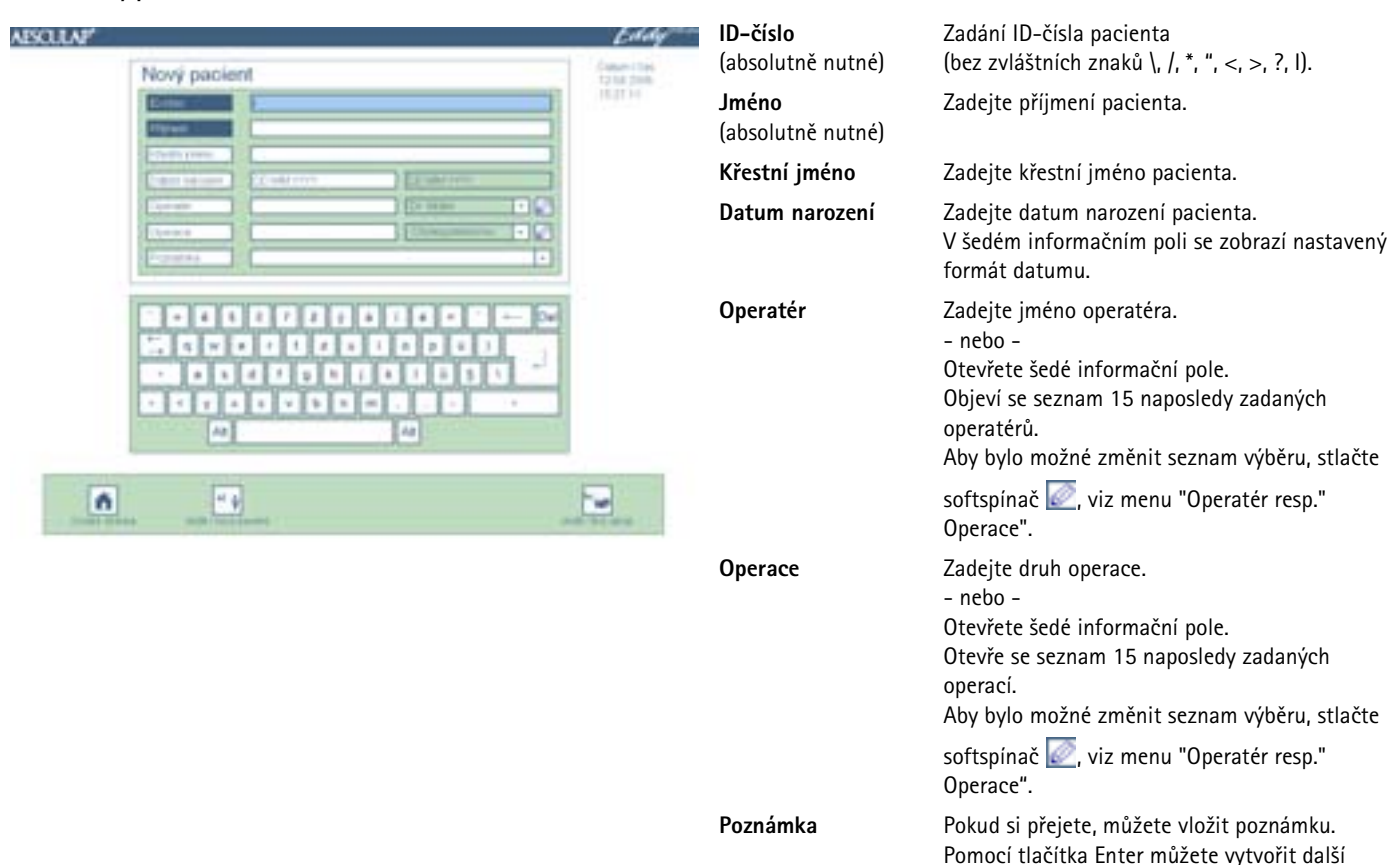

Startovací stránka

Uložit/

Nový pacient Uložit/Živý obraz

Data nejsou

úplná

#### Možná hlášení

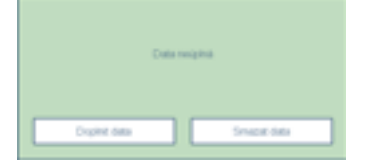

Objeví se menu "Živý obraz" pro vybraného pacienta. Data budou uložena pouze tehdy, když budou správně vyplněná všechna (modrá) povinná pole. Klikněte na Doplnit data a doplňte v menu "Nový pacient". - nebo -Data zahoďte.

Zadaná data uložte a přejdete na startovací

Zadaná data uložte a přejděte do nového, prázdného menu "Nový pacient".

poznámkové řádky.

Uložte zadaná data.

stránku.

#### Eddy DVD-digitální dokumentační systém

#### Menu "Nový pacient"

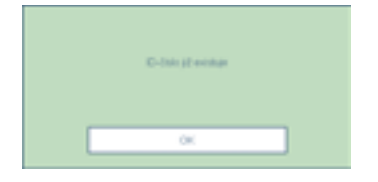

#### ID–číslo se již vyskytuje

Pokud zadané ID-číslo bylo již přiděleno jinému pacientovi, nebude možné taková data uložit. Zadejte <del>jednoznačné</del> ID-číslo a potvrďte prostřednictvím "OK".

## Založení dat nového operatéra nebo nové operace

Zvolte příslušný softspínač 2 v menu "Nový pacient" nebo v menu "Změna pacienta".

Otevře se menu "Operatér resp. Operace".

Zadejte nového operatéra resp. novou operaci tak, jako je popsáno níže.

#### Menu "Operatér resp. Operace"

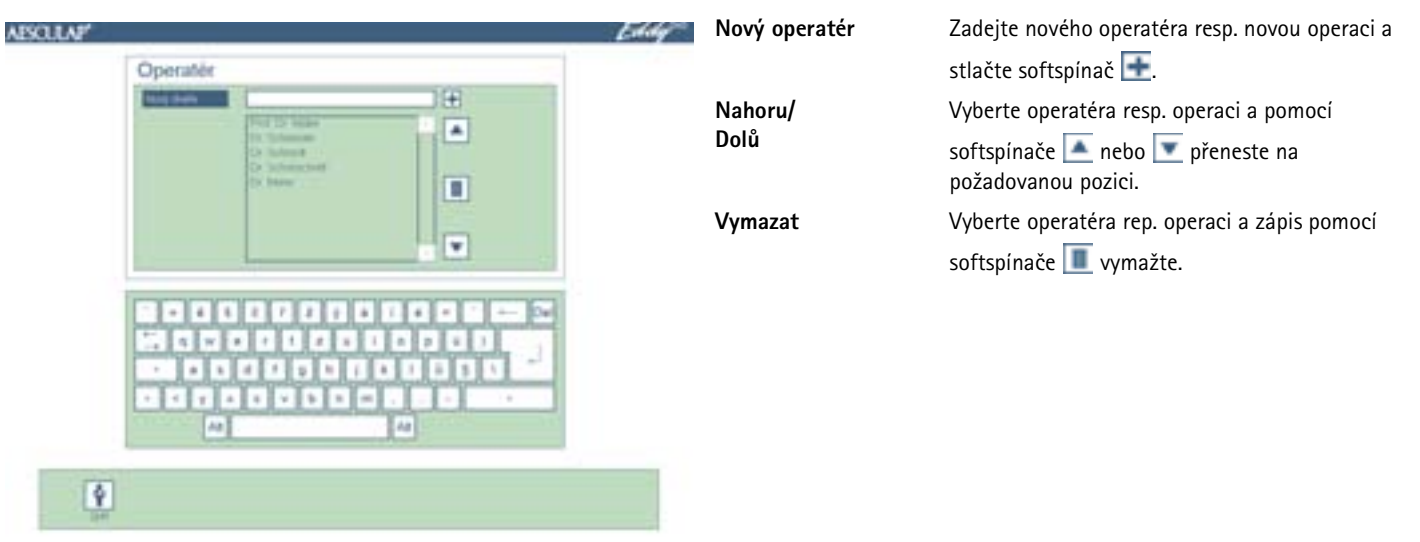

#### Vyhledání pacientských dat

Pokud jsou na vloženém DVD, CD, připojeném USB-paměťovém přístroji nebo v síti uloženy videosnímky, obrázky nebo pacientská data z některého předchozího sezení s Eddy DVD, dají se tyto prostřednictvím menu "Hledání pacienta" načíst.

#### Upozornění

Aby bylo možné data stáhnou ze sítě, musí při startu Eddy DVD být vytvořeno spojení se sítí.

Pokud se mají načíst data z DVD/CD, může po založení DVD/CD trvat nějakou krátkou dobu, <del>pokud</del> Eddy DVD data načte a zpracuje. V průběhu této doby bliká čtecí/zapisovací-LED **7**.

- Zajistěte, aby bylo založené požadované DVD/CD nebo požadovaný USB-paměťový přístroj připojený a/nebo vytvořené spojení se sítí.
- Vyberte softspínač "Hledání pacienta" in a startovací stránce.
   Objeví se menu "Hledání pacienta".
- Vyhledejte pacientská data tak, jako je popsáno níže.

## Menu "Hledání pacienta"

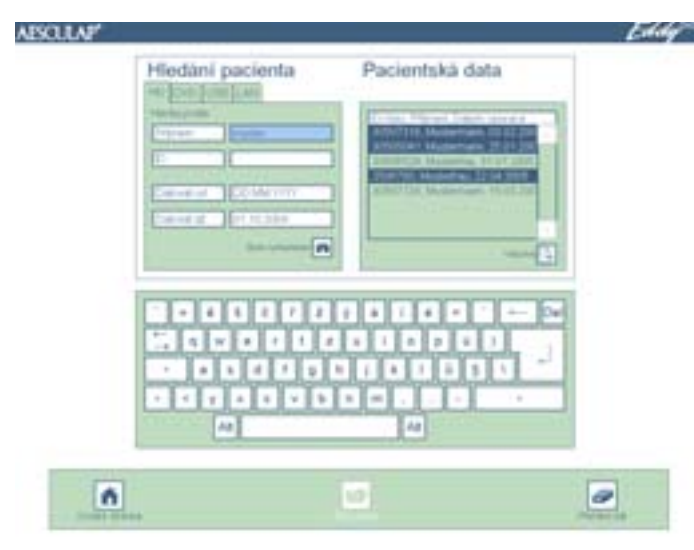

#### Možná hlášení

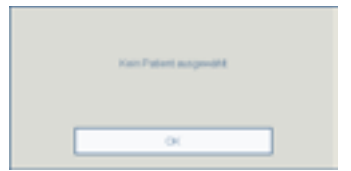

Vyberte registr, na kterém nosiči dat se mají pacient<del>ská</del> data hledat:

ँ

| HD<br>DVD<br>USB                 | <ul> <li>harddisk</li> <li>DVD nebo CD (DVD/CD musí byt založeno v mechanice)</li> <li>Externí USB-paměťový přístroj<br/>(USB-paměťový přístroj musí být připojený)</li> </ul>                                       |
|----------------------------------|----------------------------------------------------------------------------------------------------|
| Následující reg<br>Nastavení/síť | gistry jsou k dispozici pouze tehdy, pokud byly v menu<br>nakonfigurovány:                                                                                                    |
| LAN<br>FTP<br>PACS               | = síť NetBEUI-protokol<br>= síť FTP-protokol<br>= síť DICOM-protokol (pouze s Aesculap DICOM<br>upgrade set PV942)                                                                                                   |
| <b>Hledání</b><br>Jméno<br>ID    | Kurzor přesuňte na požadované zadávací pole.<br>Zadejte jméno nebo ID kompletně.<br>– nebo –<br>Začněte se zadáváním písmen nebo čísel.<br>Otevře se seznam s s pacienty, kteří byli nalezeni podle<br>zadaných dat. |
| Datum                            | Zadejte požadovaný časový interval "od – do" a stlačte softspínač 💽.                                                                                                    |
| Startovací<br>stránka            | Přechod na startovací stránku.                                                                                                    |
| Živý obraz                       | Otevřete menu "Živý obraz" pro vybraného pacienta. Tato<br>funkce bude aktivní pouze tehdy, pokud byl v pravém<br>seznamu pacientů vybrán pouze jediný pacient.                                                      |
| Přehled dat                      | Otevřete menu "Přehled dat" pro jednoho nebo více<br>pacientů.<br>Otevře se menu "Přehled dat pro jednoho pacienta" resp.<br>"Přehled dat pro více pacientů".                                                        |
| Není vybraný<br>žádný<br>pacient | Pokud nebyl vybrán žádný pacient, nebude možné otevřít menu "Živý obraz" a "Přehled dat".                                                                                                    |
|                                  |                                                                                                    |

#### Záznam jednotlivých obrázků, videosekvencí a zvuku

- Prostřednictvím softspínače "Nový pacient" nebo "Hledání pacienta" na startovací stránce založte nebo vyberte pacienta. Zobrazí se pacientská data žádaného pacienta. Změňte softspínače v navigační řádce.
- Zvolte softspínač "Živý obraz" Objeví se menu "Živý obraz".
- Pomocí menu "Živý obraz" zaznamenejte jednotlivé obrázky, videosekvence a zvuk tak, jako je popsáno níže.

#### Upozornění

Pokud je připojený a příslušně nakonfigurovaný kabel dálkového ovládání, viz Kapitola Konfigurace software v menu "Nastavení", je možné snímat jednotlivé obrazy a videosekvence také pomocí tlačítka dálkového ovládaní na hlavě kamery.

Videosekvence je možné nasnímat také pomocí nahrávacího tlačítka START/STOP **3** na Eddy DVD.

Videosekvence se automaticky stopnou, když se naplní nahrávací kapacita harddisku resp. DVD nebo soubor dosáhne maximální velikost pro DVD. Před koncem nahrávacího času se objeví zůstávající čas nahrávky "Zůstávající čas 15 min/10 min/5 min/3 min/2 min/1 min". Po uplynutí nahrávacího času se objeví hlášení "Nahrávaní skončené". Při záznamu na harddisk se automaticky spustí nový záznam.

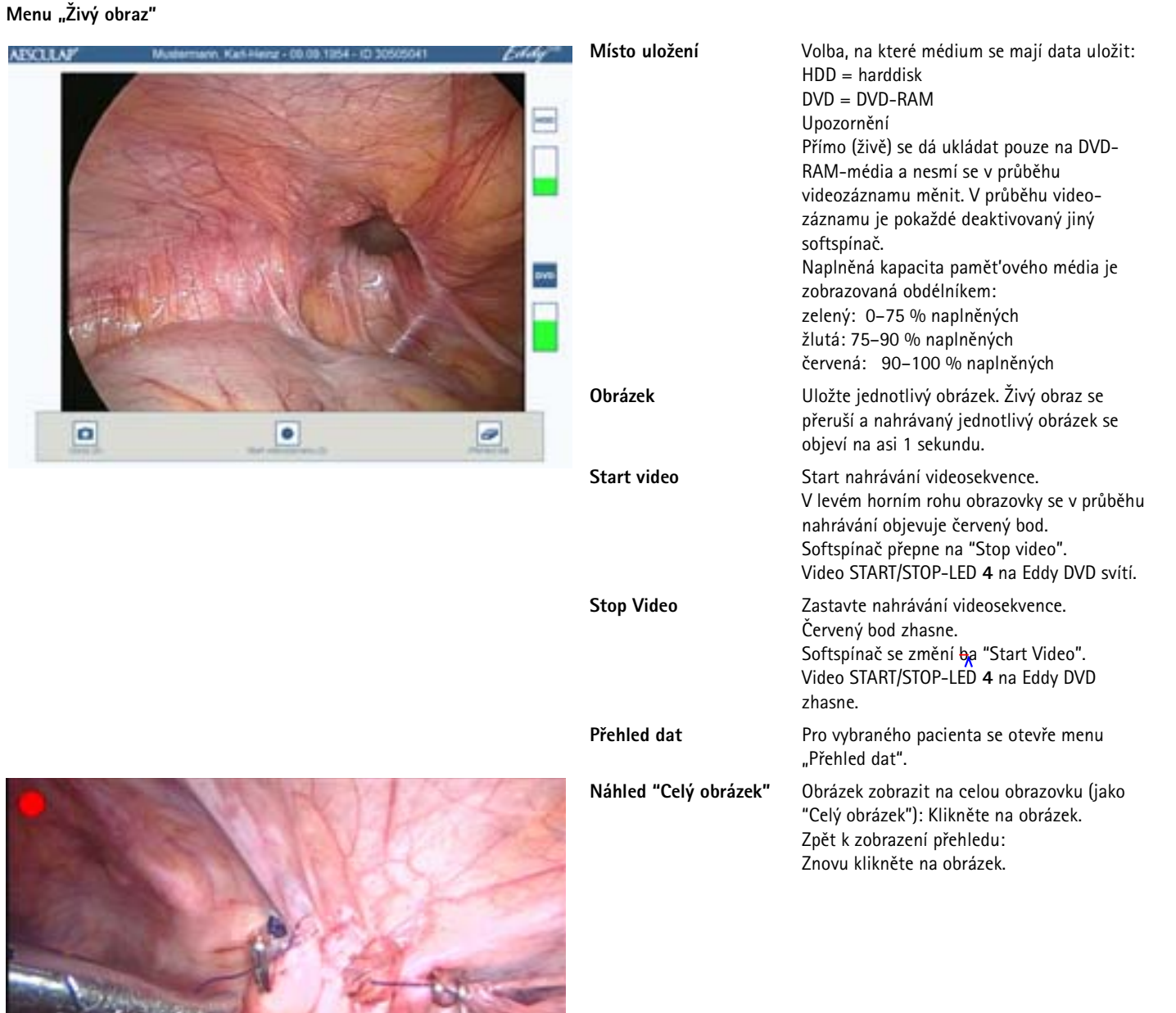

#### Správce obrazových dat a změna pacientských dat

#### Správce nahraných obrazových dat

Zaznamenané obrázky ukládá Eddy DVD do mezipaměti a dají se před uložením na DVD/CD, USB-paměťový přístroj nebo přes síť prostřednictvím menu "Přehled dat" prohlédnout, vybrat nebo vymazat.

#### Upozornění

Na Eddy DVD není možné obrázky a videosekvence měnit.

#### Upozornění

"Uložit na sít'" je možné pouze když je sít' připojená a systémový administrátor uvolnil sít'ovou mechaniku, viz Kapitola Konfigurace software v menu "Nastavení".

"Záznam na DVD/USB" je možné pouze tehdy, pokud je vložené záznamu schopné DVD nebo CD resp. připojený USB-paměťový a k dispozici dostatek volné paměti.

#### Změna pacientských dat

Data, která byla pro pacienta zadána v menu "Nový pacient", je možné změnit v menu "Přehled dat/Změnit pacient<del>ská</del> data".

#### Vyberte menu "Přehled dat"

Pacientská data otevřete prostřednictvím menu "Hledání pacienta" a prostřednictvím softspínače "Přehled dat" v navigační řádce přejděte do menu "Přehled dat".

– nebo –

Přímo z menu "Živý obraz" přejděte prostřednictvím softspínače "Přehled dat" do menu "Přehled dat".

Zobrazí se přehled dat vybraného pacienta a přehled obrázků, které jsou k dispozici.

Změňte softspínače v navigační řádce.

> Data si prohlédněte, uložte nebo vymažte tak, jako je popsáno níže.

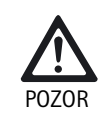

Pacient<del>ská,</del> data, jednotlivé obrázky a/nebo videosekvence budou vymazané nezvratně!

Před kliknutím na příslušný symbol "Vymazat" uložte data, která budete potřebovat i nadále, na DVD/CD, USB-paměťový přístroj nebo do sítě.

#### Menu "Přehled dat" (pro více pacientů)

| ARCHAP                                                                                                    | Estator<br>T | Přehled dat     | V přehledu dat je možné volit jednotlivé pacienty.<br>V záhlaví se objevuje, na jakém paměťovém médiu se<br>pracuje:<br>– Harddisk<br>– DVD<br>– USB<br>– Síť                                                                 |
|----------------------------------------------------------------------------------------------------|--------------|-----------------|----------------------------------------------------------------------------------------------------|
| Element (Elements de la de la de la de la de la de la de la de la de la de la de la de la de la de la de la de<br>Elementa de la desenvole (La de la de la de la de la de la de la de la de la de la de la de la de la de la de la<br>L |              | Navigační řádka | Pomocí softspínačů v navigační řádce je možné<br>pacientská data na DVD/CD, USB nebo síť kopírovat<br>resp. tisknout nebo vymazat.<br>Upozornění<br>Výše uvedená pole pacientských dat zůstávají v<br>tomto přehledu prázdná. |
|                                                                                                    | 5            |                 |                                                                                                    |

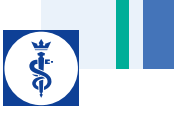

#### Menu "Přehled dat – harddisk" (pro jediného pacienta)

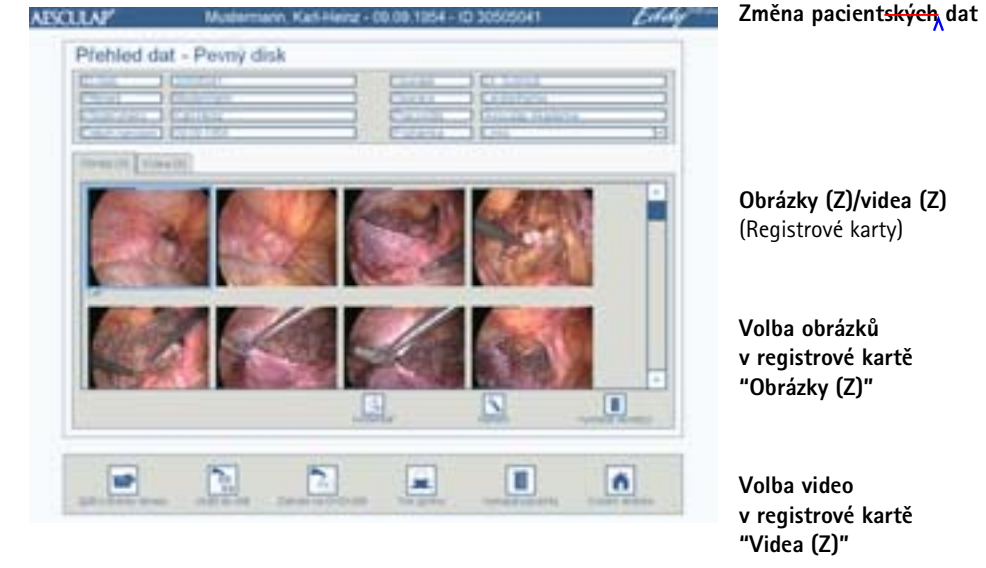

#### Menu "Změnit pacientská data"

| Drive          | [20.000]                  |
|----------------|---------------------------|
| figure -       | Economia                  |
| Collin come    | Catters .                 |
| Color Sectores | Example 1                 |
| Conner 1       | ( r Lived ) (De man 1 + 📢 |
| 1,000          | Conterior Concernant - V  |
| Property A     | (.htt) (.)                |
|                |                           |

#### Kliknutím na pacientská data přejděte do podmenu "Změna pacientských dat" a data změňte. (ID-číslo v šedém info-poli se změnit nedá.) Po změně klikněte na softspínač "Zpět k Přehledu dat". Přehled všech obrázků/zobrazení videosekvencí, které byly nasnímané pro vybraného pacienta. V závorkách (Z) se objeví počet záznamů. Kliknutím vyberte v přehledu jeden nebo více obrázků. Vybrané obrázky budou orámované modře. Ke zrušení výběru klikněte na modře orámovaný obrázek znovu. V přehledu klikněte na některé video. (Pokud budou najednou vybrána dvě videa, není možné přehrávání; symbol "Přehrávaní" je šedý.) Komentář Připojení komentáře k vybranému obrázku. Náhled Vybraný obrázek se zobrazí na celé v registrové kartě obrazovce jako "Celý obrázek". "Obrázky (Z)" Přehrávka Přehrává se vybrané video. v registrové kartě "Videa (Z)" Vymazání obrázku(ů) Vymažou se všechny v přehledu vybrané, v registrové kartě modře orámované obrázky/videa. "Obrázek/obrázky (Z)" Video(a) vymazat v registrové kartě "Videa (Z)" Uložit do sítě Všechna data nebo vybrané obrázky a videa aktuálního pacienta budou uloženy do sítě. **DVD/USB** zapsat Všechna data nebo vybrané obrázky a videa aktuálního pacienta budou uloženy na DVD/CD nebo na externí USB-paměťový přístroj.

Kompletní soubor dat vybraného pacienta včetně všech příslušných jednotlivých obrázků a videosekvencí bude vymazaný.

Startovací stránka Přechod na startovací stránku.

Vymazat pacienta

## Eddy DVD-digitální dokumentační systém

Prohlížet jednotlivý obrázek (po klinutí na "Prohlížet" v registrové kartě "Obrázky (Z)"):

Menu "Přehled dat/Obrázky prohlížet"

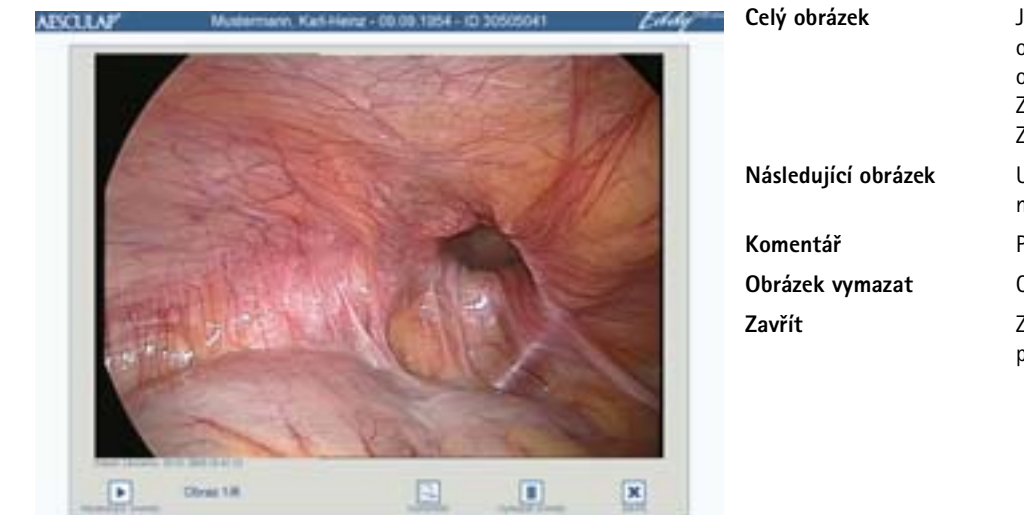

| zek        | Jednotlivý obrázek zobrazit na celou<br>obrazovku (jako "Celý obrázek"): Klikněte na<br>obrázek.<br>Zpět k zobrazení přehledu:<br>Znovu klikněte na obrázek. |
|------------|----------------------------------------------------------------------------------------------------|
| cí obrázek | U více navolených obrázků skok na<br>následující navolený obrázek                                                                                            |
|            | Připojení komentáře k obrázku.                                                                                                    |
| ymazat     | Obrázek se nezvratně vymaže.                                                                                                    |
|            | Zavře se zobrazení samostatného obrázku a přechází se do menu "Přehled dat".                                                                                 |

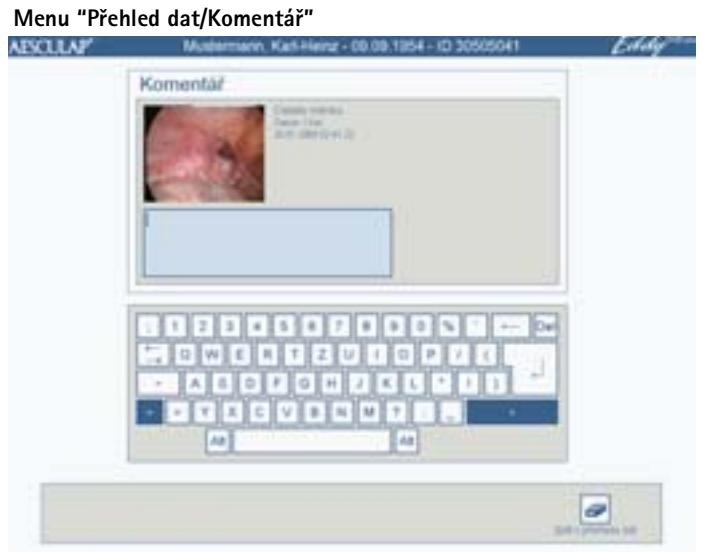

| Komentář     | Vyberte obrázek v přehledu kljnutím. K<br>obrázku je možné připojit komentář až o<br>třech řádkách. (Pokud jsou najednou<br>navolené dva obrázky, není možné vložit<br>komentář; symbol "Komentář" je šedý.)<br>Vedle obrázku se zobrazuje datum a čas<br>nahrávky. |
|--------------|----------------------------------------------------------------------------------------------------|
| Celý obrázek | Jednotlivý obrázek zobrazit na celou<br>obrazovku (jako "Celý obrázek"): Klikněte na<br>obrázek.<br>Zpět k náhledu na komentář:<br>Znovu klikněte na obrázek.                                                                                                    |

## Přehrání videosekvence (po kliknutí na "Přehrávka" v registrové kartě "Videa (Z)"):

#### Menu "Přehled dat/Přehrávka videa"

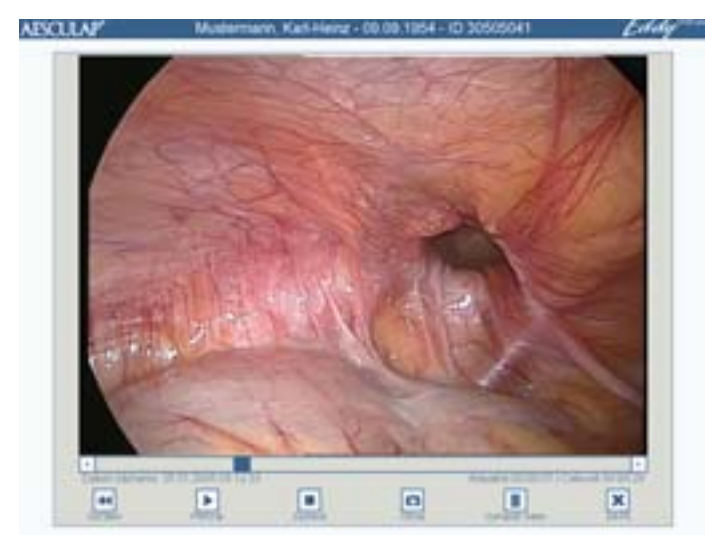

| Celý obrázek  | Video zobrazit na celou obrazovku (jako<br>"Celý obrázek"): Klikněte na video.<br>Zpět k zobrazení přehledu:<br>Znovu klikněte na video.                                                                                         |
|---------------|----------------------------------------------------------------------------------------------------|
| Časová lišta  | Video můžete libovolně přetáčet dopředu a<br>dozadu: Přesuňte modrý poziční ukazatel.<br>Dole vlevo se zobrazuje datum a čas startu<br>videozáznamu.<br>Dole vpravo se zobrazuje aktuální pozice a<br>celý čas trvání und videa. |
| Začátek       | Vrací videosekvenci znovu na začátek.                                                                                                    |
| Přehrát       | Odstartuje videosekvenci.                                                                                                    |
| Zastavit      | Zastavuje videosekvenci.                                                                                                    |
| Obráz         | Z běžícího videa se převezme samostatný<br>obrázek do menu "Přehled dat/Obrázky".                                                                                                    |
| Vymazat video | Videosekvence bude nezvratně vymazaná.                                                                                                    |
| Zavřít        | Videozobrazení se zavře a přejde se do<br>menu "Přehled dat".                                                                                                    |

#### Zapsání dat na DVD/CD nebo na USB-paměťový přístroj

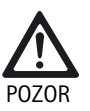

Riziko ztráty dat na USB-paměťovém přístroji!
 Před odpojením USB-paměťového přístroje tento deaktivujte.

#### Upozornění

Při zavírání Eddy DVD se das USB-paměťový přístroj deaktivuje automaticky.

Kompletní data nebo vybrané obrázky a videa vybraného pacienta budou nahrané na DVD resp. CD nebo na externí USB- paměťový přístroj.

> Záznam na DVD/USB v Přehledu dat.

#### Otevře se následující okno volby:

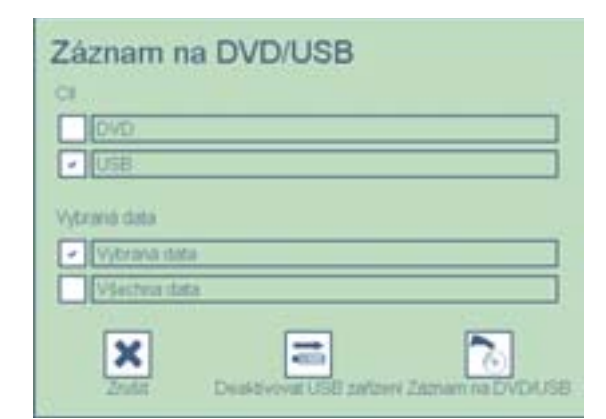

#### Vybírat můžete z následujících možností:

- Cílová mechanika
  - DVD resp. CD
  - USB- paměťový přístroj (Možnosti jsou aktivní pouze tehdy, pokud bude založené DVD/CD resp. připojený USB- paměťový přístroj.)
- Vybraná data
  - -Vybraná data (vybrané obrázky a videa)
  - –Všechna data

Prostřednictvím softspínače záznam na DVD/USB se odstartuje ukládání dat.

Softspínačem deaktivovat **USB zařizení** může deaktivovat USB-paměťový přístroj bez uložení dat.

## Eddy DVD-digitální dokumentační systém

Při uložení dat na USB-paměťový přístroj se objeví následující kontrolní otázka:

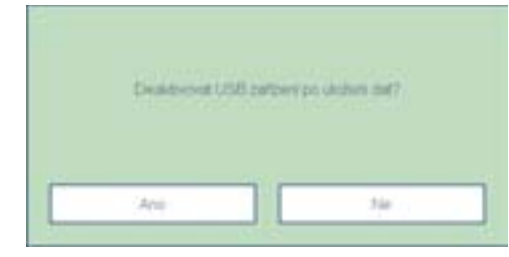

Ano: USB-přístroj se po uložení dat deaktivuje a následně je možné ho odpojit.

Ne: USB-přístroj zůstane pro další ukládání dat aktivní.

#### Další hlášení

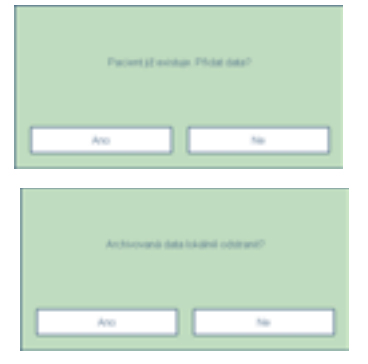

Pacient již existuje.<br/>Připojit data?Tato otázka se objeví při ukládání, pokud<br/>pacient již na cílové mechanice (DVD/CD,<br/>USB-paměť'ový přístroj nebo síť') existuje.<br/>Nová data budou připojena k již existujícím.Odstranit archivovaná<br/>data lokálně?Tato otázka se objeví po uložení dat do sítě<br/>resp. na DVD/CD nebo do USB-paměť'ového<br/>přístroje.<br/>Firma Aesculap doporučuje po archivaci<br/>data z (lokálního) hardddisku vymazat.

#### Struktura ukládání dat a formáty dat

Data se uloží na DVD, CD, USB nebo síť v následující struktuře:

- Název "přihrádky" odpovídá pacientovu ID.
- V hlavním adresáři se nachází soubor "index.html". Otevřete tento soubor pomocí HTML-browseru (k tomu je zapotřebí JAVA verze 1.5 nebo vyšší). Pomocí tohoto souboru je možná komfortní organizace a sledování obsahu na každém PC prostřednictvím HTML-browseru, viz návod k použití software k prohlížení obrázků PV943 pro Eddy DVD TA011486.
- Pacientská data jsou k dispozici v ASCII-formátu v souboru "patient.dat".
- Název souboru pro jednotlivé obrázky a videosekvence je utvořený následovně:

"Datum záznamu/čas záznamu/ID pacienta/běžné č./formát"

- Jednotlivé obrázky jsou ukládané ve 2 formátech:
   nekomprimovaný bitmap-formát (\*.BMP)
  - komprimovaný JPG-formát (\*.JPG)
- Videosekvence se ukládají ve formátu MPEG2 (\*.MPG).
   Soubor a příponou \*.MPG.BMP je v menu "Přehled dat" potřebný pouze k předběžnému náhledu.

#### Příklad:

| 0/0123456709                             |            |           | _10i             |
|------------------------------------------|------------|-----------|------------------|
| Datel Bearbeiten Ansitz Paroritan Extra  | as ?       |           | 1                |
| 4-2utik + → - 3 @tuten 300               | er Finlad  | N G X a   | a III-           |
| Alberte 1 0-30123456789                  |            |           | · Phatastia      |
| Datemane 2                               | Gole       | Tra:      | Gelandert        |
| 3 3004-09-20 12-67-27 0123456799 0.Mpg   | 874.95348  | 76G-Datei | 20.09.2004 15:46 |
| 2004-09-20 12-57-27 0123456789-0.rep.brp | 1.216.48   | Strap     | 20.09.2004 12:57 |
| 2004-09-20 12-59-44 0123456709-0.bwp     | 1-216-48   | DRIVED.   | 20.09.2004 12:59 |
| 2004-09-20 12-69-44 0323456769 0 (pg     | 948        | 365-848   | 20.09.200+12:59  |
| 2004-09-20 13-00-37 0123456709 1 http:   | 1.218.40   | 8tnap     | 20.09.2004 13:00 |
| 2004-09-20 13-00-37 0123456708 L 8H      | 913        | 310-040   | 20.09.2004 13:00 |
| 32004-01-20 13-00-54 0123456789 L App    | 891.300 KB | MPG-Date  | 20.09.2004 15:46 |
| 2004-09-20 15-00-54 0123456709 1 reg.5mg | 1.216.43   | Strap     | 20.09.2004 13:00 |
| a second day                             | 110        | DAT-Date: | 20.09.2004 13:32 |

#### Tisk zprávy

Vytiskne se zpráva s kompletními daty a obrázky vybraného pacienta nebo vybraná data a obrázky.

Klikněte na tisk zprávy v přehledu dat. Otevře se následující okno volby:

| Dodatečné informace                 | Kopie |
|-------------------------------------|-------|
| Operater/Operace                    | - 1   |
| <ul> <li>Poznámka</li> </ul>        | 2     |
| ✓ Komental                          | 3     |
| Vytisknout snimky                   |       |
|                                     |       |
| <ul> <li>Vybrané strimky</li> </ul> |       |
| Vybrané snimky<br>Všechny snimky    |       |
| Vybrané snimky<br>Všechny snimky    |       |
| Vybrané szimky<br>Všechny snimky    |       |

Je možné vybrat si z následujících možností: (Tyto možnosti jsou aktivní pouze tehdy, když jsou uložena odpovídající data. V opačném případě bude příslušná možnost podložená šedě.)

Doplňkové informace:

- Operatér/Operace
- Poznámka
- Komentář

Vytisknout obrázky:

- Vybrané snímky
- Všechny snímky

#### Exempláře:

- 1, 2 nebo 3
- Vyberte požadované možnosti.
- Klikněte na Náhled tisku.

#### Objeví se následující náhled tisku:

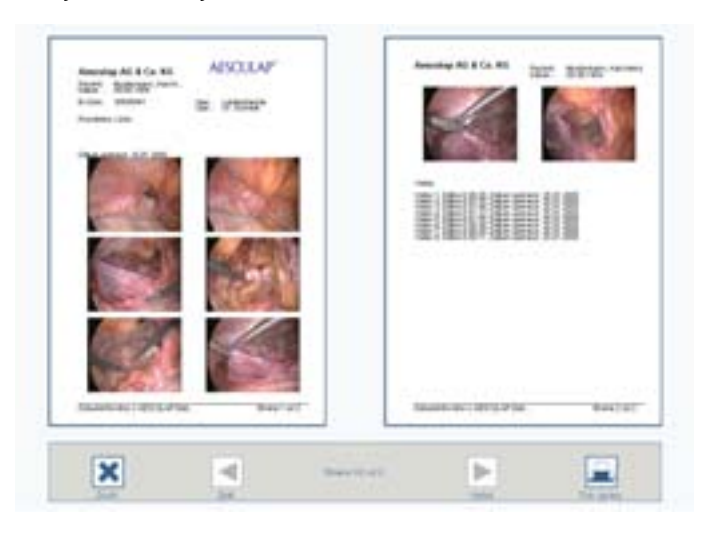

Obr. 2 Příklad: Zpráva o dvou stránkách bez komentářů

- Klikněte na zpět resp. dopředu, aby jste přešli ve zprávě o jednu stránku zpět resp. dozadu.
- Klikněte na Vytisknout zprávu. Příkaz k tisku se postoupí do tiskárny.

#### Obsluha tiskárny

Dodržujte návod k použití od výrobce.

#### 4.4 Vypnutí Eddy DVD

Nebezpečí ztráty dat a nestability software!

- POZOR
- Před vypnutí Eddy DVD program řádně skončete prostřednictvím softspínače "Skončit" na startovací stránce.
   nebo –

Stlačte standby-spínač na přední straně přístroje.

Zvolte softspínač "Skončit" na startovací stránce.
 nebo Stlačte standby-spínač na přední straně přístroje.

Software se zavře a Eddy DVD se automaticky vypne (standby-režim).

Vypněte spínač ZAP/VYP 10 na Eddy DVD nebo hlavní vypínač na přístrojovém vozíku po tom, jakmile zhasne LED, ZAP/standby 2.

#### Validovaná metoda úpravy 5.

#### Upozornění

Tento produkt zůstává v místnosti operace a nepodléhá běžnému cyklu úpravy.

#### Upozornění

Dodržujte národní zákonné předpisy, národní a mezinárodní normy a směrnice a také vlastní hygienické předpisy pro předběžnou úpravu.

#### Upozornění

Aktuální informace k úpravám viz také Aesculap Extranet na adrese www.aesculap-extra.net

#### Upozornění

Mějte na paměti, že úspěšná úprava tohoto medicínského produktu může být zajištěna pouze po předchozí validaci procesů úpravy. Zodpovědnost za to nese provozovatel/upravovatel.

#### 5.1 Všeobecné pokyny

Používat se smí pouze procesové chemikálie, které jsou odzkoušené a schválené (na př. se schválením VAH/DGHM nebo FDA resp. CEoznačením). Je zapotřebí striktně dodržovat zadání výrobce k použití v otázkách teploty, koncentrace a doby působení. V opačném případě mohou nastat následující problémy:

- poškození materiálu, jako např. koroze, trhlinky, zlomy, předčasné stárnutí nebo nabobtnání.
- Nepoužívejte žádné chemikálie, které vyvolávají u umělých hmot trhlinovou korozi nebo jejich křehnutí.

Další podrobné pokyny k hygienicky bezpečné a materiál šetřící/hodnoty zachovávající úpravě naleznete na www.a-k-i.org

Viditelné zbytky po operaci co nejdůkladněji odstraňte pomocí navlhčené utěrky, která nepouští chlupy.

#### 5.2 Ruční čištění/dezinfekce

Nebezpečí úderu, elektrickým proudem a požáru!

- > Před čištěním vytáhněte síťovou zástrčku.
- Nepoužívejte žádné hořlavé nebo výbušné čistící a dezinfekční prostředky.
- Zajistěte, dass aby se do produktu nedostala řádná kapalina.

Nebezpečí poškození nebo zničení produktu při strojním čištění/dezinfekci!

- Produkt čistěte/dezinfikujte pouze ručním otíráním povrchu.
- > Povrchový dezinfekční prostředek nestříkejte do otevřených zásuvek (např. USB-zásuvky, videovstupy a výstupy, síťová zásuvka) a ani do DVD-šachty.
- Produkt nikdy neponořujte do kapaliny a ani neoplachujte.
- > Produkt nikdy nesterilizujte.

Nebezpečí poškození produktu při použití nevhodných čistících/dezinfekčních prostředků!

- K plošnému čištění schválené čistící a dezinfekční prostředky používejte podle pokynů výrobců.
- Dodržujte údaje týkající se koncentrace, teploty a doby působení.

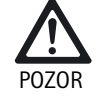

NFRF7PFC

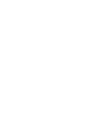

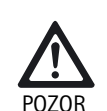

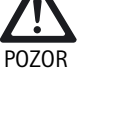

## Eddy DVD-digitální dokumentační systém

#### Dezinfekce otíráním u elektrických přístrojů beze sterilizace

| Fáze | Krok                | T<br>[°C/°F] | t<br>[min] | Konc.<br>[%] | Kvalita vody | Chemie                                    |
|------|---------------------|--------------|------------|--------------|--------------|-------------------------------------------|
| Ι    | Dezinfekce otíráním | PT           | ≥1         | -            | -            | Utěrky Meliseptol HBV<br>50 % propan-1-ol |

PT: Pokojová teplota

#### Fáze I

- Případné viditelné zbytky odstraňte dezinfekční utěrkou na jedno použití.
- Vizuálně čistý produkt otřete celý nepoužitou dezinfekční utěrkou na jedno použití.
- Dodržte předepsanou dobu působení (minimálně 1 min).
- Produkt nehte po dezinfekci vyvětrat (minimálně 1 min).

#### 5.3 Kontrola, údržba a zkouška

- Produkt po každém čištění a dezinfekci zkontrolujte: na čistotu, funkci a poškození.
- Poškozený produkt okamžitě vyřaďte.

## 6. Provozní údržba

Aby byl zabezpečený spolehlivý provoz, je zapotřebí provést alespo, jednu provozní údržbu za rok.

To v Německu zodpovídá bezpečnostně technické kontrole podle §6 MPBetreiberV (Nařízení pro provozovatele zdravotnických produktů).

V otázkách zodpovídajících servisních služeb se obracejte na své národní zastoupení společnosti B. Braun/Aesculap, viz Kapitola Technický servis.

# \*

## 7. Identifikace a odstranění chyby

## 7.1 Hlášení na Eddy DVD

#### Všeobecná hlášení

| Hlášení                                                                                                   | Příčina                                                                                                    | Odstranění                                                                                                    |
|----------------------------------------------------------------------------------------------------|----------------------------------------------------------------------------------------------------|----------------------------------------------------------------------------------------------------|
| K dispozici je již pouze málo volné paměti.<br>Uložte některá data do archivu, aby jste uvolnili<br>paměť | K dispozici je už jenom málo volného místa v<br>paměti                                                           | Archivace některých dat na DVD/CD nebo v síti a<br>jejich vymazání                                                      |
| Není vybraný žádný pacient                                                                                | Není možné zobrazit žádná data, protože nebyl<br>vybraný žádný pacient                                           | Klikněte na pacienta, pacient <del>ská</del> data budou<br>zobrazená v pravém sloupci                                   |
| Nebyla vyplněna všechna potřebná <del>pacientská</del><br>pole                                            | Modrá zadávací pole jsou <del>povinná poly</del>                                                                 | Všechna povinná pole vyplňte správně                                                                                    |
| Data nejsou úplná                                                                                         | Modrá zadávací pole jsou <del>povinná pole,</del>                                                                | Všechna povinná pole vyplňte správně                                                                                    |
| Nekonzistentní pacientská data ID-číslo                                                                   | Soubor s pacienty je chybný                                                                                      | Aktivujte odpovídajícího pacienta, zkontrolujte<br>pacient <del>ská</del> data a tato případně doplňte resp.<br>vymažte |
| ID-číslo se již vyskytuje                                                                                 | ID-číslo se již na harddisku vyskytuje                                                                           | Pro nového pacienta je zapotřebí<br>zadat nové ID-číslo                                                                 |
| ID-číslo nesmí obsahovat žádné speciální znaky                                                            | ID-číslo obsahuje neplatné speciální znaky jako<br>/, *, ", <, >, ?, I                                           | Zkontrolujte ID-číslo, nepoužívejte speciální<br>znaky                                                                  |
| Neplatný datum narození                                                                                   | Byl zadán formálně neplatný datum narození                                                                       | Zkontrolujte a opravte datum narození                                                                                   |
| Videopřehrávka se nezdařila                                                                               | Video bylo poškozeno (např. v důsledku<br>systémové chyby souborů)                                               | Informujte servis                                                                                                    |
| Uložení na USB-přístroj se nezdařilo                                                                      | Data nebylo možné uložit na USB-přístroj                                                                         | USB-přístroj zkontrolujte na ochranu proti<br>zápisu                                                                    |
|                                                                                                    |                                                                                                    | Funkci USB-přístroje zkontrolujte pomocí PC                                                                             |
| Deaktivace USB-přístroje se nezdařila                                                                     | USB-přístroj nebylo možné deaktivovat                                                                            | Deaktivaci zopakovat<br>Eddy DVD zavřít                                                                                 |
| Není založené žádné DVD/CD                                                                                | Není založené žádné DVD/CD                                                                                       | DVD/CD založte do mechaniky                                                                                             |
| DVD/CD je plné                                                                                            | Kapacita DVD/CD je vyčerpána                                                                                     | Založte nové DVD/CD do mechaniky                                                                                        |
| Neznámý nebo chybný nosič dat                                                                             | DVD/CD se nedá identifikovat                                                                                     | DVD/CD zkontrolujte (nečistoty, škrábance, správná poloha v mechanice atd.)                                             |
| DVD/CD obsahuje nekompatibilní systém<br>souborů                                                          | DVD/CD již obsahuje systém souborů z<br>předchozího zápisu; Eddy DVD nemůže na tento<br>DVD/CD uložit žádná data | Založte nové DVD/CD do mechaniky                                                                                        |
| Na DVD/CD není dostatek volného místa                                                                     | Paměťová kapacita na DVD/CD nestačí pro                                                                          | Založte nové DVD/CD do mechaniky                                                                                        |
|                                                                                                    | zvolená data                                                                                                    | Případně odhlaste videosekvencie nebo obrázky                                                                           |
| Timeout u přístupu na mechaniku                                                                           | DVD/CD-mechanika není připravená                                                                                 | Postup po krátkém vyčkání (10 s) opakujte                                                                               |
|                                                                                                    |                                                                                                    | V případě opakované chyby informujte<br>Technický servis                                                                |
| Není dostatek volného místa k přechodnému<br>uložení dat                                                  | Na harddisku není dostatek volné mezipaměti                                                                      | Informujte Technický servis                                                                                             |

| Hlášení                              | Příčina                                                                 | Odstranění                                                                          |
|--------------------------------------|-------------------------------------------------------------------------|-------------------------------------------------------------------------------------|
| Informace na mediu není možné načíst | Načtení nebo napálení na DVD/CD se nezdařilo                            | DVD/CD vyměňte, případně data pomocí PC zkopírujte na nový nosič dat                |
|                                      |                                                                         | V případě opakované chyby informujte<br>Technický servis                            |
| Medium není možné načíst             | Načtení nebo napálení na DVD/CD se nezdařilo                            | DVD/CD vyměňte, případně data pomocí PC zkopírujte na nový nosič dat                |
|                                      |                                                                         | V případě opakované chyby informujte<br>Technický servis                            |
| Napalovací postup se nezdařil        | Všeobecná chyba v průběhu <del>na</del> palování                        | DVD/CD vyměňte a napalovací postup spustťe<br>znovu                                 |
|                                      |                                                                         | V případě opakované chyby informujte<br>Technický servis                            |
| Medium/mechanika není připravená     | DVD/CD-mechanika není připravená                                        | Postup po krátkém vyčkání (10 s) opakujte                                           |
|                                      |                                                                         | V případě opakované chyby: Informujte<br>Technický servis                           |
| Hesla nejsou identická               | Při změně hesla nebylo opakované heslo stejné<br>jako to první          | Postup opakujte: První heslo a opakované heslo<br>musí být identické                |
| Nebyl nalezený soubor s logem        | Není založené CD nebo na CD není soubor s<br>logem                      | Vložte správné DVD/CD se souborem loga<br>logo.bmp                                  |
| Kopírování loga se nezdařilo         | Nedostatek volné paměti, systém souborů<br>porušený nebo chyba hardvéru | Informujte servis                                                                   |
| Logo má nesprávný formát             | Toto logo je příliš velké, nebo poměr stran je<br>nesprávný             | Logo konvertujte do vhodného formátu (šířka:<br>výška > 3,6 nebo výška < 240 pixelů |

#### Hlášení k síti

| Hlášení                                                                      | Příčina                                                                  | Odstranění                                                                                                    |  |
|------------------------------------------------------------------------------|--------------------------------------------------------------------------|----------------------------------------------------------------------------------------------------|--|
| Není spojení se sítí/spojení ztraceno?                                       | Spojení se sítí ztraceno                                                 | Zkontrolujte spojení se sítí, zkontrolujte                                                                               |  |
| Spojení se sítí se nezdařilo                                                 | Eddy DVD nemůže vytvořit spojení se sítí                                 | nastavení sítě, postup zopakujte                                                                                         |  |
| Neplatné údaje pro mechaniku sítě                                            | Zadaná mechanika sítě je neplatná<br>(např. nedá se najít jméno serveru) | administrátora sítě                                                                                                    |  |
| Přístup na mechaniku síře zamítnutý/<br>Nesprávné jméno uživatele nebo heslo | Nesprávné jméno uživatele nebo nesprávné<br>heslo pro přístup do sítě    | Zkontrolujte jméno uživatele a heslo, postup<br>opakujte<br>V případě opakované chyby: Informujte<br>administrátora sítě |  |
| FTP-transfer se nezdařil                                                     | Při odesílání dat prostřednictvím FTP se vyskytla chyba                  | Zkontrolujte spojení se sítí                                                                                             |  |
| FTP-spojení se nedalo vytvořit                                               | Spojení s FTP-serverem se nedalo vytvořit                                | Zkontrolujte nastavení sítě                                                                                              |  |
|                                                                              | Nesprávné jméno uživatele nebo heslo                                     | Zkontrolujte jméno uživatele a heslo FTP-<br>serveru                                                                     |  |
|                                                                              | Problém se sítí                                                          | Zkontrolujte spojení se sítí                                                                                             |  |
| Příprava pacientských dat se nezdařila                                       | Připojení pacientských dat k již existujícím se<br>nezdařilo             | Informujte Technický servis                                                                                              |  |
| Přístup do vzdáleného adresáře není možný.                                   | FTP-adresář je neplatný                                                  | Zkontrolujte nastavení sítě (FTP-adresář)                                                                                |  |
| Změňte adresář v FTP-nastaveních                                             | Žádná přístupová práva do FTP-adresáře                                   | Zkontrolujte práva na FTP-server                                                                                         |  |

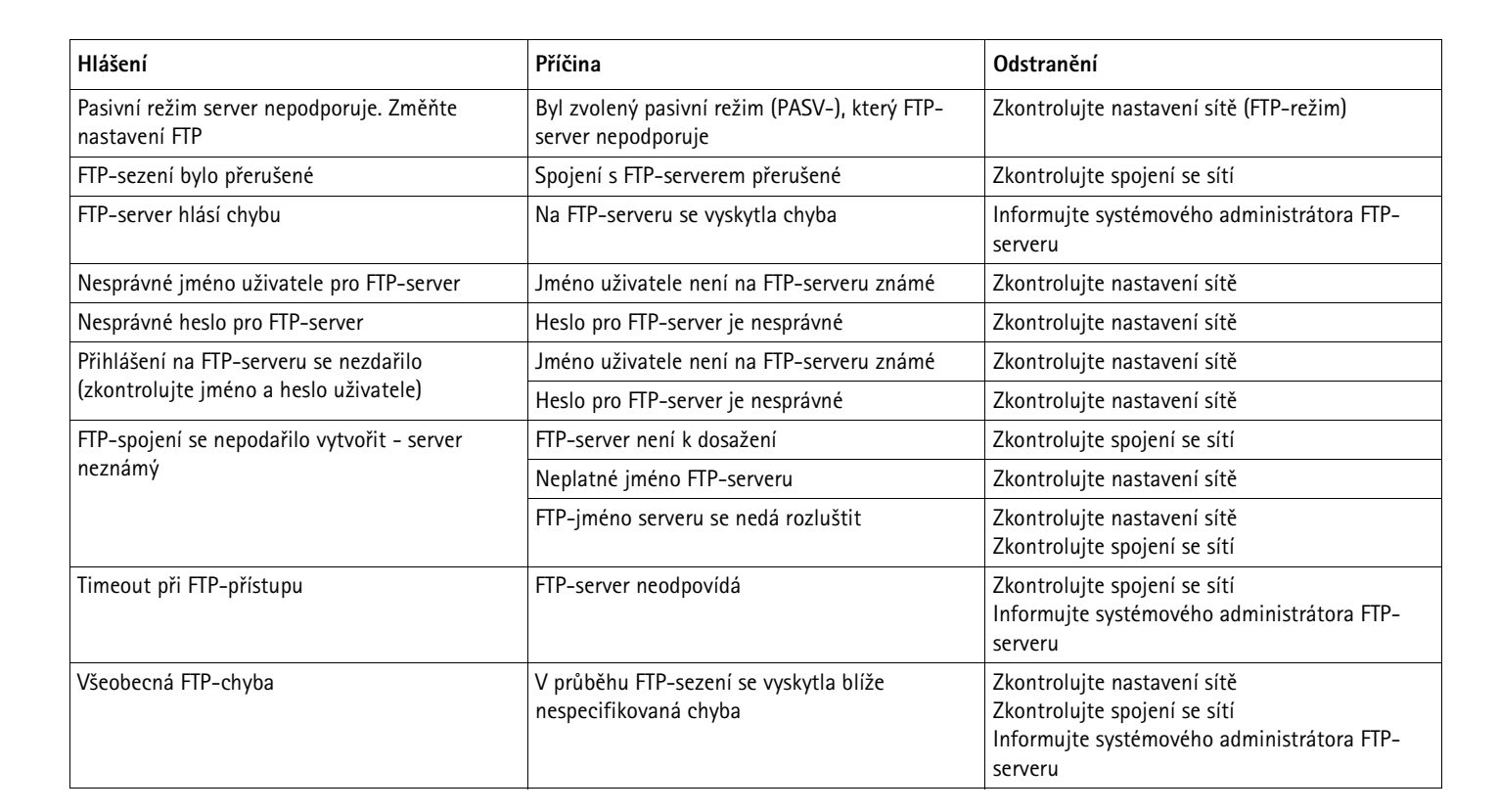

#### 7.2 Další poruchy

| Porucha                        | Příčina                                             | Odstranění                                                                                                |
|--------------------------------|-----------------------------------------------------|----------------------------------------------------------------------------------------------------|
| Žádné menu-okno                | Monitor vypnutý                                     | Monitor zapněte, případně Eddy DVD znovu spustťe<br>a zajistěte, aby monitor byl zapnutý již při otvírání |
|                                | Nastavený je nesprávný kanál vstupného videosignálu | Zajistěte, aby byl nastavený použitý vstupný videosignál, např. DVI                                       |
|                                | Monitor není správně připojený                      | Zajistěte, aby byly správně připojené všechny kabely                                                      |
|                                | Problém s ovladačem                                 | Informujte Technický servis                                                                               |
| Žádný živý obraz               | Kamera není zapnutá                                 | Kameru zapněte, popřípadě Eddy DVD znovu spustťe<br>a zajistěte, aby kamera byla zapnutá již při otvírání |
|                                | Kamera není správně připojená                       | Zajistěte, aby byly správně připojené všechny kabely                                                      |
|                                |                                                     | Zkontrolujte funkci kamery prostřednictvím přímého videospojení kamery s monitorem                        |
| Eddy DVD nestartuje            | Síťový kabel není správně připojený                 | Zkontrolujte, zda svítí ZAP/standby-LED 2                                                                 |
|                                |                                                     | Zajistěte, aby byl správně připojený síťový kabel                                                         |
| Touch-screen-monitor nefunguje | Touch-screen-kabel není správně připojený           | Zajistěte, aby touch-screen-kabel byl správně<br>připojený                                                |
|                                |                                                     | Popřípadě Eddy DVD znovu spustťe a zajistěte, aby touch-screen-monitor byl zapnutý již při otvírání       |
|                                | Žádná identifikovatelná příčina                     | Informujte Technický servis                                                                               |

| Porucha                                         | Příčina                                                      | Odstranění                                                                                                    |
|-------------------------------------------------|--------------------------------------------------------------|----------------------------------------------------------------------------------------------------|
| USB-myš nefunguje/<br>USB-klávesnice nefunguje  | Myš/klávesnice není správně připojená<br>Problém s ovladačem | Zajistěte, aby myš/klávesnice byla správně připojena<br>na USB-zásuvku                                                   |
|                                                 |                                                              | Eddy DVD s připojenou myší/klávesnicí znovu spusťte                                                                      |
|                                                 |                                                              | Informujte Technický servis                                                                                              |
|                                                 | Myš/klávesnice chybná                                        | Myš/klávesnici vyměňte                                                                                                   |
| Eddy DVD nereaguje/již nereaguje                | Chyba hardvéru/problém s ovladačem/chyba                     | Eddy DVD zavřete a znovu spust'te                                                                                        |
|                                                 | software                                                     | Popřípadě informujte Technický Servis                                                                                    |
| Eddy DVD se hroutí/vypíná se                    | Problém se zahříváním (především při vysokých                | Eddy DVD vypněte a nechte vychladnout                                                                                    |
| Eddy DVD neidentifikuje žádné externí přístroje | teplotách okolí)                                             | Zajistěte, aby Eddy DVD měl především na zadní<br>straně dostatek místa od jiných předmětů                               |
|                                                 | Chyba hardware/problém s ovladačem/chyba                     | Eddy DVD zavřete a znovu spust'te                                                                                        |
|                                                 | software                                                     | Informujte Technický servis a případně uveďte<br>zobrazené hlášení                                                       |
| Eddy DVD neukládá do sítě                       | Kabel datové sítě není správně nastavený                     | Zajistěte, aby byl správně připojený kabel datové sítě                                                                   |
|                                                 | Nastavení sítě nejsou správná                                | Nechte systémovému administrátorovi zkontrolovat nastavení datové sítě                                                   |
|                                                 | Žádná/nedostatečná práva přístupu do mechanicky sítě         | Mechaniku datové sítě nechte schválit systémovému administrátorovi                                                       |
|                                                 | Konflikt IP-adresy                                           | Pokud je možné, IP-adresu nechte stáhnout<br>automaticky (DHCP, viz Kapitola Konfigurace<br>software v menu "Nastavení") |
|                                                 |                                                              | Nechte systémovému administrátorovi zkontrolovat nastavení datové sítě                                                   |
| Eddy DVD neukládá na DVD/CD                     | Paměťová kapacita na DVD/CD plná                             | DVD/CD vyměňte                                                                                                    |
|                                                 | Nesprávné DVD/CD                                             | Zkontrolujte DVD/CD (podporované DVD/CD, viz<br>Kapitola Technický servis)                                               |
|                                                 | Defektní DVD/CD                                              | Vyměňte médium                                                                                                    |
|                                                 | Chyba hard <del>véru</del>                                   | Informujte Technický servis                                                                                              |
| Eddy DVD neukládá žádná nastavení               | Chyba hardware nebo software                                 | Informujte Technický servis                                                                                              |
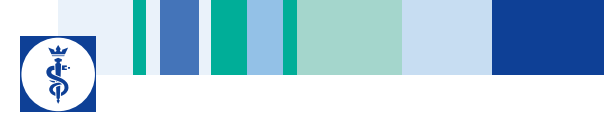

### 7.3 Výměna pojistek

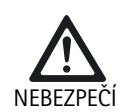

Ohrožení života v důsledku <del>elektrického úderu</del>!

Před výměnou pojistek vytáhněte síťovou zástrčku ze sítě!

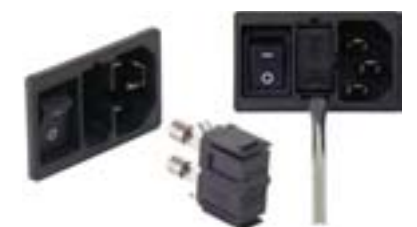

Obr. 3 Výměna pojistek

Předepsaná souprava pojistek:

IEC 127, D 5 x 20 mm, T 1,0 A, spínací schopnost L (35 A), 250 V; art.-č. TA021410

- Západkový výstupek na držáku pojistek 11 odblokujte pomocí malého šroubováku.
- Držák pojistek 11 vytáhněte.
- > Vyměňte obě pojistkové vložky.
- > Držák pojistek nasaďte znovu tak, aby slyšitelně zapadl.

### Upozornění

Pokud dochází k častému vyhoření pojistek, je přístroj vadný a je zapotřebí ho opravit, viz Kapitola Technický servis.

### 8. Technický servis

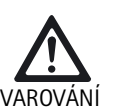

Nebezpečí zranění a/nebo nesprávné funkce! > Produkt nemodifikujte.

 V otázkách servisu a oprav se obracejte na své národní zastoupení B. Braun/Aesculap.

Modifikace zdravotnického vybavení může mít za následek ztrátu záručních nároků/nároků na ručení jakož i případných schválení.

### Adresy servisů

Aesculap Technischer Service Am Aesculap Platz 78532 Tuttlingen / Germany Phone: +49 7461 95-1601 Fax: +49 7461 14-939 E-mail: ats@aesculap.de

Další adresy servisů se dozvíte prostřednictvím výše uvedené adresy.

### 9. Příslušenství/Náhradní díly

### DICOM upgrade sada/software k prohlížení obrázků pro Eddy DVD

| Označení                                   | Artč. |
|--------------------------------------------|-------|
| DICOM upgrade set pro Eddy DVD PV920/PV940 | PV942 |
| Software k prohlížení obrázků pro Eddy DVD | PV943 |

Kabel

| Označení                                                                | Artč. |
|-------------------------------------------------------------------------|-------|
| S-VHS- připojovací kabel, 2 m                                           | PV963 |
| Sériový připojovací kabel 9-pin sub-D, např. jako<br>touch-screen-kabel | PV428 |
| Kabel dálkového ovládání, 1,7 m (cinch-západka)                         | PV967 |
| Kabel dálkového ovládání, 2,0 m (západka-západka)                       | PV968 |

### Síťové kabely a speciální síťové kabely

| Označení                                                                                                    | Artč.            |
|----------------------------------------------------------------------------------------------------|------------------|
| Německo, Dánsko, Francie, Rakousko, Belgie,<br>Španělsko, Nizozemí, Portugalsko, Luxemburg, Itálie,<br>Švédsko, Norsko, Finsko |                  |
| délka 5 m<br>délka 1,5 m                                                                                                    | TE 730<br>TE 780 |
| Velká Británie, Irsko, 5 m                                                                                                    | TE 734           |
| USA, Kanada, Japonsko, 3,5 m                                                                                                   | TE 735           |
| Speciální síťový kabel IEC 320, 1 m                                                                                            | TE 676           |
| Speciální síťový kabel IEC 320, 2,5 m                                                                                          | TE 736           |

### Upozornění

Kompletní přehled endoskopických přístrojů a příslušenství společnosti Aesculap viz online endoskopický katalog na www.endoscopycatalog.com

### Náhradní díly

| Označení                                     | Artč.    |
|----------------------------------------------|----------|
| Optická myš s USB-přípojem                   | PV920200 |
| DVI-kabel, 3m                                | PV820201 |
| Tavná pojistka IEC 127, D 5 x 20 mm, T 1,0 A | TA021410 |

# Eddy DVD-digitální dokumentační systém

# 10. Technická data

| Shoda s normami | EN 60601-1, třída ochrany 1, |
|-----------------|------------------------------|
|                 | EN 60601-1-2                 |
|                 | EN 62304                     |

### Klasifikace podle směrnice 93/42/EHS

| Artč. | Označení                               | Třída |
|-------|----------------------------------------|-------|
| PV820 | Eddy DVD-digitální dokumentační systém | Ι     |

| Síťový přípoj<br>Zásuvka síťového<br>přípoje                       | 100–240 VAC, 50–60 Hz<br>IEC 320                                                                                                    |
|--------------------------------------------------------------------|----------------------------------------------------------------------------------------------------|
| Příkon                                                             | 50 VA                                                                                                    |
| Rozlišení displeje                                                 | 1024 x 768 pixelů                                                                                                    |
| Barvené systémy,<br>nastavitelné                                   | PAL: 625 řádků, 25 obrázků, meziřádkové<br>snímání 2:1<br>NTSC: 525 řádků, 30 obrázků, meziřádkové<br>snímání 2:1                                                               |
| Systém                                                             | 1 GHz Intel® procesor<br>RAM 512 MB<br>Windows XP embedded<br>instalovaný na Solid State Disk                                                                                   |
| DVD/CD-mechanika<br>(kompatibilní média a<br>rychlosti)            | DVD-RAM (čtení 5x/psaní 5x),<br>DVD-R/+R/+RW (čtení 8x/psaní 8x),<br>DVD-RW (čtení 8x/psaní 6x),<br>DVD-R/+R Dual Layer (čtení 8x/psaní 4x),<br>CD-R/-RW (čtení 24x/psaní 24x), |
| Harddisk                                                           | 150 GB                                                                                                    |
| Připojení na síť                                                   | Eternet 10/100 Mbit/s RJ45                                                                                                    |
| Videovstupy a<br>videovýstupy                                      | S-VIDEO IN: Mini-DIN-zásuvka<br>S-VIDEO OUT: Mini-DIN-zásuvka<br>DVI-I OUT                                                                                                    |
| Rozhraní                                                           | 1 x remote: CINCH-zásuvka<br>4 x USB 2.0<br>2 x RS232 9-pol. sub-D-zástrčka                                                                                                    |
| Formáty souborů                                                    | Jednotlivé obrazy: Bitmap (BMP)/JPEG (JPG)<br>Videosekvence: MPEG-2 (MPG)                                                                                                    |
| Videokvalita (časy<br>nahrávek uváděné jako<br>orientační hodnoty) | Vysoká kvalita (HQ):<br>odpovídá cca 60 min/DVD<br>Standard Play (SP):<br>odpovídá cca 120 min/DVD<br>Long Play (LP):<br>odpovídá cca 180 min/DVD                               |
| Rozměry<br>(š) x (v) x (h)                                         | 305 x 85 x 305 mm                                                                                                    |
| Hmotnost                                                           | 4,9 kg                                                                                                    |
| Druh ochrany podle<br>EN 60529                                     | IP 20 D                                                                                                    |
| Shoda se směrnicemi                                                | 93/42/EHS, třída I                                                                                                    |

### 10.1 Okolní podmínky

|                                 | Provoz               | Transport a skladování |
|---------------------------------|----------------------|------------------------|
| Teplota                         | 10 %                 | -10 %                  |
| Relativní<br>vlhkost<br>vzduchu | 30 % <sup>75 %</sup> | 10 % 90 %              |
| Atmosférický<br>tlak            | 700 hPa              | 500 hPa                |

## 11. Likvidace

### Upozornění

Produkt musí provozovatel před likvidací upravit, viz Kapitola Validovaná metoda úpravy.

Př ob Re sta reini šk Pr do př be

Při likvidaci nebo recyklaci produktu, jeho komponent a obalu dodržujte národní předpisy! Recyklační pas si můžete ve formě PDF-dokumentu stáhnout pod příslušným číslem artiklu z extranetu. (Tento recyklační pas je návodem k demontáži přístroje s informacemi o správné likvidaci součástí, které jsou škodlivé pro životné prostředí.) Produkt označený tímto symbolem je zapotřebí odevzdat do separovaného sběru elektrických a elektronických přístrojů. Jejich likvidaci v rámci Evropské unie provádí bezplatně výrobce.

V případě otázek kolem likvidace produktu se obracejte na své národní zastoupení společnosti B. Braun/Aesculap, viz Kapitola Technický servis.

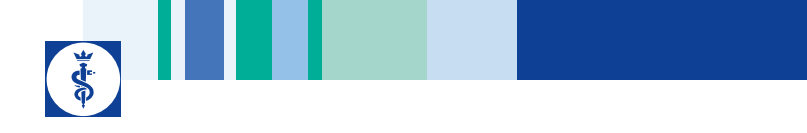

# **AESCULAP**\*

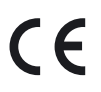

CE marking according to directive 93/42/EEC CE-Kennzeichnung gemäß Richtlinie 93/42/EWG Marquage CE conforme à la directive 93/42/CEE Identificación CE en conformidad con la directriz 93/42/CEE Marchio CE conforme alla direttiva 93/42/CEE CE-označeni podle směrnice 93/42/EHS

Technical alterations reserved Technische Änderungen vorbehalten Sous réserve de modifications techniques Sujeto a modificaciones técnicas Con riserva di modifiche tecniche Technické změny vyhrazeny

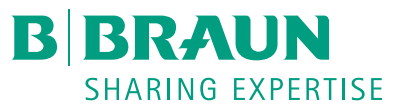

#### Aesculap AG

Am Aesculap-Platz 78532 Tuttlingen Germany Phone +49 7461 95-0 Fax +49 7461 95-2600 www.aesculap.de